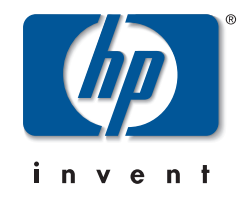

# management and configuration guide

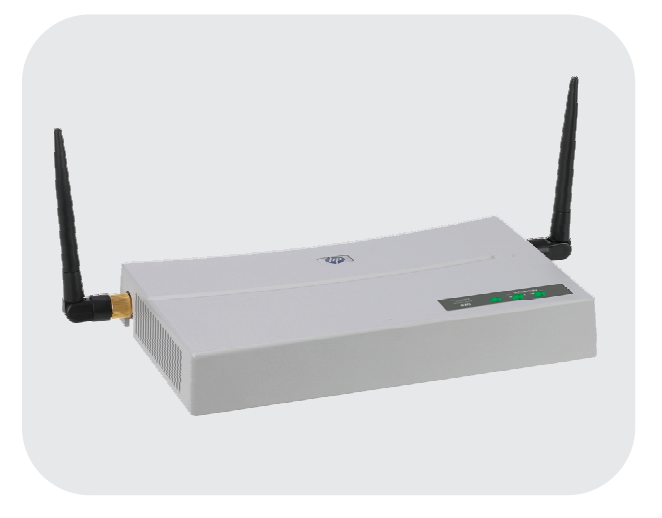

### **hp** procurve wireless access point 420

# www.hp.com/go/hpprocurve

# HP ProCurve Wireless Access Point 420

May 2005

Management and Configuration Guide

© Copyright 2005 Hewlett-Packard Development Company, L.P. The information contained herein is subject to change without notice.

This document contains proprietary information, which is protected by copyright. No part of this document may be photocopied, reproduced, or translated into another language without the prior written consent of Hewlett-Packard.

#### **Publication Number**

5990-6006 May 2005 Edition 4

#### **Applicable Products**

HP ProCurve Wireless Access Point 420 na (J8130A) HP ProCurve Wireless Access Point 420 ww (J8131A)

#### **Trademark Credits**

Windows NT®, Windows®, and MS Windows® are US registered trademarks of Microsoft Corporation.

#### Disclaimer

HEWLETT-PACKARD COMPANY MAKES NO WARRANTY OF ANY KIND WITH REGARD TO THIS MATERIAL, INCLUDING, BUT NOT LIMITED TO, THE IMPLIED WARRANTIES OF MERCHANTABILITY AND FITNESS FOR A PARTICULAR PURPOSE. Hewlett-Packard shall not be liable for errors contained herein or for incidental or consequential damages in connection with the furnishing, performance, or use of this material.

The only warranties for HP products and services are set forth in the express warranty statements accompanying such products and services. Nothing herein should be construed as constituting an additional warranty. HP shall not be liable for technical or editorial errors or omissions contained herein.

Hewlett-Packard assumes no responsibility for the use or reliability of its software on equipment that is not furnished by Hewlett-Packard.

#### Warranty

See the Customer Support/Warranty booklet included with the product.

A copy of the specific warranty terms applicable to your Hewlett-Packard products and replacement parts can be obtained from your HP Sales and Service Office or authorized dealer.

# Contents

#### 1 Getting Started

| Contents 1-1                                           |
|--------------------------------------------------------|
| Introduction                                           |
| Conventions                                            |
| Command Syntax Statements 1-2                          |
| Command Prompts 1-3                                    |
| Screen Simulations 1-3                                 |
| Related Publications 1-4                               |
| Getting Documentation From the Web 1-5                 |
| Sources for More Information1-6                        |
| Need Only a Quick Start? 1-6                           |
| To Set Up and Install the Access Point in Your Network |

#### 2 Selecting a Management Interface

| Contents                                         | 2-1 |
|--------------------------------------------------|-----|
| Overview                                         | 2-2 |
| Understanding Management Interfaces              | 2-2 |
| Advantages of Using the CLI                      | 2-3 |
| Advantages of Using the HP Web Browser Interface | 2-4 |

#### **3** Using the Command Line Interface (CLI)

| Contents                | -1 |
|-------------------------|----|
| Overview                | -2 |
| accessing the CLI       | -2 |
| Direct Console Access 3 | -2 |
| Telnet Access           | -3 |
| Secure Shell Access 3   | -3 |

| Using the CLI                                                           |
|-------------------------------------------------------------------------|
| Command Level at Logon                                                  |
| Command Level Operation                                                 |
| Manager Privileges    3-6      How To Move Between Levels    3-8        |
| Listing Commands and Command Options                                    |
| Configuration Commands and the Context Configuration Modes $\dots$ 3-12 |
| CLI Control and Editing 3-16                                            |

### 4 Using the HP Web Browser Interface

| Contents 4-1                                                       |
|--------------------------------------------------------------------|
| Overview                                                           |
| General Features                                                   |
| Starting a Web Browser Interface Session with the Access Point 4-4 |
| Description of Browser Interface                                   |
| The Home Page                                                      |
| Support URL 4-6                                                    |
| Online Help for the HP Web Browser Interface                       |
| Web Browser Interface Logout                                       |
| Tasks for Your First HP Web Browser Interface Session 4-8          |
| Changing the Manager User Name and Password in the Browser         |
| Interface                                                          |
| If You Lose the User Name or Password                              |
| Setting SNMP Community Names 4-10                                  |
| Setting the Primary SSID 4-12                                      |
| Setting the Radio Channel 4-13                                     |
| Configuring TCP/IP Settings                                        |
| Configuring Security Settings 4-16                                 |
| Status Reporting Features                                          |
| The AP Status Window 4-18                                          |
| Station Status                                                     |
| Event Log                                                          |

| The Status Bar                     | 4-24 |
|------------------------------------|------|
| Neighbor AP Detection              | 4-24 |
| Web: Configuring AP Detection      | 4-25 |
| Web: Viewing Detected Neighbor APs | 4-27 |
| CLI: Configuring AP Detection      | 4-28 |

### 5 General System Configuration

| Contents                                                              | -1 |
|-----------------------------------------------------------------------|----|
| Overview                                                              | -2 |
| Modifying Management User Names and Passwords5-                       | -3 |
| Web: Setting User Names and Passwords                                 | -3 |
| CLI: Setting User Names and Passwords5-                               | -5 |
| Setting Management Access Controls 5-                                 | -7 |
| Web: Configuring Management Controls 5-                               | -8 |
| CLI: Configuring Management Controls                                  | -9 |
| Modifying System Information                                          | 2  |
| Web: Setting the System Name                                          | 12 |
| CLI: Setting the System Name                                          | 13 |
| Configuring IP Settings                                               | 15 |
| Web: Configuring IP Settings Statically or via DHCP 5-1               | 15 |
| CLI: Configuring IP Settings Statically or via DHCP 5-1               | 17 |
| Configuring SNMP 5-1                                                  | 9  |
| Web: Setting Basic SNMP Parameters                                    | 9  |
| CLI: Setting Basic SNMP Parameters 5-2                                | 21 |
| Web: Configuring SNMP v3 Users 5-2                                    | 24 |
| CLI: Configuring SNMP v3 Users                                        | 26 |
| Web: Configuring SNMP v3 Trap Targets and filters                     | 27 |
| CLI: Configuring SNMP v3 Trap Targets and Filters                     | 32 |
| Web: Configuring SNMP v1 and v2c Trap Destinations 5-3                | 33 |
| CLI: Configuring SNMP v1 and v2c Trap Destinations $\dots \dots 5$ -3 | 37 |
| Enabling System Logging 5-4                                           | 10 |
| Web: Setting Logging Parameters 5-4                                   | 1  |
| CLI: Setting Logging Parameters 5-4                                   | 12 |

| Configuring SNTP                                      |
|-------------------------------------------------------|
| Web: Setting SNTP Parameters                          |
| CLI: Setting SNTP Parameters                          |
| Configuring Ethernet Interface Parameters             |
| Web: Setting Ethernet Interface Parameters            |
| CLI: Setting Ethernet Interface Parameters            |
| Configuring RADIUS Accounting 5-52                    |
| Web: Setting RADIUS Accounting Server Parameters 5-53 |
| CLI: Setting RADIUS Accounting Server Parameters 5-55 |
| Setting up Filter Control                             |
| Web: Setting Traffic Filters 5-58                     |
| CLI: Setting Traffic Filters                          |
| Configuring VLAN Support 5-62                         |
| Web: Enabling VLAN Support                            |
| CLI: Enabling VLAN Support 5-65                       |

### 6 Wireless Interface Configuration

| CLI: Creating an SSID Interface        | 6-24 |
|----------------------------------------|------|
| Web: Modifying SSID Interface Settings | 6-25 |
| CLI: Modifying SSID Interface Settings | 6-27 |

### 7 Wireless Security Configuration

| Contents                                    |
|---------------------------------------------|
| Overview                                    |
| Wireless Security Overview                  |
| Using the Security Wizard                   |
| Web: Setting Security Wizard Options        |
| CLI: Configuring Security Settings          |
| Configuring RADIUS Client Authentication    |
| Web: Setting RADIUS Server Parameters       |
| CLI: Setting RADIUS Server Parameters       |
| Configuring MAC Address Authentication      |
| Web: Configuring MAC Address Authentication |
| CLI: Configuring MAC Address Authentication |

### 8 Command Line Reference

| Contents                   |
|----------------------------|
| Overview                   |
| General Commands           |
| configure                  |
| end                        |
| exit                       |
| ping                       |
| reset                      |
| show history               |
| show line                  |
| System Management Commands |
| country                    |
| prompt                     |
| system name                |

| management                | 3        |
|---------------------------|----------|
| username-admin            | 4        |
| password-admin            | 4        |
| user add                  | 5        |
| user del                  | 6        |
| user pwd                  | 6        |
| cli serial                | 7        |
| cli telnet                | 7        |
| ssh enable                | 8        |
| ssh port                  | 9        |
| snmpv3                    | 9        |
| reset-button enable       | 0        |
| show users                | 1        |
| http port                 | 1        |
| http server               | 2        |
| https port                | 3        |
| https server              | 3        |
| svp                       | 4        |
| show svp                  | 5        |
| show system               | 5        |
| show version              | 6        |
| show hardware             | 7        |
| System Logging Commands   | 8        |
| logging on                | 8        |
| logging host              | 9        |
| logging console           | 9        |
| logging level             | 0        |
| logging facility-type     | 1        |
| logging clear             | 51       |
| show event-log            | 2        |
| show logging              | <b>2</b> |
| System Clock Commands 8-3 | 34       |
| sntp-server ip            | -<br>4   |
| sntp-server enable        | 5        |
| sntp-server date-time     | 6        |

| sntp-server daylight-saving                                                                                                    |
|----------------------------------------------------------------------------------------------------|
| sntp-server timezone                                                                                                    |
| show sntp                                                                                                    |
| SNMP Commands                                                                                                    |
| snmp-server community                                                                                                    |
| snmp-server contact                                                                                                    |
| snmp-server enable server                                                                                                    |
| snmp-server host                                                                                                    |
| snmp-server trap                                                                                                    |
| snmp-server location                                                                                                    |
| snmpv3 engine-id                                                                                                    |
| snmpv3 user                                                                                                    |
| snmpv3 targets                                                                                                    |
| snmpv3 filter                                                                                                    |
| snmpv3 filter-assignments                                                                                                    |
| show snmpv3 8-52                                                                                                    |
| show snmp-server                                                                                                    |
|                                                                                                    |
| Flash/File Commands                                                                                                    |
| Flash/File Commands    8-54      bootfile    8-54                                                                                                    |
| Flash/File Commands    8-5-      bootfile    8-5-      copy    8-54-                                                                                                    |
| Flash/File Commands    8-54      bootfile    8-54      copy    8-54      delete    8-54                                                                                                    |
| Flash/File Commands    8-54      bootfile    8-54      copy    8-54      delete    8-57      dir    8-57                                                                                                    |
| Flash/File Commands       8-54         bootfile       8-54         copy       8-55         delete       8-57         dir       8-57         show bootfile       8-57         show bootfile       8-57                                                                                                    |
| Flash/File Commands       8-54         bootfile       8-54         copy       8-54         delete       8-57         dir       8-57         show bootfile       8-57         show text-config-file       8-57                                                                                                    |
| Flash/File Commands       8-54         bootfile       8-54         copy       8-54         delete       8-57         dir       8-57         show bootfile       8-57         show text-config-file       8-56         show text-config-file       8-56         show text-config-error       8-66                                                                                                    |
| Flash/File Commands       8-54         bootfile       8-54         copy       8-54         delete       8-57         dir       8-57         dir       8-57         show bootfile       8-56         show text-config-file       8-56         show text-config-error       8-60         RADIUS Authentication       8-60                                                                                                    |
| Flash/File Commands8-54bootfile8-54copy8-54delete8-57dir8-57dir8-57show bootfile8-56show text-config-file8-56show text-config-error8-66RADIUS Authentication8-66radius-authentication-server address8-66                                                                                                    |
| Flash/File Commands8-54bootfile8-54copy8-54delete8-57dir8-57dir8-57show bootfile8-57show text-config-file8-58show text-config-error8-69RADIUS Authentication8-60radius-authentication-server address8-60radius-authentication-server port8-60                                                                                                    |
| Flash/File Commands8-54bootfile8-54copy8-54delete8-57dir8-57dir8-57show bootfile8-56show text-config-file8-56show text-config-error8-66RADIUS Authentication8-66radius-authentication-server port8-65radius-authentication-server key8-65                                                                                                    |
| Flash/File Commands8-54bootfile8-54copy8-54delete8-57dir8-57dir8-57show bootfile8-57show text-config-file8-58show text-config-file8-59show text-config-error8-60RADIUS Authentication8-61radius-authentication-server address8-62radius-authentication-server port8-62radius-authentication-server retransmit8-62radius-authentication-server retransmit8-62                                                                                                    |
| Flash/File Commands8-54bootfile8-54copy8-54delete8-57dir8-57dir8-57show bootfile8-56show text-config-file8-56show text-config-error8-66RADIUS Authentication8-66radius-authentication-server address8-65radius-authentication-server port8-65radius-authentication-server retransmit8-65radius-authentication-server retransmit8-65 <td< td=""></td<> |
| Flash/File Commands8-54bootfile8-54copy8-53delete8-57dir8-57dir8-57show bootfile8-58show text-config-file8-59show text-config-file8-59show text-config-error8-60RADIUS Authentication8-61radius-authentication-server address8-62radius-authentication-server port8-62radius-authentication-server retransmit8-62radius-authentication-server retransmit8-62radius-authentication-server timeout8-64radius-authentication-server mac-format8-64radius-authentication-server mac-format8-64                                                                                                    |
| Flash/File Commands8-54bootfile8-54copy8-54delete8-57dir8-57dir8-57show bootfile8-57show bootfile8-56show text-config-file8-56show text-config-error8-66RADIUS Authentication8-66radius-authentication-server address8-66radius-authentication-server port8-66radius-authentication-server retransmit8-66radius-authentication-server retransmit8-66radius-authentication-server server server server8-66radius-authentication-server retransmit8-66radius-authentication-server retransmit8-66radius-authentication-server van-format8-66radius-authentication-server van-format8-66radius-authentication-server van-format8-66radius-authentication-server van-format8-66radius-authentication-server van-format8-66                                                                                                    |

| RADIUS Accounting                        |
|------------------------------------------|
| radius-accounting-server enable          |
| radius-accounting-server address         |
| radius-accounting-server port-accounting |
| radius-accounting-server key             |
| radius-accounting-server retransmit      |
| radius-accounting-server timeout         |
| radius-accounting-server timeout-interim |
| 802.1X Authentication                    |
| 802.1x broadcast-key-refresh-rate        |
| 802.1x session-key-refresh-rate          |
| 802.1x session-timeout                   |
| 802.1x supplicant user                   |
| 802.1x supplicant                        |
| show authentication                      |
| MAC Address Authentication               |
| mac-access permission                    |
| mac-access entry                         |
| mac-authentication server                |
| mac-authentication session-timeout       |
| Filtering Commands                       |
| filter local-bridge                      |
| filter ap-manage                         |
| filter ethernet-type enable              |
| filter ethernet-type protocol            |
| show filters                             |
| Ethernet Interface Commands              |
| interface ethernet                       |
| dns server                               |
| ip address                               |
| ip dhcp                                  |
| shutdown                                 |
| speed-duplex                             |
| show interface ethernet                  |

| Wireless Interface Commands    |
|--------------------------------|
| interface wireless g 8-94      |
| ssid add                       |
| ssid                           |
| ssid-name                      |
| primary                        |
| description                    |
| closed-system                  |
| radio-mode                     |
| antenna-mode                   |
| speed                          |
| multicast-data-rate            |
| channel                        |
| beacon-interval                |
| dtim-period                    |
| fragmentation-length           |
| rts-threshold                  |
| slot-time                      |
| preamble                       |
| transmit-limits                |
| transmit-power                 |
| max-association                |
| shutdown                       |
| enable                         |
| show interface wireless g 8-11 |
| show ssid                      |
| show ssid-list                 |
| show station                   |
| Wireless Security Commands     |
| transmit-key-wep               |
| security-suite                 |
| wpa-preshared-key              |
| pre-authentication enable      |
| pmksa-lifetime                 |
| show wep-key                   |

| Neighbor AP Detection Commands 8-124 |
|--------------------------------------|
| ap-detection                         |
| ap-detection duration 8-125          |
| ap-detection interval 8-126          |
| ap-detection first-scan 8-126        |
| ap-detection instant-scan 8-127      |
| show ap-detection config 8-127       |
| show ap-detection table 8-128        |
| IAPP Command                         |
| iapp                                 |
| VLAN Commands                        |
| vlan enable                          |
| management-vlanid 8-131              |
| vlan-id                              |

### A File Transfers

| Contents A-1                                                                                                    |
|----------------------------------------------------------------------------------------------------|
| Overview A-2                                                                                                    |
| Downloading Access Point Software A-3                                                                                                    |
| General Software Download Rules A-3                                                                                                    |
| Using TFTP or FTP To Download Software from a Server A-4<br>Web: TFTP/FTP Software Download to the Access Point A-4<br>CLI: TFTP/FTP Software Download to the Access Point A-6 |
| Using the Web Interface To Download Software From the Local<br>Computer A-8                                                                                                    |
| Upgrade Procedure for v2.1.x Software       A-10         CLI: Version 2.1.x Software Upgrade using TFTP/FTP       A-11                                                         |
| Transferring Configuration Files A-14                                                                                                    |
| Web: Configuration File Upload and Download A-14                                                                                                    |
| CLI: Configuration File Upload and Download A-16                                                                                                    |

# Getting Started

# Contents

| Introduction                                               |
|------------------------------------------------------------|
| Conventions 1-2                                            |
| Command Syntax Statements 1-2                              |
| Command Prompts 1-3                                        |
| Screen Simulations 1-3                                     |
| Related Publications                                       |
| Getting Documentation From the Web 1-5                     |
| Sources for More Information                               |
| Need Only a Quick Start? 1-6                               |
| To Set Up and Install the Access Point in Your Network 1-6 |

1

### Introduction

This *Management and Configuration Guide* is intended to support the following access points:

- HP ProCurve Wireless Access Point 420 na
- HP ProCurve Wireless Access Point 420 ww

This guide describes how to use the command line interface (CLI) and web browser interface to configure, manage, and monitor access point operation. A troubleshooting chapter is also included.

For information on other product documentation for this access point, refer to "Related Publications" on page 1-4.

The *Product Documentation CD-ROM* shipped with the access point includes a copy of this guide. You can also download a copy from the HP ProCurve website, **http://www.hp.com/go/hpprocurve**. (See "Getting Documentation From the Web" on page 1-5.)

### Conventions

This guide uses the following conventions for command syntax and displayed information.

#### **Command Syntax Statements**

Syntax: radius-server address [secondary] <host\_ip\_address | host\_name>

- Vertical bars ( | ) separate alternative, mutually exclusive elements.
- Square brackets ([]) indicate optional elements.
- Braces ( < > ) enclose required elements.
- Braces within square brackets ([<>]) indicate a required element within an optional choice.
- Boldface indicates use of a CLI command, part of a CLI command syntax, or other displayed element in general text. For example:

"Use the copy tftp command to download the key from a TFTP server."

Italics indicate variables for which you must supply a value when executing the command. For example, in this command syntax, <host\_ip\_address | host\_name > indicates that you must provide an IP address or a host name:

**Syntax:** radius-accounting-server [secondary] address < *host\_ip\_address* | *host\_name*>

#### **Command Prompts**

In the default configuration, your access point displays the following CLI prompt:

HP ProCurve Access Point 420#

To simplify recognition, this guide uses HP420 to represent command prompt. For example:

HP420#

(You can use the **prompt** command to change the text in the CLI prompt.)

#### **Screen Simulations**

Figures containing simulated screen text and command output look like this:

```
HP420#show version
Software Version : v2.1.0.0B12
Boot Rom Version : v3.0.6
Hardware version : R02
HP420#
```

#### Figure 1-1. Example of a Figure Showing a Simulated Screen

In some cases, brief command-output sequences appear outside of a numbered figure. For example:

```
HP420(if-ethernet)#ip address 192.168.1.2 255.255.255.0
192.168.1.253
HP420(if-ethernet)#dns primary-server 192.168.1.55
```

# **Related Publications**

**Installation and Getting Started Guide.** Use the *Installation and Getting Started Guide* shipped with your access point to prepare for and perform the physical installation. This guide also steps you through connecting the access point to your network and assigning IP addressing, as well as describing the LED indications for correct operation and trouble analysis.

HP provides a PDF version of this guide on the *Product Documentation CD-ROM* shipped with the access point. You can also download a copy from the HP ProCurve website. (See "Getting Documentation From the Web" on page 1-5.)

**Release Notes.** Release notes are posted on the HP ProCurve website and provide information on new software updates:

- New features and how to configure and use them
- Software management, including downloading software to the access point
- Software fixes addressed in current and previous releases

To view and download a copy of the latest release notes for your access point, see "Getting Documentation From the Web" on page 1-5.

# Getting Documentation From the Web

1. Go to the HP ProCurve website at

#### http://www.hp.com/go/hpprocurve

- 2. Click on Technical support.
- 3. Click on **Product manuals**.
- 4. Click on the product for which you want to view or download a manual.

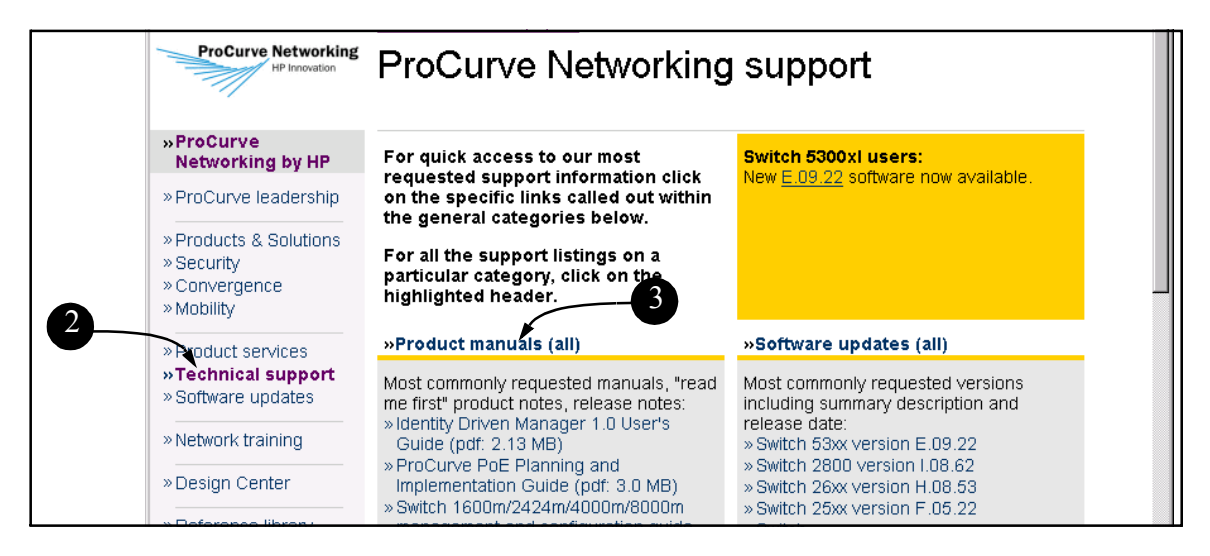

| ProCurve Networking<br>HP Innovation      | ProCurve Networking manua                                                                  | als                                               |
|-------------------------------------------|--------------------------------------------------------------------------------------------|---------------------------------------------------|
| »ProCurve<br>Networking by HP             | Choose a product                                                                           | Technical support                                 |
| » ProCurve leadership                     | BraCurve Secure Pouters                                                                    | » Software                                        |
| » Products & Solutions                    | » ProCurve Secure Routers 7000dl series                                                    | » Warranty<br>» FAQs                              |
| » Security<br>» Convergence<br>» Mobility | ProCurve Routing Switches and Modules<br>»ProCurve Routing Switch 9300 series and 6308m-SX | »Manuals » Configuration examples » Support forms |
| » Product services                        | ProCurve Switches and Modules<br>» ProCurve Switch 5300xl series                           | » Security notices                                |
| » Technical support                       | » ProCurve Switch 4100gl series                                                            | #Froduct index                                    |
| » Software updates                        | » ProCurve Switch 6400cl series                                                            |                                                   |
| » Network training                        | » ProCurve Switch 3400cl series » ProCurve Switch 8000m, 4000m, 2424m, 2400m, and 1600m    |                                                   |
| » Design Center                           | »ProCurve 2626, 2626-PWR, 2650, 2650-PWR, and<br>6108                                      |                                                   |
| »Reference library                        | » ProCurve Switch 2800 series                                                              |                                                   |

Figure 1-2. Finding Product Manuals on the HP ProCurve Website

# Sources for More Information

- If you need information on specific features in the HP Web Browser Interface (hereafter referred to as the "web browser interface"), use the online help available for the web browser interface. For more information on web browser Help options, refer to "Online Help for the HP Web Browser Interface" on page 4-7.
- If you need further information on Hewlett-Packard access point technology, visit the HP ProCurve website at:

http://www.hp.com/go/hpprocurve

### Need Only a Quick Start?

**IP Addressing.** If you just want to give the access point an IP address so that it can communicate on your network, HP recommends that you use the CLI to quickly configure IP addressing. To do so, do one of the following:

■ Enter **config** at the CLI Exec level prompt.

HP420#config

• Enter interface ethernet at the CLI Configuration level prompt.

HP420(config)#interface ethernet

• Enter the IP address, subnet mask, and gateway at the CLI Interface Configuration level prompt.

HP420(if-ethernet)#ip address <address>
 <subnet\_mask> <gateway>

For more on using the CLI, see Chapter 8, "Using the Command Line Interface (CLI)".

To Set Up and Install the Access Point in Your Network

Important!

Use the *Installation and Getting Started Guide* shipped with your access point for the following:

- Notes, cautions, and warnings related to installing and using the access point
- Instructions for physically installing the access point in your network

- Quickly assigning an IP address, subnet mask, and gateway, set a Manager password, and (optionally) configure other basic features.
- Interpreting LED behavior.

For the latest version of the *Installation and Getting Started Guide* and other documentation for your access point, visit to the HP ProCurve website. (Refer to "Getting Documentation From the Web" on page 1-5.)

— This page is intentionally unused. —

# Selecting a Management Interface

# Contents

| Overview                                         | 2-2 |
|--------------------------------------------------|-----|
| Understanding Management Interfaces              | 2-2 |
| Advantages of Using the CLI                      | 2-3 |
| Advantages of Using the HP Web Browser Interface | 2-4 |

### Overview

This chapter describes the following:

- Access Point management interfaces
- Advantages of using each interface type

# **Understanding Management Interfaces**

Management interfaces enable you to reconfigure the access point and to monitor its status and performance. Interface types include:

- CLI—a command line interface offering the full set of access point commands through the VT-100/ANSI console built into the access point page 2-3
- Web browser interface—an access point interface offering status information and a subset of access point commands through a standard web browser (such as Netscape Navigator or Microsoft Internet Explorer)—page 2-4
- **SNMP**—a network management application such as HP ProCurve Manager to manage the access point via the Simple Network Management Protocol (SNMP) from a network management station.

This manual describes how to use the CLI (chapters 3, 5 and 8), the web browser interface (chapters 4 and 5), and how to use these interfaces to configure and monitor the access point.

For information on how to access the web browser interface Help, refer to "Online Help for the HP Web Browser Interface" on page 4-7.

# Advantages of Using the CLI

| HP420#                       | Exec Level                                     |
|------------------------------|------------------------------------------------|
| HP420(config)#               | Global Configuration Level                     |
| HP420( <context>)#</context> | ContextConfigurationLevels(Ethernet, wireless) |

#### Figure 2-1. Command Prompt Examples

- Provides access to the complete set of the access point configuration features.
- Offers out-of-band access, through the RS-232 connection, or in-band access using Telnet or Secure Shell.
- Enables quick, detailed system configuration and management access to system operators and administrators experienced in command prompt interfaces.
- Provides help at each level for determining available options and variables.

#### CLI Usage

- For information on how to use the CLI, refer to chapter 3, "Using the Command Line Interface (CLI)."
- To perform specific procedures (such as configuring IP addressing), use the Contents listing at the front of the manual to locate the information you need.
- For monitoring and analyzing access point operation, refer to the appropriate section in chapter 5, "General System Configuration."
- For information on individual CLI commands, refer to the Index or to the online Help provided in the CLI interface.

### Advantages of Using the HP Web Browser Interface

| ntity       | Status                | Wireless Interface                | Configuration | AP Detection | Administration | Support |
|-------------|-----------------------|-----------------------------------|---------------|--------------|----------------|---------|
| System Info | rmation               | Port/Radio Settings               | IP Cor        | figuration   | Filter Control | l       |
| SNMP        |                       | SNMP Trap                         |               |              |                |         |
| ystem l     | nformation            |                                   |               |              |                |         |
| /stem N     | ame Enterpri          | se AP                             | _             |              |                |         |
|             |                       |                                   |               |              |                |         |
| e system na | ime is designed for t | he user to uniquely identify this | device.)      |              |                |         |
|             |                       |                                   |               |              |                |         |
|             |                       |                                   |               |              |                |         |
|             |                       |                                   |               |              |                |         |
|             |                       |                                   |               |              |                |         |
|             |                       |                                   |               |              |                |         |
|             |                       |                                   |               |              |                |         |

Figure 2-2. Example of the HP Web Browser Interface

- **Easy access** to the access point from anywhere on the network
- **Familiar browser interface**--locations of window objects consistent with commonly used browsers, uses mouse clicking for navigation, no terminal setup
- Many features have all their fields in one screen so you can view all values at once
- More visual cues, using colors, status bars, device icons, and other graphical objects instead of relying solely on alphanumeric values
- Display of acceptable ranges of values available in configuration list boxes

# Using the Command Line Interface (CLI)

### Contents

| Overview                                                                                                    |
|----------------------------------------------------------------------------------------------------|
| Accessing the CLI                                                                                                    |
| Direct Console Access                                                                                                    |
| Telnet Access                                                                                                    |
| Secure Shell Access                                                                                                    |
| Using the CLI                                                                                                    |
| Command Level at Logon 3-4                                                                                                    |
| Command Level Operation       3-6         Operator Privileges       3-6         Manager Privileges       3-6                                                                                                    |
| How To Move Between Levels                                                                                                    |
| Listing Commands and Command Options       3-9         Listing Commands Available at Any Command Level       3-9         Command Option Displays       3-11         Configuration Commands and the Context Configuration Modes       3-12 |
|                                                                                                    |

### Overview

The CLI is a text-based command interface for configuring and monitoring the access point. The CLI gives you access to the access point's full set of commands while providing the same password protection that is used in the web browser interface.

### Accessing the CLI

The CLI is accessed through the access point console. You can access the console out-of-band by directly connecting a terminal device to the access point, or in-band by using Telnet or a Secure Shell (SSH) client.

#### Direct Console Access

To connect a console directly to the access point, use a null-modem cable or an HP serial cable, part number 5184-1894 (shipped with many HP ProCurve switches). Connect the serial cable between a PC or VT-100 terminal to be used as a console and the access point's Console port. Configure the PC terminal emulator as a DEC VT-100 (ANSI) terminal or use a VT-100 terminal, and configure either one to operate with these settings:

- 9600 baud
- 8 data bits, 1 stop bit, no parity, and flow control set to None
- For the Windows Terminal program, also disable (uncheck) the "Use Function, Arrow, and Ctrl Keys for Windows" option
- For the Hilgraeve HyperTerminal program, select the "Terminal keys" option for the "Function, arrow, and ctrl keys act as" parameter

When correctly connected to the access point, press **[Enter]** to initiate the console session.

For more information on connecting to the access point's Console port, refer to the *Installation and Getting Started Guide*.

#### **Telnet Access**

To access the console through a Telnet session, first make sure the access point is configured with an IP address and that it is reachable from the PC that is running the Telnet session (for example, use a **ping** command to the access point's IP address).

Start the Telnet program on the PC using the access point's IP address (or DNS name).

| telnet 10.11.12.195 [Enter] | Example of an IP address.   |
|-----------------------------|-----------------------------|
| teInet HP420 [Enter]        | Example of a DNS-type name. |

#### Secure Shell Access

To access the console through an SSH session, SSH v2.0 client software must be installed on the management station PC. The access point must also be configured with an IP address and be reachable from the management station PC (for example, use a **ping** command to the access point's IP address).

Start the SSH program on the PC using the access point's IP address (or DNS name).

| ssh 10.11.12.195 [Enter] | Example of an IP address.   |
|--------------------------|-----------------------------|
| ssh HP420 [Enter]        | Example of a DNS-type name. |

**Note** The access point supports only SSH version 2.0.

After boot up, the SSH server needs about two minutes to generate host encryption keys. The SSH server is disabled while the keys are being generated.

For more information on the Secure Shell, see "Setting Management Access Controls" on page 5-7.

# Using the CLI

The CLI commands are organized into the following levels:

- 1. Exec
- 2. Global Configuration
- 3. Context Configuration

CLI commands are not case-sensitive.

The access point supports two user account types, Manager and Operator. When a CLI session is opened with an Operator user account, only a limited number of commands are available. An Operator account can only view system information from the Exec level, it cannot access CLI configuration levels or make any changes to the access point configuration. Only a Manager user account has access to all CLI commands at all levels and can make changes to the system configuration.

When you use the CLI to make a configuration change, the access point immediately saves the change to non-volatile memory. Whenever you reboot the access point, all changes made since the last reboot are retained.

### Command Level at Logon

By default, the access point provides a Manager user name for CLI access with no password. There is no Operator account configured. To secure management access to the access point, you must set the Manager password. *Without a Manager password configured, anyone having serial port or Telnet access to the access point can reach all CLI command modes.* 

Caution

*HP strongly recommends that you configure a Manager password.* If a Manager password is not configured, the access point is not password-protected, and anyone having in-band or out-of-band access to the access point may be able to compromise access point and network security.

For additional security, it is also possible to disable CLI management access through the serial port or Telnet. For more information, see "Setting Management Access Controls" on page 5-7.

Note

When you log onto the access point CLI, you will be prompted to enter an account user name and password. For example:

| Username: admin Password Prompt | Ready     |       |                 |
|---------------------------------|-----------|-------|-----------------|
| Password:                       | Username: | admin | Password Prompt |
|                                 | Password: |       |                 |

#### Figure 3-1. Example of CLI Log-On Screen with Password

When you log onto the CLI using a Manager account, you see the following command prompt:

HP420#\_

When you log on using an Operator account, you see the following command prompt:

HP420>\_

**Note** There is no CLI command to move directly from Operator privileges to Manager privileges. You must log out of the CLI and use a Manager account user name to log-on.

### Command Level Operation

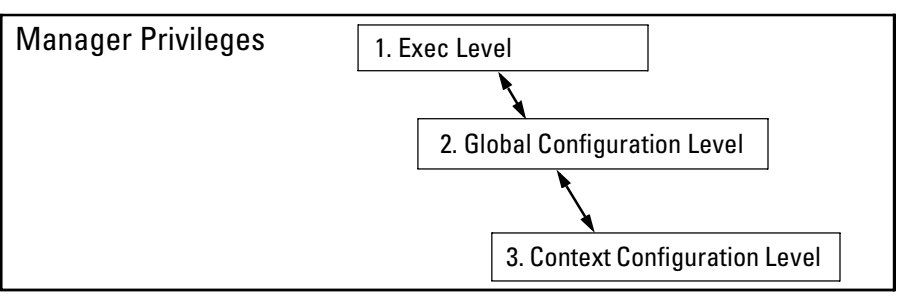

Figure 3-2. Access Sequence for Command Levels

#### **Operator Privileges**

Operator privileges only allow you to examine the current configuration and verify connectivity from the Exec level. A ">" character delimits the Operator prompt. For example:

HP420>\_ Operator prompt.

#### Manager Privileges

Manager privileges allow you to examine the current configuration, make system configuration changes, and move between the three levels of access: Exec, Global Configuration, and Context Configuration. (See figure 3-2.) A "#" character delimits the Manager prompt. For example:

HP420#\_\_\_\_\_ Manager prompt.

- **Exec level**: Allows you to examine the current configuration, perform basic system-level actions, reset the access point, and move to the configuration access levels. The prompt for the Exec level contains only the system name and the "#" delimiter, as shown above.
- Global Configuration level: Enables you to make configuration changes to the access point's software features. The prompt for the Global Configuration level includes the system name and "(config)". To select this level, enter the config command at the Exec prompt. For example:

HP420#Enter config at the Manager prompt.HP420(config)#The Global Config prompt.

• **Context Configuration level:** Enables you to make configuration changes in a specific context, such as the Ethernet interface or the wireless interface. The prompt for the Context Configuration level includes the system name and the selected context. For example:

HP420(if-ethernet)# HP420(if-wireless-g)#

The Context level is useful, for example, if you want to execute several commands directed at the same interface. To select this level, enter the specific context at the Global Configuration level prompt. For example, to select the context level for the Ethernet interface, you would enter the following command:

HP420(config)#interface ethernet

HP420(if-ethernet)#

#### Table 3-1. Command Level Hierarchy

| Command<br>Level                  | Example of Prompt and Permitted Operations |                                                                                                    |  |  |
|-----------------------------------|--------------------------------------------|----------------------------------------------------------------------------------------------------|--|--|
| Manager Privileges                |                                            |                                                                                                    |  |  |
| Exec<br>Level                     | HP420#                                     | Perform system-level actions such as system control,<br>monitoring, and diagnostic commands. For a list of<br>available commands, enter <b>?</b> at the prompt.                       |  |  |
| Global<br>Configuration<br>Level  | HP420(config)#                             | Execute configuration commands. For a list of available commands, enter <b>?</b> at the prompt.                                                                                       |  |  |
| Context<br>Configuration<br>Level | HP420(config-mgmt)                         | Execute context-specific configuration commands,                                                                                                    |  |  |
|                                   | HP420(if-ethernet)#                        | such as a particular access point interface. This is<br>useful for entering a series of commands for the same<br>context. For a list of available commands, enter ? at<br>the prompt. |  |  |
|                                   | HP420(if-wireless-g)#                      |                                                                                                    |  |  |
|                                   | HP420(if-wireless-g-ssid-1)#               |                                                                                                    |  |  |

| Change in Levels                                                               | Example of Prompt, Command, and Result                                    |
|--------------------------------------------------------------------------------|---------------------------------------------------------------------------|
| Exec level<br><i>to</i><br>Global configuration<br>level                       | HP420#config<br>HP420(config)#                                            |
| Global configuration<br>level<br><i>to a</i><br>Context configuration<br>level | HP420(config)#interface ethernet<br>HP420(if-ethernet)#                   |
| Move from any level to the preceding level                                     | HP420(if-ethernet)#end<br>HP420(config)#end<br>HP420#                     |
| Move from any level<br>to the Exec level                                       | HP420(if-ethernet)#exit<br>HP420#<br>—or—<br>HP420(config)#exit<br>HP420# |

#### How To Move Between Levels

**Changing Parameter Settings.** Regardless of which interface is used (CLI, or web browser interface), the most recently configured version of a parameter setting overrides any earlier settings for that parameter. For example, if you use the web interface to configure an IP address of "X" for the Ethernet interface and later use the CLI to configure a different IP address of "Y", then "Y" replaces "X" as the IP address for the Ethernet interface.

### Listing Commands and Command Options

At any command level you can:

- List all of the commands available at that level
- List the options for a specific command

#### Listing Commands Available at Any Command Level

At a given command level you can list and execute the commands that level offers. For example, at the Exec level, you can list and execute only the Exec level commands; and at the Configuration level, you can list and execute the commands available only to Configuration levels.

**Type "?" To List Available Commands.** Typing the **?** symbol lists the commands you can execute at the current level. For example, typing **?** at the Exec level produces this listing:

| HP420#?        |                                |  |  |  |
|----------------|--------------------------------|--|--|--|
| Exec commands: |                                |  |  |  |
| bootfile       | Specify Application Bootfile   |  |  |  |
| configure      | Enter configuration mode       |  |  |  |
| сору           | Copy from one file to another  |  |  |  |
| country        | Set the country code           |  |  |  |
| delete         | Delete a file                  |  |  |  |
| dir            | List files on a file system    |  |  |  |
| exit           | Exit from the EXEC             |  |  |  |
| help           | Description of the help system |  |  |  |
| ping           | Send echo messages             |  |  |  |
| reset          | Reset this system              |  |  |  |
| show           | Show information               |  |  |  |
| HP420#         |                                |  |  |  |

Figure 3-3. Example of the Exec Level Command Listing

| HP420(config)#?          |                                        |
|--------------------------|----------------------------------------|
| Configure commands:      |                                        |
| 802.1x                   | Set 802.1x                             |
| end                      | End config mode                        |
| exit                     | Exit to previous mode                  |
| filter                   | Bridge protocol filtering              |
| help                     | Description of the help system         |
| iapp                     | Enable IAPP                            |
| interface                | Into the interface configure mode      |
| logging                  | Modify message logging facilities      |
| management               | Enter management mode                  |
| management-vlanid        | Set Management VLAN ID for AP <1-4094> |
| no                       | Negate                                 |
| prompt                   | Set system's prompt                    |
| radius-accounting-server | Set radius server                      |
| show                     | Show general configuration status      |
| snmp-server              | Modify SNMP parameters                 |
| snmpv3                   | Modify SNMPv3 parameters               |
| sntp-server              | Set SNTP                               |
| svp                      | Set SVP Enable                         |
| system                   | Set system name                        |
| vlan                     | Enable Vlan                            |
| HP420(config)#           |                                        |
|                          |                                        |

Typing ? at the Global Configuration level produces this listing:

#### Figure 3-4. Example of the Configuration-Level Command Listing

Typing? at the the Context Configuration level produces similar results.

If -- MORE -- appears, there are more commands in the listing. To list the next set of commands, press the Space bar. To list the remaining commands one-by-one, repeatedly press [Enter]. To stop the listing, type [Ctrl] [C].

**Use [Tab] To Complete a Command Word.** You can use **[Tab]** to quickly complete the current word in a command. To do so, type one or more consecutive characters for a command and then press **[Tab]** (with no spaces allowed). The CLI completes the current word (if you have typed enough of the word for the CLI to distinguish it from other possibilities). For example, at the Global Configuration level, if you press **[Tab]** immediately after typing "**f**", the CLI displays the command that begins with "f". For example:

```
HP420(config)#f[Tab]
HP420(config)#filter
```

**Use Shorthand Entries.** You can abbreviate commands and options as long as they contain enough letters to be distinguished from any other currently available commands or options.
#### **Command Option Displays**

**Conventions for Command Option Displays.** When you use the CLI to list options for a particular command, you will see one or more of the following conventions to help you interpret the command data:

- Braces (< >) indicate a required choice.
- Square brackets ([]) indicate optional elements.
- Vertical bars (|) separate alternative, mutually exclusive options in a command.

**Listing Command Options.** You can use the CLI to remind you of the options available for a command by entering command keywords followed by?. For example, suppose you want to see the command options for configuring SNMP:

| HP420(config | #snmp-server ?                  | This example displays the command options for configuring SNMP on the access point. |  |
|--------------|---------------------------------|-------------------------------------------------------------------------------------|--|
| community    | Set SNMP community string       |                                                                                     |  |
| contact      | Set text for mib sysContact     |                                                                                     |  |
| enable       | Enable Server                   |                                                                                     |  |
| host         | Specify hosts to receive        | SNMP                                                                                |  |
| location     | Text for mib object sysLocation |                                                                                     |  |
| trap         | rap Enable SNMP traps           |                                                                                     |  |
| HP420(config | #snmp-server                    |                                                                                     |  |
|              |                                 |                                                                                     |  |

Figure 3-5. Example of How To List the Options for a Specific Command

# Configuration Commands and the Context Configuration Modes

You can execute basic configuration commands in the global configuration mode. However, you must use a context mode to execute context-specific commands.

The configuration options include management and interface (ethernet or wireless) context modes:

**Management Context** . Includes specific commands that apply only to management access to the access point. The prompt for this mode includes the identity of the context:

| HP420(config)#management | Command executed at configuration<br>level for entering the management<br>context. |
|--------------------------|------------------------------------------------------------------------------------|
| HP420(config-mgmt)#      | Resulting prompt showing the management context.                                   |
| HP420(config-mgmt)#?     | Lists the commands you can use in the management context.                          |

In the management context, the commands in the "?" listing show the context-specific commands that apply only to access point management.

```
HP420(config-mgmt)#?
Configure commands:
  cli
                  Set Command Line Interface parameters
                 End config mode
  end
                 Exit to previous mode
  exit
                 Set IP HTTP server configuration
  http
 https
                  Set IP HTTP secure server configuration
                 Negate
  no
  password-admin Assign the privileged password myself(max length:16)
  reset-button Set reset button parameters
                 Modify SNMPv3 parameters
  snmpv3
  ssh
                  Set SSH Parameters
                 User management
  user
  username-admin Set username myself
HP420(config-mgmt)#
```

Figure 3-6. Context-Specific Commands Affecting the Management Context

**Ethernet Context**. Includes interface-specific commands that apply only to the Ethernet interface. The prompt for this mode includes the identity of the Ethernet interface:

| HP420(config)#interface ethernet | Command executed at configuration<br>level for entering Ethernet interface<br>context. |
|----------------------------------|----------------------------------------------------------------------------------------|
| HP420(if-ethernet)#              | Resulting prompt showing Ethernet interface context.                                   |
| HP420(if-ethernet)#?             | Lists the commands you can use in the<br>Ethernet interface context.                   |

|                 | In the Ethernet context, the commands in the "?" listing show<br>the context-specific commands that affect only the<br>Ethernet interface. |
|-----------------|----------------------------------------------------------------------------------------------------|
| HP420(if-ethern | et)#?                                                                                                    |
| Configure comma | nds:                                                                                                    |
| dns             | DNS Server settings                                                                                                    |
| end             | Return to previous mode                                                                                                    |
| exit            | Exit to the EXEC mode                                                                                                    |
| help            | Description of the help system                                                                                                    |
| ip              | Set IP                                                                                                    |
| no              | Negate                                                                                                    |
| show            | Show Ethernet interface                                                                                                    |
| shutdown        | Shutdown the interface                                                                                                    |
| speed-duplex    | Set ethernet speed/duplex mode                                                                                                    |
| HP420(if-ethern | et)#                                                                                                    |

Figure 3-7. Context-Specific Commands Affecting Ethernet Interface Context

**Wireless Context**. Includes wireless-specific commands that apply globally to the wireless interface. The prompt for this mode includes the identity of the wireless interface:

| HP420(config)#interface wireless g | Command executed at configuration level to enter wireless context. |
|------------------------------------|--------------------------------------------------------------------|
| HP420(if-wireless-g)#              | Resulting prompt showing wireless context.                         |
| HP420(if-wireless-g)#?             | Lists commands you can use in the wireless context.                |

| In the wireless<br>context, the<br>commands in<br>the "?" listing<br>show the<br>commands that<br>affect only the<br>wireless<br>interface. | HP420(if-wireless-g)#?<br>antenna-mode<br>ap-detection<br>→ beacon-interval<br>channel<br>description<br>dtim-period<br>end<br>exit                                                                   | Set antenna mode<br>Configure rogue ap parameters<br>Set beacon interval<br>Set channel<br>Set description<br>Set DTIM<br>End config mode<br>Exit to previous mode                                                                                                    |
|----------------------------------------------------------------------------------------------------|----------------------------------------------------------------------------------------------------|----------------------------------------------------------------------------------------------------|
|                                                                                                    | <pre>fragmentation-length help max-association multicast-data-rate no preamble radio-mode rts-threshold show shutdown slot-time speed ssid transmit-limits transmit-power HP420(if-wireless-g)#</pre> | Set fragment length<br>Description of the help system<br>Maximum association munber<br>Set multicast data rate<br>Negate<br>Preamble length<br>Set 802.11g mode<br>Rts threshold<br>Show wireless interface<br>Stop radio<br>Fix the slot time<br>Speed<br>Create and go to a particular SSID<br>Set detachable antenna gain attenuation<br>Transmit power |

Figure 3-8. Context-Specific Commands Affecting Wireless Context

**Wireless SSID Context**. Includes specific commands that apply only to the SSID wireless interface. The prompt for this mode includes the identity of the wireless interface:

| HP420(config)#interface wireless g | Command executed at configuration level to enter wireless context.                                                        |  |
|------------------------------------|----------------------------------------------------------------------------------------------------|--|
| HP420(if-wireless-g)#ssid index 1  | Command executed at wireless<br>context level to enter SSID wireless<br>context.                                          |  |
| HP420(if-wireless-g-ssid-1)#?      | Resulting prompt showing the SSID wireless context.                                                                       |  |
| HP420(if-wireless-g-ssid-1)#?      | Lists commands you can use in the SSID wireless context.                                                                  |  |
|                                    | In the wireless context, the commands in the "?"<br>listing show the commands that affect only the<br>wireless interface. |  |
| HP420(if-wireless-g-ssid-1)#?      |                                                                                                    |  |
| 802.1x                             | Set 802.1x                                                                                                    |  |
| closed-system                      | Set Closed System                                                                                                    |  |
| enable                             | Enable intreface                                                                                                    |  |
| end                                | End config mode                                                                                                    |  |
| exit                               | Exit to previous mode                                                                                                    |  |
| help                               | Description of the help system                                                                                            |  |
| mac-access                         | Local MAC filtering                                                                                                    |  |
| mac-authentication                 | Set RADIUS MAC Authentication                                                                                             |  |
| no                                 | Negate                                                                                                    |  |
| pmksa-lifetime                     | Set pmksa-lifetime                                                                                                    |  |
| pre-authentication                 | Set WPA2.0 Pre-authentication status                                                                                      |  |
| primary                            | Set this SSID as primary                                                                                                  |  |
| radius-authentication-server       | Set radius authentication server                                                                                          |  |
| security-suite                     | security setting                                                                                                    |  |
| show                               | Show wireless interface                                                                                                   |  |
| ssid-name                          | Configure SSID name                                                                                                    |  |
| transmit-key-wep                   | Set wep-key                                                                                                    |  |
| vlan-ID                            | Set default vlan ID                                                                                                    |  |
| wpa-preshared-key                  | WPA enter Pre-shared key                                                                                                  |  |
| HP420(if-wireless-g-ssid-1)#       | -                                                                                                    |  |

#### Figure 3-9. Context-Specific Commands Affecting the SSID Wireless Context

# CLI Control and Editing

| Keystrokes                | Function                                                          |
|---------------------------|-------------------------------------------------------------------|
| [Ctrl] [A]                | Jumps to the first character of the command line.                 |
| [Ctrl] [B] or 🧲           | Moves the cursor back one character.                              |
| [Ctrl] [D]                | Deletes the character at the cursor.                              |
| [Ctrl] [E]                | Jumps to the end of the current command line.                     |
| [Ctrl] [F] or →           | Moves the cursor forward one character.                           |
| [Ctrl] [l]                | Completes the current command word (same as using <b>[Tab]</b> ). |
| [Ctrl] [K]                | Deletes from the cursor to the end of the command line.           |
| [Ctrl] [L], or [Ctrl] [R] | Repeats current command line on a new line.                       |
| [Ctrl] [N] or \downarrow  | Enters the next command line in the history buffer.               |
| [Ctrl] [P] or 亣           | Enters the previous command line in the history buffer.           |
| [Ctrl] [Q]                | Enables the output of command text on the console.                |
| [Ctrl] [S]                | Disables the output of command text on the console.               |
| [Ctrl] [T]                | Moves the character at the cursor one position to the left.       |
| [Ctrl] [U]                | Deletes from the cursor to the beginning of the command line.     |
| [Ctrl] [W]                | Deletes the last word typed.                                      |
| [Ctrl] [Y]                | Recalls the most recent entry in the delete buffer.               |
| [Ctrl] [Z]                | Exits the current command level to the previous level.            |
| [Esc] [B] *               | Moves the cursor backward one word.                               |
| [Esc] [C] *               | Capitalizes the word at the cursor.                               |
| [Esc] [D] *               | Deletes from the cursor to the end of the word.                   |
| [Esc] [F] *               | Moves the cursor forward one word.                                |
| [Esc] [L] *               | Changes the word at the cursor to lowercase.                      |
| [Esc] [U] *               | Capitalizes characters from the cursor to the end of the word     |

| Keystrokes                              | Function                                                                   |
|-----------------------------------------|----------------------------------------------------------------------------|
| [Esc] [Y] *                             | Recalls the next buffer entry in the delete buffer.                        |
| [Ctrl] [H], [Delete], or<br>[Backspace] | Deletes the first character to the left of the cursor in the command line. |

\* Multiple keystrokes using the ESc key require it to be released before each keystroke.

— This page is intentionally unused. —

# Using the HP Web Browser Interface

# Contents

| Overview                                                           |
|--------------------------------------------------------------------|
| General Features                                                   |
| Starting a Web Browser Interface Session with the Access Point 4-4 |
| Description of Browser Interface                                   |
| The Home Page                                                      |
| Support URL 4-6                                                    |
| Online Help for the HP Web Browser Interface                       |
| Web Browser Interface Logout                                       |
| Tasks for Your First HP Web Browser Interface Session 4-8          |
| Changing the Manager User Name and Password in the Browser         |
| Interface                                                          |
| If You Lose the User Name or Password                              |
| Setting SNMP Community Names 4-10                                  |
| Setting the Primary SSID 4-12                                      |
| Setting the Radio Channel 4-13                                     |
| Configuring TCP/IP Settings 4-14                                   |
| Configuring Security Settings 4-16                                 |
| Status Reporting Features 4-18                                     |
| The AP Status Window 4-18                                          |
| Station Status                                                     |
| Event Log                                                          |
| The Status Bar 4-24                                                |
| Neighbor AP Detection                                              |
| Web: Configuring AP Detection                                      |
| Web: Viewing Detected Neighbor APs                                 |
| CLI: Configuring AP Detection                                      |

4

## Overview

The HP web browser interface built into the access point lets you easily access the access point from a browser-based PC on your network. This lets you do the following:

- Make configuration changes to the access point
- Control access to the management interface by configuring a user name and password
- Maintain access security for wireless clients using WPA or WEP shared keys
- Encrypt data communications between clients and access points using various algorithms, including WEP, TKIP, or AES
- Optimize your network uptime by using the System Log

This chapter covers the following:

- General features (page 4-3)
- Starting a web browser interface session (page 4-4)
- Tasks for your first web browser interface session (page 4-8)
  - Configuring a user name and password for management access in the web browser interface (page 4-8)
  - Set the SNMP community names (page 4-10)
  - Set the primary Service Set Identifier (page 4-12)
  - Enable radio communications and select a channel (page 4-13)
  - Changing IP settings (page 4-14)
  - Setting wireless network security (page 4-16)
  - Getting access to online help for the web browser interface (page 4-7)
- Description of the web browser interface
  - The Home Page (page 4-5)
  - The Support URL (page 4-6)
  - The Help button (page 4-7)
  - The Logout button (page 4-7)
- Status Reporting Features
  - The AP Status window (page 4-18)
  - Station status (page 4-21)
  - Event logs (page 4-23)
  - The Status bar (page 4-24)

• Neighbor access point detection (page 4-24)

# **General Features**

The access point includes these web browser interface features:

Access Point Configuration:

- System identification
- IP settings via manual configuration or DHCP
- RADIUS accounting server identification
- Filter control between wireless clients, between wireless clients and the management interface, or for specified protocol types
- SNMP community strings, trap managers, and SNMPv3 settings
- Usernames and passwords
- Firmware upgrade and system reset
- System log server and log message levels
- SNTP client and manual clock configuration
- Neighbor access point detection

Access Point Radio Interface:

- Radio signal parameters
- Up to eight service set identifier (SSID) interfaces
- RADIUS client identification
- Wireless client authentication via IEEE 802.1X
- Wireless client security, including WEP, WPA, and WPA2

#### Access Point status

- System configuration
- Wireless configuration
- Station status
- Event logs

## Starting a Web Browser Interface Session with the Access Point

You can start a web browser session using a standalone web browser on a network connection from a PC in the following ways:

- Directly connected to your network
- Connected through remote access to your network

This procedure assumes that you have a supported web browser installed on your PC or workstation, and that an IP address has been configured on the access point. If you are using a Domain Name Server (DNS), your device may have a name associated with it (for example, **hp420**) that you can type in the **Location or Address** field instead of the IP address. Using DNS names typically improves browser performance. See your network administrator for any name associated with the access point. (For more information on assigning an IP address, refer to "IP Configuration" on page 4-15.)

The operating systems, web browsers, and Java support required to manage the access point through the browser interface are listed in the following table::

| Operating System                         | Internet<br>Explorer | Netscape                             | Mozilla            | Mozilla<br>Firefox | Java                                                                                 |  |
|------------------------------------------|----------------------|--------------------------------------|--------------------|--------------------|--------------------------------------------------------------------------------------|--|
| Windows 2000 Professional                | 5.0 <sup>1</sup>     | 7.0 <sup>2</sup><br>7.1 <sup>2</sup> | 1.7.3 <sup>2</sup> | 1.0PR <sup>2</sup> | <sup>1</sup> Microsoft Java Virtual Machine<br>5.00.3810.                            |  |
| Windows 2000 Professional SP4            | 5.0 <sup>1, 2</sup>  | 7.0 <sup>2</sup><br>7.1 <sup>2</sup> | 1.7.3 <sup>2</sup> | 1.0PR <sup>2</sup> | <sup>2</sup> Sun Java 2 Runtime<br>Environment Standard Edition<br>v1.4.1 and v1.4.2 |  |
| Windows 2000 Server SP4                  | 5.0 <sup>1, 2</sup>  | 7.0 <sup>2</sup><br>7.1 <sup>2</sup> |                    | 1.0PR <sup>2</sup> | -                                                                                    |  |
| Windows XP Professional version 2002 SP1 | 6.0 <sup>1, 2</sup>  | 7.0 <sup>2</sup><br>7.1 <sup>2</sup> | 1.7.3 <sup>2</sup> | 1.0PR <sup>2</sup> |                                                                                      |  |
| Windows XP Professional version 2002 SP2 | 6.0 <sup>1, 2</sup>  | 7.0 <sup>2</sup><br>7.1 <sup>2</sup> | 1.7.3 <sup>2</sup> | 1.0PR <sup>2</sup> |                                                                                      |  |
| Windows 2003 Server                      | 6.0 <sup>1, 2</sup>  | 7.0 <sup>2</sup><br>7.1 <sup>2</sup> | 1.7.3 <sup>2</sup> | 1.0PR <sup>2</sup> |                                                                                      |  |
| Mac OS 9.2                               |                      | 7.0                                  |                    |                    | Sun Java 2 Runtime Environment                                                       |  |
| Linux kernal 2.4.18.44                   |                      |                                      | 1.0.1              |                    | Standard Edition v1.4.2                                                              |  |

| Note: | Access point management can be<br>face. For more on this feature, se                                                                                                   | Access point management can be limited to access from the Ethernet inter-<br>face. For more on this feature, see "Setting up Filter Control" on page 5-58.                        |  |  |  |  |
|-------|----------------------------------------------------------------------------------------------------|----------------------------------------------------------------------------------------------------|--|--|--|--|
|       | Type the IP address (or DNS name<br><b>or Address</b> field and press <b>[Enter]</b> . (                                                                               | Type the IP address (or DNS name) of the access point in the browser <b>Location</b> or <b>Address</b> field and press [Enter]. (It is not necessary to include http://.)         |  |  |  |  |
|       | 10.11.12.195 [Enter] <i>Exa</i>                                                                                                    | mple of an IP address.                                                                                                    |  |  |  |  |
|       | HP420 [Enter] Exa                                                                                                    | mple of a DNS-type name.                                                                                                    |  |  |  |  |
|       | Alternatively, the access point als<br>connection. In this case, type <b>https</b><br>in the browser <b>Location</b> or <b>Addres</b>                                  | o supports a secure Web (HTTPS) browser<br>:// followed by the IP address (or DNS name)<br>s field and press [Enter].                                                             |  |  |  |  |
|       | https://10.11.12.195 [Enter]                                                                                                    | Example of an IP address.                                                                                                    |  |  |  |  |
|       | https://HP420 [Enter]                                                                                                    | Example of a DNS-type name.                                                                                                    |  |  |  |  |
| Note  | To ensure proper screen refresh w<br>XP, be sure that the browser opti-<br>menu "Tools / Internet Options / "<br>setting for item "Check for newer<br>"Automatically." | when using Internet Explorer with Windows<br>ons are configured as follows: Under the<br>Temporary Internet Files / Settings," the<br>eversions of stored pages" should be set to |  |  |  |  |

# Description of Browser Interface

Browser elements covered in this section include:

- The Home Page (below)
- The Support URL (page 4-6)
- The Help button (page 4-7)
- The Logout button (page 4-7)

## The Home Page

The home page is the entry point for the web browser interface. The following figure identifies the various parts of the screen.

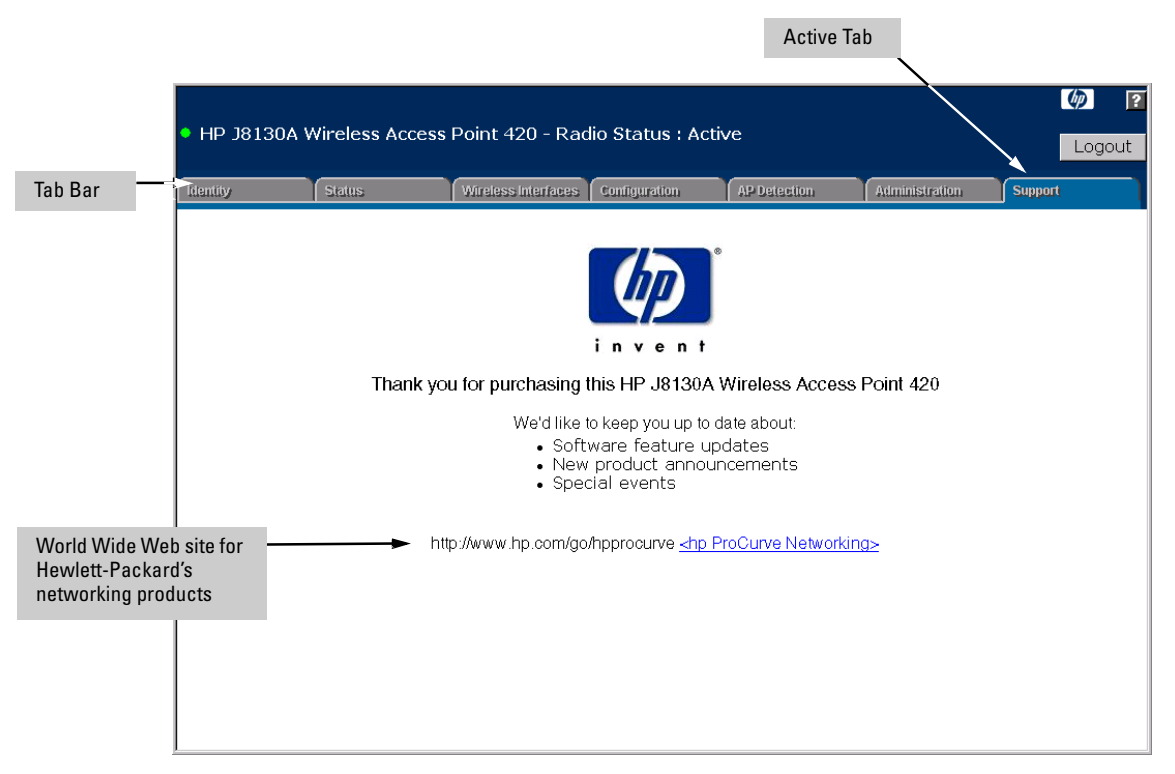

Figure 4-1. The Home Page

## Support URL

The home page for the access point's web browser interface is the **Support** tab. This page provides the following URL:

#### http://www.hp.com/go/hpprocurve

which is the World Wide Web site for Hewlett-Packard's networking products. Click on the link on this page and you can get to support information regarding your access point, including white papers, firmware updates, and more.

## Online Help for the HP Web Browser Interface

Online Help is available for the web browser interface. You can use it by clicking on the question mark button in the upper-right corner of any of the web browser interface screens.

|   |                  |               |                     |           |           |              | The | Help Button    |         |      |     |
|---|------------------|---------------|---------------------|-----------|-----------|--------------|-----|----------------|---------|------|-----|
|   |                  |               |                     |           |           |              |     |                |         | Ø    | ?   |
| ٠ | HP J8130A V      | Wireless Acce | ss Point 420 - Rac  | dio Stat  | us : Act  | ive          |     |                |         | Logo | out |
| l | lentity          | Status        | Wireless Interface  | Configura | tion      | AP Detection | Ad  | ministration   | Support | ł    |     |
|   | System Informati | ion           | Port/Radio Settings |           | IP Config | uration      |     | Filter Control |         |      |     |
|   | SNMP             |               | SNMP Trap           |           |           |              |     |                |         |      |     |

Figure 4-2. The Help Button

## Web Browser Interface Logout

To finish any web browser interface session, click the **[Logout]** button in the upper-right corner of any of the web browser interface screens.

|      |                    |               |                     |            |           | The Logout Bu | utton |                |        |      |                 |
|------|--------------------|---------------|---------------------|------------|-----------|---------------|-------|----------------|--------|------|-----------------|
| • ⊦  | IP J8130A V        | Vireless Acce | ss Point 420 - Rac  | dio Stati  | us : Act  | ive           |       |                |        | Logo | <b>?</b><br>out |
| lder | tiliy              | Status        | Wireless Interface  | Configurat | ion       | AP Detection  | Ad    | lministration  | Suppor | ſŧ   |                 |
|      | System Information |               | Port/Radio Settings |            | IP Config | juration      |       | Filter Control |        |      |                 |
|      | SNMP               |               | SNMP Trap           |            |           |               |       |                |        |      |                 |

Figure 4-3. The Logout Button

## Tasks for Your First HP Web Browser Interface Session

The first time you access the web browser interface, there are a number of basic tasks that you should perform:

- Set the Manager user name and password
- Set the SNMP community names
- Set the primary Service Set Identifier (SSID)
- Enable radio communications and select a channel
- Change TCP/IP settings
- Set radio security options

# Changing the Manager User Name and Password in the Browser Interface

You may want to change both the Manager (Administrator) user name and password to enhance access security for the management interface on your access point. The Manager user name and password allows full read/write access to the web browser interface.

The access point also allows the configuration of an Operator user name and password with read-only access. For more information, see "Modifying Management User Names and Passwords" on page 5-3.

**Note** If you want security beyond that achieved with user names and passwords, you can disable access to the web browser interface. This is done by executing **no http server** and **no https server** at the Management Configuration level command prompt in the CLI. Then, management access is only from the CLI, through the console port or Telnet, or through SNMP.

To set the user name or password with the web browser interface:

1. Click the **Administration** tab and then the **[User]** button.

#### Using the HP Web Browser Interface Tasks for Your First HP Web Browser Interface Session

|            | OA Miroloce Access | Doint 420 - Dodio Ctatu     |                |         |                 | $\phi$  | ?   |
|------------|--------------------|-----------------------------|----------------|---------|-----------------|---------|-----|
| • HP J813  | UA WIREless Access | Point 420 - Radio Statu     | s : Inacuve    |         |                 | Log     | out |
| Identity   | Status             | Wireless Interfaces Configu | ration AP Det  | lection | Administration  | Support |     |
| User       |                    | Software Upgrade            | System Servers |         | Accounting Serv | /ers    |     |
| Manageme   | ent                |                             |                |         |                 |         |     |
| Create Ne  | ew User            |                             |                |         |                 |         |     |
| Us         | sername Pa         | assword Cla                 | ss Action      |         |                 |         |     |
|            |                    | CLI Operator                | Create         |         |                 |         |     |
| Edit Exist | ing User           |                             |                |         |                 |         |     |
| User ID    | Usernar            | ne Password                 | Class          | Action  |                 |         |     |
| 0          | admin              | ****                        | Administrator  | Update  |                 |         |     |
|            |                    |                             |                |         |                 |         |     |
|            |                    |                             |                |         |                 |         |     |
|            |                    |                             |                |         |                 |         |     |

Figure 4-4. The User Window

2. In the **Edit Existing User** section, click in the **Username** box for "admin" and enter a new user name. Then, click in the **Password** box to enter a new password.

Both the user name and password can be from 3 to 16 printable ASCII characters.

3. Click on [Update] to activate the user name and password.

NoteThe Manager (Administrator) user name and password you assign in the web<br/>browser interface will overwrite the previous settings assigned in either the<br/>web browser interface or the access point console. That is, the most recently<br/>assigned user name and password are immediately effective for the access<br/>point, regardless of which interface was used to assign these parameters.

The Manager user name and password are used to control access to the CLI and web browser management interfaces for the access point. Once set, you will be prompted to supply the user name and password every time you try to access the access point through these interfaces.

#### If You Lose the User Name or Password

If you lose the Manager user name or password, you can clear them by pressing the Reset button on the back of the access point for at least five seconds. *This action deletes the password and resets the user name to the factory default settings for all of the access point's interfaces. All configuration information is reset to the factory default values, including:* 

- User names and passwords
- Console event log (cleared)
- Network counters (reset to zero)
- Configured IP address
- SNMP Configuration

#### Caution

The Reset button is provided for your convenience, but if you are concerned with the security of the access point configuration and operation, you should disable it. See "Setting Management Access Controls" on page 5-7.

## Setting SNMP Community Names

You can manage the access point form a network management station running a Simple Network Management Protocol (SNMP) management application such as HP ProCurve Manager.

The access point SNMP agent supports SNMP versions 1, 2c, and 3. Management access from SNMP v1 or v2c stations is controlled by community names. To communicate with the access point, an SNMP v1 or v2c management station must first submit a valid community name for authentication. The default community names are "public" for read-only access and "private" for read/write access. If you intend to support SNMP v1 or v2c managers, it is recommended that you change the default community names to prevent unauthorized access.

If you intend to support SNMP v3 managers, you need to configure user names, set specific security levels, and assigned them to a group. For more information, see "Web: Configuring SNMP v3 Users" on page 5-24.

# **Note** For secure SNMP access to the access point, you can enable the **SNMPv3 Only** feature that prevents access from SNMP v1 and v2c clients. For more information, see "Configuring SNMP" on page 5-19.

#### 4-10

To change the default community names for SNMP v1 or v2c management access, follow these steps:

- 1. Select the **Configuration** tab.
- 2. Click the [**SNMP**] button.
- 3. For SNMP State, select Enable to enable SNMP management.
- 4. For **SNMPv3 Only**, select **Disable** to enable access from SNMP v1 and v2c clients.
- 5. Type text strings to replace the default community names for read-only and read/write access.
- 6. Click the [Apply Changes] button.

|                                                                                                    |              |                                    |               |              |                | <i>(p</i> )   |
|----------------------------------------------------------------------------------------------------|--------------|------------------------------------|---------------|--------------|----------------|---------------|
| HP J8130A Wireless According to the second second secon | ess Point 4: | 20 - Radio Status : Ac             | tive          |              |                | Logout        |
| Identity Status                                                                                                    |              | Wireless Interfaces                | Configuration | AP Detection | Administration | Support       |
| System Information                                                                                                    | F            | Port/Radio Settings                | IP Cor        | nfiguration  | Filter Control |               |
| SNMP                                                                                                    | 5            | SNMP Trap                          |               |              |                |               |
| SNMP State O Disabl                                                                                                    | le ⓒ Enabl   | e                                  |               |              |                |               |
| SNMPv3 O Disabl                                                                                                    | le ⊙Enabl    | e                                  |               |              |                |               |
| SINMPV3 only © Disabl                                                                                                    | le CEnabl    | e                                  |               |              |                |               |
|                                                                                                    | Contact      | Contact                            |               |              |                |               |
| Community Name (Po                                                                                                    | ad Only)     | <br> <br> <br> <br> <br> <br> <br> |               |              |                |               |
| Community Name (Rea                                                                                                    |              | I<br> *****                        |               |              |                |               |
| Community Name (Real                                                                                                    | uy write)    | 1                                  |               |              |                |               |
| E                                                                                                    | ingine ID    | 00:00:00:0b:00:00                  | D:00:0d:9d:c6 | :98:7e       |                |               |
|                                                                                                    |              |                                    |               |              |                |               |
| SNMP Users                                                                                                    |              | Anatha Truca                       | Describuses   | Duite Truck  | Describuses    | A             |
| New User                                                                                                    |              | Auth Type                          |               | РПУ Туре     | Passprirase    | Action        |
| RO                                                                                                    | •            | None 💌                             |               | None 💌       |                | Add           |
| User List                                                                                                    |              |                                    |               |              |                |               |
|                                                                                                    |              |                                    |               |              | Apply Changes  | Clear Changes |
|                                                                                                    |              |                                    |               |              |                |               |

Figure 4-5. Setting SNMP Community Names

## Setting the Primary SSID

A Service Set IDentifier (SSID) is a recognizable text string that identifies a wireless network. All wireless clients that want to connect to a network through an access point must set their SSIDs to match that of the access point.

The Access Point 420 supports up to eight SSID interfaces. This allows traffic to be separated for different user groups using a single access point that services one area. For each SSID interface, different security settings, VLAN assignments, and other parameters can be applied.

The first SSID interface created on the access point is set as the primary. The primary SSID is the only SSID broadcast in the access point's beacon frames. You should set the SSID for the primary interface before creating secondary interfaces.

To set the access point's primary SSID, click the **Wireless Interfaces** tab and then for the primary SSID, click the **[Modify]** button. Enter a text string up to 32 characters in the **SSID Name** box. Click the **[Apply Changes]** button to save the setting.

| Identity                           |                       | Status                                 | Wireless Inter          | rfaces Confi                                | guration AP                       | Detection              | Administration  |                          | Support                     |  |
|------------------------------------|-----------------------|----------------------------------------|-------------------------|---------------------------------------------|-----------------------------------|------------------------|-----------------|--------------------------|-----------------------------|--|
| Global SSID Options                |                       |                                        |                         |                                             |                                   |                        |                 |                          |                             |  |
| Primary SSID SSID I                |                       |                                        |                         |                                             |                                   |                        |                 |                          |                             |  |
|                                    |                       |                                        |                         |                                             |                                   |                        |                 |                          |                             |  |
| SSIDs                              |                       |                                        |                         |                                             |                                   |                        |                 |                          |                             |  |
| SSIDs                              |                       |                                        |                         |                                             |                                   |                        |                 |                          |                             |  |
| SSIDs<br>Select<br>SSID            | Index                 | SSID Name                              | SSID<br>Type            | Security<br>Settings                        | MAC<br>Authenticati               | on Tagging             | J VLAN          | Status                   | Configure<br>SSID           |  |
| SSIDs<br>Select<br>SSID            | Index<br>1            | SSID Name<br>Enterprise<br>Wireless AP | SSID<br>Type<br>Primary | Security<br>Settings<br>Security<br>Suite 1 | MAC<br>Authentication<br>Disabled | on Tagging<br>d Tagged | VLAN<br>ID<br>2 | <b>Status</b><br>Enabled | Configure<br>SSID<br>Modify |  |
| SSIDs<br>Select<br>SSID            | Index<br>1            | SSID Name<br>Enterprise<br>Wireless AP | SSID<br>Type<br>Primary | Security<br>Settings<br>Security<br>Suite 1 | MAC<br>Authentication<br>Disabled | on Tagging             | VLAN<br>ID<br>2 | Status<br>Enabled        | Configure<br>SSID<br>Modify |  |
| SSIDs<br>Select<br>SSID<br>Add/Ren | Index<br>1<br>nove SS | SSID Name<br>Enterprise<br>Wireless AP | SSID<br>Type<br>Primary | Security<br>Settings<br>Security<br>Suite 1 | MAC<br>Authenticati<br>Disabled   | on Tagging<br>d Tagged | VLAN<br>ID<br>2 | Status<br>Enabled        | Configure<br>SSID<br>Modify |  |

Figure 4-6. Setting the Primary SSID

## Setting the Radio Channel

The access point's radio channel settings are limited by local regulations, which determine the number of channels that are available. You can manually set the access point's radio channel or allow it to automatically select an unoccupied channel.

NoteIf you are using the worldwide product, J8131A, before configuring radiosettings on the access point, you must first use the CLI to set the Country Codeso that the radio channels used conform to your local regulations. See "Settingthe Country Code" on page 6-3.

The access point uses the configured radio channel to communicate with wireless clients. When multiple access points are deployed in the same area, be sure to choose a channel separated by at least five channels to avoid having the channels interfere with each other. You can deploy up to three access points in the same area (for example, channels 1, 6, 11).

- 1. Click the **Configuration** tab, and then click the **[Port/Radio Settings]** button.
- 2. Select the **Working Mode**.
- 3. Click the [Radio Mode Change] button.

| • HP J8130A Wire                                     | less Access Poin             | t 420 - Radio Status : A  | Active          |               |                |         |
|------------------------------------------------------|------------------------------|---------------------------|-----------------|---------------|----------------|---------|
| Identity                                             | Status                       | Wireless Interfaces       | Configuration   | AP Detection  | Administration | Support |
| System Information                                   | on                           | Port/Radio Settings       |                 | Configuration | Filter Control |         |
| Country Setting                                      | gs                           |                           |                 |               |                | 2       |
| "Before enabling<br>Country UNITED                   | the radios you mus<br>STATES | st set the country select | ion via the CLI | ."            |                |         |
| Radio Settings                                       |                              |                           |                 |               |                |         |
| Working Mode:<br>O b & g mixed r                     | node                         |                           |                 |               |                |         |
| <ul> <li>g only mode</li> <li>b only mode</li> </ul> |                              |                           |                 |               |                |         |
| Radio Mo                                             | de Change                    |                           |                 |               |                | -       |

Figure 4-7. Changing the Radio Working Mode

#### Using the HP Web Browser Interface

Tasks for Your First HP Web Browser Interface Session

- 4. For the **Radio Status**, clear the **Shutdown** box to enable radio communications.
- 5. Select the radio channel from the scroll-down box, or mark the **Enable** radio button for **Auto Channel Select**.
- 6. Click the [Apply Changes] button to save the settings.

| •HP J8130A    | Wireless Access  | Point 420 -    | - Radio S                 | Status : A   | ctive     |              |     |                |         | Logo | ?<br>ut |
|---------------|------------------|----------------|---------------------------|--------------|-----------|--------------|-----|----------------|---------|------|---------|
| Identity      | Status           | Wireless I     | nterfaces                 | Configuratio | m         | AP Detection | Adı | ninistration   | Support |      |         |
| System Inform | nation           | Port/Radio Set | tings                     |              | IP Config | Iration      |     | Filter Control |         |      |         |
| SNMP          |                  | SNMP Trap      |                           |              |           |              |     |                |         |      |         |
|               | Rad              | io Channel     | 11 -                      |              |           |              |     |                |         |      | -       |
|               | Auto Cha         | nnel Select    | ⊙ Disab                   | ole O f      | Enable    |              |     |                |         |      |         |
|               | [                | Description    | Enterpri                  | se 802.11    | g Acces   | s Point      |     |                |         |      |         |
|               | Ra               | adio Status    | Shutdown                  |              |           |              |     |                |         |      |         |
|               | Trans            | mit Power      | 100% -                    |              |           |              |     |                |         |      |         |
| N             | Aaximum Station  | Data Rate      | 54Mbps 💽<br>Mbps          | ·            |           |              |     |                |         |      |         |
|               | Multicast        | Data Rate      | 1Mbps 💽<br>Mbps           | ]            |           |              |     |                |         |      |         |
|               | Beacon Interval  | (20-1000)      | 100                       | TUs          |           |              |     |                |         |      |         |
| Data Be       | eacon Rate (DTI  | M)(1-255)      | 1                         | Beacons      |           |              |     |                |         |      |         |
| Fragment      | ation Threshold( | 256-2346)      | 2346                      | Bytes        |           |              |     |                |         |      |         |
|               | RTS Threshol     | d(0-2347)      | 2347                      | Bytes        |           |              |     |                |         |      |         |
| Max           | ximum Associatio | ns(0-128)      | 128                       | Clients      |           |              |     |                |         |      |         |
|               |                  | Slot Time      | • Auto                    | O Sho        | ort o     | Long         |     |                |         |      |         |
|               |                  | Preamble       | <ul> <li>Short</li> </ul> | : or Long    | O Lo      | ong          |     |                |         |      |         |

Figure 4-8. Radio Channel Selection

## Configuring TCP/IP Settings

You can use the web browser interface to manage the access point only if it already has an IP address that is reachable through your network. You can set an initial IP address for the access point by using the CLI interface. After you have network access to the access point, you can then use the web browser interface to modify the initial IP configuration.

- 1. Click the **Configuration** tab, and then click the **[IP Configuration]** button.
- 2. Select either Obtain the IP Address from the DHCP Server or Use the Static IP Address below.

- 3. If you select to use a static IP address, you must manually enter the IP address and subnet mask.
- 4. If a management station exists on another network segment, enter the IP address of a gateway that can route traffic between these segments.
- 5. Enter the IP address for the primary and secondary DNS servers to be used for host-name to IP address resolution.
- 6. Click the [Apply Changes] button.

Note

If you change the IP address using the web interface, you must log in again using the new address.

|                   |                         |                     |            |           |              |                |          | Ø     | ?   |
|-------------------|-------------------------|---------------------|------------|-----------|--------------|----------------|----------|-------|-----|
| HP J8130A W       | /ireless Access         | Point 420 - Radio   | Status :   | Active    |              |                |          | Log   | out |
| Identity          | Status                  | Wireless Interfaces | Configurat | ion       | AP Detection | Administration | 1 Suppor | t     |     |
| System Informatio | n                       | Port/Radio Settings |            | IP Config | uration      | Filter Con     | trol     |       |     |
| SNMP              |                         | SNMP Trap           |            |           |              |                |          |       |     |
| IP Configurati    | ion Settings            |                     |            |           |              |                |          |       |     |
| DHCP Clie         | nt                      |                     |            |           |              |                |          |       |     |
| O Obtain t        | he IP Address from      | n the DHCP Server   |            |           |              |                |          |       |     |
| • Use the         | Static IP Address       | below               |            |           |              |                |          |       |     |
|                   | IP Address              | 192.168.1.1         |            |           |              |                |          |       |     |
|                   | Subnet Mask             | 255.255.255.0       |            |           |              |                |          |       |     |
| De                | fault Gateway           | 192.168.1.254       |            |           |              |                |          |       |     |
| Primar            | y DNS Address           | 0.0.0.0             |            |           |              |                |          |       |     |
| S                 | econdary DNS<br>Address | 0.0.0.0             |            |           |              |                |          |       |     |
|                   |                         |                     |            |           |              |                |          |       |     |
|                   |                         |                     |            |           | ]            | Apply Changes  | Clear Ch | anges |     |
|                   |                         |                     |            |           |              |                |          |       |     |

Figure 4-9. IP Configuration

## **Configuring Security Settings**

The Primary SSID is configured as "open system" by default and secondary SSIDs are all "closed system." Secondary SSIDs cannot be configured as "open system." The Primary SSID can be configured as "closed system," if the user wants. Wireless clients can read the Primary SSID from the access point's beacon frame. If the "closed system" option is selected when configuring the access point, the Primary SSID is not broadcast in the beacon frame. For more secure data transmissions, the access point provides client authentication and data encryption based on shared keys that are distributed to all stations.

Wired Equivalent Privacy (WEP) is implemented to provide a basic level of security, preventing unauthorized access to the network and encrypting data transmitted between wireless clients and the access point.

To implement WEP and set up shared keys, follow these steps:

- 1. Click the **Wireless Interfaces** tab and then the **[Modify]** button for the primary SSID interface.
- 2. Click the [Security Suite] button.
- 3. Select the wizard option Static WEP.
- 4. Select the key length to be used by all clients, 64, 128, or 152 bit.
- 5. For the **Key Index**, select one key to be used for the SSID interface.
- 6. Select the Key Type, **Hex** or **Ascii**.
- 7. Enter one key conforming to the length and type already selected.
- 8. Click the [Apply Changes] button.

WEP is the security protocol initially specified in the IEEE 802.11 standard for wireless communications. While WEP provides a margin of security for environments with light network traffic, it is not sufficient for enterprise use where highly-sensitive data is transmitted.

For more robust wireless security, you should consider implementing other features supported by the access point. Wi-Fi Protected Access (WPA) and IEEE 802.1X provide improved data encryption and user authentication. See "Wireless Security Configuration" on page 7-1.

### Using the HP Web Browser Interface

| Tasks for Your First HP Web Browser Interface Session |
|-------------------------------------------------------|
|-------------------------------------------------------|

| HP J8130A W       | /ireless Acces | s Point 420 -   | Radio Status      | : Inacti      | ve                                 |       |                    |          | Ø    | ?   |
|-------------------|----------------|-----------------|-------------------|---------------|------------------------------------|-------|--------------------|----------|------|-----|
| Landita           | Status         | Mirologe lute   | theorem Countinue | flow          | 6D Defection                       |       | an inited red ican | Summer   | Logo | but |
| manuby            | Status         | wireless inte   | naces Comigura    |               | AP Detection                       | Aut   | ninsuation         | antition | t    |     |
|                   |                |                 | SSID:             | HP42          | U                                  |       |                    |          |      |     |
| SSID Settings     |                | Security Suite  |                   | Authentio     | cation Servers                     |       | MAC Authentic      | ation    |      |     |
| Advanced Settings | S              |                 |                   |               |                                    |       |                    |          |      |     |
|                   |                |                 | Security          | / Wizard      | 1                                  |       |                    |          |      | -   |
|                   |                | _               |                   |               |                                    |       |                    |          |      |     |
| © 1. No Secu      | rity           |                 |                   |               |                                    |       |                    |          |      |     |
|                   |                | Lengtl          | n: 064 © 128      | C 152         |                                    |       |                    |          |      |     |
|                   |                | Тур             | e: C Hex 🖲 Ascii  |               |                                    |       |                    |          |      |     |
| • 2. Static W     | EP             | Index<br>1 C    | Key<br>*****      |               | Allocated To<br>Enterprise Wireles | ss AP |                    |          |      |     |
|                   |                | 2 💿             | *****             | **            |                                    |       |                    |          |      |     |
|                   |                | 30              |                   |               |                                    |       |                    |          |      |     |
|                   |                | 4 0             |                   |               |                                    |       |                    |          |      |     |
| O 3. WPA-PS       | K(AES)         | Key Ty<br>WPA P | re-Shared Kev:    | (SCII<br>**** |                                    |       |                    |          |      |     |
|                   |                | WPA S           | upport: O WPA     | O WPA2        | • WPA+WPA2                         |       |                    |          |      | -   |

Figure 4-10. Security Settings

# **Status Reporting Features**

Browser elements covered in this section include:

- The AP Status window (below)
- Station status (page 4-21)
- Event logs (page 4-23)
- The Status bar (page 4-24)
- Neighbor AP Detection (page 4-24)

## The AP Status Window

The AP Status window displays basic system configuration settings, as well as the settings for the wireless interface.

The following figure identifies the various parts of the AP Status window.

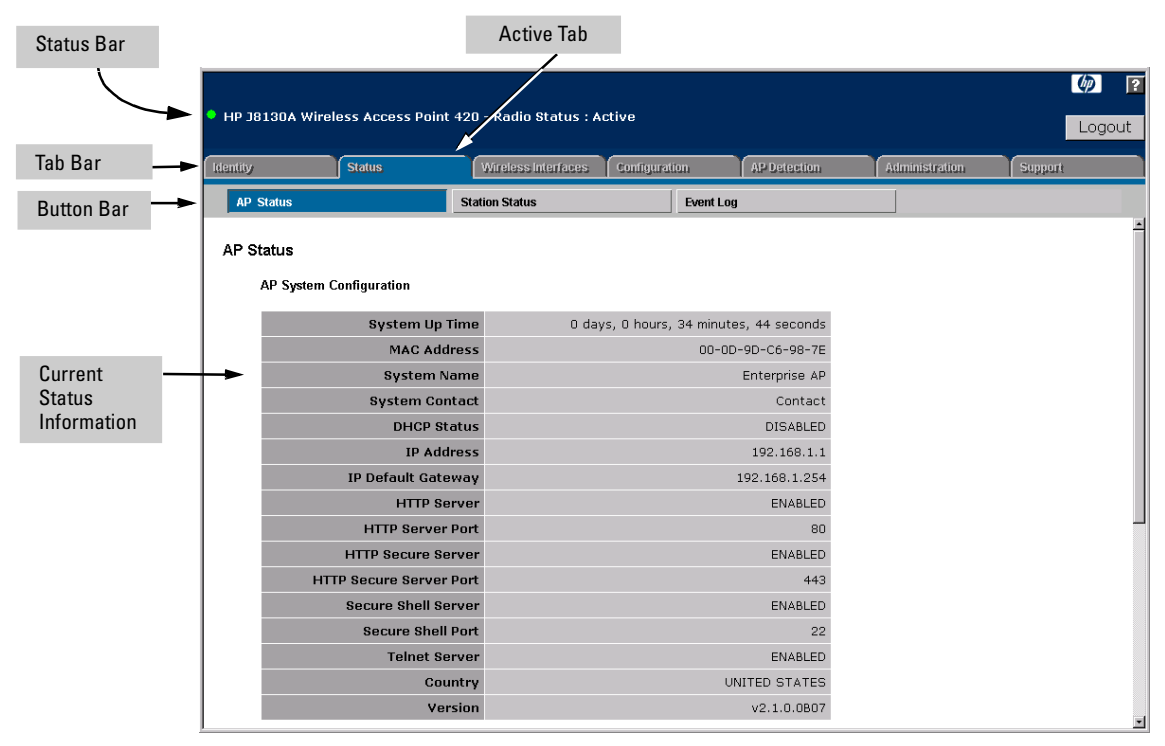

#### Figure 4-11. AP System Status

- **System Up Time**: Length of time the access point has been up.
- **MAC Address**: The physical layer address for the Ethernet port interface.
- **System Name**: Name assigned to this system.
- **System Contact**: Administrator responsible for the system.
- **DHCP Status:** Shows if IP configuration is via a DHCP server.
- **IP Address**: IP address of the management interface for this device.
- **IP Default Gateway**: IP address of the gateway router between this device and management stations that exist on other network segments.
- **HTTP Server**: Shows if management access via HTTP is enabled.
- **HTTP Server Port**: Shows the TCP port used by the HTTP interface.
- **HTTP Secure Server**: Shows if management access via secure HTTP is enabled.
- **HTTP Secure Server Port**: Shows the TCP port used by the secure HTTP interface.
- Secure Shell Server: Shows if management access via Secure Shell (SSH) is enabled.
- Secure Shell Port: Shows the TCP port used by the SSH server.
- **Telnet Server**: Shows if management access via Telnet is enabled.
- **Country**: Indicates the access point's current Country Code setting.
- Version: Shows the version number for the runtime software.

#### Using the HP Web Browser Interface

Status Reporting Features

|          |        |            |               | - • • • • • • |                    |          |            |              |          |                |         | <b>()</b> ? |
|----------|--------|------------|---------------|---------------|--------------------|----------|------------|--------------|----------|----------------|---------|-------------|
| • HP Ji  | 81304  | A Wirele   | ess Access    | Point 420     | - Radio Status     | : Active |            |              |          |                |         | Logout      |
| Identity |        |            | Status        |               | Wireless Interface | s Config | juration   | AP Detection |          | Administration | Support |             |
| AP       | Status |            |               | Sta           | tion Status        |          | Event Lo   | g            |          |                |         |             |
|          | AP W   | fireless ( | Configuration | 1             |                    |          |            |              |          |                |         | ×           |
|          | No.    | SSID       | Radio         | Status        | Auto Channel       | Channel  | Encryption | Auth. Type   | 802.1x   |                |         |             |
|          | 1      | hp420      | b&g mixed     | ENABLED       | ENABLED            | 11       | DISABLED   | OPEN         | DISABLED |                |         |             |
|          | AP Et  | thernet C  | Configuration | I             |                    |          |            |              |          |                |         |             |
|          |        |            | IP Sub        | inet Mask     |                    |          |            | 255.255.255. | כ        |                |         |             |
|          |        |            | Primary DI    | VS Server     |                    |          |            | 0.0.0.       | 0        |                |         |             |
|          |        | Se         | condary Di    | VS Server     |                    |          |            | 0.0.0.       | C        |                |         |             |
|          |        |            | Spee          | d-Duplex      |                    |          |            | Auto Selec   | t        |                |         |             |
|          |        |            |               |               |                    |          |            |              |          |                |         |             |
|          |        |            |               |               |                    |          |            |              |          |                | Re      | efresh      |
|          |        |            |               |               |                    |          |            |              |          |                |         | -           |

Figure 4-12. AP Wireless and Ethernet Interface Status

**AP Wireless Configuration.** The AP Wireless Configuration table displays the following wireless settings for each SSID interface:

- **No.**: The index number of a configured SSID interface.
- **SSID**: The service set identifier that identifies this SSID interface.
- Radio: Indicates if the access point is operating in 802.11b, 802.11g, or mixed (b &g) mode.
- **Status:** Indicates if the access point radio is enabled or disabled.
- Auto Channel: Indicates if the access point automatically selects an unoccupied radio channel.
- **Channel**: The radio channel through which the access point communicates with wireless clients.
- **Encryption**: Shows if data encryption is enabled or disabled.
- **Auth. Type**: Shows if open system or shared key authentication is used.
- **802.1x**: Shows if IEEE 802.1X access control for wireless clients is enabled.

**AP Ethernet Configuration.** The AP Ethernet Configuration table displays the following ethernet interface settings:

- **IP Subnet Mask**: The mask that identifies the host address bits used for routing to specific subnets.
- **Primary DNS Server:** The IP address of the primary Domain Name Server on the network.
- Secondary DNS Server: The IP address of the secondary Domain Name Server on the network.
- **Speed-Duplex:** The operating speed and duplex mode of the access point's RJ-45 Ethernet interface.

### **Station Status**

The Station Status window shows the wireless clients currently associated with the access point.

| HP J81:  | 30A Wirel | ess Access Poir | nt 420 - Radio S | Status : Active      |                  |                |         | Logo    | ?<br>out |
|----------|-----------|-----------------|------------------|----------------------|------------------|----------------|---------|---------|----------|
| Identity |           | Status          | Wireless in      | terfaces Configurati | on AP Detection  | Administration | 1 Supp  | ort     |          |
| AP St    | atus      |                 | Station Status   |                      | Event Log        |                |         |         |          |
|          |           |                 |                  | Station              | Status           |                |         |         |          |
|          | St        | ation Address   | Authentica       | ted Associated       | Forwarding Allow | ed Key Type    | VLAN ID |         |          |
|          | 00.04.6   | 2·41·C2·9D      | TRUE             | HP4                  | 20<br>TRUE       | NONE           | NA      |         |          |
|          | 00.04.2   | 2.41.02.30      | INUL             | INCE                 | INCL             | NONE           |         |         |          |
|          |           |                 |                  |                      |                  |                |         |         |          |
|          |           |                 |                  |                      |                  |                |         |         |          |
|          |           |                 |                  |                      |                  |                |         |         |          |
|          |           |                 |                  |                      |                  |                |         | Refresh | l        |
|          |           |                 |                  |                      |                  |                |         |         |          |
|          |           |                 |                  |                      |                  |                |         |         |          |

#### Figure 4-13. The Station Status Window

The Station Configuration table displays the following information:

- **Station Address**: The MAC address of the wireless client.
- Authenticated: Shows if the station has been authenticated. The two basic methods of authentication supported for 802.11 wireless networks are "open system" and "shared key." Open-system authentication accepts

any client attempting to connect to the access point without verifying its identity. The shared-key approach uses Wired Equivalent Privacy (WEP) to verify client identity by distributing a shared key to stations before attempting authentication.

- **Associated**: Shows if the station has been successfully associated with the access point. Once authentication is completed, stations can associate with the current access point, or reassociate with a new access point. The association procedure allows the wireless system to track the location of each mobile client, and ensures that frames destined for each client are forwarded to the appropriate access point.
- Forwarding Allowed: If 802.1X is being used shows if the station has passed 802.1X authentication and is now allowed to forward traffic to the access point. If authentication is not required this value is TRUE for all clients.
- **Key Type**: Displays one of the following:
  - **none**: The client is not using encryption keys.
  - **static-wep:** The client is using static WEP keys for encryption.
  - **dynamic-wep:** The client is using 802.1X authentication with dynamic WEP keys.
  - **wpa-psk-tkip:** The client is using Wi-Fi Protected Access (pre-shared key mode) with PSK keys. TKIP is used for the unicast and multicast cipher.
  - **wpa-psk-aes:** The client is using Wi-Fi Protected Access (pre-shared key mode) with PSK keys. AES is used for the unicast and multicast cipher.
  - **wpa-psk-tkip-wep:** The client is using Wi-Fi Protected Access (preshared key mode) with PSK keys. TKIP is used for the unicast cipher and WEP is used for the multicast cipher.
  - **wpa-psk-aes-tkip:** The client is using Wi-Fi Protected Access (preshared key mode) with PSK keys. AES is used for the unicast cipher and TKIP is used for the multicast cipher.
  - **wpa-tkip:** The client is using Wi-Fi Protected Access (dynamic mode) with TKIP keys. TKIP is used for the unicast and multicast cipher.
  - **wpa-aes:** The client is using Wi-Fi Protected Access (dynamic mode) with AES keys. AES is used for the unicast and multicast cipher.
  - **wpa-aes-tkip:** The client is using Wi-Fi Protected Access (dynamic mode). AES is used for the unicast cipher and TKIP is used for the multicast cipher.
  - **wpa-tkip-wep:** The client is using Wi-Fi Protected Access (dynamic mode). TKIP is used for the unicast cipher and WEP is used for the multicast cipher.

**Note** The **Key Type** may appear as "static-wep" for dynamic types and some of the pre-shared types until **Forwarding Allowed** is changed to "TRUE." This is a transient state.

• **VLAN ID**: Displays the VLAN ID assigned to the client when VLAN support is enabled.

## **Event Log**

The **Event Log** window shows the log messages generated by the access point and stored in memory.

| entity           | Status                     | Wireless Interfaces      | Configuration       | AP Detection          | Administration | Support |
|------------------|----------------------------|--------------------------|---------------------|-----------------------|----------------|---------|
| AP Status        |                            | Station Status           | Event L             | og                    |                |         |
| Evention         |                            |                          |                     |                       |                |         |
| LventLog         |                            |                          |                     |                       |                |         |
| <b>1</b> May 1   | 0 15:33:16 Notice:         | 802.11g:SSID 2 ::Stat    | ion Associated: 00- | 04-e2-41-c2-9d        |                |         |
| 2 May 1<br>type= | 0 15:33:16 Notice:<br>NONE | 802.11g:Station Forwa    | arding: 00-04-e2-4: | -c2-9d Encryption ke  | У              |         |
| <b>3</b> May 1   | 0 15:33:16 Notice:         | 802.11g:SSID 2 ::Stat    | ion Authenticated:  | 00-04-e2-41-c2-9d     |                |         |
| 4 May 1          | 0 15:32:42 Informa         | ition: 802.11g:Max asso  | ciation clients upd | ated to 128           |                |         |
| <b>5</b> May 1   | 0 15:32:42 Informa         | ition: 802.11g:Radio ch  | annel updated to A  | JTO                   |                |         |
| 6 May 1          | 0 15:32:42 Informa         | ition: 802.11g:Radio ch  | annel updated to 1  |                       |                |         |
| 7 May 1          | 0 15:32:42 Notice:         | Auto Channel Scan sel    | ected 2412 MHz, cl  | nannel 1              |                |         |
| 8 May 1          | 0 15:32:33 Informa         | ition: 802.11g:Radio ha: | s been started      | ·                     |                |         |
| 9 Point          | U 15:32:33 Informa         | ition: 802.11g:Descripti | on updated to Ente  | rprise 802.11g Access |                |         |
| 1 Onite          |                            |                          |                     |                       |                |         |
|                  |                            |                          |                     |                       |                |         |
|                  |                            |                          |                     |                       |                |         |
|                  |                            |                          |                     |                       |                |         |
|                  |                            |                          |                     |                       |                |         |
|                  |                            |                          |                     |                       |                |         |
|                  |                            |                          |                     |                       |                |         |

Figure 4-14. The Event Log Window

The Event Log table displays the following information:

- **Log Time:** The time the log message was generated.
- **Event Level:** The logging level associated with this message. For a description of the various levels, see "Enabling System Logging" on page 5-40.
- **Event Message:** The content of the log message.

## The Status Bar

The Status Bar is displayed in the upper left corner of the web browser interface screen. Figure 4-15 shows an expanded view of the status bar.

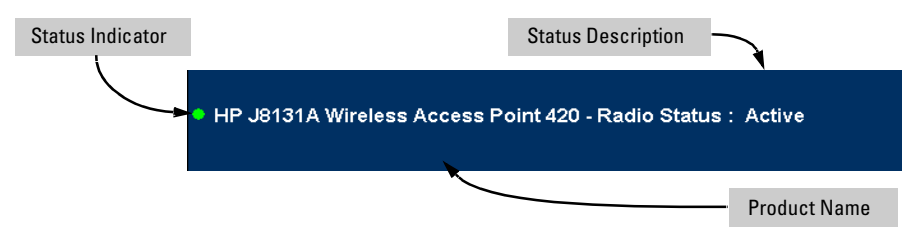

Figure 4-15. Example of the Status Bar

The Status bar consists of three objects:

- **Status Indicator.** Indicates, by icon, the radio status of the access point.
  - Green: Indicates the radio is active.
  - **Red:** Indicates the radio is inactive.
- **Status Description.** A text description of the radio status; active or inactive.
- **Product Name.** The product name of the access point to which you are connected in the current web browser interface session.

## Neighbor AP Detection

The access point can be configured to scan all 2.4 GHz radio channels and find other access points within its neighborhood. A database of detected access points and their radio settings is maintained where any unauthorized access points can be identified.

Neighbor access points may not be authorized to participate in the wireless network, or may not have the correct security configuration. These access points can potentially allow unauthorized users access to the network. Alternatively, client stations may mistakenly associate to an unauthorized access point and be prevented from accessing network resouces. Unauthorized access points may also cause radio interference and degrade the wireless LAN performance.

After each scan, Syslog and optionally SNMP trap messages can be sent for each scan. An optional SNMP trap can also be sent for Ad-Hoc network detection. (See "Enabling System Logging" on page 5-40 and "Configuring SNMP" on page 5-19.)

The table of neighbor APs can be viewed from the **AP List** window on the **AP Detection** tab.

#### Web: Configuring AP Detection

To configure access point detection, use the  ${\sf Settings}$  window on the  ${\sf AP}$   ${\sf Detection}$  tab.

The web interface enables you to modify these parameters:

- **Disable**: There are no AP detection scans, either dedicated, periodic, or instant. (This is the default setting.)
- **Dedicated**: The access point continuously scans all channels to find details of neighbor access points. In this mode, no clients can associate with the access point.
- **Periodic**: The access point performs periodic scanning for other access points based on the following configured parameters:
  - Scan Interval: Sets the time between each AP detection scan. (Range: 15 -10080 minutes; Default: 720 minutes)
  - Scan Duration: Sets the length of time for each AP detection scan. A long scan duration time will detect more access points in the area, but causes more disruption to client access. (Range: 50-1000 milliseconds; Default: 350 milliseconds)
  - **Time Until First Scan**: The time delay from enabling AP detection or a reboot before scanning starts. (Range: 0-10080 minutes; Default: 0 minutes)
  - **Time Since Last Scan**: The elapsed time since the previous AP detection scan.
- Instant Scan: Click the [Start] button to perform an immediate AP scan on the radio interface. Note that Instant Scan does not work when AP Detection is disabled.

#### Note

While the access point scans a channel for neighbor APs, wireless clients will not be able to connect to the access point. Therefore, frequent scanning or scans of a long duration will degrade the access point's performance. If more extensive scanning is required, use the dedicated scanning mode.

#### **To Configure Periodic AP Detection:**

- 1. Select the **AP Detection** tab.
- 2. Click the [Settings] button.
- 3. Select **Periodic** and specify the required scan interval and duration.

- 4. If needed, specify a time delay before scanning starts.
- 5. Click the [Apply Changes] button.

|               |                |                                   |                         |          |       |                |           | <b>(p</b> ) | ?  |
|---------------|----------------|-----------------------------------|-------------------------|----------|-------|----------------|-----------|-------------|----|
| HP J8130A W   | /ireless Acces | s Point 420 - Radi                | o Status : Activ        | e        |       |                |           | Logo        | ut |
| Identity      | Status         | Wireless Interfaces               | Configuration           | AP Deter | ction | Administration | Support   |             |    |
| Settings      |                | AP List                           |                         |          |       |                |           |             |    |
| 802.11g AP De | etection       |                                   |                         |          |       |                |           |             |    |
| • Disable     |                |                                   |                         |          |       |                |           |             |    |
| • Dedicated   | Note: wirele   | ss client connectiv               | ity will cease          |          |       |                |           |             |    |
| • Periodic    |                | Scan Inte                         | rval 720                |          | Mins  |                |           |             |    |
|               |                | Scan Dura                         | tion 350                |          | mSecs |                |           |             |    |
|               |                | Time Until First S                | Scan 0                  |          | Mins  |                |           |             |    |
|               | Number Of I    | Last Scan 1<br>New AP's In Last S | Fime Ohr Omin<br>Scan O | s Osecs  |       |                |           |             |    |
| Instant Scan  | Start          |                                   |                         |          |       |                |           |             |    |
| l             |                |                                   |                         |          |       |                |           |             |    |
|               |                |                                   |                         |          | A     | pply Changes   | Clear Cha | anges       |    |
|               |                |                                   |                         |          |       |                |           |             |    |
|               |                |                                   |                         |          |       |                |           |             |    |
|               |                |                                   |                         |          |       |                |           |             |    |
| L             |                |                                   |                         |          |       |                |           |             |    |

Figure 4-16. The AP Detection Settings Window

#### Web: Viewing Detected Neighbor APs

After AP detection scanning, use the **AP List** window on the **AP Detection** tab to view the table of detected neighbor access points.

|                             |             |         |      |      |               | amgaranan       | An addition and a addition and a addition       |              |
|-----------------------------|-------------|---------|------|------|---------------|-----------------|-------------------------------------------------|--------------|
| Settings                    |             | AP List |      |      |               |                 |                                                 |              |
| Time Since Last Scan: Ohr C | Omins 9secs |         |      |      |               |                 |                                                 |              |
| AP Address<br>(BSSID)       | SSID        | Channel | MHz  | RSSI | Radio<br>Mode | Network<br>Type | Security                                        | Life<br>Time |
| 00:11:85:FF:82:21 AC        | CTONAP      | 4       | 2427 | 13   | 11b           | Infrastructure  | Static WEP                                      | 890          |
| 00:04:E2:2A:37:3D AN        | Y [         | 7       | 2442 | 41   | 11b           | Infrastructure  | No Encryption                                   | 890          |
| 00:12:79:E1:FD:43 CUS       | STOMERAP    | 11      | 2462 | 10   | 11b           | Infrastructure  | No Encryption                                   | 890          |
| 00:04:E2:2A:37:49 AC        | CTONAP      | 9       | 2452 | 45   | 11b           | Infrastructure  | Static WEP                                      | 890          |
| 00:11:85:FF:E3:4F AC        | CTONAP      | 11      | 2462 | 6    | 11b           | Infrastructure  | Static WEP                                      | 890          |
| 00:12:79:E1:EC:58 AC        | CTONAP      | 7       | 2442 | 2    | 11b           | Infrastructure  | Static WEP                                      | 890          |
| 00:30:F1:BE:69:77 Pae       | ella        | 10      | 2457 | 57   | 11b           | Infrastructure  | WPA::/mCast:WEP-40/uCast:TKIP /psk WPA2::/None/ | 890          |
| 00:11:85:FF:92:A7 AC        | CTONAP      | 11      | 2462 | 11   | 11b           | Infrastructure  | Static WEP                                      | 890          |
| 00:12:79:E1:3C:DF AC        | CTONAP      | 11      | 2462 | 3    | 11b           | Infrastructure  | Static WEP                                      | 890          |
| 00.00.00.00.00.00           | CTONAD      | 4       | 2427 | 14   | 11h           | Infrastructure  | Static WEP                                      | 890          |

Figure 4-17. The AP Detection List Window

The neighbor AP table displays the following information:

- **BSSID:** The Basic Service Set Identifier (wireless MAC address) of the detected access point.
- **SSID:** The configured Service Set Identifier. Listed SSIDs that have the same BSSID indicates multiple SSIDs configured on one access point.
- **Channel:** The wireless channel being used.
- **RSSI:** The Receive Signal Strength Indicator, which is a measure of the strength of the signal received from the detected access point. The higher the value, the stronger the signal. An RSSI value of 30 or more indicates a strong signal from a nearby access point that may cause significant interference problems. An RSSI value of 15 or less indicates a weak signal from a distant access point, which should not impact wireless network performance.
- **Radio Mode:** The operating mode of the access point; 802.11b or 802.11g.

- **Network Type:** Indicates if the access point is part of an Infrastructure or Ad Hoc network.
- **Security:** The configured encryption being used by the access point.
- Life Time: The time that the access point entry has existed in the neighbor AP table. This parameter is only displayed when the dedicated scan mode is used.

#### **CLI: Configuring AP Detection**

#### **CLI Commands Used in This Section**

| Command Syntax                                                              | CLI Reference Page |
|-----------------------------------------------------------------------------|--------------------|
| ap-detection <enable <periodic="" dedicated=""  ="">   disable&gt;</enable> | page 8-124         |
| <pre>ap-detection duration <milliseconds></milliseconds></pre>              | page 8-125         |
| ap-detection interval <minutes></minutes>                                   | page 8-126         |
| <pre>ap-detection first-scan &lt; minutes&gt;</pre>                         | page 8-126         |
| ap-detection instant-scan                                                   | page 8-127         |
| show ap-detection config                                                    | page 8-127         |
| show ap-detection table                                                     | page 8-128         |

To configure periodic AP detection scanning, enter the CLI commands shown in the following example.

```
HP420(if-wireless-g)#ap-detection duration 200
HP420(if-wireless-g)#ap-detection interval 120
HP420(if-wireless-g)#ap-detection first-scan 10
HP420(if-wireless-g)#ap-detection enable periodic
HP420(if-wireless-g)#
```

The following example shows how to start an instant AP scan. Note that AP Detection must first be enabled.

```
HP420(if-wireless-g)#ap-detection enable periodic
HP420(if-wireless-g)#ap-detection instant-scan
HP420(if-wireless-g)#rogueAPDetect (Radio G): refreshing ap
database now
rogueApDetect Completed (Radio G) : 3 APs detected
HP420(if-wireless g)#
```
The following example shows how to start and stop dedicated scanning.

```
HP420(if-wireless-g)#ap-detection enable dedicated
HP420(if-wireless-g)#ap-detection disable
HP420(if-wireless-g)#
```

To display the current AP detection configuration, enter the CLI command shown in the following example.

To display the current database of detected neighbor APs, enter the CLI command shown in the following example.

| HP420#show ap-detection table<br>5 Number of APs detected : 16:22, 05/10/20 | 05              |
|-----------------------------------------------------------------------------|-----------------|
| BSSID: 00-04-e2-2a-37-3d                                                    | SSID: ANY       |
| RSSI: 7                                                                     | Channel: 7      |
| Radio-mode: 11b                                                             | Adhoc: No       |
| Security: No Encryption                                                     | Life-time:900   |
| BSSID: 00-04-e2-2a-37-3e                                                    | SSID: tps19     |
| RSSI: 12                                                                    | Channel: 11     |
| Radio-mode: 11b                                                             | Adhoc: No       |
| Security: Static WEP                                                        | Life-time:900   |
| BSSID: 00-30-f1-be-69-77                                                    | SSID: Spiderman |
| RSSI: 47                                                                    | Channel: 10     |
| Radio-mode: 11g                                                             | Adhoc: No       |
| Security: mCast:WEP-104/uCast:TKIP/psk 1x                                   | Life-time:820   |
| BSSID: 00-0d-9d-c6-d8-8b                                                    | SSID: WLAN1AP   |
| RSSI: 18                                                                    | Channel: 6      |
| Radio-mode: 11g                                                             | Adhoc: No       |
| Security: mCast:WEP-104/uCast:TKIP/1x                                       | Life-time:900   |
| BSSID: 00-11-85-ff-62-cd                                                    | SSID: WLAN1AP   |
| RSSI: 15                                                                    | Channel: 1      |
| Radio-mode: 11g                                                             | Adhoc: No       |
| Security: mCast:WEP-104/uCast:TKIP/1x                                       | Life-time:840   |
| HP420#                                                                      |                 |

## General System Configuration

## Contents

| Overview                                                           | 5-2  |
|--------------------------------------------------------------------|------|
| Modifying Management User Names and Passwords                      | 5-3  |
| Web: Setting User Names and Passwords                              | 5-3  |
| CLI: Setting User Names and Passwords                              | 5-5  |
| Setting Management Access Controls                                 | 5-7  |
| Web: Configuring Management Controls                               | 5-8  |
| CLI: Configuring Management Controls                               | 5-9  |
| Modifying System Information                                       | 5-12 |
| Web: Setting the System Name                                       | 5-12 |
| CLI: Setting the System Name                                       | 5-13 |
| Configuring IP Settings                                            | 5-15 |
| Web: Configuring IP Settings Statically or via DHCP                | 5-15 |
| CLI: Configuring IP Settings Statically or via DHCP                | 5-17 |
| Configuring SNMP                                                   | 5-19 |
| Web: Setting Basic SNMP Parameters                                 | 5-19 |
| CLI: Setting Basic SNMP Parameters                                 | 5-21 |
| Web: Configuring SNMP v3 Users                                     | 5-24 |
| CLI: Configuring SNMP v3 Users                                     | 5-26 |
| Web: Configuring SNMP v3 Trap Targets and filters                  | 5-27 |
| CLI: Configuring SNMP v3 Trap Targets and Filters                  | 5-32 |
| Web: Configuring SNMP v1 and v2c Trap Destinations                 | 5-33 |
| CLI: Configuring SNMP v1 and v2c Trap Destinations $\ldots \ldots$ | 5-37 |
| Enabling System Logging                                            | 5-40 |
| Web: Setting Logging Parameters                                    | 5-41 |
| CLI: Setting Logging Parameters                                    | 5-42 |
| Configuring SNTP                                                   | 5-45 |
| Web: Setting SNTP Parameters                                       | 5-45 |
| CLI: Setting SNTP Parameters                                       | 5-47 |
| Configuring Ethernet Interface Parameters                          | 5-49 |

| Web: Setting Ethernet Interface Parameters            |
|-------------------------------------------------------|
| CLI: Setting Ethernet Interface Parameters 5-50       |
| Configuring RADIUS Accounting 5-52                    |
| Web: Setting RADIUS Accounting Server Parameters 5-53 |
| CLI: Setting RADIUS Accounting Server Parameters 5-55 |
| Setting up Filter Control                             |
| Web: Setting Traffic Filters                          |
| CLI: Setting Traffic Filters                          |
| Configuring VLAN Support                              |
| Web: Enabling VLAN Support 5-63                       |
| CLI: Enabling VLAN Support                            |

## Overview

This Chapter describes how to:

- Modify system management user names and passwords
- Set management access controls
- View and modify access point system information
- Configure IP settings
- Configure SNMP settings
- Configure system logging
- Configure SNTP client and manual clock
- Set up RADIUS Accounting
- Set up filter control between wireless clients, between wireless clients and the management interface, or for specified protocol types
- Configure Ethernet port parameters
- Enable VLAN support and configure a management VLAN

## Modifying Management User Names and Passwords

Management access to the access point's Web and CLI interface is controlled through user names and passwords. A Manager user name and password allows full read/write privileges for the Web and CLI. An Operator user name and password can also be configured. The Operator is restricted to read-only access. A maximum of only two users can be configured, one Manager and one Operator.

Additional in-band access security can also be gained by setting management access controls (see "Setting Management Access Controls" on page 5-7) and using traffic filters (see "Setting up Filter Control" on page 5-58).

#### Caution

*HP strongly recommends that you configure a new Manager password and not use the default.* If a Manager password is not configured, then the access point is not password-protected, and anyone having in-band or out-of-band access to the access point may be able to compromise access point and network security.

Pressing the Reset button on the back of the access point for more than five seconds removes password protection. For this reason, it is recommended that you disable the Reset button (see "Setting Management Access Controls" on page 5-7).

#### Web: Setting User Names and Passwords

The **Create New User** window enables the access point's management user names and passwords to be set.

The web interface enables you to modify these parameters:

- Username: The name of the user. The default Manager (Administrator) name is "admin." (Length: 3-16 printable ASCII characters, case sensitive.)
- Password: The password for management access. (Length: 3-16 printable ASCII characters, case sensitive) There is no default password for the Manager.
- **Class**: Specifies the management interfaces that an Operator can access:
  - **CLI Operator**: Allows the user CLI access only. CLI access includes the serial console, Telnet, and SSH.
  - **WEB Operator**: Allows the user Web access only. Web access includes both HTTP and secure HTTPS.

Modifying Management User Names and Passwords

- WEB & CLI Operator: Allows the user Web and CLI access.
- Action: Use the [Create] button to add an Operator user name and password. Use the [Update] button to change details for an existing user. The [Remove] button can delete a configured Operator. Note that the Manager (Administrator) account cannot be deleted form the system.

#### To Create a New Operator User Name and Password:

- 1. Select the Administration tab.
- 2. Click the [User] button.
- 3. Under Create New User, type a new user name in the Username text field.
- 4. Type a password in the **Password** text field.
- 5. From the **Class** drop-down menu, select the management interfaces that the user can access.
- 6. Type the password again in the **Confirm New Password** text field.
- 7. Click the [Create] button.

#### To Edit the Manager User Name and Password:

- 1. Select the **Administration** tab.
- 2. Click the [User] button.
- 3. Under Edit Existing User, locate the entry with the Class displayed as Administrator.
- 4. Change the user name and password in the **Password** and **Username** text fields.
- 5. Click the **[Update]** button for the **Administrator** entry.

#### **General System Configuration** Modifying Management User Names and Passwords

|           |                   |                      |              |                      |                | (             | <b>)</b> ? |
|-----------|-------------------|----------------------|--------------|----------------------|----------------|---------------|------------|
| • HP J81: | 30A Wireless Acce | ss Point 420 - Radic | Status :     | : Inactive           |                |               | Logout     |
| Identity  | Status            | Wireless Interfaces  | Configuratio | on AP Detection      | n Administrati | ion Support   |            |
| User      |                   | Software Upgrade     |              | System Servers       | Accou          | nting Servers |            |
| Managem   | nent              |                      |              |                      |                |               |            |
| Create N  | ew User           |                      |              |                      |                |               |            |
| U         | lsername l        | Password             | Class        | Action               |                |               |            |
|           |                   | CLI Operato          | or 🔹         | Create               |                |               |            |
| Edit Exis | ting User         |                      |              |                      |                |               |            |
| User ID   | Userna            | ime Pas              | sword        | Class                | Actio          | on            |            |
| 0         | admin             | ****                 |              | Administrator        | Update         |               |            |
| 1         | chris             | ****                 |              | WEB & CLI Operator 💌 | Remove Updat   | te            |            |
|           |                   |                      |              |                      |                |               |            |
|           |                   |                      |              |                      |                |               |            |

Figure 5-1. The User Window

## CLI: Setting User Names and Passwords

#### **CLI Commands Used in This Section**

| Command Syntax                                                                                             | CLI Reference Page |
|----------------------------------------------------------------------------------------------------|--------------------|
| management                                                                                                 | page 8-13          |
| username-admin < <i>name&gt;</i>                                                                           | page 8-14          |
| <pre>[no] password-admin &lt; password&gt;</pre>                                                           | page 8-14          |
| user add <cli cli+web="" web=""  =""><privilege><br/><name> <password></password></name></privilege></cli> | page 8-15          |
| user del <name></name>                                                                                     | page 8-16          |
| user pwd <name> <password></password></name>                                                               | page 8-16          |
| show users                                                                                                 | page 8-21          |

This example shows how to create a new Operator name and password.

```
HP420(config)#management
Enter management commands, one per line.
HP420(config-mgmt)#user add web operator chris chrispass
HP420(config-mgmt)#
```

The following example shows how to change the Manager (Administrator) user name and password.

```
HP420(config)#management
Enter management commands, one per line.
HP420(config-mgmt)#username-admin steve
HP420(config-mgmt)#password-admin hp420ap
HP420(config-mgmt)#
```

The following example shows how to change the password for any existing user.

```
HP420(config-mgmt)#user pwd chris chrisnewpwd
HP420(config-mgmt)#
```

To display the current configured users, use the **show users** command from the Exec level.

```
HP420#show users
Username Password userStat userClass userPrivilege
steve ********* Enabled WEB+CLI Administrator
chris ******** Enabled WEB+CLI Operator
HP420#
```

## Setting Management Access Controls

To provide more security for the access point, management interfaces that are not required can be disabled. This includes the Web, Telnet, and Secure Shell (SSH), as well as the serial console port and Reset button.

**Note** The access point's serial port and Reset button cannot be disabled at the same time. When the Reset button is disabled, it is not possible to disable the serial port.

**HTTP and HTTPS.** The access point supports both a Web (HTTP) and secure Web (HTTPS) browser interface. The secure hypertext transfer protocol (HTTPS) over the Secure Socket Layer (SSL) provides a secure encrypted connection to the access point's Web interface. Both the HTTP and HTTPS service can be enabled independently, but you cannot configure the HTTP and HTTPS servers to use the same TCP port.

If you change the HTTPS port number from the standard default, clients attempting to connect to the HTTPS server must specify the port number in the URL, in this format: **https://**device:port\_number

**Secure Shell (SSH).** Telnet is a remote management tool that can be used to configure the access point from anywhere in the network. However, Telnet is not secure from hostile attacks. SSH can act as a secure replacement for Telnet. The SSH protocol uses generated public keys to encrypt all data transfers passing between the access point and SSH-enabled management station clients and ensures that data traveling over the network arrives unaltered. Clients can then securely use the local user name and password for access authentication.

Note that SSH client software needs to be installed on the management station to access the access point for management via the SSH protocol.

 Note
 The access point supports only SSH version 2.0.

 After boot up, the SSH server needs about two minutes

After boot up, the SSH server needs about two minutes to generate host encryption keys. The SSH server is disabled while the keys are being generated.

## Web: Configuring Management Controls

The **Management** window on the **Administration** tab enables management access controls to be configured.

The web interface enables you to modify these parameters:

- **Reset Button:** Enables or disables the access point's Reset button.
- Serial: Enables or disables management access through the access point's serial console port.
- **HTTP**: Enables or disables management access through a Web browser interface.
- **HTTP Port Number**: Specifies the TCP port number used by the Web browser interface.
- **HTTPS**: Enables or disables management access through a secure Web browser interface.
- **HTTPS Port Number**: Specifies the TCP port number used by the secure Web browser interface.
- Telnet Server: Enables or disables management access through Telnet.
- **SSH Server**: Enables or disables management access through a Secure Shell version 2.0 client.
- **SSH Port Number**: Specifies the TCP port number used by the SSH server.

#### **To Configure Management Control Settings:**

- 1. Click the [Management] button on the Administration tab.
- 2. As required, enable or disable the Reset button or serial port. To prevent resetting the access point to factory defaults, set **Reset Button** to **Disable**. When the Reset button is disabled, the serial port cannot be disabled.
- 3. As required, enable or disable the HTTP and HTTPS web servers. Note that if you are using HTTP to configure the access point, your connection will be lost when you disable the HTTP server.
- 4. As required, enable or disable the Telnet or SSH servers. If using SSH for secure access to the CLI over a network connection, you may want to disable the Telnet server.
- 5. Click the [Apply Changes] button.

#### **General System Configuration** Setting Management Access Controls

|                                   | 4 D-:            |                                 |              |                |           |                |               | ?    |
|-----------------------------------|------------------|---------------------------------|--------------|----------------|-----------|----------------|---------------|------|
| HP J813UA WIFeld                  | ess access Point | <del>. 420 - Ra</del> dio Stati | IS : ACTIVE  |                |           |                | Lo            | gout |
| Identity                          | Status           | Wireless Interfac               | es Configura | itan AP-1      | Detection | Administration | Support       |      |
| User                              |                  | Software Upgrade                |              | System Servers | \$        | Accounting Ser | rvers         |      |
| Management                        |                  |                                 |              |                |           |                |               |      |
| Reset Butto                       | on © Disable     | C Enable                        |              |                |           |                |               | -    |
| Seri                              | ial C Disable    | • Enable                        |              |                |           |                |               |      |
|                                   |                  |                                 |              |                |           |                |               |      |
| HT                                | TTP C Disable    | • Enable                        |              |                |           |                |               |      |
| HTTP Port Numb<br>(80,1024-6553   | 80<br>85)        |                                 |              |                |           |                |               |      |
|                                   |                  |                                 |              |                |           |                |               |      |
| нтт                               | PS O Disable     | Enable                          |              |                |           |                |               |      |
| HTTPS Port Numb<br>(443,1024-6553 | oer 443          |                                 |              |                |           |                |               |      |
|                                   |                  |                                 |              |                |           |                |               |      |
| Telnet Serv                       | ver O Disable    | Enable                          |              |                |           |                |               |      |
|                                   |                  | _                               |              |                |           |                |               |      |
| SSH Serv                          | ver O Disable    | <ul> <li>Enable</li> </ul>      |              |                |           |                |               |      |
| SSH Port Numb<br>(1-6553          | 35) 22           |                                 |              |                |           |                |               |      |
|                                   |                  |                                 |              |                | A         | apply Changes  | Clear Changes | s    |

Figure 5-2. Configuring Management Controls

## CLI: Configuring Management Controls

#### **CLI Commands Used in This Section**

| Command Syntax                                 | CLI Reference Page |
|------------------------------------------------|--------------------|
| management                                     | page 8-13          |
| [no] reset-button enable                       | page 8-20          |
| [no] cli serial enable                         | page 8-17          |
| [no] http server                               | page 8-22          |
| <pre>[no] http port &lt; port-number&gt;</pre> | page 8-21          |
| [no] https server                              | page 8-23          |

Setting Management Access Controls

| Command Syntax                                                      | CLI Reference Page |
|---------------------------------------------------------------------|--------------------|
| [no] https port <port-number></port-number>                         | page 8-23          |
| [no] cli telnet <enable session="" session_number=""  =""></enable> | page 8-17          |
| [no] ssh enable                                                     | page 8-18          |
| ssh port <port-number></port-number>                                | page 8-19          |
| show system                                                         | page 8-25          |

The following example shows how to enter management configuration context and disable the access point's Reset button. An attempt to also disable the console port fails, since the Reset button and console port cannot be disabled at the same time.

```
HP420(config)#management
Enter management commands, one per line.
HP420(config-mgmt)#no reset-button
HP420(config-mgmt)#no cli serial
Reset Button and Console Port CANNOT disable at the same
time!
HP420(config-mgmt)#
```

The following example shows how to disable the HTTP server, enable the HTTPS web server and set the HTTPS port .

```
HP420(config-mgmt)#no http server
HP420(config-mgmt)#https server
HP420(config-mgmt)#https port 1224
HP420(config-mgmt)#
```

The following example shows how to disable the Telnet server, set the maximum number of allowed Telnet and SSH sessions, then enable the SSH server and set the SSH port .

```
HP420(config-mgmt)#no cli telnet
HP420(config-mgmt)#cli telnet session 1
HP420(config-mgmt)#ssh enable
HP420(config-mgmt)#ssh port 1124
HP420(config-mgmt)#
```

HP420#show system System Information \_\_\_\_\_ Serial Number : TW3470B099 System Up time : 0 days, 6 hours, 10 minutes, 25 seconds System Name : Enterprise AP System Location : System Contact : Contact System Country Code : NA - North America : 00-0D-9D-C6-98-7E MAC Address IP Address : 192.168.1.1 IF AddressSubnet Mask: 255.255.255.0Default Gateway: 192.168.1.254VLAN State: ENABLED(Static VLAN ID) Management VLAN ID(AP): 9 (T) : ENABLED IAPP State DHCP Client : ENABLED HTTP Server : DISABLED HTTP Server Port : 80 HTTPS Server : ENABLED HTTPS Server Port : 1224 Slot Status : 802.11g Radio Status: DisabledSoftware Version: v2.1.0.0B12 SSH Server : ENABLED : ENAB : 1124 : DISA SSH Server Port Telnet Server : DISABLED Max Telnet Session : 1 Console Port : ENABLED Reset Button : DISABLED SSID Number Supported : 8 \_\_\_\_\_ HP420#

To display the current status for management access controls, use the **show system** command from the Exec level.

## Modifying System Information

The access point's system name can be left at its default setting. However, modifying this parameter can help you to more easily distinguish one device from another in your network.

**Note** You should also set the primary Service Set Identification (SSID) to identify the wireless network service provided by the access point. See "Setting the Radio Working Mode" on page 6-6.

#### Web: Setting the System Name

To modify the access point's system name, use the **System Information** window on the **Configuration** tab.

The web interface enables you to modify these parameters:

• **System Name**: An alias for the access point only, enabling the device to be uniquely identified on the network. Users can enter a maximum of 32 characters as a System Name.

#### To Set the System Name:

- 1. Select the **Configuration** tab.
- 2. Click the [System Information] button.
- 3. Type a name to identify the access point in the **System Name** text field.
- 4. Click the [Apply Changes] button.

| • HP J8130A V                                   | Wireless Acce                                      | ss Point 420 - Ra                   | dio Statu    | s : Active       |           |               |           | کی<br>Logo | ?<br>ut |
|-------------------------------------------------|----------------------------------------------------|-------------------------------------|--------------|------------------|-----------|---------------|-----------|------------|---------|
| Identity                                        | Status                                             | Wireless Interface                  | Configuratio | n AP Deter       | stion Adv | ministration  | Support   |            |         |
| System Informat                                 | ion                                                | Port/Radio Settings                 |              | IP Configuration |           | Filter Contro | 1         |            |         |
| SNMP                                            |                                                    | SNMP Trap                           |              |                  |           |               |           |            |         |
| System Info<br>System Nam<br>(The system name i | rmation<br>e Enterprise /<br>s designed for the us | AP<br>ser to uniquely identify this | : device.)   |                  |           |               |           |            |         |
|                                                 |                                                    |                                     |              |                  | Apply Cl  | hanges        | Clear Cha | nges       |         |

Figure 5-3. The System Information Window

## CLI: Setting the System Name

#### **CLI Commands Used in This Section**

| Command Syntax            | CLI Reference Page |
|---------------------------|--------------------|
| system name <name></name> | page 8-13          |
| show system               | page 8-25          |

The following example shows how to set the system name.

HP420(config) #system name AP420

To display the configured system name, use the **show system** command, as shown in the following example.

HP420#show system System Information : TW347QB099 Serial Number System Up time : 0 days, 6 hours, 45 minutes, 21 seconds System Name : AP420 System Location : System Contact : Contact System Country Code : NA - North America 

 MAC Address
 : 00-0D-9D-C6-98-7E

 IP Address
 : 192.168.1.1

 Subnet Mask
 : 255.255.255.0

 IP Address
 : 192.168.1.1

 Subnet Mask
 : 255.255.255.0

 Default Gateway
 : 192.168.1.254

 VLAN State : DISABLED Management VLAN ID(AP): 1 (U) IAPP State: ENABLEDDHCP Client: DISABLEDHTTP Server: ENABLED HTTP Server: ENAHTTP Server Port: 80 HTTPS Server : ENABLED HTTPS Server Port : 443 Slot Status : 802.11g Radio Status : Disabled Software Version : v2.1.0.0B07 SSH Server : ENABLED SSH Server : ENABLED SSH Server Port : 22 : ENABLED Telnet Server Max Telnet Session : 4 : ENABLED Console Port Reset Button : ENABLED SSID Number Supported : 8 \_\_\_\_\_ HP420#

## **Configuring IP Settings**

Configuring the access point with an IP address expands your ability to manage the access point and use its features. A number of access point features depend on IP addressing to operate.

**Note** You can use the web browser interface to access IP addressing only if the access point already has an IP address that is reachable through your network.

By default, the access point is configured to automatically receive IP addressing from a Dynamic Host Configuration Protocol (DHCP) server. However, if you are not using a DHCP server to configure IP addressing, use the CLI to manually configure the initial IP values. After you have network access to the access point, you can use the web browser interface to modify the initial IP configuration, if needed.

## **Note** If there is no DHCP server on your network, or DHCP fails, the access point will automatically start up with a default IP address of 192.168.1.1.

#### Web: Configuring IP Settings Statically or via DHCP

The **IP Configuration** window on the **Configuration** tab enables the DHCP client to be enabled or the Transmission Control Protocol/Internet Protocol (TCP/ IP) settings to be manually specified.

The web interface enables you to modify these parameters:

- Obtain the IP Address from the DHCP Server: The DHCP client is enabled. The IP address, subnet mask, default gateway, and Domain Name Server (DNS) address are dynamically assigned to the access point by the network DHCP server.
- Use the Static IP Address Below: The DHCP client is disabled. The IP address settings are configured manually.
  - **IP Address:** The IP address of the access point. Valid IP addresses consist of four decimal numbers, 0 to 255, separated by periods.
  - **Subnet Mask:** The mask that identifies the host address bits used for routing to specific subnets.
  - **Default Gateway:** The default gateway is the IP address of the nexthop gateway router for the access point, which is used if the requested destination address is not on the local subnet.

• **Primary and Secondary DNS Address:** The IP address of Domain Name Servers on the network. A DNS maps numerical IP addresses to domain names and can be used to identify network hosts by familiar names instead of the IP addresses.

#### To Enable the DHCP Client:

- 1. Select the **Configuration** tab.
- 2. Click the [IP Configuration] button.
- 3. Select Obtain the IP Address from the DHCP Server.
- 4. Click the [Apply Changes] button.

#### To Configure IP Settings Manually:

- 1. Select the **Configuration** tab.
- 2. Click the [IP Configuration] button.
- 3. Select Use the Static IP Address below.
- 4. Type the IP address and the subnet mask in the text fields provided.
- 5. (Optional) If you have management stations, DNS, Radius, or other network servers located on another subnet, type the IP address of the default gateway router in the text field provided. Otherwise, leave the address as all zeros (0.0.0.0).
- 6. (Optional) If you have one or more DNS servers located on the local network, type the IP addresses in the text fields provided. Otherwise, leave the addresses as all zeros (0.0.0.).
- 7. Click the [Apply Changes] button.

Figure 5-4. The IP Configuration Window

## CLI: Configuring IP Settings Statically or via DHCP

#### **CLI Commands Used in This Section**

| Command Syntax                                         | CLI Reference Page |
|--------------------------------------------------------|--------------------|
| interface ethernet                                     | page 8-86          |
| [no] ip address < ip-address > < netmask > < gateway > | page 8-88          |
| [no] ip dhcp                                           | page 8-89          |
| dns primary-server < server-address>                   | page 8-87          |
| dns secondary-server < server-address>                 | page 8-87          |
| show interface [ethernet]                              | page 8-91          |

The following example shows how to enable the DHCP client.

```
HP420(config)#interface ethernet
Enter Ethernet configuration commands, one per line.
HP420(if-ethernet)#ip dhcp
HP420(if-ethernet)#
```

To set the access point's IP parameters manually, you must first disable the DHCP client. The following example shows how to disable the DHCP client and then specify an IP address, subnet mask, default gateway, and DNS server addresses.

```
HP420(config)#interface ethernet
Enter Ethernet configuration commands, one per line.
HP420(if-ethernet)#no ip dhcp
HP420(if-ethernet)#ip address 10.1.0.1 255.255.255.0
10.1.0.254
HP420(if-ethernet)#dns primary-server 10.1.0.55
HP420(if-ethernet)#dns secondary-server 10.1.2.19
HP420(if-ethernet)#
```

To display the current IP settings from the Ethernet interface configuration context, use the **show** command. To display the current IP settings from the Exec level, use the **show interface ethernet** command as shown in the following example.

```
HP420#show interface ethernet
Ethernet Interface Information
_____
IP Address
              : 10.1.0.1
             : 255.255.255.0
Subnet Mask
Default Gateway
             : 10.1.0.254
Primary DNS
              : 10.1.0.55
Secondary DNS
              : 10.1.2.19
Speed-duplex
              : 100Base-TX Full Duplex
Admin status
              : Up
Operational status : Up
_____
HP420#
```

## **Configuring SNMP**

You can use a network management application such as HP ProCurve Manager to manage the access point via the Simple Network Management Protocol (SNMP) from a network management station. To implement SNMP management, the access point must have an IP address and subnet mask, configured either manually or dynamically.

You can configure the access point to respond to SNMP requests and generate SNMP traps. When SNMP management stations send requests to the access point (either to return information or to set a parameter), it provides the requested data or sets the specified parameter. The access point can also be configured to send information to SNMP managers through trap messages, which inform the manager that certain events have occurred.

The access point SNMP agent supports SNMP versions 1, 2c, and 3. Management access from SNMP v1 or v2c stations is controlled by community names. To communicate with the access point, an SNMP v1 or v2c management station must first submit a valid community name for authentication. If you intend to support SNMP v1 or v2c managers, you need to assign community names and set the access level.

Management access from SNMP v3 stations provides additional security features that cover message integrity, authentication, and encryption. To support access from SNMP v3 management stations, you need to define users, assign them to a group, and set the authentication and encryption security level. The access point can also send trap messages to SNMP v3 managers by specifying the "target" management station and user.

The access point supports the following Management Information Bases (MIBs): HP proprietary MIB, SNMPv2 MIB, 802.11 MIB and MIB II.

#### Web: Setting Basic SNMP Parameters

Note

The **SNMP** window on the **Configuration** tab controls management access to the access point from management stations using SNMP.

The web interface enables you to modify these parameters:

 SNMP State: Enables or disables SNMP management access and also enables the access point to send SNMP traps (notifications). SNMP management is enabled by default.

5-19

- **SNMPv3**: Enables access for SNMPv3 clients. Access for SNMPv3 clients is enabled by default.
- **SNMPv3 Only**: Allows access for SNMPv3 clients only. Access for SNMP v1 and v2c clients is disabled.
- Location: A text string that describes the system location. (Maximum length: 255 characters)
- **Contact:** A text string that describes the system contact. (Maximum length: 255 characters)
- Community Name (Read/Write): Defines the SNMP community access string that has read/write access. Authorized management stations are able to both retrieve and modify MIB objects. (Maximum length: 32 characters, case sensitive; Default: private)
- **Community Name (Read Only):** Defines the SNMP community access string that has read-only access. Authorized management stations are only able to retrieve MIB objects. (Maximum length: 32 characters, case sensitive; Default: public)

#### **To Enable SNMP and Set Parameters:**

- 1. Select the **Configuration** tab.
- 2. Click the [**SNMP**] button.
- 3. Select Enable for SNMP State to enable SNMP management.
- 4. For **SNMPv3 Only**, select **Disable** to enable access from SNMP v1 and v2c clients.
- 5. Type text strings to replace the default community names for read-only and read/write access. (Recommended for security.)
- 6. (Optional) Type a text string to identify the location of the access point in the **Location** text field.
- 7. (Optional) Type a text string or name to identify a system administration contact in the **Contact** text field.
- 8. Click the [Apply Changes] button.

|                 |                     |                         |               |                 |          |                | 4             | ?     |
|-----------------|---------------------|-------------------------|---------------|-----------------|----------|----------------|---------------|-------|
| HP J8130A Wir   | eless Access Point  | 420 - Radio Status : Ad | ctive         |                 |          |                | L             | ogout |
| Identity        | Status              | Wireless Interfaces     | Configuration | AP D            | etection | Administration | Support       |       |
| System Informat | tion                | Port/Radio Settings     |               | P Configuration |          | Filter Control |               |       |
| SNMP            |                     | SNMP Trap               |               |                 |          |                |               |       |
| SNMP State      | ⊂Disable ⊛Enal      | ble                     |               |                 |          |                |               |       |
| SNMPv3          | ⊖ Disable . ⊙ Ena   | ble                     |               |                 |          |                |               |       |
| SNMPv3 only     | ′ ⊙ Disable  ⊖ Enal | ble                     |               |                 | _        |                |               |       |
|                 | Location            |                         |               |                 |          |                |               |       |
|                 | Contact             | Contact                 |               |                 |          |                |               |       |
| Community       | Name (Read Only)    | ****                    |               |                 |          |                |               |       |
| Community Na    | ame (Read/Write)    | ****                    |               |                 |          |                |               |       |
|                 |                     |                         |               |                 |          |                |               |       |
|                 | Engine ID           | 00:00:00:0b:00:0        | 0:00:0d:9d    | :c6:98:7e       |          |                |               |       |
|                 |                     |                         |               |                 |          |                |               |       |
| SNMP Users      | Crown               | Auth Tune               | Decembrace    | Dei             | u Tuno   | Decembrace     | Action        |       |
| New User        | Group               | Authitype               | Passphrase    | PI              | v туре   | Passprirase    | Action        |       |
|                 | RO 💌                | None 💌                  |               | N               | one 💌    |                | Add           |       |
| User List       |                     |                         |               |                 |          |                |               |       |
|                 |                     |                         |               |                 |          | Apply Changes  | Clear Changes | 6     |
|                 |                     |                         |               |                 |          |                |               |       |

Figure 5-5. The SNMP Window

## CLI: Setting Basic SNMP Parameters

#### **CLI Commands Used in This Section**

| Command Syntax                                         | CLI Reference Page |
|--------------------------------------------------------|--------------------|
| [no] snmp-server enable server                         | page 8-41          |
| [no] snmp-server community < <i>string</i> > [ro   rw] | page 8-40          |
| <pre>[no] snmp-server contact &lt; string&gt;</pre>    | page 8-41          |
| [no] snmp-server location <text></text>                | page 8-46          |
| [no] snmpv3 <enable only=""  =""></enable>             | page 8-19          |
| show snmp-server                                       | page 8-53          |

SNMP management on the access point is enabled by default. To disable SNMP management, type the following command:

HP420(config) #no snmp-server enable server

The following example shows how to enable SNMP, configure the community strings, and set the location and contact parameters.

```
HP420(config)#snmp-server enable server
HP420(config)#snmp-server community alpha rw
HP420(config)#snmp-server community beta ro
HP420(config)#snmp-server location 2F-R19
HP420(config)#snmp-server contact Paul
HP420(config)#management
HP420(config-mgmt)#no snmpv3 enable
HP420(config-mgmt)#
```

To display the current SNMP settings from the Exec level, use the **show snmpserver** command, as shown in the following example.

```
HP420#show snmp-server
SNMP Information
_____
Service State
                             : Enable
Community (ro)
                             *****
                             . *****
Community (rw)
Location
                             : 2F-R19
Contact
                             : Paul
                             : Enable SNMPv1, SNMPv2c
Version Filter
                             : Disable SNMPv3
          :00:00:00:0b:00:00:00:0d:9d:c6:98:7e
EngineId
EngineBoots:12
Trap Destinations:
              0.0.0.0, Community: *****, State: Disabled
   1:
              0.0.0.0, Community: *****, State: Disabled
   2:
              0.0.0.0, Community: *****, State: Disabled
   3:
              0.0.0.0, Community: *****, State: Disabled
   4:
  hpdot11StationAssociation
                                        hpdot11StationReAssociation
                            Enabled
                                                                    Enabled
                             Enabled
                                                                     Enabled
hpdot11StationAuthentication
                                          hpdot11StationReguestFail
                             Enabled
                                                                     Enabled
       hpdot11InterfaceFail
                                            dot1xMacAddrAuthSuccess
       dot1xMacAddrAuthFail
                             Enabled
                                              dot1xAuthNotInitiated
                                                                    Enabled
                            Enabled
                                                                    Enabled
           dot1xAuthSuccess
                                                      dot1xAuthFail
     localMacAddrAuthSuccess
                            Enabled
                                                                    Enabled
                                               localMacAddrAuthFail
      iappStationRoamedFrom Enabled
                                                iappStationRoamedTo
                                                                    Enabled
        iappContextDataSent
                            Enabled
                                                     sntpServerFail
                                                                    Enabled
                sysSystemUp
                            Enabled
                                                      sysSystemDown
                                                                     Enabled
      sysRadiusServerChanged
                            Enabled
                                        sysConfigFileVersionChanged
                                                                     Enabled
dot1xSupplicantAuthenticated
                            Enabled
                                            wirelessExternalAntenna
                                                                     Enabled
                             Enabled
                                                                     Enabled
    possibleRogueApDetected
                                                httpEnableStatusSet
       httpsEnableStatusSet
                             Enabled
                                        cliSerialPortEnableStatusSet
                                                                     Enabled
cliTelnetPortEnableStatusSet
                             Enabled
                                               snmpVersionFilterSet
                                                                     Enabled
  resetButtonEnableStatusSet
                             Enabled
                                                vlanEnableStatusSet
                                                                     Enabled
            vlanUntaggedSet
                            Enabled
                                                      mgntVlanIdSet
                                                                    Enabled
             ssidPrimarySet
                             Enabled
                                         apScanDoneAndNewApDetected
                                                                     Enabled
      apScanEnableStatusSet
                            Enabled
                                                          apScanNow
                                                                    Enabled
              adHocDetected Enabled
                                      hpdot11BeaconTransmissionFail
                                                                     Enabled
 hpdot11BeaconTransmissionOk
                            Enabled
                                                 sshEnableStatusSet
                                                                     Enabled
  radiusAcctEnableStatusSet Enabled
                                              qosSvpEnableStatusSet
                                                                     Enabled
HP420#
```

## Web: Configuring SNMP v3 Users

The **SNMP** window on the **Configuration** tab also enables the configuration of SNMP v3 users and the engine ID.

An SNMP v3 engine is an independent SNMP agent that resides on the access point and is identified by an ID number. This engine protects against message replay, delay, and redirection. The engine ID is also used in combination with user passwords to generate the security keys for authenticating and encrypting SNMP v3 packets.

The web interface enables you to modify these parameters:

- Engine ID: An engine ID is automatically generated that is unique to the access point. This is referred to as the default engine ID. If the engine ID is deleted or changed, all SNMP users will be cleared. You will need to reconfigure all existing users. Therefore, if you want to change the default engine ID, it must be changed first before configuring other SNMP v3 parameters.
- **SNMP Users:** Each SNMP v3 user is defined by a unique name. Users must be configured with a specific security level and assigned to a group. The access point allows up to 10 SNMP v3 users to be configured.
  - **Group:** Users must be assigned to one of three pre-defined groups. Other groups cannot be defined. The available groups are:
    - RO A read-only group using no authentication and no data encryption. Users in this group use no security, either authentication or encryption, in SNMP messages they send to the agent. This is the same as SNMP v1 or SNMP v2c.
    - RWAuth A read/write group using authentication, but no data encryption. Users in this group send SNMP messages that use an MD5 password for authentication, but not a DES key for encryption.
    - RWPriv A read/write group using authentication and data encryption. Users in this group send SNMP messages that use an MD5 password for authentication and a DES key for encryption. Both the MD5 password and DES key must be defined.
  - **Auth Type:** The authentication type used for the SNMP user; either MD5 or none. When MD5 is selected, a password must be entered in the following **Passphrase** field.
  - **Priv Type:** The data encryption type used for the SNMP user; either DES or none. When DES is selected, a key must be entered in the following **Passphrase** field.

# NoteSNMPv3 Users must be assigned to groups that have the same security levels.If a user who has "AuthPriv" security (uses authentication and encryption) is<br/>assigned to a read-only (RO) group, the user will not be able to access the<br/>database. An AuthPriv user must be assigned to the RWPriv group with the<br/>AuthPriv security level. See "snmpv3 user" on page 8-47 for more information.

#### To Configure SNMP v3 Users:

- 1. Select the **Configuration** tab.
- 2. Click the [**SNMP**] button.
- 3. (Optional) If you want to change the default engine ID, enter the new ID and click the **[Apply Changes]** button first before making other configuration changes.
- 4. Under **SNMP Users**, type a name in the **New User** field. User names are case sensitive and can be up to 32 characters maximum.
- 5. Assign the user to a group by selecting **RO**, **RWAuth**, or **RWPriv** from the **Group** drop-down list.
  - a. If the user is assigned to the **RWAuth** or **RWPriv** group, select **MD5** from the **Auth Type** drop-down list and enter a password. The password must be between 8 and 32 ASCII characters and can include spaces.
  - b. If the user is assigned to the **RWPriv** group, also select **DES** from the **Priv Type** drop-down list and enter a key. The key must be between 8 and 32 ASCII characters and can include spaces.
- 6. Click the [Add] button to add the new user to the User List.

#### **General System Configuration**

Configuring SNMP

|                                |                                  |                       |             |            |              |       |                | 4             | ?  |
|--------------------------------|----------------------------------|-----------------------|-------------|------------|--------------|-------|----------------|---------------|----|
| HP J8130A Wireless Acces       | s Point 42                       | 0 - Radio Status : Ac | tive        |            |              |       |                | Logou         | ut |
| Identity Status                |                                  | Wireless Interfaces   | Configurati | oni        | AP Detection | A     | lministration  | Support       |    |
| System Information             | Р                                | ort/Radio Settings    |             | IP Configu | ration       |       | Filter Control |               |    |
| SNMP                           | s                                | ММР Тгар              |             |            |              |       |                |               |    |
| SNMP State ⊂ Disable<br>SNMPv3 | © Enable<br>○ Enable<br>○ Enable | 9<br>9<br>9           |             |            |              |       |                |               |    |
| Lo                             | ocation                          |                       |             |            |              |       |                |               |    |
| C                              | ontact                           | Contact               |             |            |              |       |                |               |    |
| Community Name (Read           | l Only)                          | ****                  |             |            |              |       |                |               |    |
| Community Name (Read/          | 'Write)                          | ****                  |             |            |              |       |                |               |    |
| En                             | gine ID                          | 00:00:00:0b:00:0      | 0:00:0d:9   | 0d:c6:98   | 7e           |       |                |               |    |
| SNMP Users<br>User Group       |                                  | Auth Type             | Passphra    | 5e         | Priv Type    | Pa    | ssphrase       | Action        |    |
| New User                       | •                                | None 💌                |             |            | None -       |       |                | Add           |    |
| chris RWPriv                   | •                                | MD5 💌                 | *****       |            | DES 🔽        | *>    | ****           | Del           |    |
|                                |                                  |                       |             |            |              | Apply | Changes        | Clear Changes |    |

#### Figure 5-6. Configuring SNMPv3 Users

## CLI: Configuring SNMP v3 Users

#### **CLI Commands Used in This Section**

| Command Syntax                              | CLI Reference Page |
|---------------------------------------------|--------------------|
| [no] snmpv3 engine-id < engine-id>          | page 8-46          |
| [no] snmpv3 user [ <user-name>]</user-name> | page 8-47          |
| show snmpv3                                 | page 8-52          |

**Using the CLI to Set an Engine ID.** A new engine ID can be specified by entering 5 to 32 hexadecimal characters using the format xx:xx:xx (for example, 1a:2b:3c:4d:00:ff). To set a new engine ID, type the following command:

HP420(config)#snmp-server engine-id 1a:2b:3c:4d:5e:6f:70

**Using the CLI to Configure SNMP v3 Users.** The following example shows how to create an SNMP v3 user, assign the user to the RWPriv group, and set authentication and encryption parameters.

```
HP420(config)#snmpv3 user
User Name<1-32> :chris
Group Name<1-32> :RWPriv
Authtype(md5,<cr>none):md5
    Passphrase<8-32>:a good secret
Privacy(des,<cr>none) :des
    Passphrase<8-32>:a very good secret
HP420(config)#
```

Note

The group names, authentication and privacy types are case sensitive. For example, **RWPriv** cannot be entered as "rwpriv" and **md5** cannot be entered as "MD5."

## Web: Configuring SNMP v3 Trap Targets and filters

The **SNMP Trap** window on the **Configuration** tab enables SNMP v3 users to be configured to receive notification messages (traps) from the access point. An SNMP Target ID is created that specifies the SNMP v3 user, IP address, and UDP port. By default, all trap messages are enabled and sent to configured Target IDs. User-defined trap filters can be created and assigned to Target IDs so that only specified traps are sent.

The access point allows up to 10 Target IDs and 10 trap filters to be created. Each filter can be defined by up to 20 MIB subtree ID entries.

The web interface enables you to modify these parameters:

- **SNMP Targets:** Configures SNMP v3 trap targets.
  - **Target ID** A user-defined name that identifies a receiver of traps. (Maximum length: 32 characters)
  - **IP Address** Specifies the IP address of the receiving management station.

- **UDP Port** The UDP port that is used on the receiving management station for trap messages.
- **SNMP User** The defined SNMP v3 user that is to receive trap messages. (Note that SNMP v3 users must first be defined.)
- **Assigned Filter** The name of a user-defined trap filter that is applied to the target. If no filter is assigned to the target, all traps are sent.
- **SNMP Trap Filters:** Configures SNMP v3 trap filters.
  - **Filter ID** A user-defined name that identifies the filter. (Maximum length: 32 characters)
  - **Subtree OID** Specifies the MIB subtree to be filtered. The OID can specify one trap or include all the traps under the OID subtree. The MIB subtree must be defined in the form ".1.3.6.1" and always start with a ".". A full list of supported traps and OIDs are provided on page 5-33. The **[Edit]** button can be used to add up to 20 OID subtrees to the same filter.
  - **Filter Type** Indicates if the MIB subtree traps specified by the Subtree OID are to be sent to the receiving target.
    - **Include**: The MIB subtree traps are to be sent to the assigned receiving target.
    - **Exclude**: The MIB subtree traps are not to be sent to the assigned receiving target.

|               |                          |                |               |                 |              |                | (p)     | ? |
|---------------|--------------------------|----------------|---------------|-----------------|--------------|----------------|---------|---|
| HP J8130A Wi  | ireless Access Poir      | nt 420 - Radio | Status : Acti | ve              |              |                | Logour  | t |
| Identity      | Status                   | Wireless Ir    | iterfaces Co  | onfiguration    | AP Detection | Administration | Support |   |
| System Inform | ation                    | Port/Radio Set | lings         | IP Configu      | ration       | Filter Control |         |   |
| SNMP          |                          | SNMP Trap      |               |                 |              |                |         |   |
| Trap Filters  |                          |                |               |                 |              |                |         | - |
|               |                          |                |               |                 |              |                |         |   |
| New           | Edit Delete              |                |               |                 |              |                |         |   |
| c             | Filter ID<br>trapfilter1 |                |               |                 |              |                |         |   |
|               |                          |                |               |                 |              |                |         |   |
| SNMP Target   | ts                       |                |               |                 |              |                |         |   |
|               |                          |                |               |                 |              |                |         |   |
| New           | Edit Delete              |                |               |                 |              |                |         |   |
| Та            | rget ID IP Addres        | ss UDP Port    | SNMP User     | Assigned Filter |              |                |         |   |
| O ch          | ristraps 192.168.1.      | 10 162         | chris         | trapfilter1     | I            |                |         |   |
|               |                          |                |               |                 |              |                |         | - |

Figure 5-7. Creating SNMP v3 Trap Targets and Filters

#### To Create SNMP Trap Targets:

- 1. Select the **Configuration** tab.
- 2. Click the [SNMP Trap] button.
- 3. Click the [New] button under under SNMP Targets.
- 4. In the SNMP Target Address window, type a name for the Target ID.
- 5. Specify the IP address of the receiving management station and the UDP port used.
- 6. Type the SNMP v3 user name of the trap receiver. (User names must first be created using the web interface or CLI.)
- 7. (Optional) Assign a trap filter by selecting the filter name from the dropdown list. If a filter is not assigned to the Target ID, all traps are sent. (Trap filter must first be created for the name to appear in the drop-down list.)

8. Click the **[Apply Changes]** button to return to the **SNMP Trap** window where the new target ID appears in the **SNMP Targets** list.

|                      |            |                          |               |              |                | <i>(</i> )    |
|----------------------|------------|--------------------------|---------------|--------------|----------------|---------------|
| HP J8130A Wireless A | ccess Poin | t 420 - Radio Status : 4 | Active        |              |                | Logout        |
| Identity Statu       | IS:        | Wireless Interfaces      | Configuration | AP Detection | Administration | Support       |
| System Information   |            | Port/Radio Settings      | IP Conf       | iguration    | Filter Control |               |
| SNMP                 |            | SNMP Trap                |               |              |                |               |
| SNMP Target Addres   | s          |                          |               |              |                |               |
| Target ID            | christra   | DS                       |               |              |                |               |
| IP Address           | 192.16     | 8.1.10                   |               |              |                |               |
| UDP Port             | 162        |                          |               |              |                |               |
| SNMP User            | chris      |                          |               |              |                |               |
| tre                  | apfilter1  | ×                        |               |              | Apply Changes  | Clear Changes |
|                      |            |                          |               |              |                |               |

Figure 5-8. Creating SNMP Trap Targets

#### **To Create SNMP Trap Filters:**

- 1. Select the **Configuration** tab.
- 2. Click the [SNMP Trap] button.
- 3. Click on the [New] button under SNMP Trap Filters.

| HP J8130A Wireless | Access Poin  | ıt 420 - Radio Status : / | Active     |            |              |         |                |            | Logo | ?<br>out |
|--------------------|--------------|---------------------------|------------|------------|--------------|---------|----------------|------------|------|----------|
| Identity St        | atus         | Wireless Interfaces       | Configurat | ion        | AP Detection | At      | Iministration  | Support    |      |          |
| System Information |              | Port/Radio Settings       |            | IP Configu | Iration      |         | Filter Control |            |      |          |
| SNMP               |              | SNMP Trap                 |            |            |              |         |                |            |      |          |
| SNMP Notification  | New Filter   |                           |            |            |              |         |                |            |      |          |
| Filter             | ID trapfilte | er2                       |            |            |              |         |                |            |      |          |
| о                  | ID .1.3.6.   | 1.4.1.11.2.14.11.6.       | 4.1.1.7.   |            |              |         |                |            |      |          |
| Filter Tyj         | ne Include   | I                         |            |            |              |         |                |            |      |          |
|                    |              |                           |            |            |              | Apply ( | Changes        | Clear Chai | nges |          |

Figure 5-9. Creating SNMP Trap Filters

- 4. In the **SNMP Notification New Filter** window, type a name for the filter.
- 5. Specify a MIB subtree OID to filter.
- 6. Select the filter type, either **Exclude** or **Include**. MIB objects in the filter set to **Include** are sent to the receiving target and objects set to **Exclude** are not sent. By default, all traps are sent to configured targets.
- 7. Click the [Apply Changes] button to return to the SNMP Trap window.
- 8. (Optional) Add other MIB subtree OIDs to the filter by selecting the filter ID and clicking the **[Edit]** button. You can specify multiple **Exclude** or **Include** OID subtrees to define a filter. The filter entries are applied in the defined sequence.

| ennin)        | Statu                                                                     | 2                                      | Wireless Interfaces                                                        | Configuration | AP De           | tection | Administration | Support |
|---------------|---------------------------------------------------------------------------|----------------------------------------|----------------------------------------------------------------------------|---------------|-----------------|---------|----------------|---------|
| Syst          | em Information                                                            |                                        | Port/Radio Settings                                                        |               | P Configuration |         | Filter Control |         |
| SNM           | P                                                                         |                                        | SNMP Trap                                                                  |               |                 |         |                |         |
|               |                                                                           |                                        |                                                                            |               |                 |         |                |         |
| New           | Delete                                                                    | Filter ID:                             | trapfilter1                                                                |               |                 |         |                |         |
| New           | <b>Delete</b><br>Type                                                     | Filter ID:                             | <b>trapfilter1</b><br>Subtree                                              |               |                 |         |                |         |
| New           | Delete<br>Type<br>EXCLUDE                                                 | Filter ID:                             | trapfilter1<br>Subtree<br>.1                                               |               |                 |         |                |         |
| New<br>C      | Type<br>EXCLUDE<br>INCLUDE .1.3                                           | Filter ID:                             | trapfilter1<br>Subtree<br>.1<br>1.2.14.11.6.4.1.1.7                        |               |                 |         |                |         |
| New<br>0<br>0 | Delete       Type       EXCLUDE       INCLUDE       INCLUDE       INCLUDE | Filter ID:<br>.6.1.4.1.1<br>.6.1.4.1.1 | trapfilter1<br>Subtree<br>.1<br>1.2.14.11.6.4.1.1.7<br>1.2.14.11.6.4.1.1.7 |               |                 |         |                |         |

Figure 5-10. Adding SNMP Trap Filter Objects

## CLI: Configuring SNMP v3 Trap Targets and Filters

#### **CLI Commands Used in This Section**

| Command Syntax                                                                                                    | CLI Reference Page |
|----------------------------------------------------------------------------------------------------|--------------------|
| [no] snmpv3 filter <filter-id> <include exclude=""  =""> <subtree></subtree></include></filter-id>                                                          | page 8-50          |
| [no] snmpv3 filter-assignments <target-id> <filter-id></filter-id></target-id>                                                                              | page 8-51          |
| [no] snmpv3 targets <target-id> <ip-addr> <sec-name> [version<br/>{3}] [udp-port {port-number}] [notification-type {TRAP}]</sec-name></ip-addr></target-id> | page 8-49          |
| show snmpv3                                                                                                    | page 8-52          |

**Creating SNMP v3 Trap Filters.** To create a notification filter, use the **snmp-server filter** command from the CLI configuration mode. Use the command more than once with the same filter ID to build a filter that specifies multiple MIB objects. To view the current SNMP filters, use the **show snmpv3** command from the CLI Exec mode.

The following example creates a filter ID "trapfilter" that sends only dot11StationAssociation and dot11StationReAssociation traps to the assigned receiving target. By default all traps are sent, so you must first "exclude" all trap objects. You can then "include" the required trap objects to send to the target. Note that the filter entries are applied in the sequence that they are defined.

```
HP420(config)#snmpv3 filter trapfilter exclude .1
HP420(config)#snmpv3 filter trapfilter include
.1.3.6.1.4.1.11.2.14.11.6.4.1.1.7.4.2.1
HP420(config)#snmpv3 filter trapfilter include
.1.3.6.1.4.1.11.2.14.11.6.4.1.1.7.4.2.2
HP420(config)#
```

**Creating SNMP v3 Trap Targets and Assigning Filters.** To create a trap target, use the **snmp-server targets** command from the CLI configuration mode. If no filter is assigned to a target, all traps are sent. To assign a filter to a target, use the **snmp-server filter-assignments** command. (Note that the filter must first be configured.) To view the current SNMP targets and filter assignments, use the **show snmpv3** command from the CLI Exec mode.

```
HP420(config)#snmpv3 targets mytraps 192.168.1.33 chris
HP420(config)#snmpv3 filter-assignments mytraps trapfilter
HP420(config)#
```

#### Web: Configuring SNMP v1 and v2c Trap Destinations

The **SNMP Trap** window on the **Configuration** tab provides configuration for SNMP v1 and v2c trap notifications that can be sent to specified management stations.

The web interface enables you to modify these parameters:

- **Trap Destination (1 to 4):** Enables recipients (up to four) of SNMP notifications. For each destination, enter the IP address or the host name, and the community name.
- **Trap Destination IP Address:** Specifies the IP address or the host name (from 1 to 20 characters) for the recipient of SNMP notifications.
- **Trap Destination Community Name:** The community string sent with the notification operation. (Maximum length: 32 characters)
- Trap Configuration: Allows selection of specific SNMP notifications to send (includes traps for SNMP v1 and v2c hosts and v3 targets). The following are available:

- **sysSystemUp** The access point is up and running. (Object ID: 1.3.6.1.4.1.11.2.14.11.6.4.1.1.7.4.2.17)
- **sysSystemDown** The access point is about to shutdown and reboot. (Object ID: 1.3.6.1.4.1.11.2.14.11.6.4.1.1.7.4.2.18)
- **sysRadiusServerChanged** The access point has changed from the primary RADIUS server to the secondary, or from the secondary to the primary. (Object ID: 1.3.6.1.4.1.11.2.14.11.6.4.1.1.7.4.2.19)
- sysConfigFileVersionChanged The access point's software file has been changed. (Object ID: 1.3.6.1.4.1.11.2.14.11.6.4.1.1.7.4.2.20)
- hpdot11StationAssociation A client station has successfully associated with the access point. (Object ID: 1.3.6.1.4.1.11.2.14.11.6.4.1.1.7.4.2.1)
- hpdot11StationReAssociation A client station has successfully re-associated with the access point. (Object ID: 1.3.6.1.4.1.11.2.14.11.6.4.1.1.7.4.2.2)
- hpdot11StationAuthentication A client station has been successfully authenticated. (Object ID: 1.3.6.1.4.1.11.2.14.11.6.4.1.1.7.4.2.3)
- hpdot11StationRequestFail A client station has failed association, re-association, or authentication.
   (Object ID: 1.3.6.1.4.1.11.2.14.11.6.4.1.1.7.4.2.4)
- hpdot11InterfaceFail The 802.11g interface has failed. (Object ID: 1.3.6.1.4.1.11.2.14.11.6.4.1.1.7.4.2.5)
- **dot1xMacAddrAuthSuccess** A client station has successfully authenticated its MAC address with the RADIUS server. (Object ID: 1.3.6.1.4.1.11.2.14.11.6.4.1.1.7.4.2.6)
- **dot1xMacAddrAuthFail** A client station has failed MAC address authentication with the RADIUS server. (Object ID: 1.3.6.1.4.1.11.2.14.11.6.4.1.1.7.4.2.7)
- **dot1xAuthNotInitiated** A client station did not initiate 802.1X authentication. (Object ID: 1.3.6.1.4.1.11.2.14.11.6.4.1.1.7.4.2.8)
- **dot1xAuthSuccess** A 802.1X client station has been successfully authenticated by the RADIUS server. (Object ID: 1.3.6.1.4.1.11.2.14.11.6.4.1.1.7.4.2.9)
- **dot1xAuthFail** A 802.1X client station has failed RADIUS authentication. (Object ID: 1.3.6.1.4.1.11.2.14.11.6.4.1.1.7.4.2.10)
- **localMacAddrAuthSuccess** A client station has successfully authenticated its MAC address witht the local database on the access point. (Object ID: 1.3.6.1.4.1.11.2.14.11.6.4.1.1.7.4.2.11)
- **localMacAddrAuthFail** A client station has failed authentication with the local MAC address database on the access point. (Object ID: 1.3.6.1.4.1.11.2.14.11.6.4.1.1.7.4.2.12)
- **iappStationRoamedFrom** A client station has roamed from another access point (identified by its IP address). (Object ID: 1.3.6.1.4.1.11.2.14.11.6.4.1.1.7.4.2.13)
- **iappStationRoamedTo** A client station has roamed to another access point (identified by its IP address). (Object ID: 1.3.6.1.4.1.11.2.14.11.6.4.1.1.7.4.2.14)
- **iappContextDataSent** A client station's Context Data has been sent to another access point with which the station has associated. (Object ID: 1.3.6.1.4.1.11.2.14.11.6.4.1.1.7.4.2.15)
- **sntpServerFail** The access point has failed to set the time from the configured SNTP server. (Object ID: 1.3.6.1.4.1.11.2.14.11.6.4.1.1.7.4.2.16)
- **dot1xSuppAuthenticated** The access point has been successfully authenticated with the RADIUS server. (Object ID: 1.3.6.1.4.1.11.2.14.11.6.4.1.1.7.4.2.21)
- wirelessExternalAntenna An external antenna has been attached or detached from the access point. (Object ID: 1.3.6.1.4.1.11.2.14.11.6.4.1.1.7.4.2.22)
- **possibleRogueApDetected** An access point has been detected during a neighbor detection scan. (Object ID: 1.3.6.1.4.1.11.2.14.11.6.4.1.1.7.4.2.23)
- httpEnableStatusSet The access point's web server has been enabled or disabled. (Object ID: 1.3.6.1.4.1.11.2.14.11.6.4.1.1.7.4.2.24)
- httpsEnableStatusSet The access point's secure web server has been enabled or disabled. (Object ID: 1.3.6.1.4.1.11.2.14.11.6.4.1.1.7.4.2.25)
- **cliSerialPortEnableStatusSet** Management access through the serial port has been enabled or disabled. (Object ID: 1.3.6.1.4.1.11.2.14.11.6.4.1.1.7.4.2.26)
- **cliTeInetPortEnableStatusSet** Management access through Telnet has been enabled or disabled. (Object ID: 1.3.6.1.4.1.11.2.14.11.6.4.1.1.7.4.2.27)
- **snmpVersionFilterSet** The filter for SNMPv3 or SNMP v1/v2 management access has been changed. (Object ID: 1.3.6.1.4.1.11.2.14.11.6.4.1.1.7.4.2.28)
- **resetButtonEnableStatusSet** The access point's reset button has been enabled or disabled. (Object ID: 1.3.6.1.4.1.11.2.14.11.6.4.1.1.7.4.2.29)

- **vlanEnableStatusSet** VLAN support on the access point has been enabled or disabled. (Object ID: 1.3.6.1.4.1.11.2.14.11.6.4.1.1.7.4.2.30)
- **vlanUntaggedSet** VLAN support on the access point has been set to untagged. (Object ID: 1.3.6.1.4.1.11.2.14.11.6.4.1.1.7.4.2.31)
- mgntVlanIdSet The access point's management VLAN ID has been changed. (Object ID: 1.3.6.1.4.1.11.2.14.11.6.4.1.1.7.4.2.32)
- **adHocDetected** An adhoc wireless network has been detected during a neighbor AP scan. (Object ID: 1.3.6.1.4.1.11.2.14.11.6.4.1.1.7.4.2.38)
- **ssidPrimarySet** The access point's primary SSID has been changed. (Object ID: 1.3.6.1.4.1.11.2.14.11.6.4.1.17.4.2.34)
- **apScanDoneAndNewApDetected** A periodic AP scan has completed or dedicated AP scanning has detected new neighbor APs. (Object ID: 1.3.6.1.4.1.11.2.14.11.6.4.1.1.7.4.2.35)
- **apScanEnableStatusSet** Neighbor AP detection has been enabled or disabled. (Object ID: 1.3.6.1.4.1.11.2.14.11.6.4.1.1.7.4.2.36)
- **apScanNow** An instant neighbor AP scan has been requested. (Object ID: 1.3.6.1.4.1.11.2.14.11.6.4.1.1.7.4.2.37)
- hpdot11BeaconTransmissionOk The access point has resumed transmitting beacon frames after an RF pollution condition has cleared. (Object ID: 1.3.6.1.4.1.11.2.14.11.6.4.1.1.7.4.2.38)
- **hpdot11BeaconTransmissionFail** The access point cannot transmit beacon frames due to RF pollution on the radio channel. (Object ID: 1.3.6.1.4.1.11.2.14.11.6.4.1.1.7.4.2.39)
- **sshEnableStatusSet** The access point's SSH server has been enabled or disabled. (Object ID: 1.3.6.1.4.1.11.2.14.11.6.4.1.1.7.4.2.40)
- radiusAcctEnableStatusSet RADIUS Accounting on the access point has been enabled or disabled. (Object ID: 1.3.6.1.4.1.11.2.14.11.6.4.1.1.7.4.2.41)
- **qosSvpEnableStatusSet** SpectraLink Voice Priority support has been enabled or disabled. (Object ID: 1.3.6.1.4.1.11.2.14.11.6.4.1.1.7.4.2.42)

#### To Configure SNMP Trap Destinations:

- 1. Select the **Configuration** tab.
- 2. Click the [SNMP Trap] button.
- 3. Type the IP address in the **Trap Destination IP Address** field and specify one of the configured community names in the **Trap Destination Community Name** field.

- 4. Under **Trap Configuration**, check or clear the required traps, or use the **[Enable All Traps]** or **[Disable All Traps]** buttons to select or unselect all supported traps.
- 5. Click the [Apply Changes] button.

| • LID 101204 W                  | iroloss Accos <del>s Doi</del>  | ot 420                 | adio Statuca     | Activo —  |            |              |                | <i>(p</i> ) | ?  |
|---------------------------------|---------------------------------|------------------------|------------------|-----------|------------|--------------|----------------|-------------|----|
| - THE JOI SUA W                 | Teless Access Poli              | n- <del>1</del> 20 - K | dulo status .    | ACTIVE    |            |              |                | Logo        | ut |
| Identity                        | Status                          | Wire                   | less Interfaces  | Configura | tion       | AP Detection | Administration | Support     |    |
| System Inform                   | System Information Port/Radio   |                        | io Settings      |           | IP Configu | uration      | Filter Control |             |    |
| SNMP                            |                                 | SNMP Tr                | ap               |           |            |              |                |             |    |
| SNMP Trap S                     | Server                          |                        |                  |           |            |              |                |             | 2  |
|                                 |                                 |                        |                  |           |            |              |                |             |    |
|                                 |                                 |                        |                  |           |            |              |                |             |    |
|                                 | Trap Des                        | tination 1             | L • Disable      | C Enable  |            |              |                |             |    |
|                                 | Trap Destination I              | P Address              | s 0.0.0.0        |           |            |              |                |             |    |
| Trap De                         | Trap Destination Community Name |                        | • ****           |           |            |              |                |             |    |
|                                 |                                 |                        |                  | -         |            |              |                |             |    |
|                                 | Trap Des                        | tination 2             | 2 © Disable      | O Enable  |            |              |                |             |    |
|                                 | Trap Destination I              | P Address              | <b>5</b> 0.0.0.0 |           |            |              |                |             |    |
| Trap Destination Community Name |                                 | ****                   |                  |           |            |              |                |             |    |
|                                 |                                 |                        |                  |           |            |              |                |             |    |
|                                 | Trap Destination 3              |                        | B Oisable        | C Enable  |            |              |                |             |    |
| Trap Destination IP Address     |                                 | <b>0.0.0.0</b>         |                  |           |            |              |                |             |    |
| Trap Destination Community Name |                                 |                        | • ****           |           |            |              |                |             |    |
|                                 |                                 |                        |                  |           |            |              | -              |             |    |

Figure 5-11. Configuring SNMP Trap Destinations

### CLI: Configuring SNMP v1 and v2c Trap Destinations

#### **CLI Commands Used in This Section**

| Command Syntax                                                                              | CLI Reference Page |
|---------------------------------------------------------------------------------------------|--------------------|
| [no] snmp-server host < server_index> < host_ip_address<br>  host_name> < community-string> | page 8-42          |
| [no] snmp-server trap < <i>trap</i> >                                                       | page 8-43          |
| show snmp-server                                                                            | page 8-53          |

To send SNMP v1 and v2c traps to a management station, specify the host IP address using the **snmp-server host** command and enable specific traps using the **snmp-server trap** command.

```
HP420(config)#snmp-server host 1 192.168.1.10 private
HP420(config)#snmp-server host 2 192.168.1.19 private
HP420(config)#snmp-server trap dot11stationassociation
HP420(config)#snmp-server trap dot11stationauthentication
HP420#
```

To display the current SNMP settings from the Exec level, use the **show snmp**server command, as shown in the following example.

```
HP420#show snmp-server
SNMP Information
Service State
                            : Enable
                            *****
Community (ro)
                            . *****
Community (rw)
Location
                            : WC-19
Contact
                            : Paul
Version Filter
                            : Enable SNMPv1, SNMPv2c
                            : Disable SNMPv3
          :00:00:00:0b:00:00:00:0d:9d:c6:98:7e
EngineId
EngineBoots:13
Trap Destinations:
  1:
         192.168.1.10, Community: *****, State: Enabled
         192.168.1.19, Community: *****, State: Enabled
  2:
  3:
              0.0.0.0, Community: *****, State: Disabled
              0.0.0.0, Community: *****, State: Disabled
  4:
  hpdot11StationAssociation Enabled
                                        hpdot11StationReAssociation Enabled
hpdot11StationAuthentication Enabled
                                         hpdot11StationRequestFail
                                                                   Enabled
       hpdot11InterfaceFail Enabled
                                           dot1xMacAddrAuthSuccess Enabled
       dot1xMacAddrAuthFail Enabled
                                             dot1xAuthNotInitiated Enabled
           dot1xAuthSuccess Enabled
                                                     dot1xAuthFail Enabled
    localMacAddrAuthSuccess Enabled
                                              localMacAddrAuthFail Enabled
      iappStationRoamedFrom Enabled
                                               iappStationRoamedTo Enabled
        iappContextDataSent Enabled
                                                    sntpServerFail Enabled
                sysSystemUp Enabled
                                                     sysSystemDown Enabled
     sysRadiusServerChanged Enabled
                                        sysConfigFileVersionChanged Enabled
```

#### General System Configuration Configuring SNMP

| 1                            |         |                               |         |
|------------------------------|---------|-------------------------------|---------|
| dot1xSupplicantAuthenticated | Enabled | wirelessExternalAntenna       | Enabled |
| possibleRogueApDetected      | Enabled | httpEnableStatusSet           | Enabled |
| httpsEnableStatusSet         | Enabled | cliSerialPortEnableStatusSet  | Enabled |
| cliTelnetPortEnableStatusSet | Enabled | snmpVersionFilterSet          | Enabled |
| resetButtonEnableStatusSet   | Enabled | vlanEnableStatusSet           | Enabled |
| vlanUntaggedSet              | Enabled | mgntVlanIdSet                 | Enabled |
| ssidPrimarySet               | Enabled | apScanDoneAndNewApDetected    | Enabled |
| apScanEnableStatusSet        | Enabled | apScanNow                     | Enabled |
| adHocDetected                | Enabled | hpdot11BeaconTransmissionFail | Enabled |
| hpdot11BeaconTransmissionOk  | Enabled | sshEnableStatusSet            | Enabled |
| radiusAcctEnableStatusSet    | Enabled | qosSvpEnableStatusSet         | Enabled |
|                              |         |                               |         |
|                              |         | ======                        |         |
| HP420#                       |         |                               |         |

### Enabling System Logging

The access point supports a logging process that can control error messages saved to memory or sent to a Syslog server. The logged messages serve as a valuable tool for isolating access point and network problems.

The system allows you to limit the messages that are logged by specifying a minimum severity level. The following table lists the error message levels from the most severe (Emergency) to least severe (Debug). The message levels that are logged include the specified minimum level up to the Emergency level.

| Error Level   | Description                                                                              |
|---------------|------------------------------------------------------------------------------------------|
| Emergency     | System unusable                                                                          |
| Alert         | Immediate action needed                                                                  |
| Critical      | Critical conditions (e.g., memory allocation, or free memory error - resource exhausted) |
| Error         | Error conditions (e.g., invalid input, default used)                                     |
| Warning       | Warning conditions (e.g., return false, unexpected return)                               |
| Notice        | Normal but significant condition, such as cold start                                     |
| Informational | Informational messages only                                                              |
| Debug         | Debugging messages                                                                       |

The access point error log can be viewed using the web interface from the **Event Logs** window on the **Status** tab. The **Event Logs** window displays the last 128 messages logged in chronological order, from the newest to the oldest.

Log messages are only generated since the last reboot. Rebooting the access point erases all previous log messages. Consider configuring the access point to log messages to a Syslog server (see "Web: Setting Logging Parameters" on page 5-41 or "CLI: Setting Logging Parameters" on page 5-42).

### Web: Setting Logging Parameters

The **System Servers** window on the **Administration** tab enables system logs and Syslog server details to be configured for the access point.

The web interface enables you to modify these parameters:

- **System Log Setup:** Enables the logging of error messages.
- Server (1 to 4): Enables the sending of log messages to Syslog server hosts. Up to four Syslog servers are supported on the access point.
- **Name/IP:** The IP address or name of a Syslog server.
- **UDP Port**: The UDP port used by a Syslog server.
- **Logging Console:** Enables the logging of error messages to the console.
- **Logging Level:** Sets the minimum severity level for event logging

Note

To view log messages generated by the access point, click the **[Event Log]** button on the **Status** tab. See "Event Log" on page 4-23.

#### To Enable Logging:

- 1. Select the **Administration** tab.
- 2. Click the [System Servers] button.
- 3. For System Log Setup, select Enable.
- 4. For Logging Level, select the minimum severity level to be logged.
- 5. (Optional) If you want to send log messages to a Syslog server, perform these steps:
  - a. Set one of the **Server** parameters to **Enable**.
  - b. In the Name/IP field, type the IP address or name of the Syslog server.
  - c. Set the UDP port used by the Syslog server.
- 6. (Optional) If you want to send log messages to the console, set Logging Console to Enable.
- 7. Click the [Apply Changes] button.

#### **General System Configuration**

Enabling System Logging

| HP J8130A Wire | less Access Poin | t 420 - Radio Sta | tus : Activ               | 9       |                 |                |         |
|----------------|------------------|-------------------|---------------------------|---------|-----------------|----------------|---------|
| Identity       | Status           | Wireless Interfa  | ices Con                  | igurati | on AP Detection | Administration | Support |
| User           |                  | Software Upgrade  |                           |         | System Servers  | Accounting Ser | vers    |
| Management     |                  |                   |                           |         |                 |                | *       |
| System Server  | s                |                   |                           |         |                 |                |         |
| System Log     | Setup : C Disab  | le © Enable       |                           |         |                 |                |         |
|                |                  | Server 1          | O Disab                   | le •    | Enable          |                |         |
| Name /         | IP 192.168.1.    | 10                | UDP                       | Port    | 514             |                |         |
|                |                  | Server 2          | <ul> <li>Disab</li> </ul> | le C    | Enable          |                | _       |
|                |                  | Server 3          | Oisab                     | le C    | Enable          |                |         |
|                |                  | Server 4          | Oisab                     | le C    | Enable          |                |         |
|                | 1                | Logging Console   | Oisab                     | le C    | Enable          |                |         |
|                |                  | Logging Level     | Critical                  | •       |                 |                |         |
|                |                  |                   |                           |         |                 |                | •       |

Figure 5-12. Setting Logging Parameters

### CLI: Setting Logging Parameters

#### **CLI Commands Used in This Section**

| Command Syntax                                                                                                    | CLI Reference Page |
|----------------------------------------------------------------------------------------------------|--------------------|
| [no] logging on                                                                                                    | page 8-28          |
| [no] logging host <1   2   3   4> <host_name host_ip_address=""  =""><br/>[udp_port]</host_name>                              | page 8-29          |
| [no] logging console                                                                                                    | page 8-29          |
| logging level <emergency alert="" critical="" error="" warning=""  =""  <br="">Notice   Informational   Debug&gt;</emergency> | page 8-30          |
| logging facility-type <type></type>                                                                                           | page 8-31          |
| show logging                                                                                                    | page 8-32          |
| show event-log                                                                                                    | page 8-32          |

The following example shows how to enable logging, set the minimum severity level of messages to be logged, and send messages to the console.

```
HP420(config)#logging on
HP420(config)#logging level critical
HP420(config)#logging console
HP420(config)#
```

The following example shows how to configure the access point to send logging messages to a Syslog server. The CLI also provides a command to specify the facility type tag sent in Syslog messages. (See RFC 3164.) This type has no effect on the kind of messages reported by the access point. However, it may be used by the Syslog server to sort messages or to store messages in the corresponding database.

```
HP420(config)#logging host 1 10.1.0.3
HP420(config)#logging facility-type 19
HP420(config)#
```

To display the current logging settings from the Exec level, use the **show logging** command, as shown in the following example.

```
HP420#show logging
Logging Information
Syslog State
                    : Enabled
Logging Console State : Enabled
Logging Level
                    : Critical
Logging Facility Type
                  : 19
Servers
  1: 10.1.0.3, UDP Port: 514, State: Enabled
  2: 0.0.0.0, UDP Port: 514, State: Disabled
  3: 0.0.0.0, UDP Port: 514, State: Disabled
  4: 0.0.0.0, UDP Port: 514, State: Disabled
_____
HP420#
```

To display logging messages stored in access point memory, use the **show event-log** command, as shown in the following example.

| HP420#show even     | t-log                                                             |
|---------------------|-------------------------------------------------------------------|
| Mar 29 15:13:45     | Notice: 802.11g:SSID 1 ::Station Authenticated: 00-09-5b-a3-c6-98 |
| Mar 29 15:13:21     | Information: 802.11g:SSID 8 ::Interface Enabled                   |
| Mar 29 15:13:21     | Information: 802.11g:SSID 7 ::Interface Enabled                   |
| Mar 29 15:13:21     | Information: 802.11g:SSID 6 ::Interface Enabled                   |
| Mar 29 15:13:21     | Information: 802.11g:SSID 5 ::Interface Enabled                   |
| Mar 29 15:13:21     | Information: 802.11g:SSID 4 ::Interface Enabled                   |
| Mar 29 15:13:21     | Notice: Auto Channel Scan selected 2412 MHz, channel 1            |
| Mar 29 15:13:12     | Information: 802.11g:SSID 1 ::Interface Enabled                   |
| Mar 29 15:13:12     | Information: 802.11g:Radio has been started                       |
| Mar 29 15:09:04     | Information: 802.11g:SSID 1 :: Open System updated to 1           |
| Mar 29 15:09:04     | Information: 802.11g:SSID 1 ::Description updated to Guest Access |
| Mar 29 15:09:04     | Information: 802.11g: SSID 1 :: VlanId set to 2                   |
| Mar 29 15:07:24     | Information: 802.11g:Transmit Power set to 20 percent             |
| Mar 29 15:07:24     | Information: 802.11g:SSID 8 ::Interface Enabled                   |
| Mar 29 15:07:24     | Information: 802.11g:SSID 7 ::Interface Enabled                   |
| Mar 29 15:07:24     | Information: 802.11g:SSID 6 ::Interface Enabled                   |
| Mar 29 15:07:24     | Information: 802.11g:SSID 5 ::Interface Enabled                   |
| Mar 29 15:07:24     | Information: 802.11g:SSID 4 ::Interface Enabled                   |
| Mar 29 15:07:24     | Notice: Auto Channel Scan selected 2412 MHz, channel 1            |
| Mar 29 15:07:14     | Information: 802.11g:SSID 1 ::Interface Enabled                   |
| Press <n> next.</n> | previous. <a> abort. <y> continue to end :</y></a>                |

### **Configuring SNTP**

Simple Network Time Protocol (SNTP) allows the access point to set its internal clock based on periodic updates from a time server (SNTP or NTP). Maintaining an accurate time on the access point enables the system log to record meaningful dates and times for event entries. If the clock is not set, the access point will only record the time from the factory default set at the last bootup.

The access point acts as an SNTP client in unicast mode, periodically sending time synchronization requests to specific time servers. You can configure up to two time server IP addresses. The access point will attempt to poll each server in the configured sequence.

SNTP is enabled by default. The access point also allows you to disable SNTP and set the system clock manually.

**Setting the Time Zone.** SNTP uses Coordinated Universal Time (or UTC, formerly Greenwich Mean Time, or GMT) based on the time at the Earth's prime meridian, zero degrees longitude. To display a time corresponding to your local time, you must indicate the number of hours and minutes your time zone is east or west of UTC.

#### Web: Setting SNTP Parameters

The **System Servers** window on the **Administration** tab enables SNTP server and time zone details to be configured for the access point.

The web interface enables you to modify these parameters:

- **SNTP Server:** Configures the access point to operate as an SNTP unicast client. When enabled, at least one time server IP address must be specified.
  - **Primary Server:** The IP address of an SNTP or NTP time server that the access point attempts to poll for a time update.
  - **Secondary Server:** The IP address of a secondary SNTP or NTP time server. The access point first attempts to update the time from the primary server, if this fails it attempts an update from the secondary server.
- Set Time Zone: Selects the time zone that specifies the number of hours before (east) or after (west) UTC.

• Enable Daylight Saving: The access point provides a way to automatically adjust the system clock for Daylight Saving Time (DST) changes. To use this feature you define the month and date to begin and to end the change from standard time. During this period the system clock is set back by one hour.

#### **To Set SNTP Parameters:**

- 1. Select the Administration tab.
- 2. Click the [System Servers] button.
- 3. For SNTP Server, select Enable.
- 4. For the primary time server, type the IP address in the **Primary Server** field.
- 5. For the secondary time server, type the IP address in the **Secondary Server** field.
- 6. From the **Enter Time Zone** drop-down menu, select the time appropriate for your region.
- 7. (Optional) If your region uses Daylight Saving Time, check the **Enable Daylight Saving** check box and then select the dates to implement this feature.
- 8. Click the [Apply Changes] button.

|                                |                    |                             |               |              |                | <i>(</i> <b>þ</b> ) |  |
|--------------------------------|--------------------|-----------------------------|---------------|--------------|----------------|---------------------|--|
| HP J8130A Wit                  | reless Access Poir | nt 420 - Radio Status : A   | Active        |              |                | Logout              |  |
| Identity                       | Status             | Wireless Interfaces         | Configuration | AP Detection | Administration | Support             |  |
| User                           |                    | Software Upgrade            | Syst          | tem Servers  | Accounting Ser | vers                |  |
| Management                     |                    |                             |               |              |                |                     |  |
| System Serve                   | ers                |                             |               |              |                |                     |  |
| System Lo                      | og Setup : 💿 Disat | ole C Enable                |               |              |                |                     |  |
| SNTP Ser                       | ver : O Disable    | Enable                      |               |              |                |                     |  |
| Pri                            | mary Server 137    | 7.92.140.80                 |               |              |                |                     |  |
| Secondary Server 192.43.244.18 |                    |                             |               |              |                |                     |  |
| Set Time 2                     | Zone               |                             |               |              |                |                     |  |
| Enter Time                     | Zone (GMT+08) He   | ong Kong, Perth, Singapore, | , Taipei 🔄    |              |                |                     |  |
| Enable Daylight Saving         |                    |                             |               |              |                |                     |  |
| From JAN                       | V • ~ 1 • то D     | EC • ~ 31 •                 |               |              |                |                     |  |
|                                |                    |                             |               | 1            | Apply Changes  | Clear Changes       |  |

Figure 5-13. Setting SNTP Parameters

### **CLI: Setting SNTP Parameters**

#### **CLI Commands Used in This Section**

| Command Syntax                                  | CLI Reference Page |
|-------------------------------------------------|--------------------|
| [no] sntp-server enable                         | page 8-35          |
| sntp-server ip <1   2> < <i>ip&gt;</i>          | page 8-34          |
| sntp-server date-time                           | page 8-36          |
| [no] sntp-server daylight-saving                | page 8-36          |
| <pre>sntp-server timezone <hours></hours></pre> | page 8-37          |
| show sntp                                       | page 8-38          |

The following example shows how to enable SNTP, configure primary and secondary time server IP addresses, set the time zone, and enable Daylight Saving.

```
HP420(config)#sntp-server enable
HP420(config)#sntp-server ip 1 10.1.0.19
HP420(config)#sntp-server ip 2 10.1.2.233
HP420(config)#sntp-server timezone -8
HP420(config)#sntp-server daylight-saving
Enter Daylight saving from which month<1-12>: 3
and which day<1-31>: 31
Enter Daylight saving end to which month<1-12>: 10
and which day<1-31>: 31
HP420(config)#
```

The following example shows how configure the access point's system clock manually. Note that you must first disable SNTP to be able use the **sntp-server date-time** command.

```
HP420(config)#no sntp-server enable
HP420(config)#sntp-server date-time
Enter Year<1970-2100>: 2005
Enter Month<1-12>: 3
Enter Day<1-31>: 29
Enter Hour<0-23>: 15
Enter Min<0-59>: 25
HP420(config)#
```

To display the current SNTP and clock settings from the Exec level, use the **show sntp** command, as shown in the following example.

### Configuring Ethernet Interface Parameters

The access point's Ethernet interface can be configured to use auto-negotiation to set the operating speed and duplex mode. When auto-negotiation is disabled, the operating speed and duplex mode must be manually set to match that of the connected device. Auto-negotiation is enabled by default.

# **Note** When using auto-negotiation, be sure that the attached device supports IEEE 802.3u standard auto-negotiation and is not set to a forced speed and duplex mode.

### Web: Setting Ethernet Interface Parameters

The **Port/Radio Settings** window on the **Configuration** tab enables the access point's Ethernet interface settings to be configured.

The web interface enables you to modify these parameters:

- **Auto:** The Ethernet interface automatically sets the operating speed and duplex mode to match that of the attached device.
- **100BaseTX Full Duplex:** The Ethernet interface is set to operate at 100 Mbps full duplex.
- **100BaseTX Half Duplex:** The Ethernet interface is set to operate at 100 Mbps half duplex.
- **10BaseT Full Duplex:** The Ethernet interface is set to operate at 10 Mbps full duplex.
- **10BaseT Half Duplex:** The Ethernet interface is set to operate at 10 Mbps half duplex.

#### **To Configure Ethernet Interface Settings:**

- 1. Select the **Configuration** tab.
- 2. Click the [Port/Radio Settings] button.
- 3. Under **Port Settings**, select the setting to match that of the connected device; either **Auto** or one of the forced speed and duplex mode options.
- 4. Click the [Apply Changes] button.

To display the current operating status for the Ethernet interface, use the AP Status window on the Status tab. See "The AP Status Window" on page 4-18.

**Configuring Ethernet Interface Parameters** 

| • HP J8130A Wireless Acce                                                   | ss Point 420 - Radio                              | Status : Active          | (100 4 5 |                | Logout  |
|-----------------------------------------------------------------------------|---------------------------------------------------|--------------------------|----------|----------------|---------|
| System Information                                                          | Wireless Interfaces           Port/Radio Settings | Configuration IP Configu | uration  | Filter Control | Subtrue |
| SNMP                                                                        | SNMP Trap                                         |                          |          |                | -       |
| Auto     Auto                                                               | ex Settings                                       |                          |          |                |         |
| C 100BaseTX Hull Duplex<br>C 100BaseTX Half Duplex<br>C 10BaseT Full Duplex | (                                                 |                          |          |                |         |
| O 10BaseT Half Duplex                                                       |                                                   |                          |          |                |         |

Figure 5-14. Setting Ethernet Interface Parameters

### **CLI: Setting Ethernet Interface Parameters**

#### **CLI Commands Used in This Section**

| Command Syntax                                                    | CLI Reference Page |
|-------------------------------------------------------------------|--------------------|
| interface ethernet                                                | page 8-86          |
| [no] shutdown                                                     | page 8-90          |
| speed-duplex <auto 100mf="" 100mh="" 10mf="" 10mh=""  =""></auto> | page 8-90          |
| show interface [ethernet]                                         | page 8-91          |

The following example shows how to disable the Ethernet interface, force the setting to 100 Mbps full duplex, and then re-enable it.

HP420(config)#interface ethernet Enter Ethernet configuration commands, one per line. HP420(if-ethernet)#shutdown HP420(if-ethernet)#speed-duplex 100mf HP420(if-ethernet)#no shutdown HP420(if-ethernet)# To display the current Ethernet interface status from the Exec level, use the **show interface ethernet** command, as shown in the following example.

| HP420#show interface ethernet<br>Ethernet Interface Information |    |                        |  |  |  |
|-----------------------------------------------------------------|----|------------------------|--|--|--|
| =======================================                         | == |                        |  |  |  |
| IP Address                                                      | :  | 10.1.0.1               |  |  |  |
| Subnet Mask                                                     | :  | 255.255.255.0          |  |  |  |
| Default Gateway                                                 | :  | 0.0.0                  |  |  |  |
| Primary DNS                                                     | :  | 0.0.0                  |  |  |  |
| Secondary DNS                                                   | :  | 0.0.0                  |  |  |  |
| Speed-duplex                                                    | :  | 100Base-TX Full Duplex |  |  |  |
| Admin status                                                    | :  | Up                     |  |  |  |
| Operational status                                              | :  | Up                     |  |  |  |
|                                                                 | == |                        |  |  |  |
| HP420#                                                          |    |                        |  |  |  |

Note

### **Configuring RADIUS Accounting**

Remote Authentication Dial-in User Service (RADIUS) Accounting is an extension to the RADIUS authentication protocol that uses a central server to log user activity on the network. A RADIUS Accounting server runs software that receives user-session information from the access point. The data collected by the server not only provides the information for billing and auditing, but also allows network administrators to monitor usage trends and plan for network growth.

This configuration guide assumes that you have already configured the RADIUS Accounting server(s) to support the access point. The configuration of RADIUS Accounting software is beyond the scope of this guide, refer to the documentation provided with the RADIUS Accounting software.

The user-session information provided by the access point is sent to the server using standard RADIUS Accounting attributes (refer to RFC 2866). The following table describes the RADIUS attributes supported by the access point.

| RADIUS Accounting Attribute | Description                                                                                                    |
|-----------------------------|----------------------------------------------------------------------------------------------------|
| Acct-Status-Type            | Contains the RADIUS Accounting message type:<br>• Start<br>• Stop<br>• Interim-Update<br>• Accounting-On<br>• Accounting-Off |
| Acct-Input-Octets           | Contains the cumulative input byte count for the session                                                                     |
| Acct-Output-Octets          | Contains the cumulative output byte count for the session                                                                    |
| Acct-Session-Id             | Contains a unique Accounting ID for a given session                                                                          |
| Acct-Authentic              | Idicates how the user was authenticated                                                                                      |
| Acct-Session-Time           | Contains the time in seconds that the user has received service                                                              |
| Acct-Input-Packets          | Contains the cumulative input packet count for the session                                                                   |
| Acct-Output-Packets         | Contains the cumulative output packet count for the session                                                                  |

| <b>RADIUS Accounting Attribute</b> | Description                                                                                  |
|------------------------------------|----------------------------------------------------------------------------------------------|
| Acct-Terminate-Cause               | Specifies how the session was terminated                                                     |
| User-Name                          | Contains the user's identity                                                                 |
| Class                              | Sent by the server to the client in an Access-Accept message                                 |
| NAS Identifier                     | Hard coded identifier of the RADIUS Accounting client                                        |
| Acct-Interim-Interval              | Indicates the number of seconds between each interim update in seconds for the given session |

### Web: Setting RADIUS Accounting Server Parameters

The **Accounting Servers** window on the **Administration** tab provides the primary and secondary RADIUS Accounting server setup parameters.

The web interface enables you to modify these parameters to use RADIUS Accounting on the access point:

- **Enabled/Disabled**: Enables or disables RADIUS Accounting on the access point. (Default: Disabled)
- Primary Server Setup: Configure the following settings to send usersession information from the access point to a RADIUS Accounting server.
  - **IP Address:** Specifies the IP address of the RADIUS Accounting server.
  - **Port:** The User Datagram Protocol (UDP) port number used by the RADIUS Accounting server for accounting messages. Setting the port number to zero disables RADIUS Accounting. (Range: 0 or 1024-65535; Default: 1813)
  - Secret Key: A shared text string used to encrypt messages between the access point and the RADIUS Accounting server. Be sure that the same text string is specified on the RADIUS Accounting server. Do not use blank spaces in the string. (Maximum length: 20 characters)
  - **Timeout:** Number of seconds the access point waits for a reply from the RADIUS Accounting server before resending a request. The default is 5 seconds. (Range: 1-60 seconds)
  - **Retransmit Attempts:** The number of times the access point tries to resend a request to the RADIUS server before authentication fails. (Range: 1 30; Default: 3)
  - Interim Update Interval: Sets the interval between transmitting accounting updates to the RADIUS Accounting server. (Range: 60-86400 seconds; Default: 3600 seconds)

Secondary Server Setup: Configure a secondary RADIUS Accounting server to provide a backup in case the primary server fails. The access point uses the secondary server if the primary server fails or becomes inaccessible. Once the access point switches over to the secondary server, it periodically attempts to establish communication again with primary server. If communication with the primary server is re-established, the secondary server reverts to a backup role.

#### **To Set RADIUS Accounting Server Parameters:**

- 1. Select the **Administration** tab.
- 2. Click the [Accounting Servers] button.
- 3. Select **Enabled** to enable RADIUS accounting.
- 4. For the primary RADIUS Accounting server, type the IP address in the **IP Address** field.
- 5. In the **Port** field, specify the UDP port number used by the RADIUS Accounting server. The standard port number is 1813.
- 6. In the **Secret Key** field, specify the shared text string that is also used by the RADIUS Accounting server.
- 7. (Optional) For the **Timeout** and **Retransmit Attempts** fields, accept the default values unless you experience problems connecting to the RADIUS Accounting server over the network.
- 8. Set the **Interim Update Interval** to send periodic accounting information to the server.
- 9. (Optional) If you have a secondary RADIUS Accounting server in the network, specify its IP address and other parameters in the appropriate fields. Otherwise, leave the IP address as all zeros (0.0.0).
- 10. Click the [Apply Changes] button.

| • HF   | 9 J8130A Wireless A | ccess Point 420 - Radi | o Status :  | Inactive |              |      |                  | <i>G</i> | 2 ?    |
|--------|---------------------|------------------------|-------------|----------|--------------|------|------------------|----------|--------|
| Identi | ty Status           | Wireless Interfaces    | Configurati | ion      | AP Detection | Admi | inistration      | Support  | logoat |
| U      | lser                | Software Upgrade       |             | System S | ervers       |      | Accounting Serve | rs       |        |
| N      | lanagement          |                        |             |          |              |      |                  |          |        |
| RA     | DIUS Accounti       | ng Servers             |             |          |              |      |                  |          |        |
| • E    | Enabled O Disable   | ed                     |             |          |              |      |                  |          |        |
| Prir   | nary Server Setup   |                        |             |          |              |      |                  |          |        |
|        | IP Address          | s 192.168.1.10         |             |          |              |      |                  |          |        |
|        | Por                 | t 1813                 | 1           |          |              |      |                  |          |        |
|        | Secret Key          | / ****                 | ]           |          |              |      |                  |          |        |
|        | Timeout (seconds)   | 5                      | ]           |          |              |      |                  |          |        |
|        | Retransmit attempts | 3                      | ]           |          |              |      |                  |          |        |
| Int    | erim update interva | <b>I</b> 3600          |             |          |              |      |                  |          |        |
| Sec    | ondary Server Setu  | р                      |             |          |              |      |                  |          |        |
|        | IP Address          | <b>1</b> 92.168.1.19   |             |          |              |      |                  |          |        |
|        | Por                 | t 1813                 | ]           |          |              |      |                  |          |        |
|        | Secret Key          | / ****                 | 1           |          |              |      |                  |          | -      |

Figure 5-15. The Accounting Servers Window

### CLI: Setting RADIUS Accounting Server Parameters

#### **CLI Commands Used in This Section**

| Command Syntax                                                                                                    | CLI Reference Page |
|----------------------------------------------------------------------------------------------------|--------------------|
| [no] radius-accounting-server enable                                                                                   | page 8-67          |
| <b>radius-accounting-server</b> [ <b>secondary</b> ] <b>address</b> < <i>host_ip_address</i>  <br><i>host_name&gt;</i> | page 8-68          |
| radius-accounting-server [secondary] port-accounting<br><port_number></port_number>                                    | page 8-68          |
| radius-accounting-server [secondary] key < key_string>                                                                 | page 8-69          |

| Command Syntax                                                                                  | CLI Reference Page |
|-------------------------------------------------------------------------------------------------|--------------------|
| radius-accounting-server [secondary] retransmit<br><number_of_retries></number_of_retries>      | page 8-69          |
| radius-accounting-server [secondary] timeout<br><number_of_seconds></number_of_seconds>         | page 8-70          |
| radius-accounting-server [secondary] timeout-interim<br><number_of_seconds></number_of_seconds> | page 8-71          |
| show radius                                                                                     | page 8-65          |

The following example shows how to configure the primary RADIUS Accounting server parameters, including the IP address, UDP port number, secret key, timeout, retransmit attempts, and the interim update interval.

```
HP420(config)#radius-accounting-server address 192.168.1.25
HP420(config)#radius-accounting-server port-accounting 1813
HP420(config)#radius-accounting-server key green
HP420(config)#radius-accounting-server timeout 10
HP420(config)#radius-accounting-server retransmit 5
HP420(config)#radius-accounting-server timeout-interim 7200
HP420(config)#radius-accounting-server enable
HP420(config)#
```

The following example shows how to configure the secondary RADIUS Accounting server IP address and secret key.

```
HP420(config)#radius-server secondary address 192.168.1.13
HP420(config)#radius-server secondary key blue
HP420(config)#
```

To display the current RADIUS server settings from the Exec level, use the **show radius** command, as shown in the following example.

| Sid IP       Port       Retransmit       Timeout       Mac-format       Vlan-format         (P)0.0.0.0       1812       3       5       NO_DELIMITER       HEX         (S)0.0.0       1812       3       5       NO_DELIMITER       HEX         (S)0.0.0       1812       3       5       NO_DELIMITER       HEX         (S)0.0.0       1812       3       5       NO_DELIMITER       HEX         (P)0.0.0       1812       3       5       NO_DELIMITER       HEX         (S)0.0.0       1812       3       5       NO_DELIMITER       HEX         (S)0.0.0       1812       3       5       NO_DELIMITER       HEX         (S)0.0.0       1812       3       5       NO_DELIMITER       HEX         (S)0.0.0       1812       3       5       NO_DELIMITER       HEX         (S)0.0.0       1812       3       5       NO_DELIMITER       HEX         (S)0.0.0.0       1812       3       5       NO_DELIMITER       HEX         (S)0.0.0.0       1812       3       5       NO_DELIMITER       HEX         (S)0.0.0.0       1812       3       5       NO_DELIMITER       HEX                                                                                                    | HP420#show radius<br>L1g Radius Authentication | n Serv | er Informat:                           | ion       |               |             |
|----------------------------------------------------------------------------------------------------|------------------------------------------------|--------|----------------------------------------|-----------|---------------|-------------|
| (P) 0.0.0.0       1812 3       5       NO_DELIMITER HEX         (S) 0.0.0.0       1812 3       5       NO_DELIMITER HEX         (S) 0.0.0.0       1812 3       5       NO_DELIMITER HEX         (S) 0.0.0.0       1812 3       5       NO_DELIMITER HEX         (S) 0.0.0.0       1812 3       5       NO_DELIMITER HEX         (P) 0.0.0.0       1812 3       5       NO_DELIMITER HEX         (S) 0.0.0.0       1812 3       5       NO_DELIMITER HEX         (S) 0.0.0.0       1812 3       5       NO_DELIMITER HEX         (S) 0.0.0.0       1812 3       5       NO_DELIMITER HEX         (P) 0.0.0.0       1812 3       5       NO_DELIMITER HEX         (S) 0.0.0.0       1812 3       5       NO_DELIMITER HEX         (S) 0.0.0.0       1812 3       5       NO_DELIMITER HEX         (S) 0.0.0.0       1812 3       5       NO_DELIMITER HEX         (S) 0.0.0.0       1812 3       5       NO_DELIMITER HEX         (S) 0.0.0.0       1812 3       5       NO_DELIMITER HEX         (S) 0.0.0.0       1812 3       5       NO_DELIMITER HEX         (S) 0.0.0.0       1812 3       5       NO_DELIMITER HEX         (S) 0.0.0.0 <td< td=""><td>ssid IP</td><td>Port</td><td>Retransmit</td><td>Timeout</td><td>Mac-format</td><td>Vlan-format</td></td<> | ssid IP                                        | Port   | Retransmit                             | Timeout   | Mac-format    | Vlan-format |
| (S) 0.0.0       1812       3       5       NO_DELIMITER HEX         (P) 0.0.0       1812       3       5       NO_DELIMITER HEX         (S) 0.0.0       1812       3       5       NO_DELIMITER HEX         (P) 0.0.0       1812       3       5       NO_DELIMITER HEX         (P) 0.0.0       1812       3       5       NO_DELIMITER HEX         (S) 0.0.0       1812       3       5       NO_DELIMITER HEX         (S) 0.0.0       1812       3       5       NO_DELIMITER HEX         (S) 0.0.0       1812       3       5       NO_DELIMITER HEX         (S) 0.0.0       1812       3       5       NO_DELIMITER HEX         (S) 0.0.0       1812       3       5       NO_DELIMITER HEX         (S) 0.0.0       1812       3       5       NO_DELIMITER HEX         (S) 0.0.0       1812       3       5       NO_DELIMITER HEX         (S) 0.0.0       1812       3       5       NO_DELIMITER HEX         (S) 0.0.0       1812       3       5       NO_DELIMITER HEX         (S) 0.0.0       1812       3       5       NO_DELIMITER HEX         (S) 0.0.0.0       1812       3       5                                                                                                    | L (P)0.0.0.0                                   | 1812   | 3                                      | 5         | NO DELIMITER  | <br>HEX     |
| (P) 0.0.0.0       1812 3       5       NO_DELIMITER HEX         (S) 0.0.0.0       1812 3       5       NO_DELIMITER HEX         (P) 0.0.0.0       1812 3       5       NO_DELIMITER HEX         (S) 0.0.0.0       1812 3       5       NO_DELIMITER HEX         (S) 0.0.0.0       1812 3       5       NO_DELIMITER HEX         (S) 0.0.0.0       1812 3       5       NO_DELIMITER HEX         (S) 0.0.0.0       1812 3       5       NO_DELIMITER HEX         (S) 0.0.0.0       1812 3       5       NO_DELIMITER HEX         (S) 0.0.0.0       1812 3       5       NO_DELIMITER HEX         (S) 0.0.0.0       1812 3       5       NO_DELIMITER HEX         (S) 0.0.0.0       1812 3       5       NO_DELIMITER HEX         (P) 0.0.0.0       1812 3       5       NO_DELIMITER HEX         (S) 0.0.0.0       1812 3       5       NO_DELIMITER HEX         (S) 0.0.0.0       1812 3       5       NO_DELIMITER HEX         (S) 0.0.0.0       1812 3       5       NO_DELIMITER HEX         (S) 0.0.0.0       1812 3       5       NO_DELIMITER HEX         (S) 0.0.0.0       1812 3       5       NO_DELIMITER HEX         (S) 0.0.0.0 <td< td=""><td>L (S)0.0.0.0</td><td>1812</td><td>3</td><td>5</td><td>NO_DELIMITER</td><td>HEX</td></td<>                 | L (S)0.0.0.0                                   | 1812   | 3                                      | 5         | NO_DELIMITER  | HEX         |
| (S) 0.0.0.0       1812 3       5       NO_DELIMITER HEX         (P) 0.0.0.0       1812 3       5       NO_DELIMITER HEX         (S) 0.0.0.0       1812 3       5       NO_DELIMITER HEX         (P) 0.0.0.0       1812 3       5       NO_DELIMITER HEX         (S) 0.0.0.0       1812 3       5       NO_DELIMITER HEX         (S) 0.0.0.0       1812 3       5       NO_DELIMITER HEX         (S) 0.0.0.0       1812 3       5       NO_DELIMITER HEX         (S) 0.0.0.0       1812 3       5       NO_DELIMITER HEX         (S) 0.0.0.0       1812 3       5       NO_DELIMITER HEX         (S) 0.0.0.0       1812 3       5       NO_DELIMITER HEX         (S) 0.0.0.0       1812 3       5       NO_DELIMITER HEX         (P) 0.0.0.0       1812 3       5       NO_DELIMITER HEX         (S) 0.0.0.0       1812 3       5       NO_DELIMITER HEX         (S) 0.0.0.0       1812 3       5       NO_DELIMITER HEX         (S) 0.0.0.0       1812 3       5       NO_DELIMITER HEX         (S) 0.0.0.0       1812 3       5       NO_DELIMITER HEX         (S) 0.0.0.0       1812 3       5       NO_DELIMITER HEX         (G) 0.0.0.0 <td< td=""><td>2 (P)0.0.0.0</td><td>1812</td><td>3</td><td>5</td><td>NO_DELIMITER</td><td>HEX</td></td<>                 | 2 (P)0.0.0.0                                   | 1812   | 3                                      | 5         | NO_DELIMITER  | HEX         |
| (P) 0. 0. 0. 0       1812 3       5       NO_DELIMITER HEX         (S) 0. 0. 0. 0       1812 3       5       NO_DELIMITER HEX         (P) 0. 0. 0. 0       1812 3       5       NO_DELIMITER HEX         (S) 0. 0. 0. 0       1812 3       5       NO_DELIMITER HEX         (S) 0. 0. 0. 0       1812 3       5       NO_DELIMITER HEX         (P) 0. 0. 0. 0       1812 3       5       NO_DELIMITER HEX         (S) 0. 0. 0. 0       1812 3       5       NO_DELIMITER HEX         (S) 0. 0. 0. 0       1812 3       5       NO_DELIMITER HEX         (S) 0. 0. 0. 0       1812 3       5       NO_DELIMITER HEX         (S) 0. 0. 0. 0       1812 3       5       NO_DELIMITER HEX         (S) 0. 0. 0. 0       1812 3       5       NO_DELIMITER HEX         (S) 0. 0. 0. 0       1812 3       5       NO_DELIMITER HEX         (S) 0. 0. 0. 0       1812 3       5       NO_DELIMITER HEX         (S) 0. 0. 0. 0       1812 3       5       NO_DELIMITER HEX         (S) 0. 0. 0. 0       1812 3       5       NO_DELIMITER HEX         (P) 192.168.1.25       1813 5       10       7200         (S) 192.168.1.13       1813 3       5       3600 </td <td>(S)0.0.0.0</td> <td>1812</td> <td>3</td> <td>5</td> <td>NO_DELIMITER</td> <td>HEX</td>              | (S)0.0.0.0                                     | 1812   | 3                                      | 5         | NO_DELIMITER  | HEX         |
| (S) 0.0.0.0       1812 3       5       NO_DELIMITER HEX         (P) 0.0.0.0       1812 3       5       NO_DELIMITER HEX         (S) 0.0.0.0       1812 3       5       NO_DELIMITER HEX         (P) 0.0.0.0       1812 3       5       NO_DELIMITER HEX         (S) 0.0.0.0       1812 3       5       NO_DELIMITER HEX         (S) 0.0.0.0       1812 3       5       NO_DELIMITER HEX         (S) 0.0.0.0       1812 3       5       NO_DELIMITER HEX         (S) 0.0.0.0       1812 3       5       NO_DELIMITER HEX         (S) 0.0.0.0       1812 3       5       NO_DELIMITER HEX         (S) 0.0.0.0       1812 3       5       NO_DELIMITER HEX         (S) 0.0.0.0       1812 3       5       NO_DELIMITER HEX         (S) 0.0.0.0       1812 3       5       NO_DELIMITER HEX         (S) 0.0.0.0       1812 3       5       NO_DELIMITER HEX         (S) 0.0.0.0       1812 3       5       NO_DELIMITER HEX         (S) 0.0.0.0       1812 3       5       NO_DELIMITER HEX         (P) 0.0.0.0       1812 3       5       NO_DELIMITER HEX         (P) 192.168.1.25       1813 5       10       7200         (S) 192.168.1.13                                                                                                    | (P)0.0.0.0                                     | 1812   | 3                                      | 5         | NO_DELIMITER  | HEX         |
| (P)0.0.0.0       1812 3       5       NO_DELIMITER HEX         (S)0.0.0.0       1812 3       5       NO_DELIMITER HEX         (P)0.0.0.0       1812 3       5       NO_DELIMITER HEX         (S)0.0.0.0       1812 3       5       NO_DELIMITER HEX         (P)0.0.0.0       1812 3       5       NO_DELIMITER HEX         (S)0.0.0.0       1812 3       5       NO_DELIMITER HEX         (S)0.0.0.0       1812 3       5       NO_DELIMITER HEX         (S)0.0.0.0       1812 3       5       NO_DELIMITER HEX         (S)0.0.0.0       1812 3       5       NO_DELIMITER HEX         (S)0.0.0.0       1812 3       5       NO_DELIMITER HEX         (S)0.0.0.0       1812 3       5       NO_DELIMITER HEX         (S)0.0.0.0       1812 3       5       NO_DELIMITER HEX         (S)0.0.0.0       1812 3       5       NO_DELIMITER HEX         (S)0.0.0.0       1812 3       5       NO_DELIMITER HEX         (S)0.0.0.0       1812 3       5       NO_DELIMITER HEX         (S)0.0.0.0       1812 3       5       NO_DELIMITER HEX         (P)0.0.0.0       1812 3       5       NO_DELIMITER HEX         (P)192.168.1.25       1813 5                                                                                                    | (S)0.0.0.0                                     | 1812   | 3                                      | 5         | NO_DELIMITER  | HEX         |
| (S) 0. 0. 0. 0       1812 3       5       NO_DELIMITER HEX         (P) 0. 0. 0. 0       1812 3       5       NO_DELIMITER HEX         (S) 0. 0. 0. 0       1812 3       5       NO_DELIMITER HEX         (P) 0. 0. 0. 0       1812 3       5       NO_DELIMITER HEX         (S) 0. 0. 0. 0       1812 3       5       NO_DELIMITER HEX         (S) 0. 0. 0. 0       1812 3       5       NO_DELIMITER HEX         (S) 0. 0. 0. 0       1812 3       5       NO_DELIMITER HEX         (S) 0. 0. 0. 0       1812 3       5       NO_DELIMITER HEX         (S) 0. 0. 0. 0       1812 3       5       NO_DELIMITER HEX         (S) 0. 0. 0. 0       1812 3       5       NO_DELIMITER HEX         (S) 0. 0. 0. 0       1812 3       5       NO_DELIMITER HEX         (S) 0. 0. 0. 0       1812 3       5       NO_DELIMITER HEX         (S) 0. 0. 0. 0       1812 3       5       NO_DELIMITER HEX         (S) 0. 0. 0. 0       1812 3       5       NO_DELIMITER HEX         (S) 0. 0. 0. 0       1812 3       5       NO_DELIMITER HEX         (P) 192.168.1.25       1813 5       10       7200         (S) 192.168.1.13       1813 3       5       3600 </td <td>(P)0.0.0.0</td> <td>1812</td> <td>3</td> <td>5</td> <td>NO_DELIMITER</td> <td>HEX</td>              | (P)0.0.0.0                                     | 1812   | 3                                      | 5         | NO_DELIMITER  | HEX         |
| (P) 0.0.0.0       1812       3       5       NO_DELIMITER HEX         (S) 0.0.0.0       1812       3       5       NO_DELIMITER HEX         (P) 0.0.0.0       1812       3       5       NO_DELIMITER HEX         (S) 0.0.0.0       1812       3       5       NO_DELIMITER HEX         (P) 0.0.0.0       1812       3       5       NO_DELIMITER HEX         (P) 0.0.0.0       1812       3       5       NO_DELIMITER HEX         (S) 0.0.0.0       1812       3       5       NO_DELIMITER HEX         (S) 0.0.0.0       1812       3       5       NO_DELIMITER HEX         (S) 0.0.0.0       1812       3       5       NO_DELIMITER HEX         (S) 0.0.0.0       1812       3       5       NO_DELIMITER HEX         (S) 0.0.0.0       1812       3       5       NO_DELIMITER HEX         (S) 0.0.0.0       1812       3       5       NO_DELIMITER HEX         (S) 0.0.0.0       1812       3       5       NO_DELIMITER HEX         (S) 0.0.0.0       1812       3       5       NO_DELIMITER HEX         (P) 192.168.1.25       1813       5       10       7200         (S) 192.168.1.13       1813                                                                                                    | (S)0.0.0.0                                     | 1812   | 3                                      | 5         | NO_DELIMITER  | HEX         |
| (S) 0. 0. 0. 0       1812 3       5       NO_DELIMITER HEX         (P) 0. 0. 0. 0       1812 3       5       NO_DELIMITER HEX         (S) 0. 0. 0. 0       1812 3       5       NO_DELIMITER HEX         (P) 0. 0. 0. 0       1812 3       5       NO_DELIMITER HEX         (S) 0. 0. 0. 0       1812 3       5       NO_DELIMITER HEX         (S) 0. 0. 0. 0       1812 3       5       NO_DELIMITER HEX         (S) 0. 0. 0. 0       1812 3       5       NO_DELIMITER HEX         (S) 0. 0. 0. 0       1812 3       5       NO_DELIMITER HEX         (S) 0. 0. 0. 0       1812 3       5       NO_DELIMITER HEX         (S) 0. 0. 0. 0       1812 3       5       NO_DELIMITER HEX         (S) 0. 0. 0. 0       1812 3       5       NO_DELIMITER HEX         (S) 0. 0. 0. 0       1812 3       5       NO_DELIMITER HEX         (S) 0. 0. 0. 0       1812 3       5       NO_DELIMITER HEX         (P) 192.168.1.25       1813 5       10       7200         (S) 192.168.1.13       1813 3       5       3600                                                                                                    | (P)0.0.0.0                                     | 1812   | 3                                      | 5         | NO_DELIMITER  | HEX         |
| (P)0.0.0.0       1812 3       5       NO_DELIMITER HEX         (S)0.0.0.0       1812 3       5       NO_DELIMITER HEX         (P)0.0.0.0       1812 3       5       NO_DELIMITER HEX         (S)0.0.0.0       1812 3       5       NO_DELIMITER HEX         (S)0.0.0.0       1812 3       5       NO_DELIMITER HEX         (S)0.0.0.0       1812 3       5       NO_DELIMITER HEX         (S)0.0.0.0       1812 3       5       NO_DELIMITER HEX         (S)0.0.0.0       1812 3       5       NO_DELIMITER HEX         (S)0.0.0.0       1812 3       5       NO_DELIMITER HEX         (S)0.0.0.0       1812 3       5       NO_DELIMITER HEX         (S)0.0.0.0       1812 3       5       NO_DELIMITER HEX         (P)192.168.1.25       1813 5       10       7200         (S)192.168.1.13       1813 3       5       3600                                                                                                    | (S)0.0.0.0                                     | 1812   | 3                                      | 5         | NO_DELIMITER  | HEX         |
| (S) 0.0.0.0       1812 3       5       NO_DELIMITER HEX         (P) 0.0.0.0       1812 3       5       NO_DELIMITER HEX         (S) 0.0.0.0       1812 3       5       NO_DELIMITER HEX         (P) 0.0.0.0       1812 3       5       NO_DELIMITER HEX         (S) 0.0.0.0       1812 3       5       NO_DELIMITER HEX         (S) 0.0.0.0       1812 3       5       NO_DELIMITER HEX         (S) 0.0.0.0       1812 3       5       NO_DELIMITER HEX         (S) 0.0.0.0       1812 3       5       NO_DELIMITER HEX         Ig Radius Accounting Server Information                                                                                                    | (P)0.0.0.0                                     | 1812   | 3                                      | 5         | NO_DELIMITER  | HEX         |
| (P)0.0.0.0       1812 3       5       NO_DELIMITER HEX         (S)0.0.0.0       1812 3       5       NO_DELIMITER HEX         (P)0.0.0.0       1812 3       5       NO_DELIMITER HEX         (S)0.0.0.0       1812 3       5       NO_DELIMITER HEX         (S)0.0.0.0       1812 3       5       NO_DELIMITER HEX         Ig Radius Accounting Server Information                                                                                                    | (S)0.0.0.0                                     | 1812   | 3                                      | 5         | NO_DELIMITER  | HEX         |
| (S) 0. 0. 0. 0       1812 3       5       NO_DELIMITER HEX         (P) 0. 0. 0. 0       1812 3       5       NO_DELIMITER HEX         (S) 0. 0. 0. 0       1812 3       5       NO_DELIMITER HEX         1g Radius Accounting Server Information                                                                                                    | (P)0.0.0.0                                     | 1812   | 3                                      | 5         | NO_DELIMITER  | HEX         |
| (P)0.0.0.0       1812 3       5       NO_DELIMITER HEX         (S)0.0.0.0       1812 3       5       NO_DELIMITER HEX         1g Radius Accounting Server Information                                                                                                    | (S)0.0.0.0                                     | 1812   | 3                                      | 5         | NO_DELIMITER  | HEX         |
| (S)0.0.0.0       1812       3       5       NO_DELIMITER HEX         1g Radius Accounting Server Information         index IP       AcctPort Retransmit Timeout InterimUpdate         (P)       192.168.1.25       1813       5       3600                                                                                                    | (P)0.0.0.0                                     | 1812   | 3                                      | 5         | NO_DELIMITER  | HEX         |
| 1g Radius Accounting Server Information         ndex IP       AcctPort Retransmit Timeout InterimUpdate         (P) 192.168.1.25       1813       5       10       7200         (S) 192.168.1.13       1813       3       5       3600                                                                                                    | (S)0.0.0.0                                     | 1812   | 3                                      | 5         | NO_DELIMITER  | HEX         |
| ndex IP     AcctPort Retransmit Timeout InterimUpdate       (P) 192.168.1.25     1813     5     10     7200       (S) 192.168.1.13     1813     3     5     3600                                                                                                    | 1g Radius Accounting Sem                       | rver I | ====================================== | ========  |               |             |
| (P) 192.168.1.25       1813       5       10       7200         (S) 192.168.1.13       1813       3       5       3600                                                                                                    | ndex IP                                        | Acct   | Port Retran                            | smit Time | eout InterimU | pdate       |
| (P)192.168.1.2518135107200(S)192.168.1.131813353600                                                                                                    |                                                |        |                                        | ========  |               |             |
| (S) 192.168.1.13 1813 3 5 3600                                                                                                    | (P) 192.168.1.25                               | 1813   | 5                                      | 10        | 7200          |             |
|                                                                                                    | (S) 192.168.1.13                               | 1813   | 3                                      | 5         | 3600          |             |

### Setting up Filter Control

The access point can employ network traffic frame filtering to control access to network resources and increase security.

You can prevent communications between wireless clients associated to the access point, only allowing traffic between clients and the wired network. You can also prevent any wireless client from performing any access point configuration through any of its management interfaces, including web, Telnet, or SNMP access. Frame filtering can also be enabled to control specific Ethernet protocol traffic that is forwarded to or from wireless clients.

### Web: Setting Traffic Filters

The **Filter Control** window on the **Configuration** tab to configure frame filtering on the access point's wireless and Ethernet interfaces.

The web interface enables you to modify these parameters:

- IAPP: Enables Inter Access Point Protocol (IAPP) signaling required to ensure the successful handover of wireless clients roaming between different IEEE 802.11f-compliant access points. The IEEE 802.11f protocol can ensure successful roaming between access points in a multi-vendor environment.
- Local Bridge Filter: Controls wireless-to-wireless communications between clients through the access point. However, it does not affect communications between wireless clients and the wired network.
  - **Disable:** Allows wireless-to-wireless communications between clients through the access point.
  - **Enable:** Blocks wireless-to-wireless communications between clients through the access point.
- **AP Management Filter:** Controls management access to the access point from wireless clients. Management interfaces include the web, Telnet, or SNMP.
  - **Disable:** Allows management access from wireless clients.
  - Enable: Blocks management access from wireless clients.
- **Ethernet Type Filter:** Controls checks on the Ethernet type of all incoming and outgoing packets against the protocol filtering table.
  - **Disable:** Access point does not filter Ethernet protocol types.

• **Enable:** Access point filters Ethernet protocol types based on the configuration of protocol types in the filter table. If a protocol has its status set to "ON," the protocol is not forwarded by the access point.

#### **To Set Local and Management Filters:**

- 1. Select the **Configuration** tab.
- 2. Click the [Filter Control] button.
- 3. To enable IAPP support, set **IAPP** to enable.
- 4. To prevent wireless-to-wireless client communication, set Local Bridge Filter to enable.
- 5. To prevent access point management from wireless clients, set **AP Management Filter** to enable.
- 6. To implement specific Ethernet protocol filters, set **Ethernet Type Filter** to enable.
  - a. From the list of protocol types, select **ON** for those protocols that you want to filter from the access point.
- 7. Click the [Apply Changes] button.

# **General System Configuration** Setting up Filter Control

|                  |                       |                                                                  |                                             |           |             |           |                |         | <b>(p</b> ) | ?  |
|------------------|-----------------------|------------------------------------------------------------------|---------------------------------------------|-----------|-------------|-----------|----------------|---------|-------------|----|
| HP J8130A Wire   | eless Access Poi      | int 420 - Radio Stat                                             | us : Active                                 | B         |             |           |                |         | Logo        | ut |
| Identity         | Status                | Wireless Interfa                                                 | ces Conf                                    | iguration | API         | Detection | Administration | Support |             |    |
| System Informati | on                    | Port/Radio Settings                                              |                                             | IP Co     | nfiguratior | I         | Filter Control |         |             |    |
| SNMP             |                       | SNMP Trap                                                        |                                             |           |             |           |                |         |             |    |
| Filter Control   |                       |                                                                  |                                             |           |             |           |                |         |             | Ĺ  |
|                  |                       | ΙΑΡΡ                                                             | O Disable<br>Enable                         | e •       |             |           |                |         |             |    |
| (Pre             | vent wireless clie    | Local Bridge Filter<br>Int to wireless client<br>communication.) | <ul> <li>Disable</li> <li>Enable</li> </ul> | e O       |             |           |                |         |             |    |
| (Prevent         | AP M<br>AP management | /lanagement Filter<br>via wireless client.)                      | <ul> <li>Disable</li> <li>Enable</li> </ul> | e O       |             |           |                |         |             |    |
|                  | E                     | thernet Type Filter                                              | <ul> <li>Disable</li> <li>Enable</li> </ul> | e O       |             |           |                |         |             |    |
| Local Mana       | agement               | ISO Designator                                                   | ,                                           |           | Status      |           |                |         |             |    |
| Aironet,         | _DDP                  | 0x872d                                                           |                                             |           | • OFF       | O ON      |                |         |             |    |
| Appletal         | K_ARP                 | 0×80f3                                                           |                                             |           | • OFF       | C ON      |                |         |             |    |
| ARF              | 0                     | 0x0806                                                           |                                             |           | OFF         | C ON      |                |         |             |    |
| Bany             | an                    | 0x0bad                                                           |                                             |           | OFF         | O ON      |                |         |             |    |
| Berkeley_Trailer | _Negotiation          | 0×1000                                                           |                                             |           | • OFF       | O ON      |                |         |             |    |
| CDF              | 0                     | 0x2000                                                           |                                             |           | OFF         | C ON      |                |         |             | Ţ  |

#### Figure 5-16. The Filter Control Window

### **CLI: Setting Traffic Filters**

#### **CLI Commands Used in This Section**

| Command Syntax                                           | CLI Reference Page |
|----------------------------------------------------------|--------------------|
| [no] iapp                                                | page 8-129         |
| [no] filter local-bridge                                 | page 8-82          |
| [no] filter ap-manage                                    | page 8-83          |
| [no] filter ethernet-type enable                         | page 8-83          |
| [no] filter ethernet-type protocol <protocol></protocol> | page 8-84          |
| show filters                                             | page 8-85          |

The following example shows how to enable IAPP support on the access point.

```
HP420(config)#iapp
HP420(config)#
```

The following example shows how to enable filtering for management access and wireless-to-wireless communications.

```
HP420(config)#filter local-bridge
HP420(config)#filter ap-manage
HP420(config)#
```

The following example shows how to enable protocol filtering, preventing the access point from forwarding Novell IPX frames.

```
HP420(config)#filter ethernet-type protocol novell-ipx(old)
HP420(config)#filter ethernet-type protocol novell-ipx(new)
HP420(config)#filter ethernet-type enable
HP420(config)#
```

The following example shows how to display the current filter status for the access point.

```
HP420#show filters
Protocol Filter Information
_____
Local Bridge
            : ENABLED
AP Management :ENABLED
Ethernet Type Filter : ENABLED
Enabled Protocol Filters
_____
              Protocol: Novell_IPX(new)
                           ISO: 0x8138
Protocol: Novell_IPX(old)
                           ISO: 0x8137
_____
HP420#
```

### **Configuring VLAN Support**

A VLAN is a group of network nodes that can be located anywhere in the network, but communicate as though they belong to the same physical segment. In large networks, VLANs are used to organize network nodes to reflect departmental (such as Marketing or R&D) or usage groups (such as guests). The VLANs are defined by software in switches and other devices across the enterprise network. VLANs help to simplify network management by allowing nodes to be moved to a new VLAN without having to change any physical connections.

VLANs confine broadcast traffic to the originating group, which helps prevent broadcast storms and provides a cleaner and more secure network environment. VLANs inherently provide a high level of network security since traffic must pass through a configured Layer 3 link to reach a different VLAN.

The access point can enable the support of VLAN-tagged traffic passing between wireless clients and the wired network. This VLAN tagging extends the wired network's VLANs to wireless clients. Associated clients are assigned to a VLAN and can only send and receive traffic within that VLAN. This enables the access point to provide secure support for different wireless users with various levels of network access and permissions.

**Client VLAN Assignment.** The access point supports both "static" and "dynamic" VLAN assignment for wireless clients. Dynamic VLAN assignment enables up to 64 VLAN IDs to be mapped to specific wireless clients after successful 802.1X authentication. If clients are not assigned to a specific VLAN, they are assigned to the default VLAN of the associated SSID interface. Static VLAN assignment always assigns clients to the default VLAN of the associated SSID interface.

**Management VLAN.** A management VLAN can be configured for secure management access to the access point. The management VLAN is for managing the access point through remote management tools, such as the web interface, SSH, Telnet, or SNMP. The access point only accepts management traffic that is tagged with the specified management VLAN ID.

**Tagged and Untagged VLANs.** When VLAN support is enabled on the access point, traffic passed to the wired network is tagged with the appropriate VLAN ID, either an assigned client VLAN ID, a default VLAN ID, or the management VLAN ID. The access point also allows one untagged VLAN,

which can be the management VLAN or the default VLAN of any configured SSID interface. Traffic passed to the wired network from the untagged VLAN does not include a VLAN tag.

Similarly, traffic received from the wired network must be tagged with a known VLAN ID, either an assigned client VLAN ID, a default VLAN ID, or the management VLAN ID. Received traffic that has no tag is passed to the access point's untagged VLAN, if configured, otherwise it is dropped. Received traffic that has an unknown VLAN ID or is tagged with the VLAN ID of the configured untagged VLAN is dropped.

When VLAN support is disabled, the access point does not tag traffic passed to the wired network and ignores VLAN tags on any received frames.

Before enabling VLAN tagging on the access point, be sure to configure the attached network switch port to support IEEE 802.1Q tagged VLAN frames from the access point's management VLAN ID, default VLAN IDs, and other client VLAN IDs. Otherwise, connectivity to the access point will be lost when you enable the VLAN support.

**Note** Enabling or disabling VLAN support using the Web or CLI requires a system reboot.

### Web: Enabling VLAN Support

The **Management** window on the **Administration** tab to configure VLAN support and set a management VLAN ID.

The web interface enables you to modify these parameters:

- VLAN Enable: Sets the VLAN tagging support on the access point. Changing the VLAN support forces a reboot.
  - **Disable**: The access point does not tag traffic passing to the wired network and ignores the VLAN tags on any received frames.
  - **Static**: Enables VLAN tagging. Clients are assigned to the default VLAN ID of the associated SSID interface. VLAN assignment from a RADIUS server is not allowed.
  - **Dynamic**: Enables VLAN tagging. VLAN IDs are assigned from a RADIUS server, if configured. Otherwise, clients are assigned to the default VLAN ID of the associated SSID interface.
- **Management VLAN ID:** The VLAN ID that traffic must have to be able to manage the access point. (Range 1-4094; Default: 1)

- **Management VLAN Tagging**: Specifies if the management VLAN is a tagged or untagged VLAN.
  - **Tagged**: Management traffic is sent tagged with the VLAN ID. Received management traffic must be tagged with the VLAN ID.
  - Untagged: Management traffic is sent untagged. Received management traffic that is untagged is accepted for access point management. Note that if the management VLAN is set to untagged, other SSID interface default VLANs must be set to tagged.

#### To Enable VLAN Support:

- 1. Click the [Management] button on the Administration tab.
- 2. Type a number between 1 and 4094 in the Management VLAN ID text field.
- 3. Select **Tagged** or **Untagged** for the management VLAN traffic.
- 4. Set VLAN Enable to Static or Dynamic.
- 5. Click the **[Apply Changes]** button.
- 6. Reboot the access point.

| HP J8130A Wire | eless Access F | Point 420 - R | ladio Status   | : Active     |        |              |   |               |         | Logout |
|----------------|----------------|---------------|----------------|--------------|--------|--------------|---|---------------|---------|--------|
| Identity       | Status         | Wire          | less Interface | s Configurat | ion    | AP Detection | A | Iministration | Support |        |
| User           |                | Software      | e Upgrade      |              | System | Servers      |   | Accounting So | ervers  |        |
| Management     |                |               |                |              |        |              |   |               |         |        |
| Management C   | ontrols        |               |                |              |        |              |   |               |         |        |
|                | VLAN Enable    | Oisable       | O Static       | C Dynamic    |        |              |   |               |         |        |
| Managem        | ent VLAN ID    | 1             |                |              |        |              |   |               |         |        |
| Management V   | LAN Tagging    | C Tagged      | 🖲 Untagge      | ed           |        |              |   |               |         |        |
|                |                |               |                |              |        |              |   |               |         |        |

Figure 5-17. Configuring VLAN Support

#### CLI: Enabling VLAN Support

#### **CLI Commands Used in This Section**

| Command Syntax                                                        | CLI Reference Page |
|-----------------------------------------------------------------------|--------------------|
| [no] vlan enable <static dynamic=""  =""></static>                    | page 8-130         |
| management-vlanid <v an_id=""> <tagged untagged=""  =""></tagged></v> | page 8-132         |
| show system                                                           | page 8-25          |

The following example shows how to set the management VLAN ID and enable VLAN support. Note that to enable or disable VLAN support, you must reboot the access point.

```
HP420(config)#management-vlanid 9 tagged
HP420(config)#vlan enable static
Reboot system now? <y/n>:
```

The following example shows how to display the current VLAN status for the access point.

| HP420#show system                       |                                 |
|-----------------------------------------|---------------------------------|
| System Information                      |                                 |
| ======================================= |                                 |
| Serial Number :                         | TW347QB099                      |
| System Up time :                        | 0 days, 6 hours, 10 minutes, 25 |
| seconds                                 |                                 |
| System Name :                           | Enterprise AP                   |
| System Location :                       |                                 |
| System Contact :                        | Contact                         |
| System Country Code :                   | NA - North America              |
| MAC Address :                           | 00-0D-9D-C6-98-7E               |
| IP Address :                            | 192.168.1.1                     |
| Subnet Mask :                           | 255.255.255.0                   |
| Default Gateway :                       | 192.168.1.254                   |
| VLAN State :                            | ENABLED(Static VLAN ID)         |
| Management VLAN ID(AP):                 | 9 (T)                           |
| IAPP State :                            | ENABLED                         |
| DHCP Client :                           | ENABLED                         |
| HTTP Server :                           | ENABLED                         |
| HTTP Server Port :                      | 80                              |
| HTTPS Server :                          | ENABLED                         |
| HTTPS Server Port :                     | 443                             |
| Slot Status :                           | 802.11g                         |
| Radio Status :                          | Disabled                        |
| Software Version :                      | v2.1.0.0B07                     |
| SSH Server :                            | ENABLED                         |
| SSH Server Port :                       | 22                              |
| Telnet Server :                         | ENABLED                         |
| Max Telnet Session :                    | 4                               |
| Console Port :                          | ENABLED                         |
| Reset Button :                          | ENABLED                         |
| SSID Number Supported :                 | 8                               |
| =====================================   |                                 |
| HP420#                                  |                                 |

# Wireless Interface Configuration

### Contents

| Overview                                                                                                    |
|----------------------------------------------------------------------------------------------------|
| Setting the Country Code       6-3         CLI: Setting the Country Code       6-3                                                                                                    |
| Setting the Radio Working Mode       6-6         Web: Setting the Radio Working Mode       6-7         CLI: Setting the Radio Working Mode       6-8                                                                           |
| Configuring Radio Settings6-10Web: Configuring Radio Settings6-10CLI: Configuring Radio Settings6-13                                                                                                    |
| Modifying Antenna Settings       6-16         Web: Setting the Antenna Mode and Transmit Power Control       6-18         Limits       6-18         CLI: Setting the Antenna Mode and Transmit Power Control Limits       6-19 |
| Managing Multiple SSID Interfaces       6-22         Web: Creating an SSID Interface       6-22                                                                                                    |
| CLI: Creating an SSID Interface6-24Web: Modifying SSID Interface Settings6-25CLI: Modifying SSID Interface Settings6-27                                                                                                    |
|                                                                                                    |

6

### Overview

The Access Point 420 supports up to eight Service Set IDentifier (SSID) interfaces per physical radio interface. Most radio parameters apply globally to all configured SSID interfaces. For each SSID interface, different security settings, VLAN assignments, and other parameters can be applied.

This Chapter describes how to:

- Set the access point country code
- Configure the radio working mode
- Modify global radio parameters
- Set the antenna mode and transmit power limits
- Create and configure SSID interfaces

### Setting the Country Code

The correct country code must be set for the country in which you operate the access point so that it uses the correct authorized radio channels for wireless network devices. The country code can only be set using the CLI.

The Country Code must be set before configuring other radio settings. This setting affects the radio channels that are available.

**Note** The J8130A comes with the country pre-configured; the J8131A does not. The radio is disabled if the Country Code is not set. Once the Country Code is set, the radio can be enabled.

#### CLI: Setting the Country Code

#### **CLI Commands Used in This Section**

| Command Syntax                                   | CLI Reference Page |
|--------------------------------------------------|--------------------|
| <pre>country <country_code></country_code></pre> | page 8-10          |
| show system                                      | page 8-25          |

The following example shows how to set the Country Code for the access point to United Kingdom (GB). You can display the available country codes by using the **country**? command. A full list of the access point's Country Codes is provided in Table 8-1 on page 8-11.

Note Setting the Country Co

Setting the Country Code requires a system reboot.

Once the Country Code has been set and the system rebooted, the CLI command is no longer available. If you need to change the Country Code, you must reload the access point default configuration by using the **reset configuration** command, or by pressing the access point's Reset button for more than five seconds.

HP420#country ? WORD Country code: AL-ALBANIA, DZ-ALGERIA, AR-ARGENTINA, AM-ARMENIA, AU-AUSTRALIA, AT-AUSTRIA, AZ-AZERBAIJAN, BH-BAHRAIN, BY-BELARUS, BE-BELGIUM, BZ-BELIZE, BO-BOLVIA, BR-BRAZIL, BN-BRUNEI\_DARUSSALAM, BG-BULGARIA, CA-CANADA, CL-CHILE, CN-CHINA, CO-COLOMBIA, CR-COSTA\_RICA, HR-CROATIA, CY-CYPRUS, CZ-CZECH REPUBLIC, DK-DENMARK, DO-DOMINICAN\_REPUBLIC, EC-ECUADOR, EG-EGYPT, EE-ESTONIA, FI-FINLAND, FR-FRANCE, GE-GEORGIA, DE-GERMANY, GR-GREECE, GT-GUATEMALA, HK-HONG\_KONG, HU-HUNGARY, IS-ICELAND, IN-INDIA, ID-INDONESIA, IR-IRAN, IE-IRELAND, IL-ISRAEL, IT-ITALY, JP-JAPAN, JO-JORDAN, KZ-KAZAKHSTAN, KP-NORTH KOREA, KR-KOREA\_REPUBLIC, KW-KUWAIT, LV-LATVIA, LB-LEBANON, LI-LIECHTENSTEIN, LT-LITHUANIA, LU-LUXEMBOURG, MO-MACAU, MK-MACEDONIA, MY-MALAYSIA, MX-MEXICO, MC-MONACO, MA-MOROCCO, NA-NORTH\_AMERICA, NL-NETHERLANDS, NZ-NEW\_ZEALAND, NO-NORWAY, OM-OMAN, PK-PAKISTAN, PA-PANAMA, PE-PERU, PH-PHILIPPINES, PL-POLAND, PT-PORTUGAL, PR-PUERTO\_RICO, QA-QATAR, RO-ROMANIA, RU-RUSSIA, SA-SAUDI\_ARABIA, SG-SINGAPORE, SK-SLOVAK\_REPUBLIC, SI-SLOVENIA, ZA-SOUTH\_AFRICA, ES-SPAIN, SE-SWEDEN, CH-SWITZERLAND, SY-SYRIA, TW-TAIWAN, TH-THAILAND, TR-TURKEY, UA-UKRAINE, AE-UNITED ARAB EMIRATES, GB-UNITED KINGDOM, US-UNITED\_STATES, UY-URUGUAY, VE-VENEZUELA, VN-VIETNAM HP420#country gb Reboot system now to make the country code change effective?  $\langle y/n \rangle$ : y Reboot system...
| HP420#show system                     |                     |  |  |  |  |  |  |  |
|---------------------------------------|---------------------|--|--|--|--|--|--|--|
| System Information                    |                     |  |  |  |  |  |  |  |
| Corial Number                         |                     |  |  |  |  |  |  |  |
| Serial Number                         | 1034700099          |  |  |  |  |  |  |  |
| System Up time                        | Enterprise AD       |  |  |  |  |  |  |  |
| System Name                           | Encerprise AP       |  |  |  |  |  |  |  |
| System Location                       | Contact             |  |  |  |  |  |  |  |
| System Contact                        |                     |  |  |  |  |  |  |  |
| System Country Code                   | GB - UNITED KINGDOM |  |  |  |  |  |  |  |
| MAC Address                           | 100-0D-9D-C6-98-7E  |  |  |  |  |  |  |  |
| IP Address                            | 192.108.1.1         |  |  |  |  |  |  |  |
| Subnet Mask                           |                     |  |  |  |  |  |  |  |
| Default Gateway                       | 192.168.1.254       |  |  |  |  |  |  |  |
| VLAN State                            |                     |  |  |  |  |  |  |  |
| Management VLAN ID(AP):               |                     |  |  |  |  |  |  |  |
| IAPP State :                          | ENABLED             |  |  |  |  |  |  |  |
| DHCP Client :                         |                     |  |  |  |  |  |  |  |
| HTTP Server                           | ENABLED             |  |  |  |  |  |  |  |
| HTTP Server Port :                    | 80                  |  |  |  |  |  |  |  |
| HTTPS Server :                        | ENABLED             |  |  |  |  |  |  |  |
| HTTPS Server Port :                   | 443                 |  |  |  |  |  |  |  |
| Slot Status :                         | 802.11g             |  |  |  |  |  |  |  |
| Radio Status                          | Disabled            |  |  |  |  |  |  |  |
| Software Version :                    | v2.1.0.0B12         |  |  |  |  |  |  |  |
| SSH Server :                          | Generating Keys     |  |  |  |  |  |  |  |
| SSH Server Port :                     | . 0                 |  |  |  |  |  |  |  |
| Telnet Server :                       | ENABLED             |  |  |  |  |  |  |  |
| Max Telnet Session :                  | 4                   |  |  |  |  |  |  |  |
| Console Port :                        | ENABLED             |  |  |  |  |  |  |  |
| Reset Button :                        | ENABLED             |  |  |  |  |  |  |  |
| SSID Number Supported :               | 8                   |  |  |  |  |  |  |  |
| ===================================== |                     |  |  |  |  |  |  |  |
| HP420#                                |                     |  |  |  |  |  |  |  |

To display the access point's current country code setting, use the **show system** command from the Exec level.

# Setting the Radio Working Mode

The access point can operate in three standard modes, IEEE 802.11b only, 802.11g only, or a mixed 802.11b/802.11g mode.

NoteBoth the IEEE 802.11g and 802.11b standards operate within the 2.4 GHz band.<br/>In a wireless LAN environment there can often be interference from other<br/>2.4 GHz devices, such as cordless phones. If you experience poor wireless<br/>LAN performance, try to limit any possible sources of radio interference<br/>within the service area.

The IEEE 802.11g standard is an extension of the IEEE 802.11b standard and enables client stations with 802.11b wireless network cards to associate to an 802.11g access point. However, the 802.11b standard uses Complementary Code Keying (CCK) modulation technology to achieve a communication rate of up to 11 Mbps, whereas 802.11g uses Orthogonal Frequency Division Multiplexing (OFDM) to reach rates of up to 54 Mbps. (Note that the 802.11g standard is backward-compatible with 802.11b and therefore includes the ability to use OFDM or CCK modulation.) To support both 802.11g and 802.11b clients, the access point has to first communicate with all clients using CCK and only switch to OFDM for data transfers between 802.11g-compatible clients. This mechanism has the effect of reducing the maximum throughput for 802.11g clients in the network.

Working in its mixed "b/g" mode, the access point will experience reduced data throughput, even if there are no 802.11b clients active in the network. To achieve a higher throughput, you can set the access point to operate in 802.11g-only mode, which ignores all 802.11b clients in the service area.

NoteBoth the IEEE 802.11g and 802.11b standards operate within the 2.4 GHz band.If you are operating in "802.11g-only" mode, any 802.11b devices in the service<br/>area will contribute to the radio frequency noise and affect network perfor-<br/>mance.

## Web: Setting the Radio Working Mode

The **Port/Radio Settings** window on the **Configuration** tab provides the setting for the access point's radio working mode.

**Note** If you are using the worldwide product, J8131A, before you can configure the radio settings the Country Setting must be set using the CLI. See "Setting the Country Code" on page 6-3.

The web interface enables you to modify these parameters:

- Working Mode: Selects a standard operating mode for the access point.
  - **b** & g mixed mode: Both 802.11b and 802.11g clients can communicate with the access point. This is the default configuration.
  - **g only mode:** Only 802.11g clients can communicate with the access point.
  - **b only mode:** Both 802.11b and 802.11g clients can communicate with the access point, but 802.11g clients can only transfer data at 802.11b standard rates (up to 11 Mbps).

### To Change the Working Mode:

- 1. Select the **Configuration** tab.
- 2. Click the [Port/Radio Settings] button.
- 3. Select the working mode you want to use, **b & g mixed mode**, **g only mode**, or **b only mode**.
- 4. Click the [Radio Mode Change] button.

#### Wireless Interface Configuration

Setting the Radio Working Mode

| HP J8130A Wireless Access Point 420 - Radio Status : Active                                         |                                     |                  |                |         |  |  |  |  |
|----------------------------------------------------------------------------------------------------|-------------------------------------|------------------|----------------|---------|--|--|--|--|
| Identity Status                                                                                     | Wireless Interfaces Configurat      | ion AP Detection | Administration | Support |  |  |  |  |
| System Information                                                                                  | Port/Radio Settings                 | IP Configuration | Filter Control |         |  |  |  |  |
| SNMP                                                                                                | SNMP Trap                           |                  |                |         |  |  |  |  |
| Country Settings<br>"Before enabling the radios you must<br>Country UNITED STATES<br>Radio Settings | t set the country selection via the | CLI."            |                |         |  |  |  |  |
| Working Mode:<br>b & g mixed mode<br>g only mode<br>b only mode<br>Radio Mode Change                | ]                                   |                  |                | -       |  |  |  |  |

Figure 6-1. Setting the Radio Working Mode

## CLI: Setting the Radio Working Mode

### **CLI Commands Used in This Section**

| Command Syntax                      | CLI Reference Page |
|-------------------------------------|--------------------|
| interface wireless g                | page 8-94          |
| radio-mode <b b+g="" g=""  =""></b> | page 8-99          |
| show interface wireless g           | page 8-111         |

The following example shows how to set the working mode for the access point to 802.11g-only mode.

```
HP420(config)#interface wireless g
Enter Wireless configuration commands, one per line.
HP420(if-wireless g)#radio-mode g
HP420(if-wireless g)#
```

To display the current radio mode setting from the Exec level, use the **show interface wireless g** command, as shown in the following example.

| HP420#show interface wireless g         |     |                       |  |  |  |  |  |
|-----------------------------------------|-----|-----------------------|--|--|--|--|--|
| Wireless Interface Common Infor         | mat | tion                  |  |  |  |  |  |
| ======================================= | === |                       |  |  |  |  |  |
| Identification-                         |     |                       |  |  |  |  |  |
| Description                             | :   | Guest Access          |  |  |  |  |  |
| Radio mode                              | :   | 802.11g only          |  |  |  |  |  |
| Channel                                 | :   | 1 (AUTO)              |  |  |  |  |  |
| Supported SSID number                   | :   | 8                     |  |  |  |  |  |
| Supported Total Client number           | :   | 128                   |  |  |  |  |  |
| Status                                  | :   | Disabled              |  |  |  |  |  |
| 802.11 Paramete                         | rs- |                       |  |  |  |  |  |
| Transmit Power                          | :   | 20% (6 dBm)           |  |  |  |  |  |
| Max Station Data Rate                   | :   | 54Mbps                |  |  |  |  |  |
| Multicast Data Rate                     | :   | 5.5Mbps               |  |  |  |  |  |
| Fragmentation Threshold                 | :   | 2346 bytes            |  |  |  |  |  |
| RTS Threshold                           | :   | 2347 bytes            |  |  |  |  |  |
| Beacon Interval                         | :   | 100 TUS               |  |  |  |  |  |
| Authentication Timeout Interval         | :   | 60 Mins               |  |  |  |  |  |
| Association Timeout Interval            | :   | 30 Mins               |  |  |  |  |  |
| DTIM Interval                           | :   | 1 beacon              |  |  |  |  |  |
| Preamble Length                         | :   | AUTO                  |  |  |  |  |  |
| Slot time                               | :   | AUTO                  |  |  |  |  |  |
| Security                                |     |                       |  |  |  |  |  |
| Static Keys :                           |     |                       |  |  |  |  |  |
| Key 1: OPEN Key 2: OPEN                 | Key | y 3: OPEN Key 4: OPEN |  |  |  |  |  |
| Antenna                                 |     |                       |  |  |  |  |  |
| Antenna mode                            | :   | Diversity             |  |  |  |  |  |
| Antenna gain attenuation                |     |                       |  |  |  |  |  |
| Low channel                             | :   | 100%                  |  |  |  |  |  |
| Mid channel                             | :   | 100%                  |  |  |  |  |  |
| High channel                            | :   | 100%                  |  |  |  |  |  |
| ======================================  | === |                       |  |  |  |  |  |
| HP420#                                  |     |                       |  |  |  |  |  |

# **Configuring Radio Settings**

The access point's radio channel settings are limited by local regulations, which determine the number of channels that are available. You can manually set the access point's radio channel or allow it to automatically select an unoccupied channel.

The access point uses the configured radio channel to communicate with wireless clients. When multiple access points are deployed in the same area, be sure to choose a channel separated by at least five channels to avoid having the channels interfere with each other. You can deploy up to three access points in the same area (for example, channels 1, 6, 11).

If you are using the worldwide product, J8131A, before you can configure the radio settings the Country Setting must be set using the CLI. See "Setting the Country Code" on page 6-3.

## Web: Configuring Radio Settings

The **Port/Radio Settings** window on the **Configuration** tab provides the basic settings for the access point's radio operation.

The web interface enables you to modify these parameters:

- Radio Channel: The radio channel that the access point uses to communicate with wireless clients. When multiple access points are deployed in the same area, be sure to choose a channel separated by at least five channels to avoid having the channels interfere with each other. You can deploy up to three access points in the same area (for example, channels 1, 6, 11).
- Auto Channel Select: Enables the access point to automatically select an unoccupied radio channel.
- **Description:** Adds a description to the radio interface.
- **Radio Status:** Enables radio communications on the access point.
- **Transmit Power:** Adjusts the power of the radio signals transmitted from the access point. The higher the transmission power, the farther the transmission range.
- **Maximum Station Data Rate:** The maximum data rate at which a client can connect to the access point. The maximum transmission distance is affected by the data rate. The lower the data rate, the longer the transmission distance.

Note

- **Multicast Data Rate:** The maximum data rate at which the access point transmits multicast and broadcast traffic.
- **Beacon Interval:** The rate at which beacon frames are transmitted from the access point. The beacon frames allow wireless clients to maintain contact with the access point. They may also carry power-management information.
- **Data Beacon Rate:** The rate at which stations in sleep mode must wake up to receive broadcast/multicast transmissions.

Known also as the Delivery Traffic Indication Map (DTIM) interval, it indicates how often the MAC layer forwards broadcast/multicast traffic, which is necessary to wake up stations that are using Power Save mode. The default value of 2 indicates that the access point will save all broadcast/multicast frames for the Basic Service Set (BSS) and forward them after every second beacon. Using smaller DTIM intervals delivers broadcast/multicast frames in a more timely manner, causing stations in Power Save mode to wake up more often and drain power faster. Using higher DTIM values reduces the power used by stations in Power Save mode, but delays the transmission of broadcast/multicast frames.

- Fragmentation Threshold: Configures the minimum packet size that can be fragmented when passing through the access point. Fragmentation of the PDUs (Package Data Unit) can increase the reliability of transmissions because it increases the probability of a successful transmission due to smaller frame size. If there is significant interference present, or collisions due to high network utilization, try setting the fragment size to send smaller fragments. This will speed up the retransmission of smaller frames. However, it is more efficient to set the fragment size larger if very little or no interference is present because it requires overhead to send multiple frames.
- **RTS Threshold:** Sets the packet size threshold at which a Request to Send (RTS) signal must be sent to a receiving station prior to the sending station starting communications. The access point sends RTS frames to a receiving station to negotiate the sending of a data frame. After receiving an RTS frame, the station sends a CTS (clear to send) frame to notify the sending station that it can start sending data.

If the RTS threshold is set to 0, the access point always sends RTS signals. If set to 2347, the access point never sends RTS signals. If set to any other value, and the packet size equals or exceeds the RTS threshold, the RTS/CTS (Request to Send / Clear to Send) mechanism will be enabled.

• **Maximum Associations**: Sets the maximum number of clients that can be associated with the access point at the same time. The maximum number of associated clients is the total for all SSID interfaces on the

access point. Individual SSID interfaces do not have a limit. Therefore, if one interface has the maximum number of clients associated, other SSID interfaces will not be able to associate any clients.

- **Slot Time:** Sets the basic unit of time the access point uses for calculating waiting times before data is transmitted.
  - **Short:** Sets the slot time to short (9 microseconds). A short slot time can increase data throughput on the access point, but requires that all clients can support a short slot time (that is, 802.11g-compliant clients must support a short slot time).
  - **Long:** Sets the slot time to long (20 microseconds). A long slot time is required if the access point has to support 802.11b clients.
  - **Auto:** Sets the slot time according to the capability of clients that are currently associated. When the Working Mode is set to **g only mode** or **b & g mixed mode** the access point initially uses a short slot time, but if an 802.11b client attempts association, it automatically changes to using a long slot time. When the Working Mode is set to **b only mode**, the access point always uses a long slot time.
- **Preamble:** Sets the length of the signal preamble that is used at the start of a data transmission. Using a short preamble (96 microseconds) instead of a long preamble (192 microseconds) can increase data throughput on the access point, but requires that all clients can support a short preamble.
  - **Long:** Sets the preamble to long. Using a long preamble ensures the access point can support all 802.11b and 802.11g clients.
  - **Short or Long:** Sets the preamble according to the capability of clients that are currently associated. Uses a short preamble if all associated clients can support it, otherwise a long preamble is used.

### **To Modify Radio Settings:**

- 1. Select the **Configuration** tab.
- 2. Click the [Port/Radio Settings] button.
- 3. To enable the radio, check the **Enable** check box next to **Radio**.
- 4. Select **Enable** for **Auto Channel Select**, or select a specific number for the **Radio Channel**. If you are deploying access points in the same area, be sure to select channel numbers that are at least five apart (for example, channels 1, 6, 11).
- 5. Modify other radio parameters, if appropriate.
- 6. Click the **[Apply Changes]** button.

## Wireless Interface Configuration

Configuring Radio Settings

| HP J8130A    | Wireless Acce   | ss Point | : 420 - Radio S    | Status : Acti | ve            |                | Logou   |
|--------------|-----------------|----------|--------------------|---------------|---------------|----------------|---------|
| lentity      | Status          | W        | ireless Interfaces | Configuration | AP Detection  | Administration | Support |
| System Infor | mation          | Port/R   | ladio Settings     | IP            | Configuration | Filter Control |         |
| SNMP         |                 | SNMP     | Тгар               |               |               |                |         |
|              | P               | adio Chi | annel 11 🚽         |               |               |                |         |
|              | Auto Ch         | hannel S | Select • Disab     | ole O Ena     | able          |                |         |
|              |                 | Descri   | iption Enterpri    | se 802.11g /  | Access Point  | _              |         |
|              |                 | Radio S  | itatus 🗖 Shuto     | lown          |               |                |         |
|              | Tra             | ansmit P | ower 100%          |               |               |                |         |
| ٦            | Maximum Static  | on Data  | Rate Mbps          | ]             |               |                |         |
|              | Multica         | ist Data | Rate Mbps          | ]             |               |                |         |
|              | Beacon Interv   | al (20-1 | 1000) 100          | TUs           |               |                |         |
| Data B       | eacon Rate (D   | TIM)(1-  | -255) 1            | Beacons       |               |                |         |
| Fragment     | ation Threshold | d(256-2  | 2346) 2346         | Bytes         |               |                |         |
|              | RTS Thresh      | nold(0-2 | 2347) 2347         | Bytes         |               |                |         |
| Ма           | ximum Associa   | tions(0- | - <b>128)</b> 128  | Clients       |               |                |         |
|              |                 | Slot     | Time • Auto        | O Short       | C Long        |                |         |
|              |                 | Prea     | amble 💿 Short      | or Long       | C Long        |                |         |

Figure 6-2. Configuring Radio Settings

## CLI: Configuring Radio Settings

### **CLI Commands Used in This Section**

| Command Syntax                        | CLI Reference Page |
|---------------------------------------|--------------------|
| interface wireless g                  | page 8-94          |
| [no] description < string>            | page 8-97          |
| <pre>speed <speed></speed></pre>      | page 8-100         |
| multicast-data-rate < <i>speed</i> >  | page 8-101         |
| channel < channel   auto>             | page 8-101         |
| beacon-interval <interval></interval> | page 8-102         |
| dtim-period < <i>interval</i> >       | page 8-103         |
| fragmentation-length                  | page 8-104         |

**Command Syntax CLI Reference Page** rts-threshold <threshold> page 8-105 slot-time [short | long | auto] page 8-106 preamble [long | shortorlong] page 8-107 **transmit-power** <*signal-strength>* page 8-108 max-association < count> page 8-109 [no] shutdown page 8-110 show interface wireless g page 8-111

#### Note

You must set the Country Code and radio mode before configuring other radio settings. These basic settings affect the radio channels and values that are available for other parameters.

The following example shows how to enable and disable the radio, as well as configure other radio parameters.

```
HP420(config)#interface wireless g
Enter Wireless configuration commands, one per line.
HP420(if-wireless-g)#shutdown
HP420(if-wireless-g)#description RD-AP#3
HP420(if-wireless-g)#speed 24
HP420(if-wireless-g)#channel 9
HP420(if-wireless-g)#beacon-interval 60
HP420(if-wireless-g)#dtim-period 2
HP420(if-wireless-g)#fragmentation-length 1024
HP420(if-wireless-g)#rts-threshold 2000
HP420(if-wireless-g)#slot-time short
HP420(if-wireless-g)#preamble short-or-long
HP420(if-wireless-g)#transmit-power 50%
HP420(if-wireless-g)#no shutdown
```

To display the current radio settings from the Exec level, use the **show interface wireless g** command, as shown in the following example.

| HP420#show interface wireless g       | 1    |                       |  |  |  |  |
|---------------------------------------|------|-----------------------|--|--|--|--|
| Wireless Interface Common Information |      |                       |  |  |  |  |
| ===================================== | ===  |                       |  |  |  |  |
| Identification-                       |      |                       |  |  |  |  |
| Description                           | :    | RD-AP#3               |  |  |  |  |
| Radio mode                            | :    | 802.11g only          |  |  |  |  |
| Channel                               | :    | 9                     |  |  |  |  |
| Supported SSID number                 | :    | 8                     |  |  |  |  |
| Supported Total Client number         | :    | 64                    |  |  |  |  |
| Status                                | :    | Enabled               |  |  |  |  |
| 802.11 Paramete                       | ers- |                       |  |  |  |  |
| Transmit Power                        | :    | 50% (6 dBm)           |  |  |  |  |
| Max Station Data Rate                 | :    | 24Mbps                |  |  |  |  |
| Multicast Data Rate                   | :    | 2Mbps                 |  |  |  |  |
| Fragmentation Threshold               | :    | 2024 bytes            |  |  |  |  |
| RTS Threshold                         | :    | 2000 bytes            |  |  |  |  |
| Beacon Interval                       | :    | 60 TUS                |  |  |  |  |
| Authentication Timeout Interval       | . :  | 60 Mins               |  |  |  |  |
| Association Timeout Interval          | :    | 30 Mins               |  |  |  |  |
| DTIM Interval                         | :    | 2 beacon              |  |  |  |  |
| Preamble Length                       | :    | SHORT-OR-LONG         |  |  |  |  |
| Slot time                             | :    | SHORT                 |  |  |  |  |
| Security                              |      |                       |  |  |  |  |
| Static Keys :                         |      |                       |  |  |  |  |
| Key 1: OPEN Key 2: OPEN               | Kev  | v 3: OPEN Kev 4: OPEN |  |  |  |  |
| Antenna                               |      |                       |  |  |  |  |
| Antenna mode                          | :    | Diversity             |  |  |  |  |
| Antenna gain attenuation              |      |                       |  |  |  |  |
| Low channel                           | :    | 100%                  |  |  |  |  |
| Mid channel                           | :    | 100%                  |  |  |  |  |
| High channel                          | :    | 100%                  |  |  |  |  |
| <br>  =============================== | ===  |                       |  |  |  |  |
| HP420#                                |      |                       |  |  |  |  |

# Modifying Antenna Settings

When using an external antenna with the access point, you must configure the radio for the type of external antenna that is attached; either diversity or single. Also, the access point's transmit power must be limited to conform to local regulations. Use the regional settings for each optional antenna and radio mode as provided in the Transmit Power Control tables below.

When using the access point's included diversity antennas, the default antenna settings should be used. The default antenna mode is **Diversity** and the default transmit power limits are **100%**.

For more information on using an external antenna with the access point, refer to the *Installation and Getting Started Guide*.

### Caution

An improper combination of transmit power and antenna gain may result in an EIRP power level in excess of the legally imposed limit. The transmit power reduction required for each antenna in each radio mode is listed in the following tables. Failure to adhere to these guidelines may violate the radio laws for your region.

|                                                          |     | 802.11b Transmit Power Control (TPC) Settings (%) |     |         |     |     |       |     |     |        |     |     |  |
|----------------------------------------------------------|-----|---------------------------------------------------|-----|---------|-----|-----|-------|-----|-----|--------|-----|-----|--|
| External Antenna                                         |     | FCC/IC                                            |     | EU/ETSI |     |     | Japan |     |     | Taiwan |     |     |  |
|                                                          | L   | М                                                 | Η   | L       | М   | Η   | L     | М   | Н   | L      | М   | Н   |  |
| 2 dBi Indoor Diversity, J8442A                           | 100 | 100                                               | 100 | 100     | 100 | 100 | 100   | 100 | 100 | 100    | 100 | 100 |  |
| 5 dBi Indoor/Outdoor Omni, J8441A                        | 100 | 100                                               | 100 | 63      | 63  | 63  | 63    | 63  | 63  | 100    | 100 | 100 |  |
| 6.5 dBi Indoor/Outdoor Directional<br>Diversity, J8445A  | 79  | 79                                                | 79  | 32      | 32  | 32  | 100   | 100 | 63  | 79     | 79  | 79  |  |
| 7 dBi Indoor/Outdoor Directional,<br>J8443A              | 79  | 79                                                | 79  | 32      | 32  | 32  | 100   | 100 | 80  | 79     | 79  | 79  |  |
| 8 dBi Outdoor Omni, J8444A                               |     | _                                                 |     | 32      | 32  | 32  | 50    | 50  | 50  | 79     | 79  | 79  |  |
| 11 dBi Indoor/Outdoor wide angle<br>directional, J8446A* |     |                                                   |     | 13      | 13  | 20  | 50    | 50  | 25  | 40     | 79  | 40  |  |

\* Use of this antenna in the EU/ETSI region requires an additional insertion loss of 4 dB for this radio mode. Insertion loss is made up of added cable, connectors, and lightening arrestors.

|                                                          |     |        | 802. | 11g Tra | nsmit F | Power ( | Control | (TPC) S | Settings | s (%) |        |     |  |
|----------------------------------------------------------|-----|--------|------|---------|---------|---------|---------|---------|----------|-------|--------|-----|--|
| External Antenna                                         |     | FCC/IC |      |         | EU/ETSI |         |         | Japan   |          |       | Taiwan |     |  |
|                                                          | L   | М      | Η    | L       | М       | Η       | L       | М       | Н        | L     | М      | Н   |  |
| 2 dBi Indoor Diversity, J8442A                           | 100 | 100    | 100  | 100     | 100     | 100     | 100     | 100     | 100      | 100   | 100    | 100 |  |
| 5 dBi Indoor/Outdoor Omni, J8441A                        | 71  | 100    | 71   | 79      | 79      | 79      | 100     | 100     | 100      | 71    | 100    | 71  |  |
| 6.5 dBi Indoor/Outdoor Directional<br>Diversity, J8445A  | 40  | 100    | 40   | 50      | 50      | 50      | 100     | 100     | 100      | 40    | 100    | 40  |  |
| 7 dBi Indoor/Outdoor Directional,<br>J8443A              | 40  | 100    | 40   | 40      | 40      | 40      | 100     | 100     | 100      | 40    | 100    | 40  |  |
| 8 dBi Outdoor Omni, J8444A                               |     |        | _    | 40      | 40      | 40      | 100     | 100     | 100      | 32    | 100    | 32  |  |
| 11 dBi Indoor/Outdoor wide angle<br>directional, J8446A* |     | _      |      | 20      | 20      | 20      | 100     | 100     | 100      | 18    | 79     | 22  |  |

\* Use of this antenna in the EU/ETSI region or Taiwan requires an additional insertion loss of 2 dB for this radio mode. Insertion loss is made up of added cable, connectors, and lightening arrestors.

|                                                          |     | 802.1  | 1b/g (C | Dual Mo | ode) Tra | nsmit | Power | Control | (TPC) | Setting | s (%)  |     |  |
|----------------------------------------------------------|-----|--------|---------|---------|----------|-------|-------|---------|-------|---------|--------|-----|--|
| External Antenna                                         |     | FCC/IC |         |         | EU/ETSI  |       |       | Japan   |       |         | Taiwan |     |  |
|                                                          | L   | М      | Н       | L       | М        | Н     | L     | М       | Н     | L       | М      | Н   |  |
| 2 dBi Indoor Diversity, J8442A                           | 100 | 100    | 100     | 100     | 100      | 100   | 100   | 100     | 100   | 100     | 100    | 100 |  |
| 5 dBi Indoor/Outdoor Omni, J8441A                        | 71  | 100    | 71      | 63      | 63       | 63    | 63    | 63      | 63    | 71      | 100    | 71  |  |
| 6.5 dBi Indoor/Outdoor Directional<br>Diversity, J8445A  | 40  | 79     | 40      | 32      | 32       | 32    | 100   | 100     | 63    | 40      | 79     | 40  |  |
| 7 dBi Indoor/Outdoor Directional,<br>J8443A              | 40  | 79     | 40      | 32      | 32       | 32    | 100   | 100     | 80    | 40      | 79     | 40  |  |
| 8 dBi Outdoor Omni, J8444A                               | _   |        |         | 32      | 32       | 32    | 50    | 50      | 50    | 32      | 79     | 32  |  |
| 11 dBi Indoor/Outdoor wide angle<br>directional, J8446A* |     | _      | _       | 13      | 13       | 20    | 50    | 50      | 25    | 18      | 79     | 22  |  |

\* Use of this antenna in the EU/ETSI region requires an additional insertion loss of 4 dB for this radio mode. Use of this antenna in Taiwan requires an additional insertion loss of 2 dB for this radio mode. Insertion loss is made up of added cable, connectors, and lightening arrestors.

# Web: Setting the Antenna Mode and Transmit Power Control Limits

The **Port/Radio Settings** window on the **Configuration** tab provides access to the configuration settings for external antennas.

The web interface enables you to modify these parameters:

- **Transmit Limits:** Sets the reduction in transmit power required for the external antenna to conform with local regulations. (Default: 100% for all channels)
  - **Low Channel:** The percentage of full power allowed for low radio channels.
  - **Mid Channel:** The percentage of full power allowed for middle radio channels.
  - **High Channel:** The percentage of full power allowed for high radio channels.
- Antenna Mode: Sets the operation mode for the antenna type currently attached to the access point. (Default: Diversity)
  - **Diversity:** A diversity antenna system includes two identical antenna elements that are both used to transmit and receive radio signals. The access point's antennas are diversity antennas. External diversity antennas have two pigtail connections to the access point.
  - **Single:** Non-diversity antennas with one antenna element that have only a single pigtail cable connection to the access point. These antennas attach to the access point's right antenna connector. The access point's right antenna is the one on the side closest to the LED indicators.

### To Modify the Antenna Mode and Transmit Power Control Settings:

- 1. Select the **Configuration** tab.
- 2. Click the [Port/Radio Settings] button.
- 3. Scroll down to the External Antennas section at the bottom of the page.
- 4. From the **Antenna Mode** drop-down menu, select **Diversity** or **Single** for the type of antenna attached to the access point.
- 5. From the drop-down menu for **Low Channel**, **Mid Channel**, and **High Channel**, select the settings as given for the antenna and region in the Transmit Power Control Settings table for that radio mode (b; g; b and g).
- 6. Click the [Apply Changes] button.

| HP J813          | 30A Wireless Acces                      | s Point 420 - Radio | o Status   | : Inactiv     | 'e           |           |               |                | <b>()</b> | ? |
|------------------|-----------------------------------------|---------------------|------------|---------------|--------------|-----------|---------------|----------------|-----------|---|
| Identify         | Status                                  | Mindess Interfaces  | Configurat | tion          | 0P Detection | Odmi      | nistration    | Support        | Logou     | t |
| System In        | formation                               | Port/Radio Settings |            | IP Configu    | ration       |           | Filter Contro | l<br>Parishour |           |   |
| SNMP             |                                         | SNMP Trap           |            |               |              |           |               |                |           |   |
| Externa          | l Antenna                               |                     |            |               |              |           |               |                |           | - |
| Transm<br>Antenn | it Limits Low Chann<br>na Mode Single 💽 | el 70% 🔹 Mid Ch     | annel 63   | ¦% <u>∙</u> ⊦ | High Channel | 80% 🔽     |               |                |           |   |
|                  |                                         |                     |            |               |              | Apply Cha | nges          | Clear Chan     | ges       | ¥ |

Figure 6-3. Antenna Mode and Port/Radio Settings Window

CLI: Setting the Antenna Mode and Transmit Power Control Limits

### **CLI Commands Used in This Section**

| Command Syntax                                      | CLI Reference Page |
|-----------------------------------------------------|--------------------|
| interface wireless g                                | page 8-94          |
| antenna-mode <diversity single=""  =""></diversity> | page 8-99          |
| transmit-limits <middle> <high></high></middle>     | page 8-107         |
| show interface wireless g                           | page 8-111         |

**Using the CLI to Set the Antenna Mode.** The following example shows how to set the antenna mode for the access point when using a non-diversity antenna.

```
HP420(config)#interface wireless g
Enter Wireless configuration commands, one per line.
HP420(if-wireless-g)#antenna-mode single
HP420(if-wireless-g)#
```

**Using the CLI to Set the Transmit Power Control Limits.** The following example shows how to set the transmit power control limits when using an external antenna with the access point.

If using the 6.5 dBi Indoor/Outdoor Directional Diversity antenna (J8445A) in North America with the access point set to dual (b and g) mode, the TPC settings table for dual mode (see page 6-17) indicates the following settings are required: 40% for the low channel, 79% for the middle channel, and 40% for the high channel.

```
HP420(config)#interface wireless g
Enter Wireless configuration commands, one per line.
HP420(if-wireless-g)#transmit-limits 40 79 40
HP420(if-wireless-g)#
```

You can use the **show** command to display the current radio settings from the wireless interface configuration level.

| HP420(if-wireless-g)#show               |                        |  |  |  |  |
|-----------------------------------------|------------------------|--|--|--|--|
| Wireless Interface Common Information   |                        |  |  |  |  |
| ======================================= |                        |  |  |  |  |
| Identification                          |                        |  |  |  |  |
| Description                             | : RD-AP#3              |  |  |  |  |
| Radio mode                              | : 802.11g only         |  |  |  |  |
| Channel                                 | : 9                    |  |  |  |  |
| Supported SSID number                   | : 8                    |  |  |  |  |
| Supported Total Client number           | : 64                   |  |  |  |  |
| Status                                  | : Enabled              |  |  |  |  |
| 802.11 Parameter                        | s                      |  |  |  |  |
| Transmit Power                          | : 50% (6 dBm)          |  |  |  |  |
| Max Station Data Rate                   | : 24Mbps               |  |  |  |  |
| Multicast Data Rate                     | : 2Mbps                |  |  |  |  |
| Fragmentation Threshold                 | : 2024 bytes           |  |  |  |  |
| RTS Threshold                           | : 2000 bytes           |  |  |  |  |
| Beacon Interval                         | : 60 TUS               |  |  |  |  |
| Authentication Timeout Interval         | : 60 Mins              |  |  |  |  |
| Association Timeout Interval            | : 30 Mins              |  |  |  |  |
| DTIM Interval                           | : 2 beacon             |  |  |  |  |
| Preamble Length                         | : SHORT-OR-LONG        |  |  |  |  |
| Slot time                               | : SHORT                |  |  |  |  |
| Security                                |                        |  |  |  |  |
| Static Kevs :                           |                        |  |  |  |  |
| Kev 1: OPEN Kev 2: OPEN K               | ev 3: OPEN Kev 4: OPEN |  |  |  |  |
| Antenna                                 |                        |  |  |  |  |
| Antenna mode : Sin                      | ale                    |  |  |  |  |
| Antenna gain attenuation                |                        |  |  |  |  |
| Low channel : 40%                       |                        |  |  |  |  |
| Mid channel : 79%                       |                        |  |  |  |  |
| High channel : 40%                      |                        |  |  |  |  |
|                                         |                        |  |  |  |  |
| HP420#                                  |                        |  |  |  |  |

## Managing Multiple SSID Interfaces

A Service Set IDentifier (SSID) is a recognizable text string that identifies a wireless network. Wireless clients that want to connect to a network through an access point must set their SSIDs to match that of the access point.

Multiple SSID interfaces enable wireless traffic to be separated for different user groups using a single access point that services one area. For each SSID interface, different security settings, VLAN assignments, and other parameters can be applied. Wireless clients within the service area to associate with what appears to be different access points. All the SSID interfaces are supported using a single radio channel, enabling efficient use of a limited number of available radio channels.

The access point supports up to eight SSID interfaces per physical radio interface. One SSID interface on the access point is set as the primary. The primary SSID is the only SSID broadcast in the access point's beacon frames. Other created SSID interfaces are set as secondary. Secondary SSIDs are all "hidden," only being advertised in probe responses.

## Web: Creating an SSID Interface

The **Wireless Interfaces** tab provides access to global settings for SSID interfaces and for creating and deleting SSID interfaces.

The web interface enables you to modify these parameters:

- **Primary SSID:** Selects the primary SSID interface for the access point. Only the primary SSID is broadcast in the access point's beacon frames.
- Spectralink Voice Priority: Enables SpectraLink Voice Priority (SVP) support on the access point. SVP is a mechanism for priorizing Voice over Internet Protocol (VoIP) traffic in wireless LANs. When SVP is enabled, the access point identifies SVP voice traffic and gives it a higher priority so that it can be transmitted before other data traffic. This mechanism ensures a timely delivery of voice traffic and good audio quality for VoIP telephony.

# **Note** When using SVP on the access point, set the radio fragmentation threshold to 584 or higher. See "Configuring Radio Settings" on page 6-10.

**SSIDs**: Lists the access point's current SSID interfaces with their basic settings. The [Modify] button enables the SSID settings to be changed.

- Add: Creates a new SSID interface and sets these parameters:
  - Index: Specifies the index number of the SSID interface. (Range: 1-8)
  - **SSID Name**: Sets the SSID name for the interface.
  - **SSID Description**: Adds a description to the SSID interface.
  - **VLAN ID**: Sets the default VLAN ID for the SSID interface. The default VLAN ID must be unique for each interface.
  - VLAN Tagging: Sets the default VLAN as tagged. Only one untagged VLAN is allowed on the access point. For more information, see "Configuring VLAN Support" on page 5-62.
- **Remove**: Deletes SSID interfaces indicated in the list by the **Select SSID** checkbox.

| owtite                                         |                            | Status                                          | Miroloss Intor                       | (acoc ) ( Co                                               | officeration                                       |                         |                             | 0 dministra  | ation                        | Logo                                  |
|------------------------------------------------|----------------------------|-------------------------------------------------|--------------------------------------|------------------------------------------------------------|----------------------------------------------------|-------------------------|-----------------------------|--------------|------------------------------|---------------------------------------|
| alluy<br>Lobal S                               | SID On                     | tions                                           | VALUESS LIKEN                        | ates tu                                                    | nngaranon                                          | AP Detect               | ă11                         | Annunsua     | 2000                         | Subbout                               |
| Primary SSID SSID 1 Solution Of Enable Obsable |                            |                                                 |                                      |                                                            |                                                    |                         |                             |              |                              |                                       |
| SIDs                                           |                            |                                                 |                                      |                                                            |                                                    |                         |                             |              |                              |                                       |
|                                                |                            |                                                 | OOTE                                 |                                                            |                                                    |                         |                             |              |                              | - C                                   |
| elect<br>SID                                   | Index                      | SSID Name                                       | SSID<br>Type                         | Security<br>Settings                                       | 7 MAC<br>Authenti                                  | ication                 | Tagging                     | ID           | Status                       | Configure<br>SSID                     |
| elect<br>SID                                   | Index                      | SSID Name<br>Enterprise<br>Wireless AP          | SSID<br>Type<br>Primary              | Security<br>Settings<br>Securi<br>Suite                    | ty<br>1<br>MAC<br>Authenti                         | i <b>cation</b><br>bled | Tagging<br>Tagged           | ID<br>2      | Status<br>Enabled            | Configure<br>SSID<br>Modify           |
| elect<br>SID                                   | Index<br>1<br>2            | SSID Name<br>Enterprise<br>Wireless AP<br>HP420 | SSID<br>Type<br>Primary<br>Secondary | Security<br>Settings<br>Securi<br>Suite<br>Securi<br>Suite | ty Disa                                            | ication<br>bled<br>bled | Tagging<br>Tagged<br>Tagged | ID<br>2<br>3 | Status<br>Enabled<br>Enabled | Configure<br>SSID<br>Modify<br>Modify |
| elect<br>SID                                   | Index<br>1<br>2<br>move SS | SSID Name<br>Enterprise<br>Wireless AP<br>HP420 | SSID<br>Type<br>Primary<br>Secondary | Security<br>Settings<br>Securi<br>Suite<br>Securi<br>Suite | Y MAC<br>Authenti<br>ty Disa<br>ty Disa<br>ty Disa | ication<br>bled<br>bled | Tagging<br>Tagged<br>Tagged | 2<br>3       | Status<br>Enabled<br>Enabled | Configure<br>SSID<br>Modify<br>Modify |

Figure 6-4. The Wireless Interfaces Window

To Create an SSID Interface:

- 1. Select the Wireless Interfaces tab.
- 2. Click the [Add] button.
- 3. Select an available index number form the drop-down list.

- 4. Enter a unique name for the SSID interface.
- 5. Add a description for the SSID interface.
- 6. Assign a default VLAN ID and indicate if is a tagged or untagged VLAN.
- 7. Click the [Apply Changes] button.

| • HP J8130A Wire | eless Access P         | oint 420 - Radio         | o Status : Inact | ive          |                |               |
|------------------|------------------------|--------------------------|------------------|--------------|----------------|---------------|
| Identity         | tatus                  | Wireless Interfaces      | Configuration    | AP Detection | Administration | Support       |
| Inde             | ex 2•                  |                          |                  |              |                |               |
| SSID Nam         | ne HP420               |                          |                  |              |                |               |
| SSID Descriptio  | n Enterprise           | 802.11g Access F         | Point            |              |                |               |
| VLAN I           | D 9<br>Duplicated VLAN | ID's will be automatical | lly changed.     |              |                |               |
| VLAN Taggin      | ng 🗹                   |                          |                  |              |                |               |
|                  |                        |                          |                  |              |                |               |
|                  |                        |                          |                  |              |                |               |
|                  |                        |                          |                  | Main Page    | Apply Changes  | Clear Changes |

Figure 6-5. Creating an SSID Interface

### CLI: Creating an SSID Interface

### **CLI Commands Used in This Section**

| Command Syntax                                                    | CLI Reference Page |
|-------------------------------------------------------------------|--------------------|
| interface wireless g                                              | page 8-94          |
| ssid add <ssid-index> <ssid-name></ssid-name></ssid-index>        | page 8-95          |
| [no] ssid <index name="" ssid-index="" ssid-name=""  =""></index> | page 8-96          |
| primary                                                           | page 8-97          |
| <pre>show ssid <index name=""  =""></index></pre>                 | page 8-112         |
| show ssid-list                                                    | page 8-113         |

The following example shows how to create an SSID interface, add a description, and set it as the primary interface.

```
HP420(config)#interface wireless g
Enter Wireless configuration commands, one per line.
HP420(if-wireless-g)#ssid add 2 user-access
Create new SSID success
HP420(if-wireless g)#ssid index 2
HP420(if-wireless-g-ssid-2)#primary
HP420(if-wireless-g-ssid-2)#
```

To display a list of configured SSID interface settings, use the **show ssid-list** command, as shown in the following example.

## Web: Modifying SSID Interface Settings

The **[Modify]** button for each SSID interface on the **Wireless Interfaces** tab provides access to interface-specific settings. As well as basic SSID interface settings, each interface can have its own independent security settings.

The web interface enables you to modify these basic parameters for each SSID interface:

- **Enable SSID:** Enables the SSID interface. The primary SSID must be enabled before secondary SSID interfaces can be enabled. By default, SSID interfaces are enabled when they are created.
- **SSID Name**: Sets the SSID name for the interface.
- **SSID Description**: Adds a description to the SSID interface.
- VLAN Tagging: Sets the default VLAN as tagged. Only one untagged VLAN is allowed on the access point. For more information, see "Configuring VLAN Support" on page 5-62.
- **VLAN ID**: Sets the default VLAN ID for the SSID interface. The default VLAN ID must be unique for each interface.

Closed System: Prevents the access point does from including the primary interface SSID in beacon frames. Clients with a configured SSID of "any" are not able to associate with the access point. Closed system only applies to the primary SSID interface. Secondary SSID interfaces are always closed, since they are never advertised in beacon frames.

### **To Modify SSID Interface Settings:**

- 1. Select the Wireless Interfaces tab.
- 2. Click the [Modify] button for the SSID interface that requires modification.
- 3. Enable or disable the interface as required.
- 4. As required, change the SSID name or description and the default VLAN settings.
- 5. If required for the primary SSID interface, enable Closed System.
- 6. Click the [Apply Changes] button.

|            |               |            |                        |             |           |               |       |              |          | Ø       | ?   |
|------------|---------------|------------|------------------------|-------------|-----------|---------------|-------|--------------|----------|---------|-----|
| HP J8130.  | A Wireless Ac | cess Point | 420 - Radio Status : I | nactive     |           |               |       |              |          | Logo    | out |
| Identity   | Status        |            | Wireless Interfaces    | Configurati | on        | AP Detection  | Adi   | ninistration | Suppo    | ń       |     |
|            |               |            | SSID: EI               | nterpris    | e Wire    | less AP 1     |       |              |          |         |     |
| SSID Setti | ngs           |            | Security Suite         |             | Authentic | ation Servers |       | MAC Authent  | tication |         |     |
| Advanced   | Settings      |            |                        |             |           |               |       |              |          |         |     |
|            | Enable SSID   | V          |                        |             |           |               |       |              |          |         |     |
|            | SSID Name     | Enterpris  | se Wireless AP 1       |             |           |               |       |              |          |         |     |
| \ \        | /LAN Tagging  |            |                        |             |           |               |       |              |          |         |     |
|            | VLAN ID       | 2          |                        |             |           |               |       |              |          |         |     |
| CI         | osed System   |            |                        |             |           |               |       |              |          |         |     |
|            |               |            |                        |             |           |               |       |              |          |         |     |
|            |               |            |                        |             |           |               |       |              |          |         |     |
|            |               |            |                        |             |           | Main Page     | Apply | / Changes    | Clear    | Changes |     |
|            |               |            |                        |             |           |               |       |              |          |         |     |

Figure 6-6. Configuring SSID Interface Settings

## CLI: Modifying SSID Interface Settings

#### **CLI Commands Used in This Section**

| Command Syntax                                                    | CLI Reference Page |
|-------------------------------------------------------------------|--------------------|
| interface wireless g                                              | page 8-94          |
| [no] ssid <index name="" ssid-index="" ssid-name=""  =""></index> | page 8-96          |
| ssid-name < <i>string</i> >                                       | page 8-96          |
| [no] description < <i>string</i> >                                | page 8-97          |
| [no] enable                                                       | page 8-110         |
| vlan-id < <i>vlan-id</i> > <tagged untagged=""  =""></tagged>     | page 8-132         |
| [no] closed-system                                                | page 8-98          |
| <pre>show ssid <index name=""  =""></index></pre>                 | page 8-112         |

The following example shows how to modify SSID interface settings.

```
HP420(config)#interface wireless g
Enter Wireless configuration commands, one per line.
HP420(if-wireless g)#ssid index 2
HP420(if-wireless-g-ssid-2)#no enable
HP420(if-wireless-g-ssid-2)#ssid-name open-access
HP420(if-wireless-g-ssid-2)#description unsecure access
HP420(if-wireless-g-ssid-2)#vlan-id 9 tagged
HP420(if-wireless-g-ssid-2)#closed-system
HP420(if-wireless-g-ssid-2)#
```

To display SSID interface settings, use the **show ssid** command, as shown in the following example.

| Wireless Interface Information |   |         |
|--------------------------------|---|---------|
| Identification                 |   |         |
| SSID                           | : | HP420   |
| Primary                        | : | Yes     |
| Tagging                        | : | Yes     |
| Status                         | : | Enabled |
| VLAN ID                        | : | 2 (T)   |

HP420#show ssid index 2

# Wireless Interface Configuration Managing Multiple SSID Interfaces

| Security                               |                |
|----------------------------------------|----------------|
| Closed System                          | : ENABLED      |
| 802.11 Authentication                  | : OPEN         |
| WPA clients                            | : DISABLED     |
| 802.1x                                 | : DISABLED     |
| PMKSA Lifetime                         | : 720 min      |
| Encryption                             | : DISABLED     |
| Pre-Authentication                     | : Disabled     |
| Authentication Type                    | : OPEN         |
| Radius Authenti                        | cation Server  |
| Radius Primary Server Informati        | on             |
| IP                                     | : 0.0.0.0      |
| Port                                   | : 1812         |
| Кеу                                    | * * * * *      |
| Retransmit                             | : 3            |
| Timeout                                | : 5            |
| Radius MAC Address Format              | : NO_DELIMITER |
| Radius VLAN ID Format                  | : HEX          |
| Radius Secondary Server Informa        | tion           |
| IP                                     | : 0.0.0.0      |
| Port                                   | : 1812         |
| Кеу                                    | : ****         |
| Retransmit                             | : 3            |
| Timeout                                | : 5            |
| Radius MAC Address Format              | : NO_DELIMITER |
| Radius VLAN ID Format                  | : HEX          |
| Authentication                         | Information    |
| 802.1x                                 | : DISABLED     |
| Broadcast Key Refresh Rate             | : 0 min        |
| Session Key Refresh Rate               | : 0 min        |
| 802.1x Session Timeout Value           | : 0 secs       |
| MAC Authentication Server              | : DISABLED     |
| MAC Auth Session Timeout Value         | : 0 sec        |
| ====================================== |                |
| HP420#                                 |                |

# Wireless Security Configuration

# Contents

| Overview                                    |
|---------------------------------------------|
| Wireless Security Overview                  |
| Using the Security Wizard                   |
| Web: Setting Security Wizard Options        |
| CLI: Configuring Security Settings          |
| Configuring RADIUS Client Authentication    |
| Web: Setting RADIUS Server Parameters       |
| CLI: Setting RADIUS Server Parameters       |
| Configuring MAC Address Authentication      |
| Web: Configuring MAC Address Authentication |
| CLI: Configuring MAC Address Authentication |

7

## Overview

This Chapter describes how to:

- Configure wireless security using the Security Wizard
- Configure RADIUS client authentication
- Configure MAC address authentication

## Wireless Security Overview

The access point is configured by default as an "open system," which broadcasts a beacon frame including the configured primary SSID. If a wireless client has a configured SSID of "any," it can read the SSID from the beacon and use it to allow immediate connection to the access point.

To improve wireless network security, you have to implement two main functions:

- Authentication: It must be verified that clients attempting to connect to the network are authorized users.
- **Data Encryption:** Data passing between the access point and clients must be protected from interception and eavesdropping.

For a more secure network, the access point can implement one or a combination of the following security mechanisms:

- Wired Equivalent Privacy (WEP)
- IEEE 802.1X
- Wireless MAC address filtering
- Wi-Fi Protected Access (WPA) or WPA2

The security mechanisms that may be employed depend on the level of security required, the network and management resources available, and the software support provided on wireless clients.

**Wired Equivalent Privacy (WEP).** WEP provides a basic level of security, preventing unauthorized access to the network and encrypting data transmitted between wireless clients and the access point. WEP uses static shared keys (fixed-length hexadecimal or alphanumeric strings) that are manually distributed to all clients that want to use the network.

WEP is the security protocol initially specified in the IEEE 802.11 standard for wireless communications. Unfortunately, WEP has been found to be seriously flawed and cannot be recommended for a high level of network security. For more robust wireless security, the access point provides Wi-Fi Protected Access (WPA) for improved data encryption and user authentication.

**IEEE 802.1X Network Access Control.** IEEE 802.1X is a standard framework for network access control that uses a central RADIUS server for user authentication. This control feature prevents unauthorized access to the network by requiring an 802.1X client application to submit user credentials for authentication. The 802.1X standard uses the Extensible Authentication Protocol (EAP) to pass user credentials (either digital certificates, usernames and passwords, or other) from the client to the RADIUS server. Client authentication is then verified on the RADIUS server before the access point grants client access to the network.

The 802.1X EAP packets are also used to pass dynamic unicast session keys and static broadcast keys to wireless clients. Session keys are unique to each client and are used to encrypt and correlate traffic passing between a specific client and the access point. You can also enable broadcast key rotation, so the access point provides a dynamic broadcast key and changes it at a specified interval.

**MAC Address Filtering.** Using MAC address filtering, you can configure the access point with a list of the MAC addresses of wireless clients that are authorized to access the network. This provides a basic level of authentication for wireless clients attempting to gain access to the network. A database of authorized MAC addresses can be stored locally on the access point or remotely on a central RADIUS server.

**Wi-Fi Protected Access (WPA).** WPA employs a combination of several technologies to provide an enhanced security solution for 802.11 wireless networks. The access point supports the following WPA components and features:

- IEEE 802.1X (802.1X) and the Extensible Authentication Protocol (EAP): WPA employs 802.1X as its basic framework for user authentication and dynamic key management. The 802.1X client and RADIUS server should use an appropriate EAP type—such as EAP-TLS (Transport Layer Security), EAP-TTLS (Tunneled TLS), or PEAP (Protected EAP)—for strongest authentication. Working together, these protocols provide "mutual authentication" between a client, the access point, and a RADIUS server that prevents users from accidentally joining a rogue network. Only when a RADIUS server has authenticated a user's credentials will encryption keys be sent to the access point and client.
- **Note** Implementing WPA on wireless clients requires a WPA-enabled network card driver and 802.1X client software that supports the EAP authentication type that you want to use. Windows XP provides native WPA support, other systems require additional software.
  - **Temporal Key Integrity Protocol (TKIP):** WPA specifies TKIP as the data encryption method to replace WEP. TKIP avoids the problems of WEP static keys by dynamically changing data encryption keys. TKIP

starts with a master (temporal) key for each user session and then mathematically generates other keys to encrypt each data packet. TKIP provides further data encryption enhancements by including a message integrity check for each packet and a re-keying mechanism, which periodically changes the master key.

- WPA Pre-Shared Key (PSK) Mode: For enterprise deployment, WPA requires a RADIUS authentication server to be configured on the wired network. However, for small office networks that may not have the resources to configure and maintain a RADIUS server, WPA provides a simple operating mode that uses just a pre-shared password for network access. The Pre-Shared Key mode uses a common password for user authentication that is manually entered on the access point and all wireless clients. The PSK mode uses the same TKIP packet encryption and key management as WPA in the enterprise, so it provides a robust and manageable alternative for small networks.
- Mixed WPA and WEP Client Support: WPA enables the access point to indicate its supported encryption and authentication mechanisms to clients using its beacon frame. WPA-compatible clients can likewise respond to indicate their WPA support. This enables the access point to determine which clients are using WPA security and which are using legacy WEP. The access point uses TKIP unicast data encryption keys for WPA clients and WEP unicast keys for WEP clients. The global encryption key for multicast and broadcast traffic must be the same for all clients, therefore it restricts encryption to a WEP key.

**WPA2.** WPA was introduced as an interim solution for the vulnerability of WEP pending the ratification of the IEEE 802.11i wireless security standard. In effect, the WPA security features are a subset of the 802.11i standard. WPA2 includes the now ratified 802.11i standard, but also offers backward compatibility with WPA. Therefore, WPA2 includes the same 802.1X and PSK modes of operation and support for TKIP encryption. The main differences and enhancements in WPA2 can be summarized as follows:

Advanced Encryption Standard (AES): WPA2 uses AES Counter-Mode encryption with Cipher Block Chaining Message Authentication Code (CBC-MAC) for message integrity. The AES Counter-Mode/CBC-MAC Protocol (AES-CCMP) provides extremely robust data confidentiality using a 128-bit key. The AES-CCMP encryption cipher is specified as a standard requirement for WPA2. However, the computationally intensive operations of AES-CCMP requires hardware support on client devices. Therefore to implement WPA2 in the network, wireless clients must be upgraded to WPA2-compliant hardware.

- WPA2 Mixed-Mode: WPA2 defines a transitional mode of operation for networks moving from WPA security to WPA2. WPA2 Mixed Mode allows both WPA and WPA2 clients to associate to a common SSID interface. In mixed mode, the unicast encryption cipher (TKIP or AES-CCMP) is negotiated for each client. The access point advertises it's supported encryption ciphers in beacon frames and probe responses. WPA and WPA2 clients select the cipher they support and return the choice in the association request to the access point. For mixed-mode operation, the cipher used for broadcast frames is always TKIP. WEP encryption is not allowed.
- **Key Caching:** WPA2 provides fast roaming for authenticated clients by retaining keys and other security information in a cache, so that if a client roams away from an access point and then returns reauthentication is not required. When a WPA2 client is first authenticated, it receives a Pairwise Master Key (PMK) that is used to generate other keys for unicast data encryption. This key and other client information form a Security Association that the access point names and holds in a cache.
- Preauthentication: Each time a client roams to another access point it has to be fully re-authenticated. This authentication process is time consuming and can disrupt applications running over the network. WPA2 includes a mechanism, known as preauthentication, that allows clients to roam to a new access point and be quickly associated. The first time a client is authenticated to a wireless network it has to be fully authenticated. When the client is about to roam to another access point in the network, the access point sends preauthentcation messages to the new access point that include the client's security association information. Then when the client sends an association request to the new access point the client is known to be already authenticated, so it proceeds directly to key exchange and association.

#### Table 7-1. Summary of Wireless Security

| Security Mechanism              | Client Support                                                                                                    | Implementation Considerations                                                                                                    |
|---------------------------------|----------------------------------------------------------------------------------------------------|----------------------------------------------------------------------------------------------------|
| Static WEP Keys                 | Built-in support on all 802.11b and 802.11g devices                                                                                    | <ul><li>Provides only weak security</li><li>Requires manual key management</li></ul>                                                                                                    |
| Dynamic WEP Keys with<br>802.1X | Requires 802.1X client support in<br>system or by add-in software<br>(support provided in Windows 2000<br>SP3 or later and Windows XP) | <ul> <li>Provides dynamic key rotation for improved WEP security</li> <li>Requires configured RADIUS server</li> <li>802.1X EAP type may require management of digital certificates for clients and server</li> </ul> |

| Wire | ess | Se | curity | 0 י | ver | view |
|------|-----|----|--------|-----|-----|------|
|      |     |    |        |     |     |      |

| Security Mechanism    | Client Support                                                                                       | Implementation Considerations                                                                                                    |
|-----------------------|----------------------------------------------------------------------------------------------------|----------------------------------------------------------------------------------------------------|
| MAC Address Filtering | Uses the MAC address of client network card                                                          | <ul> <li>Provides only weak user authentication</li> <li>Management of authorized MAC addresses</li> <li>Can be combined with other methods for improved security</li> <li>Optional configured RADIUS server</li> </ul>                                                                                                    |
| WPA with 802.1X       | Requires WPA-enabled system and<br>network card driver<br>(native support provided in<br>Windows XP) | <ul> <li>Provides robust security in WPA-only mode</li> <li>Offers support for legacy WEP clients, but with increased security risk</li> <li>Requires configured RADIUS server</li> <li>802.1X EAP type may require management of digital certificates for clients and server</li> </ul>                                                                                                    |
| WPA PSK Mode          | Requires WPA-enabled system and<br>network card driver<br>(native support provided in<br>Windows XP) | <ul> <li>Provides good security in small networks</li> <li>Requires manual management of pre-shared key</li> </ul>                                                                                                    |
| WPA2 with 802.1X      | Requires WPA-enabled system and<br>network card driver<br>(native support provided in<br>Windows XP) | <ul> <li>Provides the strongest security in WPA2-only mode</li> <li>Provides robust security in mixed mode for WPA and WPA2 clients</li> <li>Offers fast roaming for time-sensitive client applications</li> <li>Requires configured RADIUS server</li> <li>802.1X EAP type may require management of digital certificates for clients and server</li> <li>Clients may require harware upgrade to be WPA2 compliant</li> </ul> |
| WPA2 PSK Mode         | Requires WPA-enabled system and<br>network card driver<br>(native support provided in<br>Windows XP) | <ul> <li>Provides robust security in small networks</li> <li>Requires manual management of pre-shared key</li> <li>Clients may require harware upgrade to be WPA2 compliant</li> </ul>                                                                                                    |

When you have decided which security mechanisms to implement in your network, refer to the following tables for a summary of the access point configuration procedures.

For more details on security configurations that are possible using the CLI, see "CLI: Configuring Security Settings" on page 7-19.

| Configuring Encryption in the HP ProCurve Wireless Access Point 420                                                                                                    |                                                                                                    |                                                                                                    |                                    |
|----------------------------------------------------------------------------------------------------|----------------------------------------------------------------------------------------------------|----------------------------------------------------------------------------------------------------|------------------------------------|
| Encryption Methods and<br>Process                                                                                                    | SSID Interface Level Commands***                                                                                                    | Additional<br>Requirements                                                                          | Notes                              |
| No Security<br>1. Configure Security Suite<br>wizard option 1                                                                                                    | security-suite 1                                                                                                    |                                                                                                    |                                    |
| <ul> <li>WPA with 802.1X ONLY</li> <li>1. Define MAC<br/>authentication method</li> <li>2. Configure RADIUS<br/>server*</li> <li>3. Configure Security Suite<br/>wizard option 6 (AES<br/>cipher), 7 (TKIP cipher),<br/>or 9 (TKIP and AES<br/>ciphers)</li> </ul> | mac-authentication server local<br>OR<br>no mac-authentication server<br>radius-authentication-server address <radius<br>server IP address&gt;<br/>radius-authentication-server key <radius server<br="">shared secret&gt;<br/>security-suite &lt;6   7   9&gt; <wpa wpa-<br="" wpa2=""  ="">WPA2&gt;</wpa></radius></radius<br> | RADIUS server<br>required.<br>802.1X suppli-<br>cant required.<br>WPA supported<br>client required. |                                    |
| <ul> <li>WPA Pre-shared Key ONLY</li> <li>1. Define MAC<br/>authentication method</li> <li>2. Configure Security Suite<br/>wizard option 3 (AES<br/>cipher), 4 (TKIP cipher),<br/>or 8 (TKIP and AES<br/>ciphers)</li> <li>3. Configure key</li> </ul>             | mac-authentication server local<br>OR<br>no mac-authentication server<br>security-suite <3   4   8> <wpa wpa-<br="" wpa2=""  ="">WPA2&gt;<br/>wpa-preshared-key <ascii hex=""  =""> <preshared<br>key&gt;</preshared<br></ascii></wpa>                                                                                           | WPA supported client required.                                                                      | Requires manual<br>key management. |
| <ul> <li>WEP Dynamic ONLY</li> <li>1. Define MAC<br/>authentication method</li> <li>2. Configure RADIUS<br/>server*</li> <li>3. Configure Security Suite<br/>wizard option 5</li> </ul>                                                                            | mac-authentication server local<br>OR<br>no mac-authentication server<br>radius-authentication-server address <radius<br>server IP address&gt;<br/>radius-authentication-server key <radius server<br="">shared secret&gt;<br/>security-suite 5</radius></radius<br>                                                             | RADIUS server<br>required.<br>802.1X suppli-<br>cant required.<br>WEP supported<br>client required. |                                    |

### Table 7-1. Summary of Wireless Security Configuration

Wireless Security Overview

| Configuring Encryption in the HP ProCurve Wireless Access Point 420                                                                                                    |                                                                                                    |                                |                                                                                                    |
|----------------------------------------------------------------------------------------------------|----------------------------------------------------------------------------------------------------|--------------------------------|----------------------------------------------------------------------------------------------------|
| Encryption Methods and<br>Process                                                                                                    | SSID Interface Level Commands***                                                                                                    | Additional<br>Requirements     | Notes                                                                                                    |
| <ul> <li>WEP Static ONLY</li> <li>Define MAC<br/>authentication method</li> <li>Configure Security Suite<br/>wizard option 2<br/>(encryption only) or as<br/>shared-key (includes<br/>authentication)</li> <li>Configure key</li> </ul> | mac-authentication server remote**<br><i>OR</i><br>mac-authentication server local<br><i>OR</i><br>no mac-authentication server<br>security-suite 2<br><i>OR</i><br>security-suite shared-key<br>transmit-key-wep <1   2   3   4> <64   128   152><br><ascii hex=""  =""> <key></key></ascii> | WEP supported client required. | Requires manual<br>key management.<br>Encryption index,<br>length and type<br>configured in the<br>access point must<br>match those config-<br>ured in the clients. |

\* The AP 420 supports the following Extensible Authentication Protocol (EAP) methods: MD5, TLS, TTLS and PEAP

\*\* Please refer to the table "Configuring MAC Authentication in the HP ProCurve Wireless Access Point 420" \*\*\* To start, the access point is in the factory default configuration.

Conventions used:

Vertical bars separate alternative, mutually exclusive elements ( | ).

Braces enclose required elements ( <> ).

Italics indicate variables for which the user must supply a value when executing the command.

| Configuring MAC Authentication in the HP ProCurve Wireless Access Point 420 |                       |                                                                                 |                                                                                                    |            |          |               |                                                                                                    |
|-----------------------------------------------------------------------------|-----------------------|---------------------------------------------------------------------------------|----------------------------------------------------------------------------------------------------|------------|----------|---------------|----------------------------------------------------------------------------------------------------|
| MAC<br>Authentication<br>Mode                                               | MAC<br>Authentication | Local MAC<br>Authentication<br>MAC Table<br>Permission                          | MAC Authentication Table                                                                                                    |            | RADIUS   | Comments      |                                                                                                    |
|                                                                             |                       |                                                                                 | MAC Address                                                                                                    | Permission |          |               |                                                                                                    |
|                                                                             |                       |                                                                                 |                                                                                                    | Active     | Inactive |               |                                                                                                    |
| Local MAC<br>authentication                                                 | Local MAC             | Deny                                                                            | xx-xx-xx-xx-xx                                                                                                    | *          |          | Not<br>needed | All MAC addresses<br>allowed unless entry<br>set to active in the<br>MAC Authentication<br>Table. Can be<br>combined with other<br>methods for improved<br>security. |
| Local MAC<br>authentication                                                 | Local MAC             | Allow                                                                           | xx-xx-xx-xx-xx                                                                                                    | *          |          | Not<br>needed | All MAC addresses<br>denied unless entry<br>set to active in MAC<br>Authentication Table.<br>Can be combined<br>with other methods<br>for improved security.         |
| Remote MAC<br>authentication                                                | Radius MAC            | MAC address<br>permission<br>policy based on<br>RADIUS server<br>configuration. | RADIUS Server<br>Use PAP authenti-<br>cation and enter<br>MAC address as<br>specified by the<br>Radius MAC<br>Address Format.<br>User and password<br>on the RADIUS<br>server must be the<br>same. |            |          | MUST          | Works with static and<br>dynamic WEP keys.<br>Does not work with<br>WPA with 802.1X or<br>WPA-PSK.                                                                   |

### Table 7-2. Summary of MAC Authentication Configuration

## Using the Security Wizard

The **Security Suite** window is available from the Wireless Interfaces **SSID Configuration** window and provides wireless security configuration for the SSID interface using a "wizard." The security wizard offers a choice of ten options. Eight of the options cover the most common security configurations possible for the interface, one is for no security, and one is for manual configuration of other security settings using the CLI.

Basic parameters required for a security option configuration are provided in the window, all other access point settings are made automatically. Four options require a RADIUS server to be configured. A link to the **Authentication Servers** window is provided where RADIUS server parameters can be configured.

## Web: Setting Security Wizard Options

The security wizard provides these options:

- **1. No Security:** The access point is configured as an open system with no user authentication or data encryption. This is the default setting.
- 2. Static WEP: Use static IEEE 802.11 Wired Equivalent Privacy (WEP) shared keys for user authentication and data encryption. Only one WEP key can be applied to an SSID interface, and only then if a key index is open. If there is no key index available, the SSID interface cannot use WEP security until a key index is released by another SSID interface. Note that the WEP shared key must be the same for each client associated to the SSID interface.
  - **Key Length:** Select 64 Bit, 128 Bit, or 152 Bit. Note that the same size of encryption key must be supported on all wireless clients.
  - **Key Index:** Selects the key number to use for encryption of transmitted data. The selected index must not be already allocated to another SSID interface.
  - **Key Type:** Select the preferred method of entering WEP encryption keys on the access point and enter up to four keys:
    - Hex: Enter keys as 10 hexadecimal digits (0 to 9 and A to F) for 64 bit keys, 26 hexadecimal digits for 128 bit keys, or 32 hexadecimal digits for 152 bit keys.
    - Ascii: Enter keys as 5 alphanumeric characters for 64 bit keys, 13 alphanumeric characters for 128 bit keys, or 16 alphanumeric characters for 152 bit keys.

Using the Security Wizard

| Note | WEP has been found to be seriously flawed and cannot be recommended for<br>a high level of network security. For more robust wireless security, the access<br>point provides Wi-Fi Protected Access (WPA) for improved data encryption<br>and user authentication |
|------|----------------------------------------------------------------------------------------------------|
|      | and user authentication.                                                                                                    |

### Caution

When one SSID interface is configured to use TKIP encryption and another SSID interface is configured for static WEP encryption using Key index 1, MIC failure may occur.

- **3. WPA-PSK (AES):** Configures WPA Pre-Shared Key mode for security using AES encryption for multicast and broadcast traffic. (Note that AES encryption must be supported by all wireless clients.) Requires the key type to be specified and a key value entered. All wireless clients must be configured with the same key to communicate with the access point.
  - Hex: Enter a key as a string of 64 hexadecimal numbers.
  - Ascii: Enter a key as an easy-to-remember form of letters and numbers. The string must be from 8 to 63 characters, which can include spaces.
  - **WPA Support**: Specifies support for WPA or WPA2 clients.
    - **WPA**: Clients using WPA only are supported.
    - **WPA2**: Clients using WPA2 only are supported.
    - **WPA-WPA2**: Clients using WPA or WPA2 are supported.
- 4. WPA-PSK (TKIP): Configures WPA Pre-Shared Key mode for security using TKIP encryption for multicast and broadcast traffic. Requires the key type to be specified and a key value entered. All wireless clients must be configured with the same key to communicate with the access point.
  - Hex: Enter a key as a string of 64 hexadecimal numbers.
  - Ascii: Enter a key as an easy-to-remember form of letters and numbers. The string must be from 8 to 63 characters, which can include spaces.
  - **WPA Support**: Specifies support for WPA or WPA2 clients.
    - **WPA**: Clients using WPA only are supported.
    - WPA2: Clients using WPA2 only are supported.
    - **WPA-WPA2**: Clients using WPA or WPA2 are supported.
- 5. Dynamic WEP (802.1x): Use 802.1X for user authentication and to pass dynamic WEP unicast session keys and static broadcast keys to wireless clients. Requires a RADIUS server to be configured and available in the wired network. You can also configure 802.1X parameters for reauthentication and key rotation, so the access point changes the dynamic keys at a specified intervals.
- 6. WPA (AES-802.1x): Use WPA with 802.1X for user authentication and to dynamically distribute encryption keys to clients. Sets the multicast encryption cipher as AES, which must be supported on all wireless clients. Requires a RADIUS server to be configured and available in the wired network. The 802.1X parameters for reauthentication and key refresh can also be configured.
  - WPA Support: Specifies support for WPA or WPA2 clients.
    - **WPA**: Clients using WPA only are supported.
    - **WPA2**: Clients using WPA2 only are supported.
    - **WPA-WPA2**: Clients using WPA or WPA2 are supported.
- 7. WPA (TKIP-802.1x): Use WPA with 802.1X for user authentication and to dynamically distribute encryption keys to clients. Sets the multicast encryption cipher as TKIP, which must be supported on all wireless clients. Requires a RADIUS server to be configured and available in the wired network. The 802.1X parameters for reauthentication and key refresh can also be configured.
  - **WPA Support**: Specifies support for WPA or WPA2 clients.
    - **WPA**: Clients using WPA only are supported.
    - WPA2: Clients using WPA2 only are supported.
    - WPA-WPA2: Clients using WPA or WPA2 are supported.
- 8. WPA-PSK (TKIP-AES): Configures WPA Pre-Shared Key mode for security using WPA2 negotiation to set the unicast encryption cipher (TKIP or AES). TKIP encryption is used for multicast and broadcast traffic. Requires the key type to be specified and a key value entered. All wireless clients must be configured with the same key to communicate with the access point.
  - Hex: Enter a key as a string of 64 hexadecimal numbers.
  - Ascii: Enter a key as an easy-to-remember form of letters and numbers. The string must be from 8 to 63 characters, which can include spaces.
  - **WPA Support**: Specifies support for WPA or WPA2 clients.
    - WPA: Clients using WPA only are supported.
    - **WPA2**: Clients using WPA2 only are supported.
    - WPA-WPA2: Clients using WPA or WPA2 are supported.
- 9. WPA (TKIP-AES-802.1x): Use WPA with 802.1X for user authentication and to dynamically distribute encryption keys to clients. Uses WPA2 negotiation to set the unicast encryption cipher (TKIP or AES) with TKIP encryption used for the multicast cipher. Requires a RADIUS server to be configured and available in the wired network. The 802.1X parameters for reauthentication and key refresh can also be configured.
  - **WPA Support**: Specifies support for WPA or WPA2 clients.
    - **WPA**: Clients using WPA only are supported.

•

- **WPA2**: Clients using WPA2 only are supported.
- **WPA-WPA2**: Clients using WPA or WPA2 are supported.
- Manual Configuration (CLI): Use the CLI to manually configure a specific security setting other than those provided by the wizard. The current configuration of security parameters is displayed in the Web interface window.
  - **Authentication:** Indicates the basic 802.11 authentication setting for the access point; either "open" or using shared keys.
    - Open: Accepts network access attempts from any client without authentication using a static shared WEP key. This setting is required if you plan to use WPA or 802.1X as a security mechanism. If no other security mechanism is configured, the network has no protection and is open to all users.
    - **Shared Key:** The access point is using static WEP shared keys for the authentication of clients. This setting requires that at least one WEP key is configured on the access point and all clients.
  - **WPA Mode:** Indicates if WPA support is required by clients that are attempting access to the network.
    - wpa-disabled: WPA is disabled. Clients do not use WPA to gain access to the network.
    - wpa-required: Only WPA-enabled clients can gain access to the network.
    - **wpa-supported:** Supports clients with or without WPA. Clients only capable of supporting WEP can also access the network.
    - 802.1x: Indicates if 802.1X is used for the authentication of clients.
       None: The access point does not use 802.1X authentication for any wireless client. After successful wireless association with the access point, each client is allowed to access the network.
      - Supported: The access point supports 802.1X authentication only for clients initiating the 802.1X authentication process (the access point does not initiate 802.1X authentication). For clients initiating 802.1X, only those successfully authenticated are allowed to access the network. For those clients not initiating 802.1X, access to the network is allowed after successful wireless association with the access point.
      - Required: The access point enforces 802.1X authentication for all associated wireless clients. If 802.1X authentication is not initiated by a client, the access point will initiate authentication. Only those clients successfully authenticated with 802.1X are allowed to access the network.

- **Cipher:** Indicates the encryption method used for multicast (and broadcast) and unicast traffic.
  - tkip-tkip: Using TKIP keys for both multicast and unicast encryption.
  - aes-aes: Using AES keys for both multicast and unicast encryption.
  - tkip-aes: WPA and WPA2 clients negotiate the use of either TKIP or AES keys for unicast encryption. TKIP keys are used for multicast encryption.

For security wizard options that require a RADIUS server, parameters can be configured on the **Authentication Servers** window. See "Web: Setting RADIUS Server Parameters" on page 7-26 for more details. The **Advanced Settings** window provides the following parameters when using dynamic WEP or WPA security:

- **Broadcast Key Refresh Rate:** Sets the interval at which the broadcast keys are refreshed for stations using 802.1X dynamic keying. (Range: 0 1440 minutes; Default: 0 = disabled)
- Session Key Refresh Rate: The interval at which the access point refreshes unicast session keys for associated clients. (Range: 0 1440 minutes; Default: 0 = disabled)
- 802.1x Reauthentication Refresh Rate: The time period after which a connected client must be re-authenticated. During the re-authentication process of verifying the client credentials on the RADIUS server, the client remains connected the network. Only if re-authentication fails is network access blocked. (Range: 0-65535 seconds; Default: 0 = Disabled)
- **PMKSA Lifetime**: WPA2 provides fast roaming for authenticated clients by retaining keys and other security information in a cache, so that if a client roams away from an access point and then returns reauthentication is not required. This parameter sets the time for aging out cached WPA2 Pairwise Master Key Security Association (PMKSA) information. When the lifetime expires, client security association and keys are deleted from the cache. If a client returns to the access point, it requires full reauthentication.
- Pre-Authentication: Enables WPA2 preauthentication for fast secure roaming. To support preauthentication, both clients and access points in the network must be WPA2 enabled. Preauthentication also requires all access points in the network to be on the same IP subnet.

|      | To Configure Static WEP Shared Keys:                                                                                                    |
|------|----------------------------------------------------------------------------------------------------|
| Note | The four WEP keys are common to all SSID interfaces. Only one key index can be assigned to an SSID interface, so there can be a maximum of only four SSID interfaces using static WEP shared keys. |
|      | 1. From the Wireless Interfaces SSID Configuration window, click the [Security Suite] button.                                                                                                    |
|      | 2. Select wizard option <b>2</b> . Static WEP.                                                                                                    |
|      | 3. Select the key length to be used by all clients, <b>64</b> , <b>128</b> , or <b>152</b> bit.                                                                                                    |
|      | 4. Select the Key Type, <b>Hex</b> or <b>Ascii</b> .                                                                                                    |
|      | 5. For the <b>Key Index</b> , select an open key to be used for encryption for the SSID interface.                                                                                                 |
|      | 6. Enter the key value conforming the length and type already selected.                                                                                                    |
|      | 7. Click the [Apply Changes] button.                                                                                                    |
|      | To Configure Dynamic WEP Keys:                                                                                                    |
|      | 1. From the Wireless Interfaces SSID Configuration window, click the [Security Suite] button.                                                                                                    |
|      | 2. Select wizard option <b>5</b> . Dynamic WEP (802.1x).                                                                                                    |
|      | 3. Click the [Apply Changes] button.                                                                                                    |
|      | 4. Click the <b>Radius Server</b> link.                                                                                                    |
|      | 5. Configure parameters for the primary RADIUS server and, optionally, a secondary RADIUS server. See "Web: Setting RADIUS Server Parameters" on page 7-26 for more details.                       |
|      | 6. Click the [Advanced Settings] button.                                                                                                    |
|      | 7. For the <b>Broadcast Key Refresh Rate</b> , enter a time period between 0 (disabled) and 1440 minutes.                                                                                          |
|      | 8. For the <b>Session Key Refresh Rate</b> , enter a time period between 0 (disabled) and 1440 minutes.                                                                                            |
|      | 9. For the <b>802.1x Re-Authentication Refresh Rate</b> , enter a time period between 0 (disabled) and 65535 seconds.                                                                              |
|      | 10. Click the [Apply Changes] button.                                                                                                    |
|      | To Configure WPA with 802.1X:                                                                                                    |
|      |                                                                                                    |

- 1. From the Wireless Interfaces SSID Configuration window, click the [Security Suite] button.
- 2. Select wizard option 6. WPA (AES-802.1x), 7. WPA (TKIP-802.1x), or 9. WPA (TKIP-AES-802.1x), as required.
- 3. Select WPA, WPA2, or WPA-WPA2 support, as required.
- 4. Click the [Apply Changes] button.
- 5. Click the **Radius Server** link.
- 6. Configure parameters for the primary RADIUS server and, optionally, a secondary RADIUS server. See "Web: Setting RADIUS Server Parameters" on page 7-26 for more details.
- 7. Click the [Advanced Settings] button.
- 8. Configure time interval periods for 802.1X reauthentication and key refresh rates.
- 9. Click the [Apply Changes] button.

#### To Configure WPA in Pre-shared Key Mode:

- 1. From the Wireless Interfaces SSID Configuration window, click the [Security Suite] button.
- 2. Select wizard option **3. WPA-PSK (AES)**, **4. WPA-PSK (TKIP)**, or **8. WPA-PSK (TKIP-AES)**, as required.
- 3. Select the key type, **Hex** or **Ascii**.
- 4. For the **WPA Pre-Shared Key**, enter exactly 64 hexadecimal digits or between 8 and 63 alphanumeric characters. (Be sure that all wireless clients use the same pre-shared key.)
- 5. Select WPA, WPA2, or WPA-WPA2 support, as required.
- 6. Click the **[Apply Changes]** button.

| HP J8130A Wireless Acce           | ss Point 420 - Radio Stati                                          | us : Inactive                          |                 |         |
|-----------------------------------|---------------------------------------------------------------------|----------------------------------------|-----------------|---------|
| Identity Status                   | Wireless Interfaces Config                                          | ration AP Detection                    | Administration  | Support |
|                                   | SSIE                                                                | ): HP420                               |                 |         |
| SSID Settings                     | Security Suite                                                      | Authentication Servers                 | MAC Authenticat | ion     |
| Advanced Settings                 |                                                                     |                                        |                 |         |
|                                   | Secur                                                               | ity Wizard                             |                 |         |
| © 1. No Security                  |                                                                     |                                        |                 |         |
|                                   | Key Settings<br>Length: C 64 © 12<br>Type: C Hex © Asi<br>Index Key | 8 C 152<br>Sii<br>Allocated To         |                 | _       |
| <ul> <li>2. Static WEP</li> </ul> | 1 C *****<br>2 C **********<br>3 C 4 C                              | Enterprise Wirele                      | ss AP           |         |
| © 3. WPA-PSK(AES)                 | Key Type: ⓒ Hex<br>WPA Pre-Shared Key<br>WPA Support: ⓒ WP          | Ascii<br>: ****<br>A C WPA2 © WPA+WPA2 |                 |         |

Figure 7-1. Security Suite Window

|                  |                 |                |       |                |             |         |           |             |          | <b>()</b> | ?  |
|------------------|-----------------|----------------|-------|----------------|-------------|---------|-----------|-------------|----------|-----------|----|
| HP J8130A W      | /ireless Access | Point 420 - I  | Radio | Status : Inact | ve          |         |           |             |          | Logo      | ut |
| Identify         | Status          | Wireless Inter | faces | Configuration  | AP De       | tection | Adminis   | stration    | Support  |           |    |
|                  |                 | SSID           | ): En | terprise Wi    | reless      | S AP 1  |           |             |          |           |    |
| SSID Settings    |                 | Security Suite |       | Auther         | tication Se | rvers   | M         | AC Authenti | cation   |           |    |
| Advanced Setting | s               |                |       |                |             |         |           |             |          |           |    |
| Advanced Set     | tings           |                |       |                |             |         |           |             |          |           |    |
| Bro              | adcast Key Rel  | fresh Rate     | 0     | Mins (0 = Dis  | abled)      |         |           |             |          |           |    |
| 5                | Session Key Rel | fresh Rate     | 0     | Mins (0 = Dis  | abled)      |         |           |             |          |           |    |
| 802.1x Reaut     | hentication Rel | fresh Rate     | 0     | Secs (0 = Dis  | abled)      |         |           |             |          |           |    |
|                  | PMKSA           | Life Time      | 720   | Mins           |             |         |           |             |          |           |    |
|                  | Pre-Auth        | nentication    |       |                |             |         |           |             |          |           |    |
|                  |                 |                |       |                | Main        | Page    | Apply Cha | anges       | Clear Ch | anges     |    |

Figure 7-2. The Advanced Settings Window

# CLI: Configuring Security Settings

#### **CLI Commands Used in This Section**

| Command Syntax                                                                                                    | CLI Reference Page |
|----------------------------------------------------------------------------------------------------|--------------------|
| interface wireless g                                                                                                    | page 8-94          |
| [no] ssid <index name="" ssid-index="" ssid-name=""  =""></index>                                                                                                    | page 8-96          |
| transmit-key-wep <index> <size> <type> <value></value></type></size></index>                                                                                                    | page 8-115         |
| security-suite < <i>wizard</i>   open-system   shared-key><br><wpa-disabled wpa-required="" wpa-supported=""  =""><br/>&lt;802.1x-disabled   802.1x-required   802.1x-supported<br/>  psk&gt; <wep aes-aes="" tkip-aes="" tkip-tkip="" wep-tkip=""  =""><br/><wpa wpa-wpa2="" wpa2=""  =""></wpa></wep></wpa-disabled> | page 8-117         |
| wpa-preshared-key <type><value></value></type>                                                                                                    | page 8-120         |
| 802.1x broadcast-key-refresh-rate < <i>rate&gt;</i>                                                                                                    | page 8-72          |

| Command Syntax                                | CLI Reference Page |
|-----------------------------------------------|--------------------|
| 802.1x session-key-refresh-rate <rate></rate> | page 8-73          |
| 802.1x session-timeout < seconds>             | page 8-74          |
| pmksa-lifetime < <i>minutes</i> >             | page 8-122         |
| [no] pre-authentication enable                | page 8-121         |
| show wep-key                                  | page 8-123         |
| show interface wireless g                     | page 8-111         |
| show station                                  | page 8-114         |

To configure access point security using the CLI, the **security-suite** command provides wizard options to set parameters for the most common security mechanisms. These wizard options (numbered 1 to 9) can be summarized as follows:

- 1 No security (open authentication with encryption disabled).
- **2** Static WEP shared keys used for encryption (open authentication).
- **3** WPA pre-shared key authentication and AES encryption.
- 4 WPA pre-shared key authentication and TKIP encryption.
- **5** 802.1X authentication and dynamic WEP key encryption.
- 6 WPA with 802.1X using AES encryption.
- 7 WPA with 802.1X using TKIP encryption.
- 8 WPA pre-shared key authentication using TKIP or AES for unicast encryption and TKIP for multicast encryption.
- 9 WPA with 802.1X using TKIP or AES for unicast encryption and TKIP for multicast encryption.

The same security configurations and others can also be set using the **security-suite** command without using the wizard options. This offers the possibility of setting the following combination of security mechanisms:

- Static WEP shared-key authentication and encryption.
- A combination of Static and dynamic WEP.
- Mixed mode static WEP keys and WPA-PSK, using WEP encryption for the multicast cipher and TKIP for the unicast cipher.
- Mixed mode dynamic WEP keys and WPA with 802.1X, using WEP encryption for the multicast cipher and TKIP for the unicast cipher.
- Mixed mode static and dynamic WEP keys and WPA with 802.1X, using WEP encryption for the multicast cipher and TKIP for the unicast cipher. (Note that this mode does not support WPA-PSK clients.)

**Using the CLI to Configure Static WEP Shared Keys.** The following example shows how to configure an SSID interface to use static WEP keys for authentication and encryption. The **security-suite shared-key** command must be used first to enable 802.11 shared-key authentication and enable encryption. Other WEP key parameters can then be configured.

```
HP420(config)#interface wireless g
Enter Wireless configuration commands, one per line.
HP420(if-wireless-g)#ssid index 1
HP420(if-wireless-g-ssid-1)#security-suite shared-key
HP420(if-wireless-g-ssid-1)#transmit-key-wep 2 128 ascii
1234512345abc
HP420(if-wireless-g-ssid-1)#
```

The following example shows how to configure an SSID interface to use static WEP keys for encryption only.

```
HP420(if-wireless-g-ssid-1)#security-suite 2
HP420(if-wireless-g-ssid-1)#transmit-key-wep 2 128 ascii
1234512345abc
HP420(if-wireless-g-ssid-1)#
```

Or, you can configure static WEP encryption keys without using the **security-suite** command wizard option.

```
HP420(if-wireless-g-ssid-1)#security-suite open-system wpa-
disabled 802.1x-disabled
HP420(if-wireless-g-ssid-1)#transmit-key-wep 2 128 ascii
1234512345abc
HP420(if-wireless-g-ssid-1)#
```

**Using the CLI to Configure WPA-PSK Mode.** To configure an SSID interface to operate in WPA-PSK mode, use the **security-suite** command wizard option 3 for AES encryption, option 4 for TKIP encryption, or option 8 for WPA2 auto-negotiation. Then set the key value using the **wpa-preshared-key** command.

The following example shows how to configure access point security for WPA-PSK mode. Supported clients must be WPA-enabled and configured with the same pre-shared key.

```
HP420(if-wireless-g-ssid-1)#security-suite 3 wpa
HP420(if-wireless-g-ssid-1)#wpa-preshared-key ASCII a very
good secret key
HP420(if-wireless-g-ssid-1)#
```

Alternatively, you can use the following **security-suite** command to configure WPA-PSK (AES) mode for WPA2 clients without using the wizard option:

```
HP420(if-wireless-g-ssid-1)#security-suite open-system wpa-required psk aes-aes wpa2
```

**Using the CLI to Configure Dynamic WEP Keys.** The following example shows how to configure an SSID interface to use dynamic WEP keys using 802.1X for authentication and key management. The **security-suite** command wizard option 5 can be used to set the security parameters. The 802.1X broadcast and session key refresh rates and a re-authentication timeout are also set.

This example assumes that a RADIUS server is configured and available on the wired network, it also assumes that the RADIUS server parameters are configured on the access point.

```
HP420(if-wireless-g-ssid-1)#security-suite 5
HP420(if-wireless-g-ssid-1)#802.1x broadcast-key-refresh-
rate 5
HP420(if-wireless-g-ssid-1)#802.1x session-key-refresh-rate
5
HP420(if-wireless-g-ssid-1)#802.1x session-timeout 600
HP420(if-wireless-g-ssid-1)#
```

Alternatively, you can use the following **security-suite** command to configure dynamic WEP encryption without using the wizard option:

```
HP420(if-wireless-g-ssid-1)#security-suite open-system wpa-disabled 802.1x-required
```

**Using the CLI to Configure WPA with 802.1X.** To configure the access point to support only WPA-enabled clients, use the **security-suite** command wizard option 6 for AES encryption, option 7 for TKIP encryption, or option 9 for WPA2 auto-negotiation. (Also requires RADIUS server configuration.)

```
HP420(if-wireless-g-ssid-1)#security-suite 6 wpa
HP420(if-wireless-g-ssid-1)#802.1x broadcast-key-refresh-
rate 5
HP420(if-wireless-g-ssid-1)#802.1x session-key-refresh-rate
5
HP420(if-wireless-g-ssid-1)#802.1x session-timeout 600
HP420(if-wireless-g-ssid-1)#
```

Alternatively, you can use the following **security-suite** command to configure WPA2 (AES) with 802.1X without using the wizard option:

```
HP420(if-wireless-g-ssid-1)#security-suite open-system wpa-
required 802.1x-required aes-aes wpa2
HP420(if-wireless-g-ssid-1)#802.1x broadcast-key-refresh-
rate 5
HP420(if-wireless-g-ssid-1)#802.1x session-key-refresh-rate
5
HP420(if-wireless-g-ssid-1)#802.1x session-timeout 600
HP420(if-wireless-g-ssid-1)#
```

#### Using the CLI to Configure Dynamic and Static WEP Key

**Combination.** The following example shows how to manually configure access point security to support a combination of clients using both static and dynamic WEP keys. (Also requires RADIUS server configuration.)

```
HP420(if-wireless-g-ssid-1)#security-suite open-system wpa-
disabled 802.1x-supported
HP420(if-wireless-g-ssid-1)#transmit-key-wep 2 128 ascii
1234512345abc
HP420(if-wireless-g-ssid-1)#802.1x broadcast-key-refresh-
rate 5
HP420(if-wireless-g-ssid-1)#802.1x session-key-refresh-rate
5
HP420(if-wireless-g-ssid-1)#802.1x session-timeout 600
HP420(if-wireless-g-ssid-1)#
```

**Using the CLI to Configure Mixed Mode Static WEP Keys and WPA-PSK.** The following example shows how to manually configure access point security to support static WEP users as well as WPA-PSK clients.

```
HP420(if-wireless-g-ssid-1)#security-suite open-system wpa-
supported 802.1x-disabled wep-tkip
HP420(if-wireless-g-ssid-1)#transmit-key-wep 2 128 ascii
1234512345abc
HP420(if-wireless-g-ssid-1)#wpa-preshared-key ASCII a very
good secret key
HP420(if-wireless-g-ssid-1)#
```

**Using the CLI to Configure Mixed Mode Dynamic WEP Keys and WPA with 802.1X.** The following example shows how to manually configure access point security to support WPA users as well as clients that only use dynamic WEP keys. (Also requires RADIUS server configuration.)

```
HP420(if-wireless-g-ssid-1)#security-suite open-system wpa-
supported 802.1x-required wep-tkip
HP420(if-wireless-g-ssid-1)#802.1x broadcast-key-refresh-
rate 5
HP420(if-wireless-g-ssid-1)#802.1x session-key-refresh-rate
5
HP420(if-wireless-g-ssid-1)#802.1x session-timeout 600
HP420(if-wireless-g-ssid-1)#
```

Using the CLI to Configure Mixed Mode Static and Dynamic WEP Keys and WPA with 802.1X. The following example shows how to manually configure access point security to support clients using static or dynamic WEP keys and those using dynamic WPA. (Also requires RADIUS server configuration.)

```
HP420(if-wireless-g-ssid-1)#security-suite open-system wpa-
supported 802.1x-supported wep-tkip
HP420(if-wireless-g-ssid-1)#transmit-key-wep 2 128 ascii
1234512345abc
HP420(if-wireless-g-ssid-1)#802.1x broadcast-key-refresh-
rate 5
HP420(if-wireless-g-ssid-1)#802.1x session-key-refresh-rate
5
HP420(if-wireless-g-ssid-1)#802.1x session-timeout 600
HP420(if-wireless-g-ssid-1)#
```

# Configuring RADIUS Client Authentication

Remote Authentication Dial-in User Service (RADIUS) is an authentication protocol that uses software running on a central server to control access to RADIUS-aware devices on the network. An authentication server contains a database of user credentials for each user that requires access to the network.

A primary RADIUS server must be specified for the access point to implement IEEE 802.1X (802.1X) network access control and Wi-Fi Protected Access (WPA) wireless security. A secondary RADIUS server may also be specified as a backup should the primary server fail or become inaccessible.

A RADIUS server can also be configured to provide MAC address authentication of wireless clients. If required, the access point can support both MAC address and 802.1X authentication using a RADIUS server. However, configuring RADIUS MAC address authentication with WPA security is not supported. For more information, see "Web: Configuring MAC Address Authentication" on page 7-32.

#### Note

This configuration guide assumes that you have already configured the RADIUS server(s) to support the access point. The configuration of RADIUS server software is beyond the scope of this guide, refer to the documentation provided with the RADIUS server software.

**Dynamic VLAN Assignment.** A VLAN ID (a number between 1 and 4094) can be assigned to each client after successful authentication using IEEE 802.1X and a central RADIUS server. The user VLAN IDs must be configured on the RADIUS server for each user authorized to access the network. If a user does not have a configured VLAN ID, the access point assigns the user to the default VLAN ID of the associated SSID interface. For more information on the access point's VLAN support, see "Configuring VLAN Support" on page 5-62.

When setting up VLAN IDs for each user on the RADIUS server, be sure to use the RADIUS attributes and values as indicated in the following table.

| Number | RADIUS Attribute        | Value                                                |
|--------|-------------------------|------------------------------------------------------|
| 64     | Tunnel-Type             | VLAN (13)                                            |
| 65     | Tunnel-Medium-Type      | 802                                                  |
| 81     | Tunnel-Private-Group-ID | VLANID (1 to 4094 as hexadecimal or an ASCII string) |

#### Note

VLAN IDs on the RADIUS server can be entered as a hexadecimal number or an ASCII string, as set by the VLAN ID Format (see page 7-27).

When dynamic VLAN support is enabled, the access point must be using a security configuration that enables 802.1X authentication (see page 7-11) and have a RADIUS server configured (see page 7-25). Wireless clients must also support 802.1X client software to be assigned to a specific VLAN.

# Web: Setting RADIUS Server Parameters

The Authentication Servers window on the Wireless Interfaces SSID Configuration window provides the primary and secondary RADIUS server setup parameters.

The web interface enables you to modify these parameters to use RADIUS authentication on the access point:

- **Primary Radius Server Setup:** Configure the following settings to use RADIUS authentication on the access point.
  - **IP Address:** Specifies the IP address or host name of the RADIUS server.
  - **Port:** The User Datagram Protocol (UDP) port number used by the RADIUS server for authentication messages. (Range: 1024-65535; Default: 1812)
  - Secret Key: A shared text string used to encrypt messages between the access point and the RADIUS server. Be sure that the same text string is specified on the RADIUS server. Do not use blank spaces in the string. (Maximum length: 20 characters)
  - **Timeout:** Number of seconds the access point waits for a reply from the RADIUS server before resending a request. The default is 5 seconds. (Range: 1-60 seconds)

- **Retransmit Attempts:** The number of times the access point tries to resend a request to the RADIUS server before authentication fails. (Range: 1 30)
- Secondary Radius Server Setup: Configure a secondary RADIUS server to provide a backup in case the primary server fails. The access point uses the secondary server if the primary server fails or becomes inaccessible. Once the access point switches over to the secondary server, it periodically attempts to establish communication again with primary server. If communication with the primary server is re-established, the secondary server reverts to a backup role.
- MAC Address Format: Sets the format for specifying MAC addresses on the RADIUS server.
  - Multi Colon Enter MAC addresses in the form xx:xx:xx:xx:xx:xx:xx:
  - **Multi Dash** Enter MAC addresses in the form xx-xx-xx-xx-xx.
  - No Delimiter Enter MAC addresses in the form xxxxxxxxxx.
  - **Single Dash** Enter MAC addresses in the form xxxxxx-xxxxxx.
- VLAN ID Format: Sets the format for specifying VLAN IDs on the RADIUS server.
  - Ascii Enter VLAN IDs as an ASCII string.
  - Hex Enter VLAN IDs as a hexadecimal number.

#### **To Set RADIUS Server Parameters:**

- 1. From the Wireless Interfaces SSID Configuration window, click the [Authentication Servers] button.
- 2. For the primary RADIUS server, type the IP address in the **IP Address** field.
- 3. In the **Port** field, specify the UDP port number used by the RADIUS server for authentication. The default and recommended port number is 1812.
- 4. In the **Secret Key** field, specify the shared text string that is also used by the RADIUS server.
- 5. (Optional) For the **Timeout** and **Retransmit Attempts** fields, accept the default values unless you experience problems connecting to the RADIUS server over the network.
- 6. (Optional) If you have a secondary RADIUS server in the network, specify its IP address and other parameters in the appropriate fields. Otherwise, leave the IP address setting as all zeros (0.0.0.0).
- 7. Set the MAC Address Format and VLAN ID Format as required.
- 8. Click the [Apply Changes] button.

Configuring RADIUS Client Authentication

|                        |                |                     |                 |                   |                   | Ø       | ?    |
|------------------------|----------------|---------------------|-----------------|-------------------|-------------------|---------|------|
| HP J8130A W            | /ireless Acces | s Point 420 - Radio | o Status : Inac | tive              |                   | Log     | jout |
| Identity               | Status         | Wireless Interfaces | Configuration   | AP Detection      | Administration    | Support |      |
|                        |                | SSID: Ent           | terprise Wi     | reless AP 1       |                   |         |      |
| SSID Settings          |                | Security Suite      | Authen          | tication Servers  | MAC Authenticat   | lion    |      |
| Advanced Settings      | <b>;</b>       |                     |                 |                   |                   |         |      |
| RADIUS                 |                |                     |                 |                   |                   |         | -    |
| Primary RADI           | LIS Server Se  | tun                 | М               | AC Address F      | ormat             |         |      |
| r minary rocon         |                |                     |                 | Au Address I      | Jimat             |         |      |
| IP Address             | 0.0.0.0        |                     | c<br>C          | 0 No<br>Jelimeter | ****              |         |      |
| Port                   | 1812           |                     | c               | Single Dash       | xxxxxx-xxxxxx     |         |      |
| Secret Key             | *****          |                     | (               | ) Multi-Dash      | xx-xx-xx-xx-xx-xx |         |      |
| Timeout<br>(seconds)   | 5              |                     | c               | 0 Multi-Colon     | xx:xx:xx:xx:xx:xx |         |      |
| Retransmit<br>attempts | 3              |                     | V               | LAN ID Format     | t                 |         |      |
| Secondary RA           | DIUS Server    | Setup               | c               | Ascii<br>Hex      |                   |         |      |
| IP Address             | 0.0.0.0        |                     |                 |                   |                   |         | •    |

Figure 7-3. The Authentication Servers Window

# CLI: Setting RADIUS Server Parameters

#### **CLI Commands Used in This Section**

| Command Syntax                                                                                                   | CLI Reference Page |
|----------------------------------------------------------------------------------------------------|--------------------|
| <pre>radius-authentication-server[secondary] address <host_ip_address host_name=""  =""></host_ip_address></pre> | page 8-61          |
| radius-authentication-server [secondary] port <pre>port_number&gt;</pre>                                         | page 8-62          |
| radius-authentication-server [secondary] key <key_string></key_string>                                           | page 8-62          |
| radius-authentication-server [secondary] retransmit<br><number_of_retries></number_of_retries>                   | page 8-63          |
| radius-authentication-server [secondary] timeout<br><number_of_seconds></number_of_seconds>                      | page 8-64          |

| Command Syntax                                                                                                    | CLI Reference Page |
|----------------------------------------------------------------------------------------------------|--------------------|
| radius-authentication-server mac-format <multi-colon multi-dash=""  =""  <br="">no-delimiter   single-dash&gt;</multi-colon> | page 8-64          |
| radius-authentication-server vlan-format <hex ascii=""  =""></hex>                                                           | page 8-65          |
| show radius                                                                                                    | page 8-65          |

The following example shows how to configure the primary RADIUS server parameters, including the IP address, UDP port number, secret key, timeout, retransmit attempts, and the MAC address and VLAN ID formats.

```
HP420(if-wireless-g-ssid-1)#radius-authentication-server address 10.1.2.25
HP420(if-wireless-g-ssid-1)#radius-authentication-server port 1812
HP420(if-wireless-g-ssid-1)#radius-authentication-server key green
HP420(if-wireless-g-ssid-1)#radius-authentication-server timeout 10
HP420(if-wireless-g-ssid-1)#radius-authentication-server retransmit 5
HP420(if-wireless-g-ssid-1)#radius-authentication-server mac-format single-
dash
HP420(if-wireless-g-ssid-1)#radius-authentication-server vlan-format ascii
HP420(if-wireless-g-ssid-1)#radius-authentication-server vlan-format ascii
```

The following example shows how to configure the secondary RADIUS server IP address and secret key.

```
HP420(if-wireless-g-ssid-1)#radius-authentication-server secondary address
10.1.1.103
HP420(if-wireless-g-ssid-1)#radius-authentication-server secondary key blue
HP420(if-wireless-g-ssid-1)#
```

To display the current RADIUS server settings from the Exec level, use the **show radius** command, as shown in the following example.

| HP420#show radius<br>11g Radius Authenticatic | n Serv  | er Informat | ion      |                   |             |
|-----------------------------------------------|---------|-------------|----------|-------------------|-------------|
| ssid IP                                       | Port    | Retransmit  | Timeout  | Mac-format        | Vlan-format |
| 1 (P)10.1.2.25                                | 1812    | 5           | 10       | SINGLE DASH       | ASCII       |
| 1 (S)10.1.1.103                               | 1812    | 3           | 5        | SINGLE_DASH       | ASCII       |
| 2 (P)0.0.0.0                                  | 1812    | 3           | 5        | NO_DELIMITER      | HEX         |
| 2 (S)0.0.0.0                                  | 1812    | 3           | 5        | NO_DELIMITER      | HEX         |
| 3 (P)0.0.0.0                                  | 1812    | 3           | 5        | NO_DELIMITER      | HEX         |
| 3 (S)0.0.0.0                                  | 1812    | 3           | 5        | NO_DELIMITER      | HEX         |
| 4 (P)0.0.0.0                                  | 1812    | 3           | 5        | NO_DELIMITER      | HEX         |
| 4 (S)0.0.0.0                                  | 1812    | 3           | 5        | NO_DELIMITER      | HEX         |
| 5 (P)0.0.0.0                                  | 1812    | 3           | 5        | NO_DELIMITER      | HEX         |
| 5 (S)0.0.0.0                                  | 1812    | 3           | 5        | NO_DELIMITER      | HEX         |
| 6 (P)0.0.0.0                                  | 1812    | 3           | 5        | NO_DELIMITER      | HEX         |
| 6 (S)0.0.0.0                                  | 1812    | 3           | 5        | NO_DELIMITER      | HEX         |
| 7 (P)0.0.0.0                                  | 1812    | 3           | 5        | NO_DELIMITER      | HEX         |
| 7 (S)0.0.0.0                                  | 1812    | 3           | 5        | NO_DELIMITER      | HEX         |
| 3 (P)0.0.0.0                                  | 1812    | 3           | 5        | NO_DELIMITER      | HEX         |
| 8 (S)0.0.0.0                                  | 1812    | 3           | 5        | NO_DELIMITER      | HEX         |
| 11g Radius Accounting Se                      | erver I | nformation: | Disable  | d                 |             |
| index IP                                      | Acct    | Port Retran | smit Tim | eout InterimU     | pdate       |
|                                               | ======  |             |          | ================= |             |
| 1 (P) 0.0.0.0                                 | 1813    | 3           | 5        | 3600              |             |
| 2 (S) 0.0.0.0                                 | 1813    | 3           | 5        | 3600              |             |
| ======================================        | =====   |             |          |                   | ========    |

# Configuring MAC Address Authentication

The access point can be configured to authenticate client MAC addresses against a database stored locally on the access point or remotely on a RADIUS server. Client MAC addresses in the local database can be specified as allowed or denied access to the network. This enables the access point to control which devices can associate with the access point.

**Note** If a RADIUS authentication server is used for MAC authentication, the server must first be configured in the **Authentication Servers** window.

Client station MAC authentication occurs prior to any IEEE 802.1X authentication configured for the access point. However, a client's MAC address provides relatively weak user authentication, since MAC addresses can be easily captured and used by another station to break into the network. Using 802.1X provides more robust user authentication using user names and passwords or digital certificates. So, although you can configure the access point to use MAC address and 802.1X authentication together, it is better to choose one or the other, as appropriate. Consider the following guidelines:

- Use MAC address authentication for a small network with a limited number of users. MAC addresses can be manually configured on the access point itself without the need to set up a RADIUS server. The access point supports up to 1024 MAC addresses in its filtering table, but managing a large number of MAC addresses across more than one access point quickly becomes very cumbersome.
- Use IEEE 802.1X authentication for networks with a larger number of users and where security is the most important issue. A RADIUS server is required in the wired network to control the user credentials (digital certificates, smart cards, passwords, or other) of wireless clients. The 802.1X authentication approach provides a standards-based, flexible, and scalable solution that can be centrally managed.
- **Note** Software version 2.0.37 or earlier supports up to only 256 MAC addresses in the local database. Software version 2.0.38 or later supports up to 1024 MAC addresses.

If you choose to configure RADIUS MAC authentication and 802.1X together, the RADIUS MAC address authentication occurs before 802.1X authentication. If the RADIUS MAC authentication is successful, 802.1X authentication is performed. When RADIUS MAC authentication fails, 802.1X authentication is not performed.

**Note** The access point does not support a security combination of RADIUS MAC authentication and WPA with 802.1X or WPA pre-shared key.

# Web: Configuring MAC Address Authentication

The **MAC Authentication** window on the **Wireless Interfaces SSID Configuration** window enables the SSID interface to be configured to use MAC address authentication.

The web interface enables you to modify these parameters:

- **MAC Authentication:** The type of authentication method the system employs when authenticating a wireless client's MAC address.
  - **Local MAC:** The MAC address of the associating station is compared against the local database stored on the access point. The **Local MAC Authentication** section enables the local database to be set up. The access point supports up to 1024 MAC addresses.
  - **Radius MAC:** The MAC address of the associating station is sent to a configured RADIUS server for authentication.
  - **Disable:** No checks are performed on an associating station's MAC address.
- MAC Authentication Refresh Rate: Sets the interval (in seconds) at which associated clients will be reauthenticated with the RADIUS server authentication database. Setting a value of zero seconds disables reauthentication.
- **Local MAC Authentication:** Configures the local MAC authentication database. The MAC database provides a mechanism to take certain actions based on a wireless client's MAC address. The MAC list can be configured to allow or deny network access to specific clients.
  - **MAC Table Permission:** Specifies the action for MAC addresses listed in the local MAC database table.
    - Deny: Blocks access for all MAC addresses listed in the local database that are set to Active. All other client MAC addresses are permitted access.
    - Allow: Permits access only for MAC addresses listed in the local database that are set to Active. All other client MAC addresses are blocked.

- **MAC Address:** Adds the specified MAC addresses into the local MAC database. Enter six pairs of hexadecimal digits separated by hyphens, for example, 00-90-D1-12-AB-89.
- **MAC Authentication Table:** Displays current entries in the local MAC database.
  - Index: The number of the entry in the database table.
  - MAC Address: Physical address of a client.
  - Active: When selected, the MAC address will be denied or allowed network access based on the setting of the MAC Table Permission.
  - **Inactive:** When selected, the MAC address is not filtered.
  - **Delete:** When selected, the specified MAC address entry is removed from the database when the **[Apply Changes]** button is clicked.

#### To Configure MAC Authentication Using a Local Database:

- 1. From the Wireless Interfaces SSID Configuration window, click the [MAC Authentication] button.
- 2. Set MAC Authentication to Local MAC.
- 3. Under Local MAC authentication, set MAC Table Permission to Allow. This blocks all unknown MAC addresses from gaining access to the network.
- 4. For each authorized wireless client, enter the MAC address in the **MAC Address** text field and click the [Add] button. The new entries appear in the **MAC Authentication Table**.
- 5. In the **MAC Authentication Table**, set all authorized client MAC addresses to **Active**.
- 6. Click the **[Apply Changes]** button.

Configuring MAC Address Authentication

|                                   | 130A Wireless Acce                                                                     | ess Point 420 - Rad                     | lio Status : Inacti | ve               |                  | Logo    |
|-----------------------------------|----------------------------------------------------------------------------------------|-----------------------------------------|---------------------|------------------|------------------|---------|
| entity                            | Status                                                                                 | Wireless Interface:                     | s Configuration     | AP Detection     | Administration   | Support |
|                                   |                                                                                        | SSID: E                                 | Interprise wi       | reless AP 1      |                  |         |
| SSID S                            | Settings                                                                               | Security Suite                          | Authen              | lication Servers | MAC Authenticati | on      |
| Advan                             | ced Settings                                                                           |                                         |                     |                  |                  |         |
|                                   | uthentication                                                                          |                                         |                     |                  |                  |         |
|                                   | MAC Author                                                                             | ntination Used MAC                      |                     |                  |                  |         |
|                                   | MAC AUTRE                                                                              |                                         |                     |                  |                  |         |
| MAC A                             | uthentication Refre                                                                    | esh Rate 0                              | (0-6                | 5535) Secs.      |                  |         |
|                                   |                                                                                        |                                         |                     |                  |                  |         |
| .ocal N                           | AC Authentication                                                                      |                                         |                     |                  |                  |         |
|                                   |                                                                                        |                                         |                     |                  |                  |         |
| мас т                             | able Permission                                                                        | Denv 🖲 Allow                            |                     |                  |                  |         |
| MAC T                             | able Permission 0                                                                      | Deny <ul> <li>Allow</li> </ul>          |                     |                  |                  |         |
| MAC T                             | able Permission                                                                        | Deny © Allow                            |                     |                  |                  |         |
| MAC T                             | ddress                                                                                 | Allow                                   |                     |                  |                  |         |
| MAC T                             | ddress                                                                                 | Add                                     |                     |                  |                  |         |
| MAC T                             | ddress uthentication Table                                                             | Add                                     |                     |                  |                  |         |
| MAC T<br>MAC A<br>MAC A<br>MAC A  | ddress uthentication Table MAC Address                                                 | Add<br>Add<br>Active Inactive De        | elete               |                  |                  |         |
| MAC T<br>MAC Ad<br>MAC A<br>Index | able Permission C<br>ddress<br>uthentication Table<br>MAC Address<br>00-08-3a-15-6c-32 | Add<br>Add<br>Active Inactive De<br>C C | elete               |                  |                  |         |

Figure 7-4. Local MAC Authentication

# CLI: Configuring MAC Address Authentication

#### **CLI Commands Used in This Section**

| Command Syntax                                                                             | CLI Reference Page |
|--------------------------------------------------------------------------------------------|--------------------|
| mac-authentication server [local   remote]                                                 | page 8-80          |
| mac-access permission <allowed denied=""  =""></allowed>                                   | page 8-78          |
| mac-access entry <mac-address> <active deleted="" inactive=""  =""></active></mac-address> | page 8-79          |
| mac-authentication session-timeout < seconds>                                              | page 8-81          |
| show authentication                                                                        | page 8-76          |

**Configuring Local MAC Authentication.** The following example shows how to configure MAC address authentication using the access point's local database. The example shows three client MAC addresses that are permitted to access the network. All other MAC addresses are denied access.

```
HP420(if-wireless-g-ssid-1)#mac-authentication server local
HP420(if-wireless-g-ssid-1)#mac-access permission allowed
HP420(if-wireless-g-ssid-1)#mac-access entry 00-70-50-cc-
99-1a active
HP420(if-wireless-g-ssid-1)#mac-access entry 00-70-23-7a-
1c-bb active
HP420(if-wireless-g-ssid-1)#mac-access entry 00-70-51-49-
d3-26 active
HP420(if-wireless-g-ssid-1)#
```

The following example shows how to delete a MAC address from the access point's local database.

```
HP420(if-wireless-g-ssid-1)#mac-access entry 00-70-50-cc-
99-1a deleted
HP420(if-wireless-g-ssid-1)#
```

**Configuring RADIUS MAC Authentication.** The following example shows how to configure MAC address authentication using a database configured on a RADIUS server. When using a RADIUS server for authentication, you can also configure a timeout interval that forces associated clients to be reauthenticated. Use the **mac-authentication session-timeout** command to set the number of seconds for the reauthentication interval.

```
HP420(if-wireless-g-ssid-1)#mac-authentication server remote
HP420(if-wireless-g-ssid-1)#mac-authentication session-
timeout 300
HP420(if-wireless-g-ssid-1)#
```

**Displaying MAC Authentication Settings.** The following example shows how to display the current authentication configuration on the access point from the Exec level.

HP420#show authentication 11g 802.1x Authentication Information \_\_\_\_\_ ssid 802.1x BroadcastKeyRefreshRate SessionKeyRefreshRate SessionTimeout \_\_\_\_\_ 1 DISABLED 0 min 0 min 0 secs 2 0 min DISABLED 0 min 0 secs 3 DISABLED 0 min 0 min 0 secs DISABLED 4 0 min 0 min 0 secs 5 DISABLED 0 min 0 min 0 secs 6 0 min 0 min DISABLED 0 secs 7 DISABLED 0 min 0 min 0 secs DISABLED 8 0 min 0 min 0 secs 11g MAC Authentication Information \_\_\_\_\_ ssid AuthMode SessionTimeout \_\_\_\_\_ 1 LOCAL 0 secs 2 DISABLED 0 secs 3 DISABLED 0 secs 4 DISABLED 0 secs 5 DISABLED 0 secs 6 DISABLED 0 secs 7 DISABLED 0 secs 8 DISABLED 0 secs AP Supplicant configuration: \_\_\_\_\_\_ 802.1x supplicant : DISABLED 802.1x supplicant user : EMPTY 802.1x supplicant password : EMPTY MAC filter default permision for each SSID(A: Allow, D: Disallow) SSID: 1 2 3 4 5 6 7 8 \_\_\_\_\_ PERM: A A A A A A A A

— This page is intentionally unused. —

# **Command Line Reference**

# Contents

| Overview                       | 3-2 |
|--------------------------------|-----|
| General Commands               | 3-4 |
| System Management Commands8    | 3-9 |
| System Logging Commands        | 28  |
| System Clock Commands          | 34  |
| SNMP Commands                  | 39  |
| Flash/File Commands            | 54  |
| RADIUS Authentication          | 61  |
| RADIUS Accounting              | 67  |
| 802.1X Authentication          | 72  |
| MAC Address Authentication8-   | 78  |
| Filtering Commands             | 82  |
| Ethernet Interface Commands    | 86  |
| Wireless Interface Commands    | 93  |
| Wireless Security Commands     | 15  |
| Neighbor AP Detection Commands | 24  |
| IAPP Command                   | 29  |
| VLAN Commands                  | 30  |

8

# Overview

This chapter describes the commands provided by the CLI.

The CLI commands can be broken down into the functional groups shown below.

| Command Group                 | Description                                                                                                    | Page  |
|-------------------------------|----------------------------------------------------------------------------------------------------|-------|
| General                       | Basic commands for entering configuration mode, restarting the system, or quitting the CLI                                                                                     | 8-4   |
| System Management             | Controls user name, password, browser management options, and a variety of other system information                                                                            | 8-9   |
| System Logging                | Configures system logging parameters                                                                                                    | 8-28  |
| System Clock                  | Configures SNTP and system clock settings                                                                                                    | 8-34  |
| SNMP                          | Configures community access strings and trap managers                                                                                                    | 8-39  |
| Flash/File                    | Manages code image or access point configuration files                                                                                                    | 8-54  |
| RADIUS<br>Athentication       | Configures the RADIUS client used with 802.1X authentication                                                                                                    | 8-61  |
| RADIUS Accounting             | Configures RADIUS accounting                                                                                                    | 8-67  |
| 802.1X<br>Authentication      | Configures 802.1X authentication                                                                                                    | 8-72  |
| MAC Address<br>Authentication | Configures MAC address authentication                                                                                                    | 8-78  |
| Filtering                     | Filters communications between wireless clients, controls access to the management interface from wireless clients, and filters traffic using specific Ethernet protocol types | 8-82  |
| Ethernet Interface            | Configures connection parameters for the Ethernet interface                                                                                                    | 8-86  |
| Wireless Interface            | Configures radio interface settings                                                                                                    | 8-93  |
| Wireless Security             | Configures wireless security and encryption settings                                                                                                    | 8-115 |
| Neighbor AP<br>Detection      | Configures settings for the detection of neighbor access points                                                                                                    | 8-124 |
| IAPP                          | Enables roaming between multi-vendor access points                                                                                                    | 8-129 |
| VLANs                         | Configures VLAN membership                                                                                                    | 8-130 |

The access mode shown in the following tables is indicated by these abbreviations: **GC** (Global Configuration), **IC-E** (Ethernet Interface Configuration), **IC-W** (Wireless Interface Configuration), and **IC-W-S** (SSID Wireless Interface Configuration).

# General Commands

| Command      | Function                                                       | Mode   | Page |
|--------------|----------------------------------------------------------------|--------|------|
| configure    | Activates global configuration mode                            | Exec   | 8-4  |
| end          | Returns to the previous configuration mode                     | GC, IC | 8-5  |
| exit         | Returns to the Exec mode, or exits the CLI                     | any    | 8-5  |
| ping         | Sends ICMP echo request packets to another node on the network | Exec   | 8-6  |
| reset        | Restarts the system                                            | Exec   | 8-7  |
| show history | Shows the command history buffer                               | Exec   | 8-7  |
| show line    | Shows the configuration settings for the console port          | Exec   | 8-8  |

### configure

This command activates Global Configuration mode. You must enter this mode to modify most of the settings on the access point. You must also enter Global Configuration mode prior to enabling the context modes for Interface Configuration. See "Using the CLI" on page 3-4.

#### **Default Setting**

None

#### **Command Mode**

Exec

#### Example

```
HP420#configure
HP420(config)#
```

#### **Related Commands**

end (page 8-5)

### end

This command returns to the previous configuration mode.

#### **Default Setting**

None

#### **Command Mode**

Global Configuration, Interface Configuration

#### Example

This example shows how to return to the Configuration mode from the Ethernet Interface Configuration mode:

```
HP420(if-ethernet)#end
HP420(config)#
```

### exit

This command returns to the Exec mode or exits the configuration program.

#### **Default Setting**

None

#### **Command Mode**

Any

#### Example

This example shows how to return to the Exec mode from the Interface Configuration mode, and then quit the CLI session:

```
HP420(if-ethernet)#exit
HP420#exit
CLI session with the Access Point is now closed
Username:
```

### ping

This command sends ICMP echo request packets to another node on the network.

#### Syntax

ping <host\_name | ip\_address>

- *host\_name* Alias of the host.
- *ip\_address* IP address of the host.

#### **Default Setting**

None

#### **Command Mode**

Exec

#### **Command Usage**

- Use the ping command to see if another site on the network can be reached.
- The following are some results of the **ping** command:
  - *Normal response* The normal response occurs in one to ten seconds, depending on network traffic.
  - *Destination does not respond* If the host does not respond, a "timeout" appears in ten seconds.
  - *Destination unreachable* The gateway for this destination indicates that the destination is unreachable.
  - *Network or host unreachable* The gateway found no corresponding entry in the route table.
- Press **[Esc]** to stop pinging.

#### Example

```
HP420#ping 10.1.0.9
10.1.0.9 is alive
HP420#
```

#### reset

This command restarts the system or restores the factory default settings.

#### Syntax

reset <board | configuration>

- board Reboots the system.
- configuration Resets the configuration settings to the factory defaults, and then reboots the system.

#### **Default Setting**

None

#### **Command Mode**

Exec

#### **Command Usage**

When the system is restarted, it will always run the Power-On Self-Test.

#### Example

This example shows how to reset the system:

```
HP420#reset board
Reboot system now? <y/n>: y
```

### show history

This command shows the contents of the command history buffer.

#### **Default Setting**

None

#### **Command Mode**

Exec

#### **Command Usage**

- The history buffer size is fixed at 10 commands.
- Use the up or down arrow keys to scroll through the commands in the history buffer.

#### Example

In this example, the show history command lists the contents of the command history buffer:

```
HP420#show history
config
exit
show history
HP420#
```

# show line

This command displays the console port's configuration settings.

#### **Command Mode**

Exec

#### Example

The console port settings are fixed at the values shown below.

# System Management Commands

These commands are used to configure the user name, password, system logs, browser management options, clock settings, and a variety of other system information.

| Command                | Function                                                                 | Mode | Page |
|------------------------|--------------------------------------------------------------------------|------|------|
| Country Setting        |                                                                          |      |      |
| country                | Sets the access point country code                                       | Exec | 8-10 |
| Device Designation     |                                                                          |      |      |
| prompt                 | Customizes the command line prompt                                       | GC   | 8-12 |
| system name            | Specifies the host name for the access point                             | GC   | 8-13 |
| ManagementAccess       |                                                                          |      |      |
| management             | Enters management configuration mode                                     | GC   | 8-13 |
| username-admin         | Configures the administrator user name for<br>management access          | MC   | 8-14 |
| password-admin         | Specifies the administrator password for management access               | MC   | 8-14 |
| user add               | Adds an operator user name and password for CLI or Web management access | MC   | 8-15 |
| user del               | Removes an operator user name                                            | MC   | 8-16 |
| user pwd               | Changes the password for an existing user                                | MC   | 8-16 |
| cli serial             | Enables the access point to be managed through the serial console port   | MC   | 8-17 |
| cli telnet             | Enables the access point to be managed through a Telnet connection       | MC   | 8-17 |
| ssh enable             | Enables the Secure Shell server                                          | MC   | 8-18 |
| ssh port               | Sets the Secure Shell port                                               | MC   | 8-19 |
| snmpv3                 | Enables management access for SNMPv3 and SNMP v1/v2 clients              | MC   | 8-19 |
| reset-button<br>enable | Enables the access point to be reset by pressing its reset button        | MC   | 8-20 |
| show users             | Displays current configured users                                        | Exec | 8-21 |

#### Command Line Reference

System Management Commands

| Command       | Function                                                                                        | Mode | Page |
|---------------|-------------------------------------------------------------------------------------------------|------|------|
| Web Server    |                                                                                                 |      |      |
| http port     | Specifies the port to be used by the Web browser interface                                      | MC   | 8-21 |
| http server   | Allows the access point to be monitored or<br>configured from a browser                         | MC   | 8-22 |
| https port    | Specifies the port number used for a secure HTTP connection to the access point's Web interface | MC   | 8-23 |
| https server  | Enables the secure HTTP server on the access point                                              | MC   | 8-23 |
| SVP Support   |                                                                                                 |      |      |
| svp           | Enables Spectralink Voice Priority (SVP) support                                                | MC   | 8-24 |
| show svp      | Displays the current SVP setting                                                                | Exec | 8-25 |
| System Status |                                                                                                 |      |      |
| show system   | Displays system information                                                                     | Exec | 8-25 |
| show version  | Displays version information for the system                                                     | Exec | 8-26 |
| show hardware | Displays hardware version of the system                                                         | Exec | 8-27 |

### country

This command configures the access point's Country Code, which identifies the country of operation and sets the correct authorized radio channels.

This command is available only if you are using the worldwide product, J8131A.

#### **Syntax**

country <*country\_code*>

*country\_code* - A two character code that identifies the country of operation. See Table 8-1 on page 8-11 for a full list of the available codes.
| Country           | Code | Country           | Code | Country       | Code | Country              | Code |
|-------------------|------|-------------------|------|---------------|------|----------------------|------|
| Albania           | AL   | Dominican Repulic | DO   | Kuwait        | KW   | Qatar                | ۵A   |
| Algeria           | DZ   | Ecuador           | EC   | Latvia        | LV   | Romania              | RO   |
| Argentina         | AR   | Egypt             | EG   | Lebanon       | LB   | Russia               | RU   |
| Armenia           | AM   | Estonia           | EE   | Liechtenstein | LI   | Saudia Arabia        | SA   |
| Australia         | AU   | Finland           | FI   | Lithuania     | LT   | Singapore            | SG   |
| Austria           | AT   | France            | FR   | Luxembourg    | LU   | Slovak Republic      | SK   |
| Azerbaijan        | AZ   | Georgia           | GE   | Macau         | M0   | Slovenia             | SI   |
| Bahrain           | BH   | Germany           | DE   | Macedonia     | MK   | South Africa         | ZA   |
| Belarus           | BY   | Greece            | GR   | Malaysia      | MY   | Spain                | ES   |
| Belgium           | BE   | Guatemala         | GT   | Mexico        | MX   | Sweden               | SE   |
| Belize            | ΒZ   | Hong Kong         | ΗК   | Monaco        | MC   | Switzerland          | СН   |
| Bolivia           | B0   | Hungary           | HU   | Morocco       | MA   | Syria                | SY   |
| Brazil            | BR   | Iceland           | IS   | North America | NA   | Taiwan               | тw   |
| Brunei Darussalam | BN   | India             | IN   | Netherlands   | NL   | Thailand             | тн   |
| Bulgaria          | BG   | Indonesia         | ID   | New Zealand   | NZ   | Turkey               | TR   |
| Canada            | CA   | Iran              | IR   | Norway        | NO   | Ukraine              | UA   |
| Chile             | CL   | Ireland           | IE   | Oman          | 0M   | United Arab Emirates | AE   |
| China             | CN   | Israel            | IL   | Pakistan      | РК   | United Kingdom       | GB   |
| Colombia          | CO   | Italy             | IT   | Panama        | PA   | United States        | US   |
| Costa Rica        | CR   | Japan             | JP   | Peru          | PE   | Uruguay              | UY   |
| Croatia           | HR   | Jordan            | JO   | Philippines   | PH   | Venezuela            | VE   |
| Cyprus            | CY   | Kazakhstan        | ΚZ   | Poland        | PL   | Vietnam              | VN   |
| Czech Republic    | CZ   | North Korea       | KP   | Portugal      | PT   |                      |      |
| Denmark           | DK   | Korea Republic    | KR   | Puerto Rico   | PR   |                      |      |

| Table 8-1. | Access | Point | Country | Codes |
|------------|--------|-------|---------|-------|
|------------|--------|-------|---------|-------|

# **Default Setting**

99 (no country set)

# **Command Mode**

Exec

# **Command Usage**

- The access point's Country Code must be set before the radio can be enabled.
- The available Country Code settings can be displayed by using the **country ?** command.
- The Country Codes US (United States) and CA (Canada) are effectively the same setting and are both implemented as NA (North America).
- Setting the Country Code requires a system reboot.
- After a Country Code has been set and the system rebooted, the **country** command is no longer available from the CLI. If you need to change the Country Code, the access point configuration must be reset to its default values by using the **reset configuration** command, or by pressing the reset button for more than five seconds.

# Example

```
HP420#country gb Reboot system now to make the country code change effective? 
 <\!y/n\!>: y Reboot system...
```

# prompt

This command customizes the CLI prompt. Use the  $\mathbf{no}$  form to restore the default prompt.

## Syntax

prompt <*string*> no prompt

> *string* - Any alphanumeric string to use for the CLI prompt. (Maximum length: 255 characters)

# **Default Setting**

HP ProCurve Access Point 420

## **Command Mode**

**Global** Configuration

### Example

```
HP420(config) #prompt RD2
RD2(config)#
```

# system name

This command specifies or modifies the system name for this device.

### Syntax

system name <name>

name - The name of this host. (Maximum length: 32 characters)

# **Default Setting**

Enterprise AP

# **Command Mode**

**Global Configuration** 

## Example

```
HP420(config)#system name HP420 Access Point HP420(config)#
```

# management

This command enters Management Configuration mode. You must enter this mode to modify management access settings.

## **Default Setting**

None

## **Command Mode**

```
HP420#configure
HP420(config)#management
HP420(config-mgmt)#
```

# username-admin

This command configures the Manager (administrator) user name for management access.

## Syntax

username-admin <*name*>

*name* - The name of the administrator. (Length: 3-16 characters, case sensitive.)

## **Default Setting**

admin

## **Command Mode**

Management Configuration

## Example

```
HP420(config-mgmt)#username-admin bob
HP420(config-mgmt)#
```

# password-admin

This command configures the Manager (administrator) password for management access. Use the **no** form to reset the default password.

## Syntax

password-admin <password> no password-admin

> *password* - Password for administrator access. (Length: 3-16 characters, case sensitive)

# **Default Setting**

None

# **Command Mode**

Management Configuration

# Example

```
HP420(config-mgmt)#password-admin hp420ap
HP420(config-mgmt)#
```

# user add

This command configures a user name account for management access.

# Syntax

user add <cli | web | cli+web> <privilege> <name> <password>

- cli Allows the user CLI access only.
- web Allows the user Web access only.
- cli+web Allows the user CLI and Web access.
- *privilege* The privilege level of the user.
   operator Allows the user only read access.
- *name* The name of the user. (Length: 3-16 characters, case sensitive.)
- *password* The password of the user. (Length: 0-16 characters, case sensitive.)

# **Default Setting**

none

# **Command Mode**

Management Configuration

# **Command Usage**

- The access point currently allows only one operator name and password to be configured. An operator has read-only access to the specified management interface.
- A maximum of only two users can be configured on the access point, one Manager and one Operator.
- CLI access includes the serial console, Telnet, and SSH.
- Web access includes both HTTP and secure HTTPS.

```
HP420(config-mgmt)#user add web operator david davepass
HP420(config-mgmt)#
```

# user del

This command removes a user account from the access point.

### **Syntax**

user del <name>

*name* - The name of the user to remove. (Length: 3-16 characters, case sensitive.)

### **Default Setting**

none

## **Command Mode**

Management Configuration

### Example

```
HP420(config-mgmt)#user del david
HP420(config-mgmt)#
```

# user pwd

This command changes the password for an existing user.

## Syntax

user pwd <name> <password>

- *name* The name of the user. (Length: 3-16 characters, case sensitive.)
- *password* The new password for the user. (Length: 3-16 characters, case sensitive)

## **Default Setting**

None

## **Command Mode**

Management Configuration

```
HP420(config-mgmt)#user pwd david davenewpwd
HP420(config-mgmt)#
```

# cli serial

This command configures management access through the serial console port. Use the **no** form to disable management access through the console port.

# Syntax

cli serial enable no cli serial

# **Default Setting**

Enabled

# **Command Mode**

Management Configuration

# **Command Usage**

The access point's serial port and reset button cannot be disabled at the same time. When the reset button is disabled, it is not possible to disable the serial port using this command.

# Example

```
HP420(config-mgmt)#no cli serial
HP420(config-mgmt)#
```

# cli telnet

This command configures management access through a Telnet connection. Use the **no** form to disable management through Telnet.

# Syntax

cli telnet <enable | session session\_number>
no cli telnet

- enable Enables management access through Telnet.
- session *session\_number* Sets the maximum number of simultaneous Telnet and SSH sessions allowed.

# **Default Setting**

Status: Enabled Maximum Sessions: 4

### **Command Mode**

Management Configuration

### Example

```
HP420(config-mgmt)#cli telnet session 2
HP420(config-mgmt)#cli telnet enable
HP420(config-mgmt)#
```

# ssh enable

This command enables the Secure Shell server. Use the  $\mathbf{no}$  form to disable the server.

### Syntax

ssh enable no ssh

## **Default Setting**

Enabled

# **Command Mode**

Management Configuration

## **Command Usage**

- The access point supports Secure Shell version 2.0 only.
- After boot up, the SSH server needs about two minutes to generate host encryption keys. The SSH server is disabled while the keys are being generated. The **show system** command displays the status of the SSH server.

```
HP420(config-mgmt)#ssh enable
HP420(config-mgmt)#
```

# ssh port

This command sets the Secure Shell server port.

# Syntax

ssh port <port-number>

port-number - The TCP port used by the SSH server. (Range: 1-65535)

# **Default Setting**

22

# **Command Mode**

Management Configuration

# Example

```
HP420(config-mgmt)#ssh port 1124
HP420(config-mgmt)#
```

# snmpv3

This command enables management access for SNMPv3 and SNMP v1/v2 clients. Use the  $n\sigma$  form to disable access for SNMPv3 or SNMP v1/v2 clients

# Syntax

snmpv3 <enable | only> no snmpv3 <enable | only>

- enable Enables access for SNMPv3 clients.
- only Allows access for SNMPv3 clients only. Access for SNMP v1 and v2c clients is disabled.

# **Default Setting**

Enabled

# **Command Mode**

Management Configuration

### **Command Usage**

- Use the **snmpv3 only** command to disable access for SNMP v1 and v2c clients.
- Use the **no snmpv3 only** command to enable access for SNMP v1 and v2c clients.
- Use the snmpv3 enable command to enable access for SNMP v3 clients.
- Use the **no snmpv3 enable** command to disable access for SNMP v3 clients.

## Example

```
HP420(config-mgmt)#snmpv3 only
HP420(config-mgmt)#
```

# reset-button enable

This command enables the access point's reset button. Use the  $\mathbf{no}$  form to disable the reset button.

### Syntax

reset-button enable no reset-button

## **Default Setting**

Enabled

## **Command Mode**

Management Configuration

## **Command Usage**

The access point's reset button and serial port cannot be disabled at the same time. When the serial port is disabled, it is not possible to disable the reset button using this command.

```
HP420(config-mgmt)#reset-button enable
HP420(config-mgmt)#
```

# show users

This command displays the current configured users for the system.

# **Default Setting**

None

# **Command Mode**

Exec

# Example

```
HP420#show users
Username Password userStat userClass userPrivilege
admin ********* Enabled WEB+CLI Administrator
chris ******** Enabled WEB+CLI Operator
HP420#
```

# http port

This command specifies the TCP port number used by the Web browser interface. Use the  $\mathbf{no}$  form to use the default port.

# Syntax

http port <*port-number*> no http port

*port-number* - The TCP port to be used by the browser interface. (Range: 1024-65535)

# **Default Setting**

80

# **Command Mode**

Management Configuration

## **Command Usage**

To avoid using common reserved TCP port numbers below 1024, the configurable range is restricted to between 1024 and 65535. However, the default port number is 80. To reset the default port number, use the **no ip http port** command.

### Example

```
HP420(config-mgmt)#http port 49153
HP420(config-mgmt)#
```

## **Related Commands**

http server (page 8-22)

# http server

This command allows this device to be monitored or configured from a browser. Use the **no** form to disable this function.

## Syntax

http server no http server

## **Default Setting**

Enabled

## **Command Mode**

Management Configuration

## Example

```
HP420(config-mgmt)#http server
HP420(config-mgmt)#
```

## **Related Commands**

http port (page 8-21)

# https port

Use this command to specify the TCP port number used for HTTPS/SSL connection to the access point's Web interface. Use the **no** form to restore the default port.

# Syntax

ip https port <port\_number>
no ip https port

port\_number - The TCP port used for HTTPS/SSL. (Range: 443, 1024-65535)

# **Default Setting**

443

# **Command Mode**

Management Configuration

# **Command Usage**

- You cannot configure the HTTP and HTTPS servers to use the same port.
- To avoid using common reserved TCP port numbers below 1024, the configurable range is restricted to 443 and between 1024 and 65535.
- If you change the HTTPS port number from the standard default, clients attempting to connect to the HTTPS server must specify the port number in the URL, in this format: https://device:port\_number

# Example

```
HP420(config-mgmt)#https port 1234
HP420(config-mgmt)#
```

# https server

Use this command to enable the secure hypertext transfer protocol (HTTPS) over the Secure Socket Layer (SSL), providing secure access (i.e., an encrypted connection) to the access point's Web interface. Use the **no** form to disable this function.

## Syntax

https server no https server

# **Default Setting**

Enabled

## **Command Mode**

Management Configuration

## **Command Usage**

- Both the HTTP and HTTPS service can be enabled independently.
- If you change the HTTPS port number from the standard default, clients attempting to connect to the HTTPS server must specify the port number in the URL, in this format: https://device:port\_number
- When you start HTTPS, the connection is established in this way:
  - The client authenticates the server using the server's digital certificate.
  - The client and server negotiate a set of security protocols to use for the connection.
  - The client and server generate session keys for encrypting and decrypting data.
  - The client and server establish a secure encrypted connection. A padlock icon should appear in the status bar for Internet Explorer.

# Example

```
HP420(config-mgmt)#https server
HP420(config-mgmt)#
```

# svp

This command enables SpectraLink Voice Priority (SVP) support on the access point. Use the **no** form to disable SVP support.

## Syntax

[no] svp

# Default

Disabled

# **Command Mode**

# **Command Usage**

- When enabled, the access point identifies voice traffic by the SpectraLink Radio Protocol identifier in the IP header of the frame. The system requires support of SVP-enabled VoIP wireless phones and a SpectraLink NetLink SVP Server on the wired network.
- The number of SVP-enabled wireless phones that can be supported simultaneously by a single access point has a theoretical limit of seven. However, the practical limited is five, which still allows some bandwidth for other data traffic.
- When using SVP on the access point, set the radio fragmentation threshold to 584 or higher. See "fragmentation-length" on page 8-104.

## Example

```
HP420(config-mgmt)#svp
HP420(config-mgmt)#
```

# show svp

This command displays the current SVP setting.

## **Command Mode**

Exec

## Example

```
HP420#show svp
SVP: Disabled
HP420#
```

# show system

This command displays basic system configuration settings.

## **Default Setting**

None

## **Command Mode**

Exec

| HP420#show system<br>System Information |   |                                 |
|-----------------------------------------|---|---------------------------------|
| Serial Number                           | : | ТW3470B099                      |
| System Up time                          | : | 0 days, 6 hours, 10 minutes, 25 |
| seconds                                 |   | <b>_</b> · · · · · · ·          |
| System Name                             | : | Enterprise AP                   |
| System Location                         | : |                                 |
| System Contact                          | : | Contact                         |
| System Country Code                     | : | NA - North America              |
| MAC Address                             | : | 00-0D-9D-C6-98-7E               |
| IP Address                              | : | 192.168.1.1                     |
| Subnet Mask                             | : | 255.255.255.0                   |
| Default Gateway                         | : | 192.168.1.254                   |
| VLAN State                              | : | DISABLED                        |
| Management VLAN ID(AP)                  | : | 1 (U)                           |
| IAPP State                              | : | ENABLED                         |
| DHCP Client                             | : | ENABLED                         |
| HTTP Server                             | : | ENABLED                         |
| HTTP Server Port                        | : | 80                              |
| HTTPS Server                            | : | ENABLED                         |
| HTTPS Server Port                       | : | 443                             |
| Slot Status                             | : | 802.11g                         |
| Radio Status                            | : | Disabled                        |
| Software Version                        | : | v2.1.0.0B07                     |
| SSH Server                              | : | ENABLED                         |
| SSH Server Port                         | : | 22                              |
| Telnet Server                           | : | ENABLED                         |
| Max Telnet Session                      | : | 4                               |
| Console Port                            | : | ENABLED                         |
| Reset Button                            | : | ENABLED                         |
| SSID Number Supported                   | : | 8                               |
| HP420#                                  |   |                                 |

# show version

This command displays the software version for the system.

# **Default Setting**

None

# **Command Mode**

Exec

```
HP420#show version
Software Version : v2.1.0.0B12
Boot Rom Version : v3.0.6
Hardware version : R02
HP420#
```

# show hardware

This command displays the hardware version for the system.

# **Default Setting**

None

# **Command Mode**

Exec

# Example

```
HP420#show hardware
Hardware Version Information
Hardware version R02
HP420#
```

# System Logging Commands

These commands are used to configure system logging on the access point.

| Command                   | Function                                                                | Mode | Page |
|---------------------------|-------------------------------------------------------------------------|------|------|
| logging on                | Controls logging of error messages                                      | GC   | 8-28 |
| logging host              | Adds a syslog server host IP address that will receive logging messages | GC   | 8-29 |
| logging console           | Initiates logging of error messages to the console                      | GC   | 8-29 |
| logging level             | Defines the minimum severity level for event logging                    | GC   | 8-30 |
| logging facility-<br>type | Sets the facility type for remote logging of syslog messages            | GC   | 8-31 |
| logging clear             | Clears all log entries in access point memory                           | GC   | 8-31 |
| show event-log            | Displays all log entries in access point memory                         | Exec | 8-32 |
| show logging              | Displays the state of logging                                           | Exec | 8-32 |

# logging on

This command controls logging of error messages, i.e., sending debug or error messages to memory. The **no** form disables the logging process.

### Syntax

logging on no logging

## **Default Setting**

Disabled

# **Command Mode**

**Global** Configuration

## **Command Usage**

The logging process controls error messages saved to memory. You can use the **logging level** command to control the type of error messages that are stored in memory.

```
HP420(config)#logging on
HP420(config)#
```

# logging host

This command specifies Syslog server hosts that will receive logging messages. Use the **no** form to remove a Syslog server host.

# Syntax

logging host <1 | 2 | 3 | 4> <*host\_name* | *host\_ip\_address*> [*udp\_port*] no logging host <1 | 2 | 3 | 4>

- 1 First syslog server.
- 2 Second syslog server.
- 3 Third syslog server.
- 4 Fourth syslog server.
- *host\_name* The name of a syslog server. (Range: 1-20 characters)
- *host\_ip\_address* The IP address of a syslog server.
- *udp\_port* The UDP port used by the syslog server. (Range: 514 and 1024-65535; Default: 514)

# **Default Setting**

None

# **Command Mode**

**Global** Configuration

# Example

```
HP420(config)#logging host 1 10.1.0.3
HP420(config)#
```

# logging console

This command initiates logging of error messages to the console. Use the **no** form to disable logging to the console.

# Syntax

logging console no logging console

# **Default Setting**

Disabled

## **Command Mode**

**Global Configuration** 

## Example

```
HP420(config)#logging console
HP420(config)#
```

# logging level

This command sets the minimum severity level for event logging.

### Syntax

logging level <Emergency | Alert | Critical | Error | Warning | Notice | Informational | Debug>

# **Default Setting**

Informational

## **Command Mode**

**Global Configuration** 

# **Command Usage**

Messages sent include the selected level down to the Emergency level.

| Level Argument | Description                                                                                     |
|----------------|-------------------------------------------------------------------------------------------------|
| Emergency      | System unusable                                                                                 |
| Alert          | Immediate action needed                                                                         |
| Critical       | Critical conditions (for example, memory allocation, or free memory error - resource exhausted) |
| Error          | Error conditions (for example, invalid input, default used)                                     |
| Warning        | Warning conditions (for example, return false, unexpected return)                               |
| Notice         | Normal but significant condition, such as cold start                                            |
| Informational  | Informational messages only                                                                     |
| Debug          | Debugging messages                                                                              |

```
HP420(config)#logging level alert
HP420(config)#
```

# logging facility-type

This command sets the facility type for remote logging of Syslog messages.

# Syntax

logging facility-type <type>

*type* - A number that indicates the facility used by the Syslog server to dispatch log messages to an appropriate service. (Range: 16-23)

# **Default Setting**

16

# **Command Mode**

**Global** Configuration

# **Command Usage**

The command specifies the facility type tag sent in Syslog messages. (See RFC 3164.) This type has no effect on the kind of messages reported by the access point. However, it may be used by the Syslog server to sort messages or to store messages in the corresponding database.

# Example

```
HP420(config)#logging facility 19
HP420(config)#
```

# logging clear

This command clears all log messages stored in the access point's memory.

# Syntax

logging clear

# **Command Mode**

```
HP420(config)#logging clear
HP420(config)#
```

# show event-log

This command displays log messages stored in the access point's memory.

### Syntax

show event-log

### **Command Mode**

Exec

### Example

```
HP420#show event-log
Mar 09 12:09:45 Information: 802.11g:Transmit Power set to 32
percent
Mar 09 12:09:45 Information: 802.11g:SSID 8 ::Interface Enabled
Mar 09 12:09:45 Information: 802.11g:SSID 7 ::Interface Enabled
Mar 09 12:09:45 Information: 802.11g:SSID 6 ::Interface Enabled
Mar 09 12:09:45 Information: 802.11g:SSID 5 :: Interface Enabled
Mar 09 12:09:45 Information: 802.11g:SSID 4 :: Interface Enabled
Mar 09 12:09:45 Information: 802.11g:SSID 3 ::Interface Enabled
Mar 09 12:09:45 Information: 802.11g:SSID 2 ::Interface Enabled
Mar 09 12:09:45 Notice: Auto Channel Scan selected 2412 MHz,
channel 1
Mar 09 12:09:36 Information: 802.11g:SSID 1 :: Interface Enabled
Mar 09 12:09:36 Information: 802.11g:Radio has been started
Mar 09 12:08:07 Information: 802.11g:SSID 8 ::Interface Enabled
Press <n> next.  previous. <a> abort. <y> continue to end :
HP420#
```

# show logging

This command displays the logging configuration.

### Syntax

show logging

## **Command Mode**

Exec

```
HP420#show logging
Logging Information
-----
Syslog State
                     : Disabled
Logging Console State : Disabled
                    : Informational
Logging Level
Logging Facility Type : 16
Servers
  1: 0.0.0.0, UDP Port: 514, State: Disabled
  2: 0.0.0.0, UDP Port: 514, State: Disabled
  3: 0.0.0.0, UDP Port: 514, State: Disabled
  4: 0.0.0.0, UDP Port: 514, State: Disabled
-----
HP420#
```

# System Clock Commands

These commands are used to configure SNTP and system clock settings on the access point.

| Command                        | Function                                                 | Mode | Page |
|--------------------------------|----------------------------------------------------------|------|------|
| sntp-server ip                 | Specifies one or more time servers                       | GC   | 8-34 |
| sntp-server<br>enable          | Accepts time from the specified time servers             | GC   | 8-35 |
| sntp-server<br>date-time       | Manually sets the system date and time                   | GC   | 8-36 |
| sntp-server<br>daylight-saving | Sets the start and end dates for daylight savings time   | GC   | 8-36 |
| sntp-server<br>timezone        | Sets the time zone for the access point's internal clock | GC   | 8-37 |
| show sntp                      | Shows current SNTP configuration settings                | Exec | 8-38 |

# sntp-server ip

This command sets the IP address of the servers to which SNTP time requests are issued. Use this command with no arguments to clear all time servers from the current list.

## Syntax

sntp-server ip <1 | 2> <ip\_address>

- 1 First time server.
- 2 Second time server.
- *ip\_address* IP address of a time server (NTP or SNTP).

# **Default Setting**

 $\begin{array}{c} 137.92.140.80\\ 192.43.244.18\end{array}$ 

## **Command Mode**

## **Command Usage**

When SNTP client mode is enabled using the **sntp-server enable** command, the **sntp-server ip** command specifies the time servers from which the access point polls for time updates. The access point will poll the time servers in the order specified until a response is received.

## Example

```
HP420(config)#sntp-server ip 1 10.1.0.19
HP420(config)#
```

# **Related Commands**

```
sntp-server enable (page 8-35)
show sntp (page 8-38)
```

# sntp-server enable

This command enables SNTP client requests for time synchronization with NTP or SNTP time servers specified by the **sntp-server ip** command. Use the **no** form to disable SNTP client requests.

## Syntax

sntp-server enable no sntp-server enable

# **Default Setting**

Enabled

# **Command Mode**

**Global Configuration** 

# **Command Usage**

The time acquired from time servers is used to record accurate dates and times for log events. Without SNTP, the access point only records the time starting from the factory default set at the last bootup (i.e., 00:14:00, January 1, 1970).

# Example

```
HP420(config)#sntp-server enable
HP420(config)#
```

# **Related Commands**

sntp-server ip (page 8-34) show sntp (page 8-38)

# sntp-server date-time

This command sets the system clock.

### **Default Setting**

00:14:00, January 1, 1970

### **Command Mode**

**Global Configuration** 

## Example

This example sets the system clock to 17:37 June 19, 2003.

```
HP420#sntp-server date-time
Enter Year<1970-2100>: 2003
Enter Month<1-12>: 6
Enter Day<1-31>: 19
Enter Hour<0-23>: 17
Enter Min<0-59>: 37
HP420#
```

## **Related Commands**

sntp-server enable (page 8-35)

# sntp-server daylight-saving

This command sets the start and end dates for daylight savings time. Use the **no** form to disable daylight savings time.

### Syntax

sntp-server daylight-saving no sntp-server daylight-saving

### **Default Setting**

Disabled

# **Command Mode**

**Global Configuration** 

# **Command Usage**

The command sets the system clock back one hour during the specifiedperiod.

# Example

This sets daylight savings time to be used from March 31st to October 31st.

```
HP420(config)#sntp-server daylight-saving
Enter Daylight saving from which month<1-12>: 3
and which day<1-31>: 31
Enter Daylight saving end to which month<1-12>: 10
and which day<1-31>: 31
HP420(config)#
```

# sntp-server timezone

This command sets the time zone for the access point's internal clock.

## Syntax

sntp-server timezone <hours>

*hours* - Number of hours before/after UTC. (Range: -12 to +12 hours)

# **Default Setting**

-5 (BOGOTA, EASTERN, INDIANA)

# **Command Mode**

**Global Configuration** 

## **Command Usage**

This command sets the local time zone relative to the Coordinated Universal Time (UTC, formerly Greenwich Mean Time or GMT), based on the earth's prime meridian, zero degrees longitude. To display a time corresponding to your local time, you must indicate the number of hours and minutes your time zone is east (before) or west (after) of UTC.

```
HP420(config)#sntp-server timezone +8
HP420(config)#
```

# show sntp

This command displays the current time and configuration settings for the SNTP client.

## **Command Mode**

Exec

### Example

```
HP420#show sntp

SNTP Information

Service State : Enabled

SNTP (server 1) IP : 137.92.140.80

SNTP (server 2) IP : 192.43.244.18

Current Time : 08 : 04, Jun 20th, 2003

Time Zone : +8 (TAIPEI, BEIJING)

Daylight Saving : Enabled, from Jun, 1st to Sep, 1st

HP420#
```

# **SNMP** Commands

The access point includes an agent that supports Simple Network Management Protocol (SNMP) versions 1, 2c, and 3. Access to the agent using SNMP v1 and v2c is controlled by community strings. To communicate with the access point, a management station must first submit a valid community string for authentication.

Access to the access point using SNMP v3 provides additional security features that cover message integrity, authentication, and encryption; as well as controlling notifications that are sent to specified user targets.

| Command                       | Function                                                                 | Mode | Page |
|-------------------------------|--------------------------------------------------------------------------|------|------|
| snmp-server<br>community      | Sets up the community access string to permit access to SNMP commands    | GC   | 8-40 |
| snmp-server<br>contact        | Sets the system contact string                                           | GC   | 8-41 |
| snmp-server<br>enable server  | Enables SNMP service and traps                                           | GC   | 8-41 |
| snmp-server host              | Specifies the recipient of an SNMP notification operation                | GC   | 8-42 |
| snmp-server trap              | Enables specific SNMP notifications                                      | GC   | 8-43 |
| snmp-server<br>location       | Sets the system location string                                          | GC   | 8-46 |
| snmpv3 engine id              | Sets the engine ID for SNMP v3                                           | GC   | 8-46 |
| snmpv3 user                   | Sets the name of the SNMP v3 user                                        | GC   | 8-47 |
| snmpv3 targets                | Configures SNMP v3 notification targets                                  | GC   | 8-49 |
| snmpv3 filter                 | Configures SNMP v3 notification filters                                  | GC   | 8-50 |
| snmpv3 filter-<br>assignments | Assigns SNMP v3 notification filters to targets                          | GC   | 8-51 |
| show snmpv3                   | Displays SNMP v3 user settings, targets, filters, and filter assignments | Exec | 8-52 |
| show snmp-server              | Displays the status of SNMP communications                               | Exec | 8-53 |

# snmp-server community

This command defines the community access string for the Simple Network Management Protocol. Use the **no** form to remove the specified community string.

## Syntax

snmp-server community <string> [ro | rw]
no snmp-server community <string>

- *string* Community string that acts like a password and permits access to the SNMP protocol. (Maximum length: 32 characters, case sensitive)
- ro-Specifies read-only access. Authorized management stations are only able to retrieve MIB objects.
- rw Specifies read/write access. Authorized management stations are able to both retrieve and modify MIB objects.

## **Default Setting**

- public Read-only access. Authorized management stations are only able to retrieve MIB objects.
- private Read/write access. Authorized management stations are able to both retrieve and modify MIB objects.

## **Command Mode**

**Global Configuration** 

## **Command Usage**

If you enter a community string without the **ro** or **rw** option, the default is read only.

### Example

```
HP420(config)#snmp-server community alpha rw
HP420(config)#
```

# snmp-server contact

This command sets the system contact string. Use the  $\mathbf{no}$  form to remove the system contact information.

### Syntax

snmp-server contact < string>
no snmp-server contact

*string* - String that describes the system contact. (Maximum length: 255 characters)

## **Default Setting**

Contact

## **Command Mode**

**Global Configuration** 

### Example

```
HP420(config)#snmp-server contact Paul
HP420(config)#
```

## **Related Commands**

```
snmp-server location (page 8-46)
```

# snmp-server enable server

This command enables SNMP management access and also enables this device to send SNMP traps (i.e., notifications). Use the **no** form to disable SNMP service and trap messages.

### Syntax

snmp-server enable server no snmp-server enable server

## **Default Setting**

Enabled

### **Command Mode**

### **Command Usage**

- This command enables both authentication failure notifications and link up-down notifications.
- The **snmp-server host** command specifies the host device that will receive SNMP notifications.

### Example

```
HP420(config)#snmp-server enable server
HP420(config)#
```

## **Related Commands**

snmp-server host (page 8-42)

# snmp-server host

This command specifies the recipient of an SNMP notification. Use the **no** form to remove the specified host.

### Syntax

snmp-server host < server\_index><host\_ip\_address | host\_name> < communitystring>

no snmp-server host < server\_index>

- *server\_index* The index number of the host. (Range: 1-4)
- *host\_ip\_address* IP of the host (the targeted recipient).
- *host\_name* Name of the host. (Range: 1-20 characters)
- *community-string* Password-like community string sent with the notification operation. Although you can set this string using the **snmp-server host** command by itself, we recommend that you define this string using the **snmp-server community** command prior to using the **snmp-server host** command. (Maximum length: 32 characters)

## **Default Setting**

Host Address: None Community String: public

# **Command Mode**

### **Command Usage**

The snmp-server host command is used in conjunction with the snmp-server enable server command to enable SNMP notifications.

### Example

```
HP420(config)#snmp-server host 1 10.1.19.23 batman HP420(config)#
```

### **Related Commands**

```
snmp-server enable server (page 8-41)
```

# snmp-server trap

This command enables the access point to send specific SNMP traps (i.e., notifications) to SNMP v1 and v2c hosts and v3 targets. Use the **no** form to disable specific trap messages.

## Syntax

snmp-server trap <trap>
no snmp-server trap <trap>

trap - One of the following SNMP trap messages:

- adHocDetected An adhoc wireless network has been detected during a neighbor AP scan.
- apScanDoneAndNewApDetected A periodic AP scan has completed or dedicated AP scanning has detected new neighbor APs.
- apScanEnableStatusSet Neighbor AP detection has been enabled or disabled.
- apScanNow An instant neighbor AP scan has been requested.
- cliSerialPortEnableStatusSet Management access through the serial port has been enabled or disabled.
- cliTelnetPortEnableStatusSet Management access through Telnet has been enabled or disabled.
- hpdot11InterfaceFail The 802.11g interface has failed.
- hpdot11StationAssociation A client station has successfully associated with the access point.
- hpdot11StationAuthentication A client station has been successfully authenticated.
- hpdot11StationReAssociation A client station has successfully re-associated with the access point.

- hpdot11StationRequestFail A client station has failed association, re-association, or authentication.
- dot1xAuthFail A 802.1X client station has failed RADIUS authentication.
- dot1xAuthNotInitiated A client station did not initiate 802.1X authentication.
- dot1xAuthSuccess An 802.1X client station has been successfully authenticated by the RADIUS server.
- dot1xMacAddrAuthFail A client station has failed MAC address authentication with the RADIUS server.
- dot1xMacAddrAuthSuccess A client station has successfully authenticated its MAC address with the RADIUS server.
- dot1xSuppAuthenticated The access point has been successfully authenticated with the RADIUS server.
- httpEnableStatusSet The access point's web server has been enabled or disabled.
- httpsEnableStatusSet -The access point's secure web server has been enabled or disabled.
- iappContextDataSent A client station's Context Data has been sent to another access point with which the station has associated.
- iappStationRoamedFrom A client station has roamed from another access point (identified by its IP address).
- iappStationRoamedTo A client station has roamed to another access point (identified by its IP address).
- localMacAddrAuthFail A client station has failed authentication with the local MAC address database on the access point.
- localMacAddrAuthSuccess A client station has successfully authenticated its MAC address witht the local database on the access point.
- mgntVlanldSet The access point's management VLAN ID has been changed.
- possibleRogueApDetected An access point has been detected during a neighbor detection scan.
- resetButtonEnableStatusSet The access point's reset button has been enabled or disabled.
- snmpVersionFilterSet The filter for SNMPv3 or SNMP v1/v2 management access has been changed.
- sntpServerFail The access point has failed to set the time from the configured SNTP server.
- ssidPrimarySet The access point's primary SSID has been changed.
- sysConfigFileVersionChanged The access point's software file has been changed.

- sysRadiusServerChanged The access point has changed from the primary RADIUS server to the secondary, or from the secondary to the primary.
- sysSystemDown The access point is about to shutdown and reboot.
- sysSystemUp The access point is up and running.
- vlanEnableStatusSet VLAN support on the access point has been enabled or disabled.
- vlanUntaggedSet VLAN support on the access point has been set to untagged.
- wirelessExternalAntenna An external antenna has been attached or detached from the access point.
- hpdot11BeaconTransmission0k The access point has resumed transmitting beacon frames after an RF pollution condition has cleared.
- hpdot11BeaconTransmissionFail The access point cannot transmit beacon frames due to RF pollution on the radio channel.
- sshEnableStatusSet The access point's SSH server has been enabled or disabled.
- radiusAcctEnableStatusSet RADIUS Accounting on the access point has been enabled or disabled.
- qosSvpEnableStatusSet SpectraLink Voice Priority support has been enabled or disabled.

# **Default Setting**

All traps enabled

## **Command Mode**

**Global Configuration** 

## **Command Usage**

This command is used in conjunction with the **snmp-server host** and **snmp-server enable server** commands to enable SNMP notifications.

## Example

```
HP420(config)#snmp-server trap hpdot11StationAssociation HP420(config)#
```

# snmp-server location

This command sets the system location string. Use the **no** form to remove the location string.

### Syntax

snmp-server location <text>
no snmp-server location

*text* - String that describes the system location. (Maximum length: 255 characters)

### **Default Setting**

None

### **Command Mode**

**Global Configuration** 

### Example

```
HP420(config)#snmp-server location WC-19
HP420(config)#
```

## **Related Commands**

```
snmp-server contact (page 8-41)
```

# snmpv3 engine-id

This command is used for SNMP v3. It is used to uniquely identify the access point among all access points in the network. Use the **no** form to restore the default engine ID.

## Syntax

snmpv3 engine-id <engine-id>
no snmpv3 engine-id

engine-id - The engine ID in hexadecimal (5-32 characters).

## **Default Setting**

A unique engine ID is automatically generated by the access point.

## **Command Mode**
#### **Command Usage**

- This command is used in conjuction with the **snmpv3 user** command.
- Entering this command invalidates the engine ID that is currently configured.
- If the engine ID is deleted or changed, all SNMP users will be cleared. You will need to reconfigure all existing users.

#### Example

```
HP420(config)#snmpv3 engine-id 1a:2b:3c:4d:00:ff
HP420(config)#
```

### snmpv3 user

This command configures the SNMP v3 users that are allowed to manage the access point. Use the no form to delete an SNMP v3 user.

#### Syntax

snmpv3 user no snmpv3 user <*user-name*>

*user-name* - A user-defined string for the SNMP user. (32 characters maximum)

#### **Default Setting**

None

#### **Command Mode**

**Global Configuration** 

#### **Command Usage**

- Up to 10 SNMP v3 users can be configured on the access point.
- The SNMP engine ID is used to compute the authentication/privacy digests from the pass phrase. You should therefore configure the engine ID with the **snmpv3 engine-id** command before using this configuration command.

- The access point enables SNMP v3 users to be assigned to three predefined groups. Other groups cannot be defined. The available groups are:
  - RO A read-only group using no authentication and no data encryption. Users in this group use no security, either authentication or encryption, in SNMP messages they send to the agent. This is the same as SNMP v1 or SNMP v2c.
  - RWAuth A read/write group using authentication, but no data encryption. Users in this group send SNMP messages that use an MD5 password for authentication, but not a DES key for encryption.
  - RWPriv A read/write group using authentication and data encryption. Users in this group send SNMP messages that use an MD5 password for authentication and a DES key for encryption. Both the MD5 password and DES key must be defined.
- The command prompts for the following information to configure an SNMP v3 user:
  - **User Name** A user-defined string for the SNMP user. (32 characters maximum, case sensitive)
  - Group Name The name of the SNMP group to which the user is assigned (32 characters maximum, case sensitive). There are three pre-defined groups: RO, RWAuth, or RWPriv.
  - Authtype The authentication type used for user authentication: md5 or none.
  - Passphrase The user password required when authentication is used (8 32 ASCII characters).
  - Privacy The encryption type used for SNMP data encryption: des or none.
  - Passphrase The user key required when data encryption is used (8 – 32 ASCII characters).
- Users must be assigned to groups that have the same security levels. If a user who has "AuthPriv" security (uses authentication and encryption) is assigned to a read-only (RO) group, the user will not be able to access the database. An AuthPriv user must be assigned to the RWPriv group with the AuthPriv security level.
- To configure a user for the RWAuth group, you must select the **Authtype** and an MD5 password.
- To configure a user for the RWPriv group, you must select the **Authtype** as well as the **Privacy** type, and configure an MD5 password and a DES key.

```
HP420(config)#snmpv3 user
User Name<1-32> :chris
Group Name<1-32> :RWPriv
Authtype(md5,<cr>none):md5
Passphrase<8-32>:a good secret
Privacy(des,<cr>none) :des
Passphrase<8-32>:a very good secret
HP420(config)#
```

## snmpv3 targets

This command configures SNMP v3 notification targets. Use the  ${\bf no}$  form to delete an SNMP v3 target.

#### Syntax

snmpv3 targets <target-id> <ip-addr> <sec-name> [version {3}] [udp-port {portnumber}] [notification-type {TRAP}] no snmpv3 targets <target-id>

- *target-id* A user-defined name that identifies a receiver of SNMP notifications. (Maximum length: 32 characters)
- *ip-addr* Specifies the IP address of the management station to receive notifications.
- *sec-name* The defined SNMP v3 user name that is to receive notifications.
- version The SNMP version of notifications. Currently only version **3** is supported in this command.
- udp-port The UDP port that is used on the receiving management station for notifications.
- notification-type The type of notification that is sent. Currently only **TRAP** is supported.

Default Setting

None

Command Mode

**Global Configuration** 

Command Usage

• The access point supports up to 10 SNMP v3 target IDs.

• The SNMP v3 user name that is specfied in the target must first be configured using the **snmpv3 user** command.

#### Example

```
HP420(config)#snmpv3 targets mytraps 192.168.1.33 chris
HP420(config)#
```

### snmpv3 filter

This command configures SNMP v3 notification filters. Use the **no** form to delete an SNMP v3 filter or remove a subtree from a filter.

#### Syntax

snmpv3 filter <filter-id> <include | exclude> <subtree>
no snmpv3 filter <filter-id> [subtree]

- *filter-id*-A user-defined name that identifies an SNMP v3 notification filter. (Maximum length: 32 characters)
- include Indicates objects in the MIB subtree to be sent to the assigned receiving target.
- exclude Indicates objects in the MIB subtree not to be sent to the assigned receiving target.
- *subtree* The part of the MIB subtree that is to be included in the filter.

#### **Default Setting**

None

#### **Command Mode**

**Global Configuration** 

#### **Command Usage**

- By default, all trap messages are enabled and sent to configured Target IDs. To disable a trap, use the **no snmp-server trap** command.
- The access point allows up to 10 notification filters to be created. Each filter can be defined by up to 20 MIB subtree ID entries.
- Use the command more than once with the same filter ID to build a filter that includes or exculdes multiple MIB objects.
- The MIB subtree must be defined in the form ".1.3.6.1" and always start with a ".".

This example creates a filter "trapfilter" that will send only the hpdot11StationAssociation trap to the assigned receiving target.

```
HP420(config)#snmpv3 filter trapfilter exclude .1
HP420(config)#snmpv3 filter trapfilter include
.1.3.6.1.4.1.11.2.14.11.6.4.1.1.7.4.2.1
HP420(config)#
```

## snmpv3 filter-assignments

This command assigns SNMP v3 notification filters to targets. Use the  ${\bf no}$  form to remove an SNMP v3 filter assignment.

#### Syntax

snmpv3 filter-assignments <target-id> <filter-id>
no snmpv3 filter-assignments <target-id>

- *target-id* A user-defined name that identifies a receiver of SNMP notifications. (Maximum length: 32 characters)
- *filter-id* A user-defined name that identifies an SNMP v3 notification filter. (Maximum length: 32 characters)

#### **Default Setting**

None

#### **Command Mode**

**Global Configuration** 

#### **Command Usage**

By default, all trap messages are enabled and sent to configured Target IDs. If no filter is assigned to a target, all enabled traps are sent. To disable a trap, use the **no snmp-server trap** command.

```
HP420(config)#snmpv3 filter-assignments mytraps trapfilter
HP420(config)#
```

## show snmpv3

This command displays the SNMP v3 users, trap targets, filter assignments and settings.

#### **Command Mode**

Exec

```
HP420#show snmpv3
     :00:00:00:0b:00:00:30:f1:81:83:12
EngineId
EngineBoots:4
SNMP Users
_____
UserName :chris
GroupName :RWPriv
AuthType
     :MD5
 PrivType
     :DES
 Passphrase:***************
-----
SNMP Filters
_____
Filter: trapfilter1
  Type: exclude
 Subtree: iso.3.6.1.4.1.11.2.14.11.6.4.1.1.7.4.2.20
  Mask: None
------
_____
SNMP Filter Assignment
_____
HostID
     FilterID
_____
mytraps
      trapfilter1
_____
SNMP Targets
Host ID : mytraps
     : chris
User
IP Address : 192.168.1.10
UDP Port
     : 162
_____
_____
HP420#HP420#
```

### show snmp-server

This command displays the SNMP configuration settings.

#### **Command Mode**

Exec

```
HP420#show snmp-server
SNMP Information
-----
Service State
                             : Enable
Community (ro)
                             *****
                             : *****
Community (rw)
Location
                             : WC-19
Contact
                             : Paul
Version Filter
                             : Enable SNMPv1, SNMPv2c
                             : Disable SNMPv3
EngineId
          :00:00:00:0b:00:00:00:0d:9d:c6:98:7e
EngineBoots:13
Trap Destinations:
  1:
         192.168.1.10, Community: *****, State: Enabled
         192.168.1.19, Community: *****, State: Enabled
  2:
              0.0.0.0, Community: *****, State: Disabled
  3 .
              0.0.0.0, Community: *****, State: Disabled
  4:
  hpdot11StationAssociation Enabled
                                         hpdot11StationReAssociation Enabled
hpdot11StationAuthentication
                            Enabled
                                          hpdot11StationRequestFail
                                                                     Enabled
       hpdot11InterfaceFail
                             Enabled
                                             dot1xMacAddrAuthSuccess
                                                                     Enabled
       dot1xMacAddrAuthFail
                             Enabled
                                              dot1xAuthNotInitiated Enabled
           dot1xAuthSuccess Enabled
                                                      dot1xAuthFail Enabled
                            Enabled
                                                                     Enabled
    localMacAddrAuthSuccess
                                               localMacAddrAuthFail
      iappStationRoamedFrom Enabled
                                                iappStationRoamedTo Enabled
                                                     sntpServerFail Enabled
        iappContextDataSent Enabled
                sysSystemUp
                            Enabled
                                                      sysSystemDown
                                                                     Enabled
     sysRadiusServerChanged Enabled
                                         sysConfigFileVersionChanged
                                                                     Enabled
dot1xSupplicantAuthenticated
                            Enabled
                                             wirelessExternalAntenna
                                                                     Enabled
    possibleRogueApDetected Enabled
                                                httpEnableStatusSet
                                                                     Enabled
       httpsEnableStatusSet
                             Enabled
                                        cliSerialPortEnableStatusSet
                                                                     Enabled
cliTelnetPortEnableStatusSet
                             Enabled
                                               snmpVersionFilterSet
                                                                     Enabled
 resetButtonEnableStatusSet
                             Enabled
                                                vlanEnableStatusSet
                                                                     Enabled
            vlanUntaggedSet
                             Enabled
                                                      mgntVlanIdSet
                                                                     Enabled
```

| ssidPrimarySet                          | Enabled | apScanDoneAndNewApDetected    | Enabled |
|-----------------------------------------|---------|-------------------------------|---------|
| apScanEnableStatusSet                   | Enabled | apScanNow                     | Enabled |
| adHocDetected                           | Enabled | hpdot11BeaconTransmissionFail | Enabled |
| hpdot11BeaconTransmissionOk             | Enabled | sshEnableStatusSet            | Enabled |
| radiusAcctEnableStatusSet               | Enabled | qosSvpEnableStatusSet         | Enabled |
|                                         |         |                               |         |
| ======================================= | ======= | ======                        |         |
| HP420#                                  |         |                               |         |

# Flash/File Commands

These commands are used to manage the system software or configuration files.

| Command                    | Function                                                                           | Mode | Page |
|----------------------------|------------------------------------------------------------------------------------|------|------|
| bootfile                   | Specifies the software file used to start up the system                            | Exec | 8-54 |
| сору                       | Copies a software or configuration file between flash memory and a FTP/TFTP server | Exec | 8-55 |
| delete                     | Deletes a software or configuration file                                           | Exec | 8-57 |
| dir                        | Displays a list of files in flash memory                                           | Exec | 8-57 |
| show bootfile              | Displays the version of the current boot file                                      | Exec | 8-58 |
| show text-config-<br>file  | Displays the current configuration file in a readable text format                  | Exec | 8-59 |
| show text-config-<br>error | Displays any error from the last text configuration file download                  | Exec | 8-60 |

## bootfile

This command specifies the software file used to start up the system.

#### Syntax

bootfile <filename>

*filename* - Name of the software file.

#### **Default Setting**

None

#### **Command Mode**

Exec

#### **Command Usage**

Use the dir command to see the eligible file names.

#### Example

```
HP420#bootfile hp420-2.bin
HP420#
```

#### copy

This command copies a boot file or software file between an FTP/TFTP server and the access point's flash memory. It also allows you to upload a copy of the configuration file from the access point's flash memory to an FTP/TFTP server. When you save the configuration settings to a file on an FTP/TFTP server, that file can later be downloaded to the access point to restore system operation. The success of the file transfer depends on the accessibility of the FTP/TFTP server and the quality of the network connection.

#### Syntax

copy <ftp | tftp> file copy config <ftp | tftp> <binary | text>

- ftp Keyword that allows you to copy from an FTP server.
- tftp Keyword that allows you to copy from a TFTP server.
- file Keyword that allows you to copy a boot, software, or configuration file to flash memory.
- config Keyword that allows you to upload the configuration file from flash memory.
- binary Uploads a configuration file in binary format to a FTP or TFTP server.
- text Uploads a configuration file in a readable text format to a FTP or TFTP server.

#### **Default Setting**

None

#### **Command Mode**

Exec

#### **Command Usage**

- The system prompts for data required to complete the copy command.
- Only a configuration file can be *uploaded* to an FTP/TFTP server, but every type of file can be *downloaded* to the access point.
- HP recommends not changing the name of a software file when downloading a new software. This name helps to quickly identify the software revision that the file contains.
- Due to the size limit of the flash memory, the access point supports only two software files.
- The configuration file name extension also needs to be specified. To avoid overwriting files on the server, it is recommended to add the ".txt" extension to the file name for readable text configuration files and the ".bin" extension for binary files.

#### Example

The following example shows how to upload the configuration settings to a file on the TFTP server:

```
HP420#copy config tftp text
TFTP Source file name:hp420-config.txt
TFTP Server IP:192.168.1.19
HP420#
```

The following example shows how to download a configuration file:

```
HP420#copy tftp file
1. Application image
2. Config file
3. Boot block image
4. Text Config file
Select the type of download<1-4>: [1]:4
TFTP Source file name:hp420-config.txt
TFTP Server IP:192.168.1.19
HP420#
```

## delete

This command deletes a software or configuration file.

#### Syntax

delete <filename>

filename - Name of the configuration or software file.

#### **Default Setting**

None

#### **Command Mode**

Exec

#### Caution

Beware of deleting software files from flash memory. At least one software file is required in order to boot the access point. If there are multiple software files in flash memory, and the one used to boot the access point is deleted, be sure you first use the **bootfile** command to update the software file booted at startup before you reboot the access point. See "Downloading Access Point Software" on page A-3 for more information.

#### Example

This example shows how to delete the **test.cfg** configuration file from flash memory.

```
HP420#delete test.cfg Are you sure you wish to delete this file? <y/n>: HP420#
```

#### **Related Commands**

```
bootfile (page 8-54)
dir (page 8-57)
```

## dir

This command displays a list of files in flash memory.

#### **Command Mode**

Exec

#### **Command Usage**

File information is shown below:

| Column Heading | Description                             |
|----------------|-----------------------------------------|
| File Name      | The name of the file.                   |
| Туре           | (2) Software and (5) Configuration file |
| File Size      | The length of the file in bytes.        |

#### Example

The following example shows how to display all file information:

| HP420#dir<br>File Name | Туре        | File Size(Bytes) |  |
|------------------------|-------------|------------------|--|
|                        |             |                  |  |
| dflt-img.bin           | 2           | 1198048          |  |
| hp420-2100B07.bin      | 2           | 1698558          |  |
| syscfg                 | 5           | 46586            |  |
| syscfg_bak             | 5           | 46586            |  |
| Boot Rom Version :     | v3.0.2      |                  |  |
| Software Version :     | v2.1.0.0B07 |                  |  |
| 131072 byte(s)         | available   |                  |  |
| HP420#                 |             |                  |  |

## show bootfile

This command displays the software version of the current boot file.

#### **Default Setting**

None

#### **Command Mode**

Exec

```
HP420#show bootfile
Bootfile Information
Bootfile : hp420-2100B12.bin
HP420#
```

## show text-config-file

This command displays the current configuration file in a readable text format.

#### **Default Setting**

None

#### **Command Mode**

Exec

```
HP420#show text-config-file
## This file is generated automatically by hp Access Point
420.
[system]
country=US
system-name=Enterprise AP
user0-name=admin
user0-password=
user0-class=admin
[ethernet]
speed-duplex=auto
ether-interface-status=Up
ether-admin-status=Up
dhcp=false
address=192.168.1.1
netmask=255.255.255.0
gateway=192.168.1.254
primary-dns-address=0.0.0.0
secondary-dns-address=0.0.0.0
```

```
[management]
cli-prompt=hp420
vlan-enable=false
management-vlan-id=1
management-vlan-tagging=false
iapp-enable=true
svp-supported=false
reset-button=true
serial-console=true
.
.
.
.
.
.
.
.
.
.
.
.
.
.
.
```

## show text-config-error

This command displays any error messages from the last text format configuration file download.

#### **Default Setting**

None

#### **Command Mode**

Exec

```
HP420#show text-config-error
No text file error message!
HP420#
```

# **RADIUS** Authentication

Remote Authentication Dial-in User Service (RADIUS) is a logon authentication protocol that uses software running on a central server to control access for RADIUS-aware devices to the network. An authentication server contains a database of user credentials for each wireless client that requires access to the network. RADIUS client configuration is required for each SSID wireless interface to support MAC authentication and IEEE 802.1X.

| Command                                      | Function                                                  | Mode   | Page |
|----------------------------------------------|-----------------------------------------------------------|--------|------|
| radius-authentication-<br>server address     | Specifies the RADIUS server                               | IC-W-S | 8-61 |
| radius-authentication-<br>server port        | Sets the RADIUS server network port                       | IC-W-S | 8-62 |
| radius-authentication-<br>server key         | Sets the RADIUS encryption key                            | IC-W-S | 8-62 |
| radius-authentication-<br>server retransmit  | Sets the number of retries                                | IC-W-S | 8-63 |
| radius-authentication-<br>server timeout     | Sets the interval between sending authentication requests | IC-W-S | 8-64 |
| radius-authentication-<br>server mac-format  | Sets the format for MAC addresses on the RADIUS server    | IC-W-S | 8-64 |
| radius-authentication-<br>server vlan-format | Sets the format for VLAN IDs on the RADIUS server         | IC-W-S | 8-65 |
| show radius                                  | Shows the current RADIUS settings                         | Exec   | 8-65 |

## radius-authentication-server address

This command specifies the primary and secondary RADIUS servers.

#### Syntax

radius-authentication-server [secondary] address <*host\_ip\_address* | *host\_name*>

- secondary Secondary server.
- *host\_ip\_address* IP address of server.
- *host\_name* Host name of server. (Range: 1-20 characters)

#### **Default Setting**

None

#### **Command Mode**

SSID Wireless Interface Configuration

#### Example

```
HP420(if-wireless-g-ssid-1)#radius-authentication-server
address 192.168.1.25
HP420(if-wireless-g-ssid-1)#
```

### radius-authentication-server port

This command sets the RADIUS server network port.

#### Syntax

radius-authentication-server [secondary] port <port\_number>

- secondary Secondary server.
- port\_number RADIUS server UDP port used for authentication messages. (Range: 1024-65535)

#### **Default Setting**

1812

#### **Command Mode**

SSID Wireless Interface Configuration

#### Example

```
HP420(if-wireless-g-ssid-1)#radius-authentication-server
port 49153
HP420(if-wireless-g-ssid-1)#
```

### radius-authentication-server key

This command sets the RADIUS encryption key.

#### **Syntax**

radius-authentication-server [secondary] key <key\_string>

• secondary - Secondary server.

• key\_string - Encryption key used to authenticate logon access for client. Do not use blank spaces in the string. (Maximum length: 20 characters)

#### **Default Setting**

DEFAULT

#### **Command Mode**

SSID Wireless Interface Configuration

#### Example

```
HP420(if-wireless-g-ssid-1)#radius-authentication-server key
green
HP420(if-wireless-g-ssid-1)#
```

## radius-authentication-server retransmit

This command sets the number of retries.

#### Syntax

radius-authentication-server [secondary] retransmit < number\_of\_retries>

- secondary Secondary server.
- *number\_of\_retries* Number of times the access point will try to authenticate logon access via the RADIUS server. (Range: 1 30)

#### **Default Setting**

3

#### **Command Mode**

SSID Wireless Interface Configuration

```
HP420(if-wireless-g-ssid-1)#radius-authentication-server
retransmit 5
HP420(if-wireless-g-ssid-1)#
```

## radius-authentication-server timeout

This command sets the interval between transmitting authentication requests to the RADIUS server.

#### Syntax

radius-authentication-server [secondary] timeout <number\_of\_seconds>

- secondary Secondary server.
- *number\_of\_seconds* Number of seconds the access point waits for a reply before resending a request. (Range: 1-60)

#### **Default Setting**

5

#### **Command Mode**

SSID Wireless Interface Configuration

#### Example

```
HP420(if-wireless-g-ssid-1)#radius-authentication-server
timeout 10
HP420(if-wireless-g-ssid-1)#
```

## radius-authentication-server mac-format

This command sets the format for specifying MAC addresses on the RADIUS server.

#### Syntax

radius-authentication-server mac-format<multi-colon | multi-dash | no-delimiter | single-dash>

- multi-colon Enter MAC addresses in the form **xx:xx:xx:xx:xx:xx**.
- multi-dash Enter MAC addresses in the form **xx-xx-xx-xx-xx**.
- no-delimiter Enter MAC addresses in the form **xxxxxxxxxx**.
- single-dash Enter MAC addresses in the form **xxxxxx-xxxxxx**.

#### **Default Setting**

No delimiter

#### **Command Mode**

SSID Wireless Interface Configuration

```
HP420(if-wireless-g-ssid-1)#radius-authentication-server
mac-format multi-colon
HP420(if-wireless-g-ssid-1)#
```

## radius-authentication-server vlan-format

This command sets the format for specifying VLAN IDs on the RADIUS server.

#### Syntax

radius-authentication-server vlan-format <hex | ascii>

- hex Enter VLAN IDs as a hexadecimal number.
- ascii Enter VLAN IDs as an ASCII string.

#### **Default Setting**

Hex

#### **Command Mode**

SSID Wireless Interface Configuration

#### Example

```
HP420(if-wireless-g-ssid-1)#radius-authentication-server
vlan-format ascii
HP420(if-wireless-g-ssid-1)#
```

## show radius

This command displays the current settings for RADIUS servers.

#### **Default Setting**

None

#### **Command Mode**

Exec

| HP420#show radius<br>11g Radius Authentication | n Serv           | er I           | nformat: | ion      |                                           |             |
|------------------------------------------------|------------------|----------------|----------|----------|-------------------------------------------|-------------|
| =======================================        | =====            | ====:          | =======  |          | =======================================   |             |
| ssid IP                                        | Port             | Ret            | ransmit  | Timeout  | Mac-format                                | Vlan-format |
| =======================================        |                  | ====:          | ======   |          | ============                              |             |
| 1 (P)192.168.1.10                              | 1812             | 3              |          | 5        | MULTI_DASH                                | ASCII       |
| 1 (S)192.168.1.19                              | 1812             | 3              |          | 5        | MULTI_DASH                                | ASCII       |
| 2 (P)0.0.0.0                                   | 1812             | 3              |          | 5        | NO_DELIMITER                              | HEX         |
| 2 (S)0.0.0.0                                   | 1812             | 3              |          | 5        | NO_DELIMITER                              | HEX         |
| 3 (P)0.0.0.0                                   | 1812             | 3              |          | 5        | NO_DELIMITER                              | HEX         |
| 3 (S)0.0.0.0                                   | 1812             | 3              |          | 5        | NO_DELIMITER                              | HEX         |
| 4 (P)0.0.0.0                                   | 1812             | 3              |          | 5        | NO_DELIMITER                              | HEX         |
| 4 (S)0.0.0.0                                   | 1812             | 3              |          | 5        | NO_DELIMITER                              | HEX         |
| 5 (P)0.0.0.0                                   | 1812             | 3              |          | 5        | NO_DELIMITER                              | HEX         |
| 5 (S)0.0.0.0                                   | 1812             | 3              |          | 5        | NO_DELIMITER                              | HEX         |
| 6 (P)0.0.0.0                                   | 1812             | 3              |          | 5        | NO_DELIMITER                              | HEX         |
| 6 (S)0.0.0.0                                   | 1812             | 3              |          | 5        | NO_DELIMITER                              | HEX         |
| 7 (P)0.0.0.0                                   | 1812             | 3              |          | 5        | NO_DELIMITER                              | HEX         |
| 7 (S)0.0.0.0                                   | 1812             | 3              |          | 5        | NO_DELIMITER                              | HEX         |
| 8 (P)0.0.0.0                                   | 1812             | 3              |          | 5        | NO_DELIMITER                              | HEX         |
| 8 (S)0.0.0.0                                   | 1812             | 3              |          | 5        | NO_DELIMITER                              | HEX         |
| =======================================        | =====            | ====           | =======  |          | =============                             |             |
| 11g Radius Accounting Se                       | rver I<br>====== | nfori<br>====: | mation:  | Disable  | d<br>==================================== |             |
| index IP                                       | Acct             | Port           | Retrans  | smit Tim | eout InterimU                             | pdate       |
| 1 (P) 0.0.0.0                                  | 1813             | =              | 3        | ==<br>5  | 3600                                      |             |
| 2 (S) 0.0.0.0                                  | 1813             |                | 3        | 5        | 3600                                      |             |
| HP420#                                         | =====            | ====:          | ======   | ======   | =============                             |             |

# **RADIUS** Accounting

The access point provides configuration for RADIUS Accounting servers that can receive user-session accounting information from the access point. RADIUS Accounting can be used to provide valuable information on user activity in the network.

| Command                                      | Function                                                                       | Mode | Page |
|----------------------------------------------|--------------------------------------------------------------------------------|------|------|
| radius-accounting-<br>server enable          | Enables RADIUS Accounting                                                      | GC   | 8-67 |
| radius-accounting-<br>server address         | Specifies the RADIUS Accounting server                                         | GC   | 8-68 |
| radius-accounting-<br>server port-accounting | Sets the RADIUS Accounting server network port                                 | GC   | 8-68 |
| radius-accounting-<br>server key             | Sets the RADIUS Accounting encryption key                                      | GC   | 8-69 |
| radius-accounting-<br>server retransmit      | Sets the number of retries                                                     | GC   | 8-69 |
| radius-accounting-<br>server timeout         | Sets the interval between sending authentication requests                      | GC   | 8-70 |
| radius-accounting-<br>server timeout-interim | Sets the interval between transmitting accounting updates to the RADIUS server | GC   | 8-71 |
| show radius                                  | Shows the current RADIUS settings                                              | Exec | 8-65 |

## radius-accounting-server enable

This command enables RADIUS Accounting globally on the access point. Use the **no** form to disable RADIUS Accounting.

#### Syntax

radius-accounting-server enable no radius-accounting-server

#### **Default Setting**

Disabled

#### **Command Mode**

**Global** Configuration

#### Example

```
HP420(config)#radius-accounting-server enable
HP420(config)#
```

### radius-accounting-server address

This command specifies the primary and secondary RADIUS Accounting servers.

#### Syntax

radius-accounting-server [secondary] address < host\_ip\_address | host\_name>

- secondary Secondary server.
- *host\_ip\_address* IP address of server.
- *host\_name* Host name of server. (Range: 1-20 characters)

#### **Default Setting**

None

#### **Command Mode**

**Global Configuration** 

#### Example

```
HP420(config)#radius-accounting-server address 192.168.1.25
HP420(config)#
```

### radius-accounting-server port-accounting

This command sets the RADIUS Accounting server network port.

#### Syntax

radius-accounting-server [secondary] port-accounting <port\_number>

- secondary Secondary server.
- port\_number RADIUS server UDP port used for authentication messages. (Range: 0 or 1024-65535)

#### **Default Setting**

1813

#### **Command Mode**

**Global Configuration** 

#### Example

```
HP420(config)#radius-accounting-server port-accounting 49153
HP420(config)#
```

## radius-accounting-server key

This command sets the RADIUS Accounting server encryption key.

#### Syntax

radius-accounting-server [secondary] key <key\_string>

- secondary Secondary server.
- key\_string Encryption key used to authenticate logon access for client. Do not use blank spaces in the string. (Maximum length: 20 characters)

#### **Default Setting**

DEFAULT

#### **Command Mode**

**Global Configuration** 

#### Example

```
HP420(config)#radius-accounting-server key blue HP420(config)#
```

### radius-accounting-server retransmit

This command sets the number of retries.

#### Syntax

radius-accounting-server [secondary] retransmit < number\_of\_retries>

- secondary Secondary server.
- *number\_of\_retries* Number of times the access point will try to authenticate logon access via the RADIUS server. (Range: 1 30)

#### **Default Setting**

 $\mathbf{3}$ 

#### **Command Mode**

**Global** Configuration

#### Example

```
HP420(config)#radius-accounting-server retransmit 5
HP420(config)#
```

### radius-accounting-server timeout

This command sets the interval between transmitting authentication requests to the RADIUS server.

#### Syntax

radius-accounting-server [secondary] timeout < number\_of\_seconds>

- secondary Secondary server.
- *number\_of\_seconds* Number of seconds the access point waits for a reply before resending a request. (Range: 1-60)

#### **Default Setting**

5

#### **Command Mode**

**Global Configuration** 

```
HP420(config)#radius-accounting-server timeout 10 HP420(config)#
```

## radius-accounting-server timeout-interim

This command sets the interval between transmitting accounting updates to the RADIUS Accounting server.

#### Syntax

radius-accounting-server [secondary] timeout-interim <number\_of\_seconds>

- secondary Secondary server.
- *number\_of\_seconds* Number of seconds the access point waits between transmitting accounting updates. (Range: 60-86400)

#### **Default Setting**

3600

#### **Command Mode**

**Global Configuration** 

#### **Command Usage**

The access point sends periodic accounting updates after every interim period until the user logs off and a "stop" message is sent.

```
HP420(config)#radius-accounting-server timeout-interim 500
HP420(config)#
```

# 802.1X Authentication

The access point supports IEEE 802.1X (802.1X) access control for wireless clients. This control feature prevents unauthorized access to the network by requiring an 802.1X client application to submit user credentials for authentication. Client authentication is then verified by a RADIUS server using EAP (Extensible Authentication Protocol) before the access point grants client access to the network. The 802.1X EAP packets are also used to pass dynamic unicast session keys and static broadcast keys to wireless clients.

| Command                               | Function                                                                                                    | Mode   | Page |
|---------------------------------------|----------------------------------------------------------------------------------------------------|--------|------|
| 802.1x broadcast-<br>key-refresh-rate | Sets the interval at which the primary broadcast keys are refreshed for stations using 802.1X dynamic keying | IC-W-S | 8-72 |
| 802.1x session-<br>key-refresh-rate   | Sets the interval at which unicast session keys are refreshed for associated stations using dynamic keying   | IC-W-S | 8-73 |
| 802.1x session-<br>timeout            | Sets the timeout after which a connected client must be re-authenticated                                     | IC-W-S | 8-74 |
| 802.1x supplicant<br>user             | Sets the supplicant user name and password for the access point                                              | GC     | 8-74 |
| 802.1x supplicant                     | Enables the access point to operate as a 802.1x supplicant                                                   | GC     | 8-75 |
| show<br>authentication                | Shows all 802.1X authentication settings, as well as the address filter table                                | Exec   | 8-76 |

## 802.1x broadcast-key-refresh-rate

This command sets the interval at which the broadcast keys are refreshed for stations using 802.1X dynamic keying.

#### Syntax

802.1x broadcast-key-refresh-rate <rate>

*rate* - The interval at which the access point rotates broadcast keys. (Range: 0 - 1440 minutes)

#### **Default Setting**

0 (Disabled)

#### **Command Mode**

SSID Wireless Interface Configuration

#### **Command Usage**

- The access point uses EAPOL (Extensible Authentication Protocol Over LANs) packets to pass dynamic unicast session and broadcast keys to wireless clients. The **802.1x broadcast-key-refresh-rate** command specifies the interval after which the broadcast keys are changed. The **802.1x session-key-refresh-rate** command specifies the interval after which unicast session keys are changed.
- Dynamic broadcast key rotation allows the access point to generate a random group key and periodically update all key-management capable wireless clients.

#### Example

```
HP420(if-wireless-g-ssid-1)#802.1x broadcast-key-refresh-
rate 5
HP420(if-wireless-g-ssid-1)#
```

## 802.1x session-key-refresh-rate

This command sets the interval at which unicast session keys are refreshed for associated stations using dynamic keying.

#### Syntax

802.1x session-key-refresh-rate <rate>

*rate* - The interval at which the access point refreshes a session key. (Range: 0 - 1440 minutes)

#### **Default Setting**

```
0 (Disabled)
```

#### **Command Mode**

SSID Wireless Interface Configuration

#### **Command Usage**

Session keys are unique to each client, and are used to authenticate a client connection, and correlate traffic passing between a specific client and the access point.

```
HP420(if-wireless-g-ssid-1)#802.1x session-key-refresh-rate
5
HP420(if-wireless-g-ssid-1)#
```

## 802.1x session-timeout

This command sets the time period after which a connected client must be reauthenticated.

#### Syntax

802.1x session-timeout < seconds>

seconds - The number of seconds. (Range: 0-65535)

#### Default

0 (Disabled)

#### **Command Mode**

SSID Wireless Interface Configuration

#### Example

```
HP420(if-wireless-g-ssid-1)#802.1x session-timeout 300
HP420(if-wireless-g-ssid-1)#
```

## 802.1x supplicant user

This command sets the user name and password used for authentication of the access point when operating as a 802.1X supplicant. Use the **no** form to clear the supplicant user name and password.

#### Syntax

802.1x supplicant user <*username*> <*password*> no 802.1x supplicant user

- *username* The access point name used for authentication to the network. (Range: 1-32 alphanumeric characters)
- *password* The MD5 password used for access point authentication. (Range: 1-32 alphanumeric characters)

#### Default

None

#### **Command Mode**

**Global Configuration** 

#### **Command Usage**

The access point currently only supports EAP-MD5 CHAP for 802.1X supplicant authentication.

#### Example

```
HP420(config)#802.1x supplicant user AP420 dot1xpass HP420(config)#
```

## 802.1x supplicant

This command enables the access point to operate as an 802.1X supplicant for authentication. Use the **no** form to disable 802.1X authentication of the access point.

#### Syntax

802.1x supplicant no 802.1x supplicant

#### Default

Disabled

#### **Command Mode**

**Global Configuration** 

#### **Command Usage**

A user name and password must be configured first before the 802.1X supplicant feature can be enabled.

```
HP420(config)#802.1x supplicant
HP420(config)#
```

## show authentication

This command shows all MAC address and 802.1X authentication settings, as well as the MAC address filter table.

#### **Command Mode**

Exec

| HP420#show authentication<br>11g 802.1x Authentication Information |                                   |                                               |                                               |  |  |
|--------------------------------------------------------------------|-----------------------------------|-----------------------------------------------|-----------------------------------------------|--|--|
| ssid                                                               | 802.1x                            | BroadcastKeyRef                               | reshRate SessionKeyRefreshRate SessionTimeout |  |  |
| 1                                                                  |                                   | <br>0                                         | 0 min 0 soco                                  |  |  |
|                                                                    | DISABLED                          |                                               |                                               |  |  |
|                                                                    | DISABLED                          |                                               |                                               |  |  |
| 3                                                                  | DISABLED                          |                                               | 0 min 0 secs                                  |  |  |
| 4                                                                  | DISABLED                          | 0 min                                         | 0 min 0 secs                                  |  |  |
| 5                                                                  | DISABLED                          | 0 min                                         | 0 min 0 secs                                  |  |  |
| 6                                                                  | DISABLED                          | 0 min                                         | 0 min 0 secs                                  |  |  |
| 7                                                                  | DISABLED                          | 0 min                                         | 0 min 0 secs                                  |  |  |
| 8                                                                  | DISABLED                          | 0 min                                         | 0 min 0 secs                                  |  |  |
| 11g :<br>====<br>ssid                                              | MAC Authen<br>=======<br>AuthMode | tication Informa<br>=======<br>SessionTimeout | ation                                         |  |  |
| 1                                                                  |                                   |                                               |                                               |  |  |
|                                                                    | DISABLED                          | U secs                                        |                                               |  |  |
|                                                                    | DISABLED                          | U secs                                        |                                               |  |  |
| 3                                                                  | DISABLED                          | U secs                                        |                                               |  |  |
| 4                                                                  | DISABLED                          | 0 secs                                        |                                               |  |  |
| 5                                                                  | DISABLED                          | 0 secs                                        |                                               |  |  |
| 6                                                                  | DISABLED                          | 0 secs                                        |                                               |  |  |
| 17                                                                 | DISABLED                          | 0 secs                                        |                                               |  |  |
| 8                                                                  | DISABLED                          | 0 secs                                        |                                               |  |  |
| AP S                                                               | AP Supplicant configuration:      |                                               |                                               |  |  |
| 802                                                                | 1x supplic                        | ant                                           | • DISABLED                                    |  |  |
| 802                                                                | 1x supplic                        | ant liser                                     | · FMDTV                                       |  |  |
| 802                                                                | 1x supplic                        | ant nassword                                  | · FMDTV                                       |  |  |
| 002.                                                               | TV PUPPIIC                        | une password                                  |                                               |  |  |

# MAC Address Authentication

Use these commands to define MAC authentication on the access point. For local MAC authentication, first define the default filtering policy using the address filter default command. Then enter the MAC addresses to be filtered, indicating if they are active or inactive. For RADIUS MAC authentication, the MAC addresses and filtering policy must be configured on the RADIUS server.

| Command                               | Function                                                                                                    | Mode   | Page |
|---------------------------------------|----------------------------------------------------------------------------------------------------|--------|------|
| mac-access<br>permission              | Sets filtering to allow or deny listed addresses                                                                            | IC-W-S | 8-78 |
| mac-access entry                      | Enters or removes MAC addresses from the filter table                                                                       | IC-W-S | 8-79 |
| mac-authentication<br>server          | Sets address filtering to be performed with local or remote options                                                         | IC-W-S | 8-80 |
| mac-authentication<br>session-timeout | Sets the interval at which associated clients will be<br>re-authenticated with the RADIUS server<br>authentication database | IC-W-S | 8-81 |
| show authentication                   | Shows the MAC address filter table, as well as all 802.1X authentication settings                                           | Exec   | 8-76 |

## mac-access permission

This command sets filtering to allow or deny listed MAC addresses.

#### Syntax

mac-access permission <allowed | denied>

- allowed Only MAC addresses entered as "active" in the address filtering table are permitted access.
- denied MAC addresses entered as "active" in the address filtering table are blocked.

#### Default

Denied

#### **Command Mode**

SSID Wireless Interface Configuration

```
HP420(if-wireless-g-ssid-1)#mac-access permission denied
HP420(if-wireless-g-ssid-1)#
```

#### **Related Commands**

mac-access entry (page 8-79) show authentication (page 8-76)

#### mac-access entry

This command enters or removes MAC address from the filter table.

#### Syntax

mac-access entry <mac-address> <active | inactive | deleted>

- *mac-address* Physical address of a client. Enter six pairs of hexadecimal digits separated by hyphens, e.g., 00-90-D1-12-AB-89.
- active Adds the MAC address to the filter table as an active entry.
- inactive Adds the MAC address to the filter table as an inactive entry.
- deleted Removes the MAC address entry from the filter table.

#### Default

None

#### **Command Mode**

SSID Wireless Interface Configuration

#### **Command Usage**

- Software version 2.0.37 or earlier supports up to only 256 MAC addresses in the local filter table. Software version 2.0.38 or later supports up to 1024 MAC addresses.
- An active MAC address entry in the filter table may be allowed or denied access depending on the global setting configured for the table using the **mac-access permission** command.

```
HP420(if-wireless-g-ssid-1)#address filter entry 00-70-50-
cc-99-1a allowed
HP420(if-wireless-g-ssid-1)#
```

#### **Related Commands**

```
mac-access permission (page 8-78) show authentication (page 8-76)
```

### mac-authentication server

This command sets address filtering to be performed with local or remote options. Use the **no** form to disable MAC address authentication.

#### Syntax

mac-authentication server [local | remote]

- local Authenticate the MAC address of wireless clients with the local authentication database during 802.11 association.
- remote Authenticate the MAC address of wireless clients with the RADIUS server.

#### Default

local

#### **Command Mode**

SSID Wireless Interface Configuration

#### **Command Usage**

The access point does not support a security combination of RADIUS MAC authentication and WPA with 802.1X or WPA pre-shared key.

#### Example

```
HP420(if-wireless-g-ssid-1)#mac-authentication server remote
HP420(if-wireless-g-ssid-1)#
```

#### **Related Commands**

```
mac-access entry (page 8-79)
radius-server address (page 8-61)
show authentication (page 8-76)
```

## mac-authentication session-timeout

This command sets the interval at which associated clients will be reauthenticated with the RADIUS server authentication database. Use the **no** form to disable reauthentication.

#### Syntax

mac-authentication session-timeout < seconds>

seconds - Re-authentication interval. (Range: 0-65535)

#### Default

0 (disabled)

#### **Command Mode**

SSID Wireless Interface Configuration

```
HP420(if-wireless-g-ssid-1)#mac-authentication session-
timeout 300
HP420(if-wireless-g-ssid-1)#
```

# Filtering Commands

The commands described in this section are used to filter communications between wireless clients, control access to the management interface from wireless clients, and filter traffic using specific Ethernet protocol types.

| Command                          | Function                                                                                                    | Mode | Page |
|----------------------------------|----------------------------------------------------------------------------------------------------|------|------|
| filter local-bridge              | Disables communication between wireless clients                                                                 | GC   | 8-82 |
| filter ap-manage                 | Prevents wireless clients from accessing the<br>management interface                                            | GC   | 8-83 |
| filter ethernet-type<br>enable   | Checks the Ethernet type for all incoming and outgoing<br>Ethernet packets against the protocol filtering table | GC   | 8-83 |
| filter ethernet-type<br>protocol | Sets a filter for a specific Ethernet type                                                                      | GC   | 8-84 |
| show filters                     | Shows the filter configuration                                                                                  | Exec | 8-85 |

## filter local-bridge

This command disables communication between wireless clients. Use the **no** form to disable this filtering.

#### Syntax

filter local-bridge no filter local-bridge

#### Default

Disabled

#### **Command Mode**

**Global** Configuration

#### **Command Usage**

This command can disable wireless-to-wireless communications between clients via the access point. However, it does not affect communications between wireless clients and the wired network.
#### Example

```
HP420(config)#filter local-bridge
HP420(config)#
```

# filter ap-manage

This command prevents wireless clients from accessing the management interface on the access point. Use the **no** form to disable this filtering.

#### Syntax

filter ap-manage no filter ap-manage

#### Default

Disabled

#### **Command Mode**

**Global** Configuration

#### Example

```
HP420(config)#filter ap-manage
HP420(config)#
```

# filter ethernet-type enable

This command checks the Ethernet type on all incoming and outgoing Ethernet packets against the protocol filtering table. Use the **no** form to disable this feature.

#### Syntax

filter ethernet-type enable no filter ethernet-type enable

### Default

Disabled

#### **Command Mode**

**Global Configuration** 

#### **Command Usage**

This command is used in conjunction with the **filter ethernet-type protocol** command to determine which Ethernet protocol types are to be filtered.

#### Example

```
HP420(config)#filter ethernet-type enable
HP420(config)#
```

#### **Related Commands**

filter ethernet-type protocol (page 8-84)

### filter ethernet-type protocol

This command sets a filter for a specific Ethernet type. Use the **no** form to disable filtering for a specific Ethernet type.

#### Syntax

filter ethernet-type protocol <protocol>
no filter ethernet-type protocol <protocol>

protocol - An Ethernet protocol type.

- Aironet-DDP
- Appletalk-ARP
- ARP
- Banyan
- Berkeley-Trailer-Neg
- CDP
- DEC-LAT
- DEC-MOP
- DEC-MOP-Dump-Load
- DEC-XNS
- EAPOL
- Enet-Config-Test
- Ethertalk
- IP
- LAN-Test
- NetBEUI
- Novell-IPX(new)
- Novell-IPX(old)
- RARP
- Telxon-TXP
- X25-Level-3

#### Default

None

### **Command Mode**

**Global** Configuration

### **Command Usage**

Use the **filter ethernet-type enable** command to enable filtering for Ethernet types specified in the filtering table, or the **no filter ethernet-type enable** command to disable all filtering based on the filtering table.

### Example

```
HP420(config)#filter ethernet-type protocol ARP
HP420(config)#
```

### **Related Commands**

filter ethernet-type enable (page 8-83)

# show filters

This command shows the filter options and protocol entries in the filter table.

### **Command Mode**

Exec

#### Example

The example below shows ARP frames filtered indicating its Ethernet protocol ID (0x0806).

# Ethernet Interface Commands

The commands described in this section configure connection parameters for the Ethernet interface.

| Command                 | Function                                       | Mode | Page |
|-------------------------|------------------------------------------------|------|------|
| interface ethernet      | Enters Ethernet interface configuration mode   | GC   | 8-86 |
| dns primary-server      | Specifies the primary name server              | IC-E | 8-87 |
| dns secondary-server    | Specifies the secondary name server            | IC-E | 8-87 |
| ip address              | Sets the IP address for the Ethernet interface | IC-E | 8-88 |
| ip dhcp                 | Submits a DHCP request for an IP address       | IC-E | 8-89 |
| shutdown                | Disables the Ethernet interface                | IC-E | 8-90 |
| speed-duplex            | Configures speed and duplex operation          | IC-E | 8-90 |
| show interface ethernet | Shows the status for the Ethernet interface    | Exec | 8-91 |

# interface ethernet

This command enters Ethernet interface configuration mode for configuring connection parameters for wired network.

#### Syntax

interface ethernet

#### **Default Setting**

None

#### **Command Mode**

**Global** Configuration

#### Example

To specify the 10/100Base-TX network interface, enter the following command:

```
HP420(config)#interface ethernet
HP420(if-ethernet)#
```

# dns server

This command specifies the address for the primary or secondary domain name server to be used for name-to-address resolution.

### Syntax

dns primary-server <*server-address*> dns secondary-server <*server-address*>

- primary-server Primary server used for name resolution.
- secondary-server Secondary server used for name resolution.
- server-address IP address of domain-name server.

#### **Default Setting**

None

#### **Command Mode**

**Global Configuration** 

#### **Command Usage**

The primary and secondary name servers are queried in sequence.

#### Example

This example specifies two domain-name servers.

```
HP420(if-ethernet)#dns primary-server 192.168.1.55
HP420(if-ethernet)#dns secondary-server 10.1.0.55
HP420(if-ethernet)#
```

#### **Related Commands**

show interface ethernet (page 8-91)

# ip address

This command sets the IP address for the (10/100Base-TX) Ethernet interface. Use the **no** form to restore the default IP address.

#### Syntax

ip address <*ip-address*> <*netmask*> <*gateway*> no ip address

- *ip-address* IP address
- *netmask* Network mask for the associated IP subnet. This mask identifies the host address bits used for routing to specific subnets.
- gateway IP address of the default gateway

#### **Default Setting**

IP address: 192.168.1.1 Netmask: 255.255.255.0

#### **Command Mode**

Interface Configuration (Ethernet)

#### **Command Usage**

- DHCP is enabled by default. To manually configure a new IP address, you must first disable the DHCP client with the **no ip dhcp** command.
- You must assign an IP address to this device to gain management access over the network or to connect to existing IP subnets. You can manually configure a specific IP address using this command, or direct the device to obtain an address from a DHCP server using the **ip dhcp** command. Valid IP addresses consist of four numbers, 0 to 255, separated by periods. Anything other than this format will not be accepted by the configuration program.

#### Example

```
HP420(config)#interface ethernet
Enter Ethernet configuration commands, one per line.
HP420(if-ethernet)#ip address 192.168.1.2 255.255.255.0
192.168.1.253
HP420(if-ethernet)#
```

#### **Related Commands**

ip dhcp (page 8-89)

# ip dhcp

This command enables the DHCP client for the access point. Use the  $\mathbf{no}$  form to disable the DHCP client.

### Syntax

ip dhcp no ip dhcp

### **Default Setting**

Enabled

### **Command Mode**

Interface Configuration (Ethernet)

### **Command Usage**

- You must assign an IP address to this device to gain management access over the network or to connect to existing IP subnets. You can manually configure a specific IP address using the **ip address** command, or direct the device to obtain an address from a DHCP server using this command.
- When you use this command, the access point will begin broadcasting DHCP client requests. The current IP address (i.e., default or manually configured address) will continue to be effective until a DHCP reply is received. Requests will be broadcast periodically by this device in an effort to learn its IP address. (DHCP values can include the IP address, subnet mask, and default gateway.)

### Example

```
HP420(config)#interface ethernet
Enter Ethernet configuration commands, one per line.
HP420(if-ethernet)#ip dhcp
HP420(if-ethernet)#
```

### **Related Commands**

ip address (page 8-88)

## shutdown

This command disables the Ethernet interface. To restart a disabled interface, use the **no** form.

#### Syntax

shutdown no shutdown

#### **Default Setting**

Interface enabled

#### **Command Mode**

Interface Configuration (Ethernet)

#### **Command Usage**

This command allows you to disable the Ethernet interface due to abnormal behavior (e.g., excessive collisions), and re-enable it after the problem has been resolved. You may also want to disable the Ethernet interface for security reasons.

#### Example

The following example disables the Ethernet interface.

```
HP420(if-ethernet)#shutdown
HP420(if-ethernet)#
```

# speed-duplex

This command configures the speed and duplex mode of the Ethernet interface when auto-negotiation is disabled. Use the **no** form to restore the default.

#### Syntax

speed-duplex <auto | 10MH | 10MF | 100MH | 100MF>

- auto autonegotiate the speed and duplex mode
- 10MH Forces 10 Mbps, half-duplex operation
- 10MF Forces 10 Mbps, full-duplex operation
- 100MH Forces 100 Mbps, half-duplex operation
- 100MF Forces 100 Mbps, full-duplex operation

#### **Default Setting**

Auto-negotiation

#### **Command Mode**

Interface Configuration (Ethernet)

#### **Command Usage**

If auto-negotiation is disabled, the speed and duplex mode must be configured to match the setting of the attached device.

#### Example

The following example configures the Ethernet interface to 100 Mbps, halfduplex operation.

```
HP420(if-ethernet)#speed-duplex 100mh
HP420(if-ethernet)#
```

# show interface ethernet

This command displays the status for the Ethernet interface.

#### Syntax

show interface [ethernet]

#### **Default Setting**

Ethernet interface

#### **Command Mode**

Exec

| HP420#show interface<br>Ethernet Interface I | e<br>nf | ethernet<br>Formation  |
|----------------------------------------------|---------|------------------------|
| =======================================      | ==      |                        |
| IP Address                                   | :       | 192.168.1.1            |
| Subnet Mask                                  | :       | 255.255.255.0          |
| Default Gateway                              | :       | 192.168.1.253          |
| Primary DNS                                  | :       | 192.168.1.55           |
| Secondary DNS                                | :       | 10.1.0.55              |
| Speed-duplex                                 | :       | 100Base-TX Half Duplex |
| Admin status                                 | :       | Up                     |
| Operational status                           | :       | Up                     |
|                                              | ==      |                        |
| HP420#                                       |         |                        |

# Wireless Interface Commands

The commands described in this section configure global parameters for the wireless interface.

| Command              | Function                                                                                                    | Mode   | Page  |
|----------------------|----------------------------------------------------------------------------------------------------|--------|-------|
| interface wireless g | Enters wireless interface configuration mode                                                                                              | GC     | 8-94  |
| ssid add             | Adds an SSID interface                                                                                                    | IC-W   | 8-95  |
| ssid                 | Enters SSID wireless interface configuration mode                                                                                         | IC-W   | 8-96  |
| ssid-name            | Configures the service set identifier                                                                                                    | IC-W-S | 8-96  |
| primary              | Sets the SSID interface as the primary                                                                                                    | IC-W-S | 8-97  |
| description          | Adds a description to the wireless interface                                                                                              | IC-W   | 8-97  |
| closed-system        | Closes access to clients without a pre-<br>configured SSID                                                                                | IC-W-S | 8-98  |
| radio-mode           | Sets the radio working mode                                                                                                    | IC-W   | 8-99  |
| antenna-mode         | Sets the access point's antenna mode                                                                                                    | IC-W   | 8-99  |
| speed                | Configures the maximum data rate at which a station can connect to the access point                                                       | IC-W   | 8-100 |
| multicast-data-rate  | Configures the maximum data rate at which the access point can transmit multicast traffic                                                 | IC-W   | 8-101 |
| channel              | Configures the radio channel                                                                                                    | IC-W   | 8-101 |
| beacon-interval      | Configures the rate at which beacon frames are transmitted from the access point                                                          | IC-W   | 8-102 |
| dtim-period          | Configures the rate at which stations in sleep<br>mode must wake up to receive broadcast/<br>multicast transmissions                      | IC-W   | 8-103 |
| fragmentation-length | Configures the minimum packet size that can be fragmented                                                                                 | IC-W   | 8-104 |
| rts-threshold        | Sets the packet size threshold at which an RTS must be sent to the receiving station prior to the sending station starting communications | IC-W   | 8-105 |
| slot-time            | Sets the basic unit of time the access point uses for calculating transmission waiting times                                              | IC-W   | 8-106 |

#### Command Line Reference

Wireless Interface Commands

| Command                   | Function                                                                                                    | Mode   | Page  |
|---------------------------|----------------------------------------------------------------------------------------------------|--------|-------|
| preamble                  | Sets the length of the signal preamble at the start of a data transmission                                    | IC-W   | 8-107 |
| transmit-limits           | Sets the reduction in transmit power required<br>for an external antenna to conform with local<br>regulations | IC-W   | 8-107 |
| transmit-power            | Adjusts the power of the radio signals transmitted from the access point                                      | IC-W   | 8-108 |
| max-association           | Configures the maximum number of clients that can be associated with the access point at the same time        | IC-W   | 8-109 |
| shutdown                  | Disables the wireless interface                                                                               | IC-W   | 8-110 |
| enable                    | Enables the SSID wireless interface                                                                           | IC-W-S | 8-110 |
| show interface wireless g | Shows the status for the wireless interface                                                                   | Exec   | 8-111 |
| show ssid                 | Displays parameters for the specified SSID interface                                                          | Exec   | 8-112 |
| show ssid-list            | Displays a list of current SSID interfaces                                                                    | Exec   | 8-113 |
| show station              | Shows the wireless clients associated with the access point                                                   | Exec   | 8-114 |

# interface wireless g

This command enters wireless interface configuration mode for configuring parameters for the radio interface.

#### **Syntax**

interface wireless g

### **Default Setting**

None

#### **Command Mode**

**Global** Configuration

```
HP420(config)#interface wireless g
HP420(if-wireless g)#
```

# ssid add

This command adds an Service Set Identifier (SSID) interface.

#### Syntax

ssid add <ssid-index> <ssid-name>

- index Specifies the index number of the SSID interface. (Range: 1-8)
- name Specifies the SSID of the interface. (1 32 alphanumeric characters)

### **Default Setting**

None

#### **Command Mode**

Interface Configuration (Wireless)

#### **Command Usage**

- The maximum number of supported SSID interfaces is 8. Any index number in the range 1 to 8 can be selected for an SSID interface.
- Each SSID interface name must be unique.
- The first SSID interface created is automatically set as the primary and is enabled. Other created SSID interfaces are set as secondary. The primary SSID is the only SSID broadcast in beacon frames. Secondary SSIDs are all "hidden," only being advertised in probe responses. Any SSID interface can be selected as the primary using the **primary** command.
- The primary SSID interface must be enabled before enabling any other secondary SSID interfaces.
- Clients that want to connect to the network via the access point must set their SSIDs to match one of the access point's SSID interfaces.

```
HP420(if-wireless-g)#ssid add 2 user-access
HP420(if-wireless-g)#
```

# ssid

This command enters SSID interface configuration mode for configuring parameters for an SSID interface. Use the **no** form to remove an SSID interface.

#### Syntax

[no] ssid <index ssid-index | name ssid-name>

- index Specifies the index number of the SSID interface. (Range: 1-8)
- name Specifies the SSID of the interface. (1 32 alphanumeric characters)

#### **Default Setting**

None

#### **Command Mode**

Interface Configuration (Wireless)

#### **Command Usage**

- When entering an SSID interface configuration mode using the index number, the number is displayed in the CLI prompt. When using the SSID name, the name is displayed in the CLI prompt.
- The primary SSID interface can only be deleted when it is the only remaining interface defined.

#### Example

```
HP420(config)#interface wireless g
HP420(if-wireless-g)#ssid index 1
HP420(if-wireless-g-ssid-1)#
```

# ssid-name

This command modifies the SSID for the interface.

#### Syntax

ssid-name <*string*>

*string* - The name of a basic service set supported by the access point. (Range: 1 - 32 characters)

#### **Default Setting**

Enterprise Wireless AP

#### **Command Mode**

SSID Wireless Interface Configuration

#### **Command Usage**

Each SSID interface name on the access point must be unique.

#### Example

```
HP420(if-wireless-g-ssid-RD-AP#3)#ssid RD-AP#4
HP420(if-wireless-g-ssid-RD-AP#4)#
```

# primary

This command sets the SSID interface as the primary.

#### **Command Mode**

SSID Wireless Interface Configuration

#### **Command Usage**

Only one SSID interface on the access point can be the primary. When this command is used, the previous primary SSID interface is automatically set as secondary.

#### Example

```
HP420(if-wireless-g-ssid-1)#primary
HP420(if-wireless-g-ssid-1)#
```

# description

This command adds a description to the radio interface. Use the **no** form to remove the description. The radio interface description is displayed when using the **show interface wireless g** command from the Exec level.

#### Syntax

description <*string*> no description

*string* - Comment or a description for this interface. (Range: 1-80 characters)

#### **Default Setting**

Enterprise 802.11g Access Point

#### **Command Mode**

Interface Configuration (Wireless)

#### Example

```
HP420(if-wireless-g)#description RD-AP#3
HP420(if-wireless-g)#
```

# closed-system

This command closes access to clients without a pre-configured SSID. Use the **no** form to disable this feature.

#### Syntax

closed-system no closed-system

#### **Default Setting**

Disabled

#### **Command Mode**

SSID Wireless Interface Configuration

#### **Command Usage**

- When closed system is enabled, the access point does not include the primary interface SSID in beacon frames. Clients with a configured SSID of "any" are not able to associate with the access point.
- Closed system only applies to the primary SSID interface. Secondary SSID interfaces are always closed, since they are never advertised in beacon frames.

```
HP420(if-wireless-g-ssid-1)#closed-system
HP420(if-wireless-g-ssid-1)#
```

# radio-mode

This command sets the working mode for the wireless interface.

#### Syntax

radio-mode <b | g | b+g>

- b b-only mode: Both 802.11b and 802.11g clients can communicate with the access point, but 802.11g clients can only transfer data at 802.11b standard rates (up to 11 Mbps).
- g g-only mode: Only 802.11g clients can communicate with the access point.
- b+g b & g mixed mode: Both 802.11b and 802.11g clients can communicate with the access point.

### **Default Setting**

b & g mixed mode

#### **Command Mode**

Interface Configuration (Wireless)

#### Example

```
HP420(if-wireless g)#radio-mode g
HP420(if-wireless g)#
```

### antenna-mode

This command sets the antenna mode for the access point.

#### Syntax

antenna-mode <diversity | single>

- diversity A diversity antenna system includes two identical antenna elements that are both used to transmit and receive radio signals. The access point's antennas are diversity antennas. External diversity antennas have two pigtail connections to the access point.
- single Non-diversity antennas with one antenna element that have only a single pigtail cable connection to the access point. These antennas attach to the access point's right antenna connector. The access point's right antenna is the one on the side closest to the LED indicators.

#### **Default Setting**

Diversity

#### **Command Mode**

Interface Configuration (Wireless)

#### Example

```
HP420(if-wireless g)#antenna-mode single
HP420(if-wireless g)#
```

### speed

This command configures the maximum data rate at which a station can connect to the access point.

#### Syntax

speed <*speed*>

*speed* - Maximum access speed allowed for wireless clients. (Options: 1, 2, 5.5, 6, 9, 11, 12, 18, 24, 36, 48, 54 Mbps)

#### **Default Setting**

54 Mbps

#### **Command Mode**

Interface Configuration (Wireless)

#### **Command Usage**

The access point supports automatic rate adjustment, which dynamically changes the data rate to maintain optimum connectivity with clients. You can set a maximum data rate for all clients, however individual clients will fall back to lower rates depending on their connection conditions. Clients farther away from the access point will use a lower data rate than clients close to the access point.

```
HP420(if-wireless g)#speed 6
HP420(if-wireless g)#
```

# multicast-data-rate

This command configures the maximum data rate at which the access point transmits multicast and broadcast traffic.

#### Syntax

multicast-data-rate <*speed*>

*speed* - Maximum rate allowed for multicast data. (Options: 1, 2, 5.5, 11 Mbps for b-only and b+g modes; 1, 2, 5.5, 6, 11, 12, 24 Mbps for g-only mode)

#### **Default Setting**

 $1\,\mathrm{Mbps}$  for b-only and b+g modes

6 Mbps for g-only mode

#### **Command Mode**

Interface Configuration (Wireless)

#### Example

```
HP420(if-wireless g)#multicast-data-rate 2
HP420(if-wireless g)#
```

# channel

This command configures the radio channel through which the access point communicates with wireless clients.

#### Syntax

channel < channel | auto>

- *channel* Manually sets the radio channel used for communications with wireless clients.
  - J8130A: The range is channels 1 to 11
  - J8131A: The range is channels 1 to 14 depending on the country setting
- auto Automatically selects an unoccupied channel (if available). Otherwise, the lowest channel is selected.

#### **Default Setting**

Automatic channel selection

#### **Command Mode**

Interface Configuration (Wireless)

#### **Command Usage**

- The available channel settings are limited by local regulations, which determine the number of channels that are available.
- When multiple access points are deployed in the same area, be sure to choose a channel separated by at least five channels to avoid having the channels interfere with each other. You can deploy up to three access points in the same area (e.g., channels 1, 6, 11).
- For most wireless adapters, the channel for wireless clients is automatically set to the same as that used by the access point to which it is linked.

#### Example

```
HP420(if-wireless g)#channel 1
HP420(if-wireless g)#
```

# beacon-interval

This command configures the rate at which beacon frames are transmitted from the access point.

#### Syntax

beacon-interval <interval>

*interval* - The rate for transmitting beacon frames. (Range: 20-1000 milliseconds)

#### **Default Setting**

100

#### **Command Mode**

Interface Configuration (Wireless)

#### **Command Usage**

The beacon frames allow wireless clients to maintain contact with the access point. They may also carry power-management information.

```
HP420(if-wireless g)#beacon-interval 150
HP420(if-wireless g)#
```

# dtim-period

This command configures the rate at which stations in sleep mode must wake up to receive broadcast/multicast transmissions.

#### Syntax

dtim-period <interval>

*interval* - Interval between the beacon frames that transmit broadcast or multicast traffic. (Range: 1-255 beacon frames)

#### **Default Setting**

1

#### **Command Mode**

Interface Configuration (Wireless)

#### **Command Usage**

- The Delivery Traffic Indication Map (DTIM) packet interval value indicates how often the MAC layer forwards broadcast/multicast traffic. This parameter is necessary to wake up stations that are using Power Save mode.
- The DTIM is the interval between two synchronous frames with broadcast/multicast information. The default value of 2 indicates that the access point will save all broadcast/multicast frames for the Basic Service Set (BSS) and forward them after every second beacon.
- Using smaller DTIM intervals delivers broadcast/multicast frames in a more timely manner, causing stations in Power Save mode to wake up more often and drain power faster. Using higher DTIM values reduces the power used by stations in Power Save mode, but delays the transmission of broadcast/multicast frames.

```
HP420(if-wireless g)#dtim-period 100
HP420(if-wireless g)#
```

# fragmentation-length

This command configures the minimum packet size that can be fragmented when passing through the access point.

#### Syntax

fragmentation-length <length>

*length* - Minimum packet size for which fragmentation is allowed. (Range: 256-2346 bytes)

#### **Default Setting**

2346

#### **Command Mode**

Interface Configuration (Wireless)

#### **Command Usage**

- If the packet size is smaller than the preset fragment size, the packet will not be fragmented.
- Fragmentation of the PDUs (Package Data Unit) can increase the reliability of transmissions because it increases the probability of a successful transmission due to smaller frame size. If there is significant interference present, or collisions due to high network utilization, try setting the fragment size to send smaller fragments. This will speed up the retransmission of smaller frames. However, it is more efficient to set the fragment size larger if very little or no interference is present because it requires overhead to send multiple frames.

```
HP420(if-wireless g)#fragmentation-length 512
HP420(if-wireless g)#
```

# rts-threshold

This command sets the packet size threshold at which a Request to Send (RTS) signal must be sent to the receiving station prior to the sending station starting communications.

#### Syntax

rts-threshold <threshold>

*threshold* - Threshold packet size for which to send an RTS. (Range: 0-2347 bytes)

### **Default Setting**

2347

### **Command Mode**

Interface Configuration (Wireless)

### **Command Usage**

- If the threshold is set to 0, the access point always sends RTS signals. If set to 2347, the access point never sends RTS signals. If set to any other value, and the packet size equals or exceeds the RTS threshold, the RTS/CTS (Request to Send / Clear to Send) mechanism will be enabled.
- The access point sends RTS frames to a receiving station to negotiate the sending of a data frame. After receiving an RTS frame, the station sends a CTS frame to notify the sending station that it can start sending data.
- Access points contending for the wireless medium may not be aware of each other. The RTS/CTS mechanism can solve this "Hidden Node" problem.

```
HP420(if-wireless g)#rts-threshold 256
HP420(if-wireless g)#
```

# slot-time

This command sets the basic unit of time the access point uses for calculating waiting times before data is transmitted.

### Syntax

slot-time [short | long | auto]

- short Sets the slot time to short (9 microseconds).
- long Sets the slot time to long (20 microseconds).
- auto Sets the slot time according to the capability of clients that are currently associated.

#### **Default Setting**

Auto

#### **Command Mode**

Interface Configuration (Wireless)

#### **Command Usage**

- Setting the slot time to short can increase data throughput on the access point, but requires that all clients can support the short slot time.
- Set the slot time to long if the access point has to support 802.11b clients.
- If the slot time is set to **short** and the radio mode (working mode) changed to b-only, the slot time is automatically set to **auto**.

#### Example

```
HP420(if-wireless g)#slot-time short
HP420(if-wireless g)#
```

#### **Related Commands**

radio-mode (page 8-99)

# preamble

This command sets the length of the signal preamble that is used at the start of a data transmission.

### Syntax

preamble [long | short-or-long]

- long Sets the preamble to long.
- short-or-long Sets the preamble according to the capability of clients that are currently associated. Uses a short preamble if all associated clients can support it, otherwise a long preamble is used.

### **Default Setting**

Short-or-long

### **Command Mode**

Interface Configuration (Wireless)

#### **Command Usage**

- Using a short preamble (96 microseconds) instead of a long preamble (192 microseconds) can increase data throughput on the access point, but requires that all clients can support a short preamble.
- Set the preamble to long to ensure the access point can support all 802.11b and 802.11g clients.

#### Example

```
HP420(if-wireless g)#preamble short-or-long HP420(if-wireless g)#
```

# transmit-limits

This command sets the reduction in transmit power required for an external antenna to conform with local regulations.

### Syntax

transmit-limits <low> <middle> <high>

*low* - The percentage of full power allowed for low radio channels. (Options: 100, 90, 80, 70, 63, 56, 50, 45, 40, 35, 32, 28, 25, 22, 20, 18, 16, 14, 13, 11, 10) *middle* - The percentage of full power allowed for middle radio channels. (Options: 100, 90, 80, 70, 63, 56, 50, 45, 40, 35, 32, 28, 25, 22, 20, 18, 16, 14, 13, 11, 10)

*high* - The percentage of full power allowed for high radio channels. (Options: 100, 90, 80, 70, 63, 56, 50, 45, 40, 35, 32, 28, 25, 22, 20, 18, 16, 14, 13, 11, 10)

### **Default Setting**

100% for all channels

#### **Command Mode**

Interface Configuration (Wireless)

#### **Command Usage**

Configure the transmit limit settings for the specific external antenna and region as given in the Transmit Power Control Settings tables (see page 6-16) for that radio mode (b; g; b and g).

#### Example

```
HP420(if-wireless g)#transmit-limits 80 63 70
HP420(if-wireless g)#
```

# transmit-power

This command adjusts the power of the radio signals transmitted from the access point.

#### Syntax

transmit-power < signal-strength>

*signal-strength* - Signal strength transmitted from the access point. (Options: full, 90%, 80%, 70%, 63%, 56%, 50%, 45%, 40%, 35%, 32%, 28%, 25%, 22%, 20%, 18%, 16%, 14%, 13%, 11%, 10%, min)

#### **Default Setting**

full

#### **Command Mode**

Interface Configuration (Wireless)

#### **Command Usage**

- The **min** keyword indicates minimum power.
- The longer the transmission distance, the higher the transmission power required.

#### Example

```
HP420(if-wireless g)#transmit-power 50%
HP420(if-wireless g)#
```

### max-association

This command configures the maximum number of clients that can be associated with the access point at the same time.

#### Syntax

max-association < count>

count - Maximum number of associated stations. (Range: 0-128)

#### **Default Setting**

128

#### **Command Mode**

Interface Configuration (Wireless)

#### **Command Usage**

The maximum number of associated clients is the total for all SSID interfaces on the access point. Individual SSID interfaces do not have a limit. Therefore, if one interface has the maximum number of clients associated, other SSID interfaces will not be able to associate any clients.

```
HP420(if-wireless g)#max-association 32
HP420(if-wireless g)#
```

# shutdown

This command disables the radio interface. Use the  $\mathbf{no}$  form to enable the interface.

#### Syntax

shutdown no shutdown

#### **Default Setting**

v2.0.37 software or earlier: Interface enabled v2.0.38 software or later: Interface disabled

#### **Command Mode**

Interface Configuration (Wireless)

#### Example

```
HP420(if-wireless g)#shutdown
HP420(if-wireless g)#
```

### enable

This command enables an SSID interface. Use the  $\mathbf{no}$  form to disable the interface.

#### Syntax

enable no enable

#### **Default Setting**

Enabled

#### **Command Mode**

SSID Wireless Interface Configuration

```
HP420(if-wireless-g-ssid-1)#enable
HP420(if-wireless-g-ssid-1)#
```

# show interface wireless g

This command displays the status for the wireless interface.

#### **Command Mode**

Exec

#### Example

HP420#show interface wireless g Wireless Interface Common Information \_\_\_\_\_ -----Identification-----Description : Enterprise 802.11g Access Point Radio mode : 802.11b + 802.11g Channel : 11 (AUTO) Supported SSID number : 8 Supported Total Client number : 128 Status : Disabled ------802.11 Parameters-----Transmit Power : 32% (8 dBm) Max Station Data Rate : 54Mbps Multicast Data Rate : 5.5Mbps Fragmentation Threshold : 2346 bytes RTS Threshold : 2347 bytes Beacon Interval : 100 TUs Authentication Timeout Interval : 60 Mins Association Timeout Interval : 30 Mins DTIM Interval : 1 beacon Preamble Length : AUTO Slot time : AUTO -----Security-----Static Keys : Key 1: OPEN Key 2: OPEN Key 3: OPEN Key 4: OPEN -----Antenna-----Antenna mode : Diversity Antenna gain attenuation Low channel : 100% Mid channel : 100% High channel : 100% \_\_\_\_\_ HP420#

# show ssid

This command displays the status for an SSID interface.

#### **Syntax**

show ssid <index ssid-index | name ssid-name>

- index Specifies the index number of the SSID interface. (Range: 1-8)
- name Specifies the SSID of the interface. (1 32 alphanumeric characters)

#### **Command Mode**

Exec

#### Example

HP420#show ssid index 1 Wireless Interface Information \_\_\_\_\_ -----Identification-----Description : Guest Access SSID : hp420 Primary : Yes Tagging : Yes Status : Enabled VLAN ID : 2 (T) -----Security-----Closed System : ENABLED 802.11 Authentication : OPEN WPA clients : DISABLED 802.1x : DISABLED PMKSA Lifetime : 720 min Encryption : DISABLED Pre-Authentication : Disabled Pre-Authentication : Disabled

```
------Radius Authentication Server------Radius Authentication
Radius Primary Server Information
ΙP
                            : 0.0.0.0
Port
                            : 1812
                            *****
Kev
Retransmit
                            : 3
Timeout
                            : 5
Radius MAC Address Format
                           : NO_DELIMITER
Radius VLAN ID Format
                            : HEX
Radius Secondary Server Information
ΙP
                            : 0.0.0.0
                            : 1812
Port
                            . ****
Kev
Retransmit
                            : 3
Timeout
                            : 5
Radius MAC Address Format
                           : NO DELIMITER
Radius VLAN ID Format
                           : HEX
-----Authentication Information------Authentication-----
802.1x
                           : DISABLED
Broadcast Key Refresh Rate
                          : 0 min
Session Key Refresh Rate
                           : 0 min
802.1x Session Timeout Value
                           : 0 secs
MAC Authentication Server
                           : DISABLED
MAC Auth Session Timeout Value : 0 sec
HP420#
```

# show ssid-list

This command shows the current SSID interfaces configured on the access point.

#### **Command Mode**

Exec

# show station

This command shows the wireless clients associated with the access point. The "Station Address" displayed is the client's MAC address.

#### **Command Mode**

Exec

```
HP420#show station
802.11g Station Table
Station Address : 00-04-E2-41-C2-9D
Authenticated : TRUE
Associated : TRUE
Forwarding Allowed : TRUE
HP420#
```

# Wireless Security Commands

The commands described in this section configure parameters for wireless security on SSID interfaces.

| Command                   | Function                                                                     | Mode   | Page  |
|---------------------------|------------------------------------------------------------------------------|--------|-------|
| transmit-key-wep          | Configures a WEP key to be used for data encryption on an SSID interface     | IC-W-S | 8-115 |
| security-suite            | Defines wireless security for the access point                               | IC-W-S | 8-117 |
| wpa-preshared-key         | Sets a WPA pre-shared key value                                              | IC-W-S | 8-120 |
| pre-authentication enable | Enables support for WPA2 preauthentication                                   | IC-W-S | 8-121 |
| pmksa-lifetime            | Sets the time for aging out WPA2 security association names for fast roaming | IC-W-S | 8-122 |
| show wep-key              | Displays the current WEP key allocations                                     | IC-W   | 8-123 |

### transmit-key-wep

This command defines a Wired Equivalent Privacy (WEP) key to be used for data encryption on an SSID interface. Use the **no** form to release the key index for use by other SSID interfaces.

#### Syntax

transmit-key-wep <index> <size> <type> <value>

- *index* Key index. (Range: 1-4)
- *size* Defines the bit length of the key.
  - 64 Set the WEP key length as 64 bits.
  - 128 Set the WEP key length as 128 bits.
  - 152 Set the WEP key length as 152 bits.
- *type* The input format for the key.
  - ASCII Input the key as an ASCII string.
  - HEX Input the key as hexadecimal digits.
- *value* The key value.
  - For 64-bit keys, use 5 alphanumeric characters or 10 hexadecimal digits.
  - For 128-bit keys, use 13 alphanumeric characters or 26 hexadecimal digits.

 For 152-bit keys, use 16 alphanumeric characters or 32 hexadecimal digits.

### **Default Setting**

No WEP keys defined.

#### **Command Mode**

SSID Wireless Interface Configuration

#### **Command Usage**

- Up to four WEP keys can be defined on the access point, each identified by a key index number.
- Only one WEP key can be applied to an SSID interface, and only then if a key index is open. If there is no key index available, the SSID interface cannot use WEP security until a key index is released by another SSID interface. To display the current WEP key index allocations, use the **show wep-list** command.
- To enable WEP encryption, first use the **security-suite** command before configuring a WEP key with this command.
- When WEP is enabled, all wireless clients must be configured with the same shared key to communicate with the access point's SSID interface.
- When using IEEE 802.1X, the access point uses a dynamic WEP keys to encrypt data sent to 802.1X-enabled clients. However, because the access point sends the WEP keys during the 802.1X authentication process, these keys do not have to appear in the client's WEP key list.

```
HP420(if-wireless-g-ssid-1)#transmit-key-wep 1 64 ascii
abcde
HP420(if-wireless-g-ssid-1)#
```

# security-suite

This command defines the mechanisms employed by the access point for wireless security.

### Syntax

security-suite < wizard > < WPA | WPA2 | WPA-WPA2>

security-suite open-system <wpa-disabled | wpa-required | wpa-supported> <802.1x-disabled | 802.1x-required | 802.1x-supported | psk> <wep | wep-tkip | tkip-tkip | aes-aes | tkip-aes> <WPA | WPA2 | WPA-WPA2>

security-suite shared-key

- *wizard* Provides a choice of seven security options that are automatically set.
  - 1 No security (open authentication with encryption disabled).
  - 2 Static WEP shared keys used for encryption (open authentication).
  - 3 WPA pre-shared key authentication and AES encryption used for the multicast cipher.
  - 4 WPA pre-shared key authentication and TKIP encryption used for the multicast cipher.
  - **5** 802.1X authentication and dynamic WEP keys.
  - 6 WPA with 802.1X using AES encryption for the multicast cipher.
  - 7 WPA with 802.1X using TKIP encryption for the multicast cipher.
  - 8 WPA pre-shared key authentication using auto-negotiation fo the cipher suite.
  - 9 WPA with 802.1X using auto-negotiation fo the cipher suite.
- WPA Clients using WPA only are supported.
- WPA2 Clients using WPA2 only are supported.
- WPA-WPA2 Clients using WPA or WPA2 are supported.
- open-system Accepts clients without verifying identities using a shared WEP key.
- wpa-disabled WPA is disabled.
- wpa-required Supports only clients using WPA.
- wpa-supported Support clients with or without WPA.
- 802.1x-disabled 802.1X is not used for authentication. The access point uses WPA-PSK and/or static WEP keys for security.

- 802.1x-required 802.1X is always used for authentication. The access point uses WPA and/or dynamic WEP keys for security.
- 802.1x-supported 802.1X can be used by clients initiating authentication. The access point uses WPA and/or static or dynamic WEP keys for security.
- psk WPA pre-shared key is used for security.
- wep Static or dynamic WEP keys are used for multicast encryption.
- wep-tkip WPA with 802.1X or WPA-PSK uses WEP keys for multicast encryption and TKIP keys for unicast encryption.
- tkip-tkip WPA with 802.1X uses TKIP keys for both multicast and unicast encryption.
- aes-aes WPA with 802.1X uses AES keys for both multicast and unicast encryption.
- tkip-aes Enables WPA and WPA2 clients to negotiate the use of either TKIP or AES for unicast encryption. TKIP is used for multi-cast encryption.
- shared-key Authentication is based on a WEP shared key that has been distributed to all stations.

### **Default Setting**

Wizard option 1 (no security)

#### **Command Mode**

SSID Wireless Interface Configuration

#### **Command Usage**

- When using this command to configure WPA or 802.1X for authentication and dynamic keying, you must use the **open-system** argument.
- Shared key authentication can only be used when a static WEP key has been defined with the **transmit-key-wep** command.
- When **wpa-required** or **wpa-supported** is selected, clients are authenticated using 802.1X via a RADIUS server. Each client has to be WPA-enabled or support 802.1X client software. A RADIUS server must also be configured and be available in the wired network.
- When the WPA mode is set to **psk**, the key must first be generated and distributed to all wireless clients before they can successfully associate with the access point. Use the **wpa-preshared-key** command to configure the key.
- WPA enables the access point to support different unicast encryption keys for each client. However, the global encryption key for multicast and broadcast traffic must be the same for all clients. This command can set the encryption type that is used for multicast and unicast traffic.
- WPA2 defines a transitional mode of operation for networks moving from WPA security to WPA2. WPA2 Mixed Mode allows both WPA and WPA2 clients to associate to a common SSID interface. When the encryption cipher suite is set to **tkip-aes**, the unicast encryption cipher (TKIP or AES-CCMP) is negotiated for each client. The access point advertises it's supported encryption ciphers in beacon frames and probe responses. WPA and WPA2 clients select the cipher they support and return the choice in the association request to the access point. For mixed-mode operation, the cipher used for broadcast frames is always TKIP. WEP encryption is not allowed.
- If any clients supported by the access point are not WPA enabled, the multicast-cipher algorithm must be set to WEP.
- When 802.1X is disabled, the access point does not support 802.1X authentication for any station. After successful 802.11 association, each client is allowed to access the network.
- When 802.1X is supported, the access point supports 802.1X authentication only for clients initiating the 802.1X authentication process. The access point does NOT initiate 802.1X authentication. For stations initiating 802.1X, only those stations successfully authenticated are allowed to access the network. For those stations not initiating 802.1X, access to the network is allowed after successful 802.11 association.
- When 802.1X is required, the access point enforces 802.1X authentication for all 802.11 associated stations. If 802.1X authentication is not initiated by the station, the access point will initiate authentication. Only those stations successfully authenticated with 802.1X are allowed to access the network.

#### Example

The following example configures mixed mode client support for dynamic WEP keys and WPA with 802.1X.

```
HP420(if-wireless-g-ssid-1)#security-suite open-system wpa-
supported 802.1x-required wep-tkip
HP420(if-wireless-g-ssid-1)#
```

# wpa-preshared-key

This command defines a Wi-Fi Protected Access (WPA) pre-shared key.

#### Syntax

wpa-preshared-key <type> <value>

- *type* Input format. (Options: **ASCII**, **HEX**)
- value The key string.
  - For **ASCII** input, type a string between 8 and 63 alphanumeric characters.
  - For **HEX** input, type exactly 64 hexadecimal digits.

#### **Default Setting**

No key defined

#### **Command Mode**

SSID Wireless Interface Configuration

#### **Command Usage**

- To support Wi-Fi Protected Access (WPA) for client authentication, use the **security-suite** command to specify that WPA pre-shared key mode is required and use this command to configure one static key.
- If WPA is used in pre-shared key mode, all wireless clients must be configured with the same pre-shared key to communicate with the access point.

#### Example

```
HP420(if-wireless-g-ssid-1)#wpa-preshared-key ASCII
agoodsecret
HP420(if-wireless-g-ssid-1)#
```

#### **Related Commands**

security-suite (page 8-117)

# pre-authentication enable

This command enables WPA2 preauthentication for fast secure roaming. Use the **no** form to disable preauthentication.

#### Syntax

pre-authentication enable no pre-authentication

#### **Default Setting**

Disabled

#### **Command Mode**

SSID Wireless Interface Configuration

#### **Command Usage**

- Each time a client roams to another access point it has to be fully reauthenticated. This authentication process is time consuming and can disrupt applications running over the network. WPA2 includes a mechanism, known as preauthentication, that allows clients to roam to a new access point and be quickly associated. The first time a client is authenticated to a wireless network it has to be fully authenticated. When the client is about to roam to another access point in the network, the access point sends preauthentcation messages to the new access point that include the client's security association information. Then when the client sends an association request to the new access point the client is known to be already authenticated, so it proceeds directly to key exchange and association.
- To support preauthentication, both clients and access points in the network must be WPA2 enabled.
- Preauthentication requires all access points in the network to be on the same IP subnet.

```
HP420(if-wireless-g-ssid-1)#pre-authentication enable
HP420(if-wireless-g-ssid-1)#
```

# pmksa-lifetime

This command sets the time for aging out cached WPA2 Pairwise Master Key Security Association (PMKSA) information for fast roaming.

#### Syntax

pmksa-lifetime <*minutes*>

*minutes* - The time for aging out PMKSA information. (Range: 0 - 14400 minutes)

#### **Default Setting**

720 minutes

#### **Command Mode**

SSID Wireless Interface Configuration

#### **Command Usage**

- WPA2 provides fast roaming for authenticated clients by retaining keys and other security information in a cache, so that if a client roams away from an access point and then returns reauthentication is not required.
- When a WPA2 client is first authenticated, it receives a Pairwise Master Key (PMK) that is used to generate other keys for unicast data encryption. This key and other client information form a Security Association that the access point names and holds in a cache. The lifetime of this security association can be configured with this command. When the lifetime expires, the client security association and keys are deleted from the cache. If the client returns to the access point, it requires full reauthentication.
- The access point can store up to 256 entries in the PMKSA cache.

```
HP420(if-wireless g)#pmksa-lifetime 300
HP420(if-wireless g)#
```

# show wep-key

This command displays the cuurent WEP key index settings.

#### **Command Mode**

Interface Configuration (Wireless) SSID Wireless Interface Configuration

```
HP420(if-wireless g)#show wep-key
Static Keys :
Key 1: OPEN Key 2: OPEN Key 3: OPEN Key 4: OPEN
HP420(if-wireless g)#
```

# Neighbor AP Detection Commands

The access point can be configured to periodically scan all radio channels and find other access points within range. Alternatively, the access point can scan continuously in a dedicated mode with no clients supported. A database of nearby access points is maintained where detected APs can be identified.

| Command                      | Function                                                            | Mode | Page  |
|------------------------------|---------------------------------------------------------------------|------|-------|
| ap-detection                 | Enables the periodic or dedicated detection of nearby access points | GC   | 8-124 |
| ap-detection<br>duration     | Sets the duration that all channels are scanned G                   |      | 8-125 |
| ap-detection<br>interval     | Sets the time between each scan                                     | GC   | 8-126 |
| ap-detection first-<br>scan  | Sets the time delay before scanning starts                          | GC   | 8-126 |
| ap-detection<br>instant-scan | Forces an immediate scan of all radio channels                      | GC   | 8-127 |
| show ap-detection<br>config  | Shows the current configuration for AP detection                    | Exec | 8-127 |
| show ap-detection<br>table   | Shows the current database of detected access points                | Exec | 8-128 |

# ap-detection

This command enables the periodic detection of nearby access points.

#### Syntax

ap-detection <enable <periodic | dedicated> | disable>

- enable Enables AP detection scanning.
  - periodic Specifies periodic AP detection scanning.
  - dedicated Specifies dedicated AP detection scanning.
- disable Disables AP detection scanning.

#### **Default Setting**

Disabled

#### **Command Mode**

Interface Configuration (Wireless)

#### **Command Usage**

- First set the scan duration and interval before enabling scanning.
- While the access point scans a channel for neighbor APs, wireless clients will not be able to connect to the access point. Therefore, frequent scanning or scans of a long duration will degrade the access point's performance. If more extensive scanning is required, use the dedicated scanning mode.
- The detected AP database can be viewed using the **show ap-detection table** command.
- When enabled, the access point sends Syslog and SNMP trap messages for AP detection scanning.

#### Example

```
HP420(if-wireless g) #ap-detection enable periodic
configure either syslog or trap or both to receive the rogue
APs detected.
HP420(if-wireless g) #
```

# ap-detection duration

This command sets the length of time for each AP scan.

#### Syntax

ap-detection duration < milliseconds>

*milliseconds* - The time taken for an AP scan. (Range: 50 -1000 milliseconds)

#### **Default Setting**

350 milliseconds

#### **Command Mode**

Interface Configuration (Wireless)

#### **Command Usage**

• During a scan, client access may be disrupted and new clients may not be able to associate to the access point. If clients experience severe disruption, reduce the scan duration time. • A long scan duration time will detect more access points in the area, but causes more disruption to client access.

#### Example

```
HP420(if-wireless g)#ap-detection duration 200
HP420(if-wireless g)#
```

# ap-detection interval

This command sets the time between each AP detection scan.

#### Syntax

ap-detection interval < minutes>

*minutes* - The time between each AP detection scan. (Range: 15 -10080 minutes)

#### **Default Setting**

720 minutes

#### **Command Mode**

Interface Configuration (Wireless)

#### Example

```
HP420(if-wireless g)#ap-detection interval 120
HP420(if-wireless g)#
```

# ap-detection first-scan

This command sets the time delay from enabling AP detection or a reboot before scanning starts.

#### Syntax

ap-detection first-scan < minutes>

*minutes* - The time between each AP detection scan. (Range: 0 -10080 minutes)

#### **Default Setting**

0 minutes

#### **Command Mode**

Interface Configuration (Wireless)

#### Example

```
HP420(if-wireless g)#ap-detection first-scan 30
HP420(if-wireless g)#
```

# ap-detection instant-scan

This command starts an immediate AP detection scan on the radio interface.

#### **Default Setting**

Disabled

#### **Command Mode**

Interface Configuration (Wireless)

#### **Command Usage**

Note that **ap-detection instant-scan** does not work when AP Detection is disabled.

#### Example

```
HP420(if-wireless g)#ap-detection instant-scan
HP420(if-wireless g)#rogueAPDetect (Radio G): refreshing ap
database now
rogueApDetect Completed (Radio G) : 3 APs detected
HP420(if-wireless g)#
```

# show ap-detection config

This command displays the current AP detection configuration.

#### **Command Mode**

Exec

#### Example

# show ap-detection table

This command displays the current detected AP database.

#### **Command Mode**

Exec

| HP420#show ap-detection table                                                                    |                                          |
|--------------------------------------------------------------------------------------------------|------------------------------------------|
| 3 Number of APs detected : 14:42, 03/28/20                                                       | 05                                       |
| BSSID: 00-04-e2-2a-37-3d<br>RSSI: 7<br>Radio-mode: 11b<br>Security: No Encryption                | SSID: ANY<br>Channel: 7<br>Adhoc: No     |
| BSSID: 00-0d-9d-c6-d8-8b<br>RSSI: 28<br>Radio-mode: 11g<br>Security: mCast:WEP-104/uCast:TKIP/1x | SSID: WLAN1AP<br>Channel: 6<br>Adhoc: No |
| BSSID: 00-11-85-ff-62-cd<br>RSSI: 25<br>Radio-mode: 11g<br>Security: mCast:WEP-104/uCast:TKIP/1x | SSID: WLAN1AP<br>Channel: 1<br>Adhoc: No |
| HP420#                                                                                           |                                          |

# IAPP Command

The command described in this section enables the protocol signaling required to ensure the successful handover of wireless clients roaming between different IEEE 802.11f-compliant access points. The IEEE 802.11f protocol can ensure successful roaming between access points in a multi-vendor environment.

# iapp

This command enables the protocol signaling required to hand over wireless clients roaming between different 802.11f-compliant access points. Use the **no** form to disable 802.11f signaling.

#### Syntax

iapp no iapp

#### Default

Enabled

#### **Command Mode**

**Global Configuration** 

#### **Command Usage**

The current 802.11 standard does not specify the signaling required between access points in order to support clients roaming from one access point to another. In particular, this can create a problem for clients roaming between access points from different vendors. This command is used to enable or disable 802.11f handover signaling between different access points, especially in a multi-vendor environment.

```
HP420(config)#iapp
HP420(config)#
```

# VLAN Commands

The access point can enable the support of VLAN-tagged traffic passing between wireless clients and the wired network. Up to 64 VLAN IDs can be mapped to specific wireless clients, allowing users to remain within the same VLAN as they move around a campus site.

When VLANs are enabled on the access point, a VLAN ID (a number between 1 and 4094) can be assigned to each client after successful authentication using IEEE 802.1X and a central RADIUS server. The user VLAN IDs must be configured on the RADIUS server for each user authorized to access the network. If a user does not have a configured VLAN ID, the access point assigns the user to the default VLAN ID of the associated SSID interface.

# **Note** When VLAN support is enabled, the access point's Ethernet interface drops received traffic that does not include a VLAN tag or passes it to the untagged VLAN, if configured. To maintain network connectivity to the access point and wireless clients, be sure that the access point is connected to a switch port that is configured to support IEEE 802.1Q VLAN tagged frames from the access point's management VLAN ID, default VLAN IDs, and other client VLAN IDs.

The VLAN commands supported by the access point are listed below.

| Command               | Function                                            | Mode | Page  |
|-----------------------|-----------------------------------------------------|------|-------|
| vlan enable           | Enables VLAN-tag support for all traffic            | GC   | 8-130 |
| management-<br>vlanid | Configures the management VLAN for the access point | GC   | 8-131 |
| vlanid                | Configures the default VLAN for an SSID interface   | GC   | 8-132 |

# vlan enable

This command enables VLAN support for all traffic. Use the  $\mathbf{no}$  form to disable VLANs.

#### Syntax

vlan enable <static | dynamic> no vlan

- static Clients are assigned to the default VLAN ID of the associated SSID interface. VLAN assignment from a RADIUS server is not allowed.
- dynamic VLAN IDs are assigned from a RADIUS server, if configured. Otherwise, clients are assigned to the default VLAN ID of the associated SSID interface.

#### Default

Disabled

#### **Command Mode**

**Global Configuration** 

#### **Command Usage**

When VLAN support is enabled or disabled on the access point, the system requires a reboot.

#### Example

```
HP420(config)#vlan enable static
Reboot system now? <y/n>: y
```

# management-vlanid

This command configures the management VLAN ID for the access point.

#### Syntax

management-vlanid < vlan-id> <tagged | untagged>

- *vlan-id* Management VLAN ID. (Range: 1-4094)
- tagged Management traffic is sent tagged with the VLAN ID. Received management traffic must be tagged with the VLAN ID.
- untagged Management traffic is sent untagged. Received management traffic that is untagged is accepted for access point management.

#### **Default Setting**

1

#### **Command Mode**

**Global Configuration** 

#### **Command Usage**

- The management VLAN is for managing the access point through remote management tools, such as the web interface, SNMP, SSH, or Telnet. The access point only accepts management traffic that is tagged with the specified management VLAN ID.
- Before enabling VLAN tagging on the access point, be sure to configure the attached network switch port to support tagged VLAN frames from the access point's management VLAN ID, otherwise connectivity to the access point will be lost.
- The access point supports only one untagged VLAN. If the management VLAN is set to untagged, other SSID interface default VLANs must be set to tagged.

#### Example

```
HP420(config)#management-vlanid 3 tagged
HP420(config)#
```

# vlan-id

This command configures the default VLAN ID for an SSID interface.

#### Syntax

vlan-id <vlan-id> <tagged | untagged>

- *vlan-id* Default VLAN ID. (Range: 1-4094)
- tagged Client traffic is sent tagged with the VLAN ID. Received client traffic must be tagged with the VLAN ID.
- untagged Client traffic is sent untagged. Received untagged traffic is passed to the SSID interface.

#### **Default Setting**

A created SSID interface is assigned the next available VLAN ID incremented from 1.

#### **Command Mode**

SSID Wireless Interface Configuration

#### **Command Usage**

• When dynamic VLANs are enabled on the access point, a VLAN ID (a number between 1 and 4094) can be assigned to each client after successful authentication using IEEE 802.1X and a central RADIUS

server. If a user does not have a configured VLAN ID, the access point assigns the user to the default VLAN ID (a number between 1 and 4094) of the associated SSID interface.

- The default VLAN for each SSID interface must be unique.
- The access point supports only one untagged VLAN. If the SSID interface default VLAN is set to untagged, other SSID interface default VLANs and the management VLAN must be set to tagged.
- Received traffic that has no tag is passed to the access point's untagged VLAN, if configured, otherwise it is dropped. Received traffic that has an unknown VLAN ID or is tagged with the VLAN ID of the configured untagged VLAN is dropped.

```
HP420(if-wireless-g-ssid-1)#vlan-id 3 tagged
HP420(if-wireless-g-ssid-1)#
```

— This page is intentionally unused. —

# File Transfers

# Contents

| Overview A-2                                                                                                    |
|----------------------------------------------------------------------------------------------------|
| Downloading Access Point Software A-3                                                                                                    |
| General Software Download Rules A-3                                                                                                    |
| Using TFTP or FTP To Download Software from a Server A-4<br>Web: TFTP/FTP Software Download to the Access Point A-4<br>CLI: TFTP/FTP Software Download to the Access Point A-6 |
| Using the Web Interface To Download Software From the Local<br>Computer A-8                                                                                                    |
| Upgrade Procedure for v2.1.x Software       A-10         CLI: Version 2.1.x Software Upgrade using TFTP/FTP       A-11                                                         |
| Transferring Configuration Files A-14                                                                                                    |
| Web: Configuration File Upload and Download A-14                                                                                                    |
| CLI: Configuration File Upload and Download A-16                                                                                                    |

A

# Overview

You can download new access point software and upload or download configuration files. These features are useful for acquiring periodic access point software upgrades and for storing or retrieving a switch configuration.

This appendix includes the following information:

- Downloading access point software (page A-3)
- Procedure for upgrading software from v2.0.x to v 2.1.x (page A-10)
- Transferring access point configurations (page A-14)

# Downloading Access Point Software

HP periodically provides access point software updates through the HP ProCurve website (http://www.hp.com/go/hpprocurve). For more information, see the support and warranty booklet shipped with the access point. After you acquire a new access point software file, you can use one of the following methods for downloading the software code to the access point.

# Important!Upgrading to version 2.1.x software from previous 2.0.x software versions<br/>requires a special procedure that is different from a normal upgrade. Be sure<br/>to follow the procedure provided on page A-10.

# General Software Download Rules

After an access point software download, you must reboot the access point to implement the newly downloaded code. Until a reboot occurs, the access point continues to run on the software it was using before the download started.

#### Note

Downloading new software does not change the current access point configuration. The access point configuration is contained in a separate file that can also be transferred, for example, for archive purposes or to be used in another access point of the same model. HP recommends that you save a copy of the configuration file before upgrading your access point software. See "Transferring Configuration Files" on page A-14 for information on saving the access point's configuration file.

The access point stores two software files in its flash memory. One has a file name such as **hp420-2100B12.bin**, which is the current version of software the access point runs. The current software file is overwritten when new software is downloaded to the access point. The other software file, called **dflt-img.bin**, contains a default version of the access point software that is used if the current software file is deleted or fails. The **dflt-img.bin** file cannot be deleted from the system or overwritten.

# Using TFTP or FTP To Download Software from a Server

This procedure assumes that:

- A software file for the access point has been stored on a TFTP or FTP server accessible to the access point. (The access point software file is typically available from the HP ProCurve website at http://www.hp.com/go/hpprocurve.)
- The access point is properly connected to your network and has already been configured with a compatible IP address and subnet mask.
- The TFTP or FTP server is accessible to the access point through IP.

Before you use the procedure, do the following:

- Obtain the IP address of the TFTP or FTP server on which the access point software file has been stored.
- If VLANs are configured on the access point, determine the name of the VLAN in which the TFTP or FTP server is operating.
- Determine the name of the access point software file stored in the TFTP or FTP server for the access point (for example, **hp420-2100B12.bin**).

Note

If your TFTP or FTP server is a Unix workstation, *ensure that the case (upper or lower) that you specify for the filename is the same case as the characters in the access point software filenames on the server.* 

Web: TFTP/FTP Software Download to the Access Point

The **Software Upgrade** window on the **Administration** tab enables the access point's system software to be upgraded by downloading a new file to the access point's flash memory. The new software file must be stored remotely on an FTP or TFTP server.

**Note** Due to the size limit of the flash memory, the access point can store only two software files.

The web interface enables you to modify these parameters:

- Software Upgrade Remote: Downloads a software file from a specified remote FTP or TFTP server. The success of the file transfer depends on the accessibility of the FTP or TFTP server and the quality of the network connection.
  - **Direction**: Specifies an upload or download operation. Software files can only be downloaded to the access point.

- File Type: Specifies the the file type to upload or download:
  - **Application**: A software code file.
  - Config: An access point configuration file in binary format.
  - **Text Config**: An access point configuration file in a readable text format.
- Server Type: Specifies an FTP or TFTP server.
- Server IP: The IP address or host name of the FTP or TFTP server.
- File Name: Specifies the name of the software file on the server.

The new software file name should not contain slashes (\ or /), the leading letter of the file name should not be a period (.), and the maximum length for file names on the FTP/TFTP server is 255 characters or 32 characters for files on the access point. (Valid characters: A-Z, a-z, 0-9, ".", "-", "\_")

- Username: The user ID used for login on an FTP server.
- **Password:** The password used for login on an FTP server.
- Reset to Factory Defaults: Click the [Reset] button to reset the access point's configuration settings to the factory defaults and reboot the system.
- **Reboot Access Point:** Click the **[Reboot]** button to reboot the system.

#### To Download New Software Using FTP or TFTP:

- 1. Select the Administration tab.
- 2. Click the [Software Upgrade] button.
- 3. Under **Remote**, select **Download** for the **Direction**.
- 4. Select **Application** for the **File Type**.
- 5. For the Server Type, select FTP or TFTP for the server you are using.
- 6. In the **File Name** text field, specify the name of the software file on the FTP or TFTP server.
- 7. In the **Server IP** text field, specify the IP address of the FTP or TFTP server.
- 8. If using an FTP server, specify the user name and password, if required.
- 9. Click the [Start Upgrade] button.
- 10. When the download is complete, restart the access point by clicking on the **[Reboot]** button. Alternatively, you can reset the access point defaults and reboot the system by clicking on the **[Reset]** button. Resetting the access point is highly recommended.

| entity      | Status         | Wireless Interfa   | ces. Configuration  | AP Detection            | Administration | Support |
|-------------|----------------|--------------------|---------------------|-------------------------|----------------|---------|
| User        |                | Software Upgrade   |                     | System Servers          | Accounting Se  | rvers   |
| Manageme    | ent            |                    |                     |                         |                |         |
| lemote      |                |                    |                     |                         |                |         |
|             | Direction      | ⊙Download ⊙Upl     | bad                 |                         |                |         |
|             | File Type      | • Application • Co | nfig OText Co       | nfig                    |                |         |
|             | Server Type    | ⊙FTP ⊙TFTP         |                     |                         |                |         |
|             | Server IP      | 192.168.1.10       |                     |                         |                |         |
|             | File Name      | hp420-2039.bin     |                     |                         |                |         |
|             | Username       |                    |                     |                         |                |         |
|             | Password       |                    |                     |                         |                |         |
| <b>5</b> 4- | at Uu uus da   |                    |                     |                         |                |         |
| Sta         | int upgrade    |                    |                     |                         |                |         |
|             |                | lt may take severa | al minutes to upgra | de the firmware; please | wait           |         |
| Reset to    | Factory Defaul | Its Reset          |                     |                         |                |         |
|             |                |                    |                     |                         |                |         |

#### Figure A-1. Remote Software Upgrade

#### CLI: TFTP/FTP Software Download to the Access Point

#### **CLI Commands Used in This Section**

| Command Syntax                              | CLI Reference Page |
|---------------------------------------------|--------------------|
| copy <ftp tftp=""  =""> file</ftp>          | page 8-55          |
| dir                                         | page 8-57          |
| reset <board configuration=""  =""></board> | page 8-7           |

The following example shows how to download new software to the access point using a TFTP server.

```
HP420#copy tftp file
1. Application image
2. Config file
3. Boot block image
4. Text Config file
Select the type of download<1-4>: [1]:1
TFTP Source file name:hp420-2100B14.bin
TFTP Server IP:192.168.1.10
Updating Boot Line in NVRAM, please wait!
Removing old runtime! Please wait a few minutes!
Creating file! Please wait a few minutes!
TFTP transfer succeeded!
Warning! Updating firmware may cause configuration settings to be
incompatible.
(Suggestion: Using new default configuration settings lets system be more
efficient, but system will lose current settings.)
Do you want to reset to FACTORY DEFAULT SETTINGS? <y/n> [n]: n
HP420#dir
File Name
                             Type
                                    File Size(Bytes)
_____
                             ____
                                    _____
                               2
dflt-img.bin
                                        1109542
                               2
hp420-2100B14.bin
                                        1713706
                               5
                                          46638
syscfq
                               5
syscfg_bak
                                          46638
Boot Rom Version : v3.0.6
Software Version
                  : v2.1.0.0B12
     131072 byte(s) available
HP420#reset board
Reboot system now? <y/n>: y
```

When the access point finishes downloading the file from the server, a number a messages are displayed as the software is installed before a prompt "**Do you** want to reset to FACTORY DEFAULT SETTINGS? <y/n> [n]:" appears.

Type " $\gamma$ " to reset the configuration to default values and reboot the access point to activate the downloaded software. Type "**n**" to continue to use the current configuration settings without rebooting.

If you typed "**n**" to continue using the current configuration settings, you must type **reset board** to reboot the access point and activate the downloaded software.

# Using the Web Interface To Download Software From the Local Computer

This procedure assumes that:

- A software file for the access point has been stored on the local computer. (The access point software file is typically available from the HP ProCurve website at http://www.hp.com/go/hpprocurve.)
- The access point is properly connected to your network and has already been configured with a compatible IP address and subnet mask.

Before you use the procedure, do the following:

■ Store or locate the access point software file on the local computer (for example, **hp420-2100B12.bin**).

The **Software Upgrade** window on the **Administration** tab enables the access point's system software to be upgraded by downloading a new file to the access point's flash memory. The new software file must be stored locally on a management station using the access point's web interface.

The web interface enables you to modify these parameters:

■ **Software Upgrade HTTP:** Downloads a software file from the web management station to the access point using HTTP. Use the [Browse] button to locate the file locally on the management station and click the [Start Upgrade] button to proceed.

The new software file name should not contain slashes ( $\langle or \rangle$ ), the leading letter of the file name should not be a period (.), and the maximum length for files on the access point is 32 characters. (Valid characters: A-Z, a-z, 0-9, ".", "-", "\_")

- Reset to Factory Defaults: Click the [Reset] button to reset the access point's configuration settings to the factory defaults and reboot the system.
- **Reboot Access Point:** Click the **[Reboot]** button to reboot the system.

#### To Download New Code:

- 1. Select the **Administration** tab.
- 2. Click the [Software Upgrade] button.

- 3. Under **HTTP**, in the text field **New Firmware File**, specify the path and file name of the software on the local computer. You can use the **[Browse]** button to find the file.
- 4. Click the [Start Upgrade] button.
- 5. When the download is complete, restart the access point by clicking on the **[Reboot]** button. Alternatively, you can reset the access point defaults and reboot the system by clicking on the **[Reset]** button.

| • HP     | J8130A Wireless Access                  | Point 420 - Radio   | Status : Inactiv | е            |                | Logout  |
|----------|-----------------------------------------|---------------------|------------------|--------------|----------------|---------|
| Identity | y Status                                | Wireless Interfaces | Configuration    | AP Detection | Administration | Support |
| Us       | er                                      | Software Upgrade    | System           | Servers      | Accounting Ser | vers    |
| Ма       | nagement                                |                     |                  |              |                |         |
| Soft     | ware Upgrade<br>Current version v2.1.0. | 0809                | _                |              |                |         |
|          | P                                       |                     |                  |              |                |         |
|          | New Firmware File [                     | 9\hp420-2100B09.b   | in Browse        |              |                |         |
|          | Start Upgrade                           |                     |                  |              |                |         |

Figure A-2. Local Software Upgrade

# Upgrade Procedure for v2.1.x Software

To upgrade the access point software from v2.0.x to v2.1.x requires a special procedure that is different from a normal upgrade. It is important to follow the exact procedure provided in this section to successfully download and run the v2.1.x software.

Due to the increased size of the v2.1.x runtime software file, the access point requires an upgrade of both the boot code file and the default software (dfltimg.bin) file. Because the v2.0.x software does not allow software files of greater than 1.5 Mbytes to be downloaded or the default software file to be overwritten, a temporary software file must first be downloaded to facilitate the upgrade.

#### Note This upgrade procedure is only for access points running software version v2.0.x. Access points already running software version v2.1.x or later do not require this procedure.

All the files required for the v2.1.x software upgrade are available from the HP ProCurve website (http://www.hp.com/go/hpprocurve). The following table describes the files used in the upgrade procedure.

| Upgrade File      | Description                                                                                                    |
|-------------------|----------------------------------------------------------------------------------------------------|
| hp420-tempimg.bin | The temporary software that is required to allow the access point to download software files larger than 1.5 Mbytes and upgrade the default software file. |
| bootrom306.bin    | The upgrade boot code that is required for software image files larger than 1.5 Mbytes to load and run on the access point.                                |
| dflt-img.bin      | The upgrade default software that allows the access point to download software files larger than 1.5 Mbytes.                                               |
| hp420-2100Bxx.bin | The upgrade v2.1.x software.                                                                                                    |

### CLI: Version 2.1.x Software Upgrade using TFTP/FTP

The v2.1.x software upgrade can only be performed using the CLI, either through a direct console connection or Telnet, or using SNMP. The upgrading of the boot code cannot be performed using the web interface.

Note the following points before starting the upgrade procedure:

- Make sure the access point is running a v2.0.x software version.
- Place all the v2.1.x upgrade files into the root directory of the TFTP/FTP server.
- Be sure there is a stable network connection to the access point. If the power to the access point or the network connection is lost, the upgrade may fail and the access point be unable to boot.
- Where possible, use a 100 Mbps connection to the access point's Ethernet port.

#### To Upgrade the Access Point to v2.1.x Software:

1. Download the temporary software file, hp420-tempimg.bin.

```
HP420#copy tftp file
1. Application image
2. Config file
3. Boot block image
Select the type of download<1,2,3>: [1]:1
TFTP Source file name:hp420-tempimg.bin
TFTP Server IP:192.168.1.10
Removing old runtime! Please wait a few minutes!
Creating file! Please wait a few minutes!
Firmware version of system is v2.0.38.0B037 and Updating
Run-Time code v02.00.40 NOW!
Updating Boot Line in NVRAM, please wait!
Warning! Updating firmware may cause configuration settings
to be incompatible.
(Suggestion:Using new default configuration settings lets
system be more efficient, but system will lose current
settings.)
Do you want to use NEW CONFIG SETTINGS? <y/n> [n]:n
HP420#
```

- 2. After a successful download, the prompt "**Do you want to use NEW CONFIG SETTINGS? <y/n> [n]:**" appears. Type "**n**" to retain the current access point configuration. (Typing "**y**" restores factory default settings and reboots the access point.)
- 3. Reboot the access point.

```
HP420#reset board
Reboot system now? <y/n>: y
```

4. Download the upgrade boot code file, **bootrom306.bin**.

```
HP420#copy tftp file
1. Application image
2. Config file
3. Boot block image
Select the type of download<1,2,3>: [1]:3
TFTP Source file name:bootrom306.bin
TFTP Server IP:192.168.1.10
Updating Boot code v03.00.06 NOW!
HP420#
```

5. Download the upgrade default software file, **dflt-img.bin**.

```
HP420#copy tftp file
1. Application image
2. Config file
3. Boot block image
Select the type of download<1,2,3>: [1]:1
TFTP Source file name:dflt-img.bin
TFTP Server IP:192.168.1.10
Firmware version of system is v2.0.40-temp and Updating Run-
Time code v02.01.00 NOW!
Creating file! Please wait a few minutes!
Warning! Updating firmware may cause configuration settings
to be incompatible.
(Suggestion:Using new default configuration settings lets
system be more efficient, but system will lose current
settings.)
Do you want to reset to FACTORY DEFAULT SETTINGS? <y/n>
[n]:n
HP420#
```

- 6. After a successful download, the prompt "**Do you want to reset to FACTORY DEFAULT SETTINGS? <y/n> [n]:**" appears. Type "**n**" to retain the current access point configuration. (Typing "**y**" restores factory default settings and reboots the access point.)
- 7. Download the upgrade v2.1.x software file, **hp420-2100Bxx.bin**.

```
HP420#copy tftp file
1. Application image
2. Config file
3. Boot block image
Select the type of download<1,2,3>: [1]:1
TFTP Source file name:hp420-2100B11.bin
TFTP Server IP:192.168.1.10
Removing old runtime! Please wait a few minutes!
Creating file! Please wait a few minutes!
Firmware version of system is v2.0.40-temp and Updating Run-
Time code v02.01.00 NOW!
Updating Boot Line in NVRAM, please wait!
Warning! Updating firmware may cause configuration settings
to be incompatible.
(Suggestion: Using new default configuration settings lets
system be more efficient, but system will lose current
settings.)
Do you want to reset to FACTORY DEFAULT SETTINGS? <y/n>
[n]:n
HP420#
```

- 8. After a successful download, the prompt "**Do you want to reset to FACTORY DEFAULT SETTINGS? <y/n> [n]:**" appears. Type "**n**" to retain the current access point configuration. (Typing "**y**" restores factory default settings and reboots the access point.)
- 9. After all code files have been successfully downloaded, reboot the access point.

```
HP420#reset board
Reboot system now? <y/n>: y
```

# **Transferring Configuration Files**

Using the Web user interface and CLI commands described in this section, you can copy access point configuration files to and from an FTP or TFTP server. The configuration files can be saved in a binary or readable text format.

When you copy the access point configuration file to an FTP/TFTP server, that file can later be downloaded to the access point to restore the system configuration. The success of the file transfer depends on the accessibility of the FTP/TFTP server and the quality of the network connection.

# Web: Configuration File Upload and Download

The **Software Upgrade** window on the **Administration** tab enables the access point's configuration to be saved to a file on a remote FTP or TFTP server.

The web interface enables you to modify these parameters:

- Remote: Uploads or downloads a files from a specified remote FTP or TFTP server.
  - Direction: Specifies an upload or download operation.
  - **File Type**: Specifies the the file type to upload or download:
    - Application: A software code file.
    - **Config**: An access point configuration file in binary format.
    - **Text Config:** An access point configuration file in a readable text format.
  - Server Type: Specifies an FTP or TFTP server.
  - Server IP: The IP address or host name of the FTP or TFTP server.
  - File Name: Specifies the name of the configuration file on the server.

The file name should not contain slashes (\ or /), the leading letter of the file name should not be a period (.), and the maximum length for file names on the FTP/TFTP server is 255 characters or 32 characters for files on the access point. (Valid characters: A-Z, a-z, 0-9, ".", "-", "\_")

The file name extension also needs to be specified. To avoid overwriting files on the server, it is recommended to add the ".txt" extension to the file name for readable text configuration files and the ".bin" extension for binary files.

- Username: The user ID used for login on an FTP server.
- **Password:** The password used for login on an FTP server.

**Reboot Access Point:** Click the **[Reboot]** button to reboot the system.

#### To Upload a Configuration File to a FTP or TFTP Server:

- 1. Click the [Software Upgrade] button on the Administration tab.
- 2. Under **Remote**, select **Upload** for the **Direction**.
- 3. Select **Config** or **Text Config** for the **File Type**.
- 4. For the **Server Type**, select **FTP** or **TFTP** for the server you are using.
- 5. In the **File Name** text field, specify the file name for the configuration on the FTP or TFTP server.
- 6. In the **Server IP** text field, specify the IP address of the FTP or TFTP server.
- 7. If using an FTP server, specify the user name and password, if required.
- 8. Click the [Start Upgrade] button.

#### **File Transfers** Transferring Configuration Files

|                  |                   |                         |                           |                    |                   | <i>(</i> <b>)</b> |
|------------------|-------------------|-------------------------|---------------------------|--------------------|-------------------|-------------------|
| HP J8130A Wirel  | less Access Point | 420 - Radio Status : In | active                    |                    |                   | Logout            |
| Identity         | Status            | Wireless Interfaces     | Configuration             | AP Detection       | Administration    | Support           |
| User             |                   | Software Upgrade        | System Se                 | ervers             | Accounting Server | s                 |
| Management       |                   |                         |                           |                    |                   |                   |
| Remote           |                   |                         |                           |                    |                   | -                 |
|                  | Direction         | Download 💿 Upload       |                           |                    |                   |                   |
|                  | File Type         | OApplication O Config 4 | • Text Config             |                    |                   |                   |
|                  | Server Type       | FTP TFTP                |                           |                    |                   |                   |
|                  | Server IP         | .92.168.1.10            |                           |                    |                   |                   |
|                  | File Name         | np420-config.txt        |                           |                    |                   |                   |
|                  | Username          |                         |                           |                    |                   |                   |
|                  | Password          |                         |                           |                    |                   |                   |
| Start Upg        | rade              |                         |                           |                    |                   |                   |
|                  |                   | lt may take several mi  | nutes to upgrade the firm | nware; please wait |                   |                   |
| Reset to Factory | y Defaults Reset  | ]                       |                           |                    |                   |                   |
|                  |                   | _                       |                           |                    |                   |                   |
| Reboot Acc       | ess Point Reboo   | it                      |                           |                    |                   |                   |
|                  |                   |                         |                           |                    |                   | -                 |

Figure A-3. Configuration File Upload

# CLI: Configuration File Upload and Download

#### **CLI Commands Used in This Section**

| Command Syntax                                                      | CLI Reference Page |  |  |
|---------------------------------------------------------------------|--------------------|--|--|
| copy config <ftp tftp=""  =""> <binary text=""  =""></binary></ftp> | page 8-55          |  |  |
| copy <ftp tftp=""  =""> file</ftp>                                  | page 8-55          |  |  |
| dir                                                                 | page 8-57          |  |  |
| reset <board configuration=""  =""></board>                         | page 8-7           |  |  |

The following example shows how to upload the configuration file to a TFTP server.

```
HP420#copy config tftp text
TFTP Source file name:hp420-config.txt
TFTP Server IP:192.168.1.19
HP420#
```

The following example shows how to download a configuration file to the access point using a TFTP server. After downloading the configuration file, you must reboot the access point.

```
HP420#copy tftp file
1. Application image
2. Config file
3. Boot block image
4. Text Config file
Select the type of download<1-4>: [1]:4
TFTP Source file name:hp420-config.txt
TFTP Server IP:192.168.1.19
HP420#
```

— This page is intentionally unused. —

# Index

## Numerics

802.1x authentication ... 7-3, 8-72, 8-78

# A

accounting, RADIUS ... 8-67 address filtering ... 7-4 Advanced Encryption Standard ... 7-5 AES ... 7-5 antenna mode, setting ... 6-18, 8-99 authentication using MAC addresses ... 7-32

# B

beacon interval ... 6-11

## С

closed system ... 8-98
community string ... 8-40
Complementary Code Keying ... 6-6
configuration
download ... A-3
configuration settings, saving or restoring ... 8-55
console port enable ... 8-17
Country Code, setting ... 6-3

# D

DHCP ... 5-17, 8-88, 8-89 DNS name ... 3-3, 4-5 Domain Name Server ... 4-4 download, TFTP ... A-4 downloading software ... 8-55 DTIM ... 6-11

# F

firmware displaying version ... 8-26 upgrading ... 8-55 frame filtering ... 5-58

# H

hardware version, displaying ... 8-26 HP web browser interface ... 2-4 HTTP, secure server ... 8-23 HTTPS ... 5-7, 8-23

# I

IAPP ... 8-129 IEEE 802.11f ... 8-129 IEEE 802.1x ... 8-72, 8-78 IP DHCP ... 5-15 using for web browser interface ... 4-5 IP address DHCP ... 8-88, 8-89 setting ... 8-88, 8-89

# L

logging to syslog servers ... 8-29 logon authentication RADIUS client ... 8-61 RADIUS server ... 8-61 lost password ... 4-10

#### М

management interfaces described ... 2-2 management filter ... 8-82 manager password ... 4-9

#### Ν

network access control ... 7-3

# 0

Open System ... 7-14 operator password ... 4-9 operator user names ... 8-15 Orthogonal Frequency Division Multiplexing ... 6-6 OS download using TFTP ... A-4

# P

password ... 4-9 administrator setting ... 8-14 creating ... 4-8 delete ... 4-10 if you lose the password ... 4-10 lost ... 4-10 operator setting ... 8-15 setting ... 4-8 port status ... 4-19 utilization ... 4-20, 4-21 port authentication ... 8-72, 8-78 ports duplex mode ... 8-90 speed ... 8-90 pre-shared key, WPA ... 7-5

# Q

quick start ... 1-6

# R

radio channel selection ... 6-10 RADIUS accounting ... 8-67 RADIUS server setup ... 5-53, 7-26 RADIUS, logon authentication ... 8-61 Reset button ... 4-10 restarting the system ... 8-7 roaming ... 8-129 RTS threshold ... 6-11

# S

Secure Socket Layer *See* SSL security 802.1x ... 7-3 MAC filtering ... 7-4 of access point ... 4-10 WEP ... 7-3 wireless ... 7-3 WPA ... 7-4, 7-5 serial port configuring ... 8-9, 8-28, 8-34 serial port enable ... 8-17 Service Set Identification ... 5-12 setup screen ... 1-6 Simple Network Time Protocol ... 5-45 SNMP ... 8-39 community string ... 8-40 enabling traps ... 8-41 trap manager ... 8-42 SNMPv3 enable ... 8-19 SNTP ... 5-45 software displaying version ... 8-26 downloading ... 8-55 SSID ... 5-12 SSL ... 5-7, 8-23 startup files creating ... 8-55 setting ... 8-54 status, port ... 4-19 switch software See OS. Syslog logging ... 5-40 system software, downloading from server ... 8-55

# Т

TFTP OS download ... A-4 time zone, setting ... 5-45 TKIP encryption ... 7-4 transmit power ... 6-10 trap manager ... 8-42

#### U

upgrading software ... 8-55 user name, using for browser or console access ... 4-8 user password ... 8-14 utilization, port ... 4-20, 4-21

#### V

VLAN OS download ... A-4 VLAN tag support ... 8-130
## W

web agent enabled ... 4-8 web agent, advantages ... 2-4 web browser interface access parameters ... 4-8 disable access ... 4-8 enabling ... 4-4 features ... 2-4 first-time tasks ... 4-8 main screen ... 4-5, 4-18, 4-21, 4-23 overview ... 4-5, 4-18, 4-21, 4-23 Overview window ... 4-5, 4-18, 4-21, 4-23 password lost ... 4-10 password, setting ... 4-8 screen elements ... 4-5 security ... 4-8 standalone ... 4-4 status bar ... 4-24 system requirements ... 4-4 WEP ... 7-3 Wi-Fi Protected Access ... 7-4, 7-5 Wired Equivalent Privacy ... 7-3 working mode, setting ... 6-7, 8-99

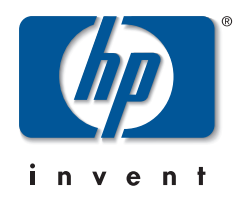

Technical information in this document is subject to change without notice.

## ©Copyright 2005

Hewlett-Packard Development Company, L.P. Reproduction, adaptation, or translation without prior written permission is prohibited except as allowed under the copyright laws.

Printed in Taiwan May 2005

Manual Part Number 5990-6006

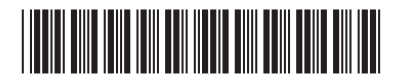